# Deployment Example 2: Federation Using SAML v2

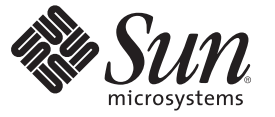

Sun Microsystems, Inc. 4150 Network Circle Santa Clara, CA 95054 U.S.A.

Part No: 819–7664–10 April 2007 Copyright 2007 Sun Microsystems, Inc. 4150 Network Circle, Santa Clara, CA 95054 U.S.A. All rights reserved.

Sun Microsystems, Inc. has intellectual property rights relating to technology embodied in the product that is described in this document. In particular, and without limitation, these intellectual property rights may include one or more U.S. patents or pending patent applications in the U.S. and in other countries.

U.S. Government Rights - Commercial software. Government users are subject to the Sun Microsystems, Inc. standard license agreement and applicable provisions of the FAR and its supplements.

This distribution may include materials developed by third parties.

Parts of the product may be derived from Berkeley BSD systems, licensed from the University of California. UNIX is a registered trademark in the U.S. and other countries, exclusively licensed through X/Open Company, Ltd.

Sun, Sun Microsystems, the Sun logo, the Solaris logo, the Java Coffee Cup logo, docs.sun.com, Java, and Solaris are trademarks or registered trademarks of Sun Microsystems, Inc. in the U.S. and other countries. All SPARC trademarks are used under license and are trademarks or registered trademarks of SPARC International, Inc. in the U.S. and other countries. Products bearing SPARC trademarks are based upon an architecture developed by Sun Microsystems, Inc.

The OPEN LOOK and Sun<sup>TM</sup> Graphical User Interface was developed by Sun Microsystems, Inc. for its users and licensees. Sun acknowledges the pioneering efforts of Xerox in researching and developing the concept of visual or graphical user interfaces for the computer industry. Sun holds a non-exclusive license from Xerox to the Xerox Graphical User Interface, which license also covers Sun's licensees who implement OPEN LOOK GUIs and otherwise comply with Sun's written license agreements.

Products covered by and information contained in this publication are controlled by U.S. Export Control laws and may be subject to the export or import laws in other countries. Nuclear, missile, chemical or biological weapons or nuclear maritime end uses or end users, whether direct or indirect, are strictly prohibited. Export or reexport to countries subject to U.S. embargo or to entities identified on U.S. export exclusion lists, including, but not limited to, the denied persons and specially designated nationals lists is strictly prohibited.

DOCUMENTATION IS PROVIDED "AS IS" AND ALL EXPRESS OR IMPLIED CONDITIONS, REPRESENTATIONS AND WARRANTIES, INCLUDING ANY IMPLIED WARRANTY OF MERCHANTABILITY, FITNESS FOR A PARTICULAR PURPOSE OR NON-INFRINGEMENT, ARE DISCLAIMED, EXCEPT TO THE EXTENT THAT SUCH DISCLAIMERS ARE HELD TO BE LEGALLY INVALID.

Copyright 2007 Sun Microsystems, Inc. 4150 Network Circle, Santa Clara, CA 95054 U.S.A. Tous droits réservés.

Sun Microsystems, Inc. détient les droits de propriété intellectuelle relatifs à la technologie incorporée dans le produit qui est décrit dans ce document. En particulier, et ce sans limitation, ces droits de propriété intellectuelle peuvent inclure un ou plusieurs brevets américains ou des applications de brevet en attente aux Etats-Unis et dans d'autres pays.

Cette distribution peut comprendre des composants développés par des tierces personnes.

Certaines composants de ce produit peuvent être dérivées du logiciel Berkeley BSD, licenciés par l'Université de Californie. UNIX est une marque déposée aux Etats-Unis et dans d'autres pays; elle est licenciée exclusivement par X/Open Company, Ltd.

Sun, Sun Microsystems, le logo Sun, le logo Solaris, le logo Java Coffee Cup, docs.sun.com, Java et Solaris sont des marques de fabrique ou des marques déposées de Sun Microsystems, Inc. aux Etats-Unis et dans d'autres pays. Toutes les marques SPARC sont utilisées sous licence et sont des marques de fabrique ou des marques déposées de SPARC International, Inc. aux Etats-Unis et dans d'autres pays. Les produits portant les marques SPARC sont basés sur une architecture développée par Sun Microsystems, Inc.

L'interface d'utilisation graphique OPEN LOOK et Sun a été développée par Sun Microsystems, Inc. pour ses utilisateurs et licenciés. Sun reconnaît les efforts de pionniers de Xerox pour la recherche et le développement du concept des interfaces d'utilisation visuelle ou graphique pour l'industrie de l'informatique. Sun détient une licence non exclusive de Xerox sur l'interface d'utilisation graphique Xerox, cette licence couvrant également les licenciés de Sun qui mettent en place l'interface d'utilisation graphique OPEN LOOK et qui, en outre, se conforment aux licences écrites de Sun.

Les produits qui font l'objet de cette publication et les informations qu'il contient sont régis par la legislation américaine en matière de contrôle des exportations et peuvent être soumis au droit d'autres pays dans le domaine des exportations et importations. Les utilisations finales, ou utilisateurs finaux, pour des armes nucléaires, des missiles, des armes chimiques ou biologiques ou pour le nucléaire maritime, directement ou indirectement, sont strictement interdites. Les exportations ou réexportations vers des pays sous embargo des Etats-Unis, ou vers des entités figurant sur les listes d'exclusion d'exportation américaines, y compris, mais de manière non exclusive, la liste de personnes qui font objet d'un ordre de ne pas participer, d'une façon directe ou indirecte, aux exportations des produits ou des services qui sont régis par la legislation américaine en matière de contrôle des exportations et la liste de ressortissants spécifiquement designés, sont rigoureusement interdites.

LA DOCUMENTATION EST FOURNIE "EN L'ETAT" ET TOUTES AUTRES CONDITIONS, DECLARATIONS ET GARANTIES EXPRESSES OU TACITES SONT FORMELLEMENT EXCLUES, DANS LA MESURE AUTORISEE PAR LA LOI APPLICABLE, Y COMPRIS NOTAMMENT TOUTE GARANTIE IMPLICITE RELATIVE A LA QUALITE MARCHANDE, A L'APTITUDE A UNE UTILISATION PARTICULIERE OU A L'ABSENCE DE CONTREFACON.

# Contents

| Part I | About This Deployment Example                                            | 19       |
|--------|--------------------------------------------------------------------------|----------|
| 1      | Key Features System Architecture and Process Flow                        | 21       |
|        | 1 1 Kow Eastures                                                         |          |
|        | 1.2 System Architecture                                                  | 21<br>22 |
|        | 1.2 Illustrated Depts of Electro                                         |          |
|        | 1.5 Illustrated Protocol Flows                                           |          |
|        | 1.4 Firewall Rules                                                       |          |
| 2      | Before You Begin                                                         | 29       |
|        | 2.1 Using This Manual                                                    |          |
|        | 2.1.1 Using the Companion Manual                                         | 30       |
|        | 2.1.2 Host Names and Functions Used in Examples                          | 30       |
|        | 2.1.3 Related Third-Party Web Site References                            |          |
|        | 2.1.4 Typographic Conventions                                            |          |
|        | 2.1.5 Shell Prompts in Command Examples                                  | 32       |
|        | 2.2 Downloading and Mounting the Java Enterprise System 2005Q4 Installer | 32       |
|        | ▼ To Download and Mount the Java Enterprise System 2005Q4 Installer      | 33       |
|        | 2.3 Obtaining the Federation Manager Program                             |          |
|        | 2.4 Obtaining the SAMLv2 Plug-In                                         | 35       |
|        | 2.5 Obtaining the SAMLv2 Patch 2                                         | 35       |
|        | 2.6 Obtaining the Application Server Enterprise Ed 8.1 2005Q1 Patch      | 35       |
|        | 2.7 Obtaining Policy Agents Software                                     |          |
|        | 2.8 Resolving Host Names                                                 | 36       |
|        | 2.9 Setting Up Load Balancer Hardware and Software                       | 37       |
|        | 2.10 Obtaining Certificates for SSL and for XML Signing and Encryption   |          |
|        | 2.11 Obtaining and Using the Certificate Database Tool                   | 38       |
|        | 2.12 Obtaining Instructions for Deploying the Identity Provider Site     | 38       |

|         | 2.13 Finding Help for SAMLv2 CLI Commands                                                     | 38 |
|---------|-----------------------------------------------------------------------------------------------|----|
| Part II | Setting Up the Service Provider Site                                                          | 39 |
| 3       | Installing and Deploying the Federation Manager Servers                                       | 41 |
|         | 3.1 Installing and Configuring Federation Manager 1                                           | 41 |
|         | $ildsymbol{ abla}$ To Install the Web Server for Federation Manager 1                         | 41 |
|         | $ildsymbol{ abla}$ To Install Federation Manager Server 1                                     | 44 |
|         | $ildsymbol{ abla}$ To Deploy the Federation Manager 1 WAR File                                | 45 |
|         | igvee To Install the SAMLv2 Plug-In on Federation Manager 1                                   | 46 |
|         | lacksquare To Install SAMLv2 Patch 2 on Federation Manager 1                                  | 47 |
|         | 3.2 Installing and Configuring Federation Manager 2                                           | 49 |
|         | lacksquare To Install the Web Server for Federation Manager 2                                 | 49 |
|         | ▼ To Install Federation Manager Server 2                                                      | 52 |
|         | $ildsymbol{ abla}$ To Deploy the Federation Manager 2 WAR File                                | 53 |
|         | igvee To Install the SAMLv2 Plug-In on Federation Manager 2                                   | 54 |
|         | lacksquare To Install the SAMLv2 Patch 2 on Federation Manager 2                              | 55 |
|         | 3.3 Configuring the Federation Manager Load Balancer                                          | 56 |
|         | lacksquare To Configure Load Balancer 9 for the Federation Manager Servers                    | 56 |
|         | ▼ To Configure Federation Manager 1 to Work with the Federation Manager Load Balancer         | 59 |
|         | ▼ To Configure Federation Manager 2 to Work with the Federation Manager Load Balancer         | 60 |
|         | ▼ To Verify that the Federation Manager Load Balancers are Working Properly                   | 61 |
|         | 3.4 Configuring SSL Termination at the Federation Manager Load Balancer                       | 62 |
|         | ▼ To Request an SSL Certificate                                                               | 62 |
|         | ▼ To Install the SSL Certificate                                                              | 63 |
|         | ▼ To Configure the Web Server 1 for SSL Termination                                           | 64 |
|         | ▼ To Configure the Web Server 2 for SSL Termination                                           | 65 |
|         | $\blacksquare$ To Verify that SSL on the Federation Manager Load Balancer is Working Properly | 65 |
| 4       | Installing and Configuring the Directory Servers                                              | 67 |

| 4.1 Installing Two Directory Servers | 7 |
|--------------------------------------|---|
| ▼ To Install Directory Server 3SP    | 7 |
| ▼ To Install Directory Server 4SP    | 1 |

| 4.2 Creating New Directory Server Instances                                                            |
|----------------------------------------------------------------------------------------------------|
| ▼ To Create a New Configuration Instance in Directory Server 3SP                                       |
| ▼ To Create a New User Data Instance in Directory Server 3SP                                           |
| ▼ To Create a New Configuration Instance in Directory Server 4SP                                       |
| ▼ To Create a New User Data Instance in Directory Server 4SP                                           |
| 4.3 Enabling Multi-Master Replication of the Configuration Instances                                   |
| ▼ To Enable Multi-Master Replication of the Configuration Instance on Directory Server<br>3SP          |
| ▼ To Enable Multi-Master Replication of the Configuration Instance on Directory Server<br>4SP          |
| ▼ To Create a Replication Agreement for the Configuration Instance on Directory Server<br>3SP          |
| ▼ To Create a Replication Agreement for the Configuration Instance on Directory Server<br>4SP          |
| ▼ To Initialize the Configuration Instance Master Replica                                              |
| 4.4 Enabling Multi-Master Replication of the User Data Instances                                       |
| ▼ To Enable Multi-Master Replication for the User Data Instance on Directory Server<br>3SP             |
| ▼ To Enable Multi-Master Replication for the User Data Instance on Directory Server<br>4SP             |
| $\blacksquare$ To Create a Replication Agreement for the User Data Instance on Directory Server 3SP 90 |
| $\blacksquare$ To Create a Replication Agreement for the User Data Instance on Directory Server 4SP 91 |
| ▼ To Initialize the User Data Instance Master Replica                                                  |
| 4.5 Configuring the Directory Server Load Balancers                                                    |
| 4.5.1 Simple Persistence                                                                               |
| $\blacksquare$ To Configure Load Balancer 7 for the Directory Server Configuration Instances           |
| ▼ To Configure Load Balancer 8 for the Directory Server User Data Instances                            |
| Configuring Federation Manager Servers to Work with Directory Servers                                  |
| 5.1 Migrating Federation Manager 1 Configuration from Flat Files to Directory Servers 103              |
| $\blacksquare$ To Migrate Federation Manager 1 Services Schema into the Directory Servers              |
| ▼ To Update the Federation Manager 1 serverconfig.xml File 105                                         |
| $\blacksquare$ To Update the Federation Manager 1 AMConfig.properties File 107                         |
| To Degenerate and Dedenlow the Federation Manager 1 WAR File 107                                       |
| ▼ 10 Regenerate and Redeploy the rederation Manager 1 w AK File                                        |
| <ul> <li>▼ To Kegenerate and Kedeploy the Federation Manager T WAK File</li></ul>                      |

5

| ▼             | To Load SAMLv2 Users Schema into the Directory Servers                                      | . 109     |
|---------------|---------------------------------------------------------------------------------------------|-----------|
| ▼             | To Update the Federation Manager 1 AMConfig.properties File                                 | . 110     |
| ▼             | To Update the Federation Manager 1 serverconfig.xml File                                    | . 111     |
| 5.31          | Migrating Federation Manager 2 Configuration from Flat Files to Directory Servers           | . 112     |
| ▼             | To Update the Federation Manager 2 server config.xml File                                   | . 112     |
| ▼             | To Update the Federation Manager 2 AMConfig.properties File                                 | . 113     |
| ▼             | To Regenerate and Redeploy the Federation Manager 2 WAR File                                | . 113     |
| 5.41          | Migrating Federation Manager 2 User Data from Flat Files to Directory Servers               | . 114     |
| ▼             | To Update the Federation Manager 2 AMConfig.properties File                                 | . 114     |
| ▼             | To Update the Federation Manager 2 server config.xml File                                   | . 115     |
| 5.5 (<br>Serv | Configuring the Federation Manager Authentication Service to Work with the Director<br>/ers | y<br>.116 |
| ▼             | To Migrate the Federation Manager User Data to the Directory Server User Data Store         | . 116     |
| ▼             | To Verify that LDAP Authentication Works Properly                                           | . 119     |
|               |                                                                                             |           |

| 6 | Setting Up the Service Provider Keystores                                                      | 121   |
|---|------------------------------------------------------------------------------------------------|-------|
|   | 6.1 Configuring the Keystore for Federation Manager 1                                          | 121   |
|   | $igstar{$ To Obtain an XML Signing Certificate from a Trusted Certificate Authority            | 122   |
|   | ▼ To Obtain an Encryption Certificate from a Trusted Certificate Authority                     | 126   |
|   | 6.2 Configuring Federation Manager 1 to Recognize the New Keystores and Key Files              | 130   |
|   | igvee To Create the Federation Manager 1 Keystore Passwords                                    | 131   |
|   | ▼ To Modify the AMConfig.properties File                                                       | 131   |
|   | 6.3 Configuring the Keystore for Federation Manager 2                                          | 132   |
|   | igvee To Install the Federation Manager 1 XML Signing Certificate on Federation Manager 2      | 132   |
|   | 6.4 Configuring Federation Manager 2 to Recognize the New Keystores and Key Files              | 133   |
|   | $ildsymbol{ abla}$ To Create the Federation Manager 2 Keystore Passwords                       | 134   |
|   | ▼ To Modify the AMConfig.properties File                                                       | 134   |
|   | 6.5 Loading the Access Manager Root CA Certificates into the Federation Manager Servers        | . 135 |
|   | $ildsymbol{ abla}$ To Load the Root CA Certificate into the Federation Manager 1 Web Container | 135   |
|   | $ildsymbol{ abla}$ To Load the Root CA Certificate into the Federation Manager 2 Web Container | 137   |
|   |                                                                                                |       |

| 7 | Configuring SAMLv2 Metadata for the Federation Manager Servers | 139 |
|---|----------------------------------------------------------------|-----|
|   | 7.1 Creating a Circle of Trust                                 | 139 |
|   | ▼ To Create a Circle of Trust                                  | 139 |
|   | 7.2 Configuring the SAMLv2 Service Provider Metadata           | 140 |

|          | ▼ To Generate and Customize the Service Provider Template Files               |
|----------|-------------------------------------------------------------------------------|
|          | 7.2.1 Sample Metadata Template Files                                          |
|          | 7.3 Loading the Service Provider SAMLv2 Metadata                              |
|          | 7.3.1 To Load the Customized Service Provider Metadata                        |
| Part III | Setting Up the Identity Provider Site                                         |
| 8        | Installing the SAMLv2 Plug-in on Access Manager Servers                       |
|          | 8.1 Installing the SAMLv2 Plug-In on the Access Manager Servers               |
|          | igvee To Install the SAMLv2 Plug-In and the SAMLv2 Patch on Access Manager 1  |
|          | igvee To Install the SAMLv2 Plug-In and the SAMLv2 Patch on Access Manager 2  |
|          | 8.2 Configuring the Access Manager Load Balancer for the SAMLv2 Protocols     |
|          | 8.3 Configuring the Access Manager Servers to Use SAMLv2 User Schema          |
|          | ▼ To Reconfigure the LDAPv3 Plug-In on the Access Manager User Instances      |
| 9        | Setting Up the Identity Provider Keystores                                    |
|          | 9.1 Configuring the Keystore for Access Manager 1                             |
|          | ▼ To Obtain an XML Signing Certificate from a Trusted Certificate Authority   |
|          | ▼ To Obtain an Encryption Certificate from a Trusted Certificate Authority    |
|          | 9.2 Configuring Access Manager 1 to Recognize the New Keystores and Key Files |
|          | ▼ To Create the Access Manager 1 Keystore Passwords                           |

| • | Setting Up the Identity Provider Keystores                                                     | 159   |
|---|------------------------------------------------------------------------------------------------|-------|
|   | 9.1 Configuring the Keystore for Access Manager 1                                              | 159   |
|   | $ildsymbol{ abla}$ To Obtain an XML Signing Certificate from a Trusted Certificate Authority   | 160   |
|   | $ildsymbol{ abla}$ To Obtain an Encryption Certificate from a Trusted Certificate Authority    | 163   |
|   | 9.2 Configuring Access Manager 1 to Recognize the New Keystores and Key Files                  | 167   |
|   | $ildsymbol{ abla}$ To Create the Access Manager 1 Keystore Passwords                           | 168   |
|   | igvee To Modify the AMConfig.properties File                                                   | 168   |
|   | igvee To Modify the amsaml.properties File                                                     | 169   |
|   | 9.3 Configuring the Keystore for Access Manager 2                                              | 169   |
|   | $ildsymbol{ abla}$ To Install the Access Manager 1 XML Signing Certificate on Access Manager 2 | 169   |
|   | 9.4 Configuring Access Manager 2 to Recognize the New Keystores and Key Files                  | 170   |
|   | $ildsymbol{ abla}$ To Create the Access Manager 2 Keystore Passwords                           | 171   |
|   | igvee To Modify the AMConfig.properties File                                                   | 171   |
|   | igvee Modify the amSAML.properties File                                                        | 172   |
|   | 9.5 Loading the Federation Manager Root CA Certificates into the Access Manager Servers        | 3.172 |
|   | $ildsymbol{ abla}$ To Load the Root CA Certificate into the Access Manager 1 Web Container     | 172   |
|   | $ildsymbol{ abla}$ To Load the Root CA Certificate into the Access Manager 2 Web Container     | 174   |
|   |                                                                                                |       |

| 10      | Configuring SAMLv2 Metadata for the Access Manager Servers                              | 177 |
|---------|-----------------------------------------------------------------------------------------|-----|
|         | 10.1 Creating a Circle of Trust                                                         | 177 |
|         | $ildsymbol{ abla}$ To Create a Circle of Trust                                          | 177 |
|         | 10.2 Configuring the SAMLv2 Identity Provider Metadata                                  |     |
|         | lacksquare To Generate and Customize the Identity Provider Template Files               |     |
|         | 10.3 Loading the SAMLv2 Metadata                                                        | 179 |
|         | lacksquare To Load Customized Identity Provider Configuration Files                     |     |
|         | 10.4 Sample Identity Provider Metadata Template Files                                   |     |
| Part IV | Exchanging Metadata Between Identity Provider and Service Provider                      | 185 |
| 11      | Loading Identity Provider and Service Provider Metadata                                 | 187 |
|         | 11.1 Loading Service Provider Metadata into the Access Manager Servers                  |     |
|         | igvee To Load the Service Provider Metadata into the Identity Provider Servers          |     |
|         | $\blacksquare$ To Load the Identity Provider Metadata into the Service Provider Servers |     |
| 12      | Verifying that SAMLv2 Protocols are Working Properly                                    | 191 |
|         | 12.1 Creating Test Users                                                                | 191 |
|         | ▼ To Create a Test Identity Provider User                                               | 191 |
|         | igvee To Create a Test Service Provider User                                            |     |
|         | 12.2 Testing Basic SAMLv2 Protocols                                                     | 193 |
|         | igvee To Verify that Basic Login and Logout Work Properly                               | 193 |
|         | igvee To Verify that Single Sign-On Works Properly on Initial Login                     | 193 |
|         | igvee To Verify that Single Logout Works Properly                                       |     |
|         | $igstar{v}$ To Verify that Single Sign-On Works Properly on Subsequent Login            |     |
| Part V  | Setting Up Policy Agents in the Service Provider Site                                   | 197 |
| 13      | Installing and Configuring J2EE Policy Agents                                           | 199 |
|         | 13.1 Creating J2EE Policy Agent Profiles on the Federation Manager Servers              | 199 |
|         | ▼ To Create a J2EE Policy Agent Profile on Protected Resource 3                         |     |
|         | ▼ To Create an J2EE Policy Agent Profile on Protected Resource 4                        |     |
|         | 13.2 Installing Application Server 3 and J2EE Policy Agent 3                            |     |
|         | ▼ To Install Application Server 3 on Protected Resource 3                               | 201 |

| ▼ To Run the J2EE Policy Agent Installer on Application Server 3                               | 203       |
|------------------------------------------------------------------------------------------------|-----------|
| 13.3 Completing the J2EE Policy Agent 3 Installation                                           | 205       |
| igvee To Deploy the J2EE Policy Agent Housekeeping Application                                 | 205       |
| igvee To Enable the J2EE Policy Agent 3 to Run in SSO-Only Mode                                | 206       |
| igvee To Initialize the Application Server 3 Certificate Database                              | 206       |
| igstarrow To Deploy the Sample Agent Application on Application Server 3                       | 207       |
| $\blacksquare$ To Verify the Use of the Sample Agent Application on Application Server 3       | 208       |
| 13.4 Installing Application Server 4 and J2EE Policy Agent 4                                   | 208       |
| igvee To Install Application Server 4 on Protected Resource 4                                  | 208       |
| $igstar{$ To Run the J2EE Policy Agent Installer on Application Server 4                       | 211       |
| 13.5 Completing the J2EE Policy Agent 4 Installation                                           | 212       |
| igvee To Deploy the J2EE Policy Agent Housekeeping Application                                 | 213       |
| igvee To Enable the J2EE Policy Agent 4 to Run in SSO-Only Mode                                | 213       |
| $ildsymbol{ abla}$ To Initialize the Application Server 4 Certificate Database                 | 214       |
| $igstar{$ To Deploy the Sample Agent Application on Application Server 4                       | 215       |
| igvee To Verify the Use of the Sample Agent Application on Application Server 4                | 215       |
| 13.6 Configuring the J2EE Policy Agents Load Balancer                                          | 216       |
| $ildsymbol{ abla}$ To Configure the J2EE Policy Agents Load Balancer                           | 216       |
| igvee To Terminate SSL at the J2EE Policy Agents Load Balancer                                 | 219       |
| 13.7 Configuring the Application Servers for SSL Termination                                   | 220       |
| lacksquare To Configure Application Server 3 for SSL Termination                               | 220       |
| lacksquare To Configure Application Server 4 for SSL Termination                               | 221       |
| 13.8 Configuring the J2EE Policy Agents to Work with the J2EE Policy Agents Load               |           |
| Balancer                                                                                       | 222       |
| $\blacksquare$ To Configure J2EE Policy Agent 3 to Work with the J2EE Policy Agents Load Balan | cer . 223 |
| $\blacksquare$ To Configure J2EE Policy Agent 4 to Work with the J2EE Policy Agents Load Balan | cer . 223 |
| ▼ To Verify that the J2EE Policy Agents Load Balancer Works Properly                           | 224       |
| 13.9 Configuring the J2EE Policy Agents Load Balancer to Participate in SAMLv2 Proto           | cols 225  |
| ▼ To Configure the J2EE Policy Agents Load Balancer to Participate in SAMLv2                   | 225       |
|                                                                                                | 225       |
| ▼ 10 verny that the J2EE Policy Agents Load Balancer Uses SAMLV2 Protocols                     |           |
|                                                                                                |           |

| 14 | Installing and Configuring Web Policy Agents                                        | 227 |
|----|-------------------------------------------------------------------------------------|-----|
|    | 14.1 Creating Web Agent Profiles on the Federation Manager Servers                  | 227 |
|    | ▼ To Create the UrlAccessAgent.properties File on Federation Manager 1              | 227 |
|    | $\blacksquare$ To Create the UrlAccessAgent.properties File on Federation Manager 2 | 228 |

|         | 14.2 Installing Web Server 3 and Web Policy Agent 3                                                  | . 229 |
|---------|----------------------------------------------------------------------------------------------------|-------|
|         | ▼ To Install Web Server 3 on Protected Resource 3                                                    | . 229 |
|         | ▼ To Install Web Policy Agent 3                                                                      | . 232 |
|         | 14.3 Completing the Web Policy Agent 3 Installation                                                  | . 234 |
|         | igvee To Edit the AMAgent. Properties File                                                           | . 234 |
|         | igslash To Verify that Web Policy Agent 3 is Working Properly                                        | . 235 |
|         | lacksquare To Import the Root CA Certificate into the Web Server 3 Key Store                         | . 235 |
|         | $ildsymbol{ abla}$ To Verify that Web Policy Agent 3 Can Access the Federation Manager Load Balancer | . 237 |
|         | 14.4 Installing Web Server 4 and Web Policy Agent 4                                                  | . 237 |
|         | lacksquare To Install Web Server 4 on Protected Resource 4                                           | . 237 |
|         | ▼ To Install Web Policy Agent 4                                                                      | . 240 |
|         | 14.5 Completing the Web Policy Agent 4 Installation                                                  | . 242 |
|         | igvee To Edit the AMAgent.Properties File                                                            | . 242 |
|         | igstarrow To Verify that Web Policy Agent 4 is Working Properly                                      | . 243 |
|         | igvee To Import the Root CA Certificate into the Web Server 4 Key Store                              | . 243 |
|         | $igstar{$ To Verify that Web Policy Agent 4 Can Access the Federation Manager Load Balancer          | . 245 |
|         | 14.6 Configuring the Web Policy Agents Load Balancer                                                 | . 245 |
|         | igvee To Configure the Web Policy Agents Load Balancer                                               | . 246 |
|         | ▼ To Configure the Web Policy Agents to Work with the Web Policy Agents Load Balancer                | . 250 |
|         | $igstar{$ To Verify that the Web Policy Agents Load Balancer is Working Properly                     | . 252 |
|         | 14.7 Configuring the Web Policy Agents Load Balancer to Participate in SAMLv2 Protocols              | 253   |
|         | ▼ To Enable the Web Policy Agents Load Balancer to Use SAMLv2 Protocols                              | . 253 |
|         | ▼ To Verify that the Web Policy Agents Load Balancer Uses SAMLv2 Protocols                           | . 254 |
| Part VI | Configuring Special Use Cases                                                                        | . 255 |
| 15      | Use Case 1: Testing Basic SAMLv2 Protocols                                                           | . 257 |
|         | 15.1 Before You Begin                                                                                | . 257 |
|         | ▼ To Create an index.jsp File                                                                        | . 258 |
|         | ▼ To Create a Test User in the Identity Provider Site                                                | . 258 |
|         | 15.2 Testing Requests Initiated by the Service Provider Using SOAP                                   | . 259 |
|         | ▼ To Test Persistent Federation Using Browser Artifact                                               | . 260 |
|         | 15.2.1 To Test Logout Using SOAP                                                                     | . 260 |
|         | ▼ To Test Single Sign-On Using Browser Artifact                                                      | . 261 |
|         |                                                                                                    |       |

| ▼ To Test Federation Termination Using SOAP                                  |     |
|------------------------------------------------------------------------------|-----|
| 15.3 Testing Requests Initiated by the Service Provider Using HTTP Redirect  | 262 |
| ▼ To Test Persistent Federation Using Browser POST                           | 263 |
| ▼ To Test Logout Using HTTP                                                  | 263 |
| lacksquare To Test Single Sign-On Using Browser POST                         |     |
| ▼ To Test Federation Termination Using HTTP                                  | 265 |
| 15.4 Testing Requests Initiated by the Identity Provider Using SOAP          | 265 |
| ▼ To Test Persistent Federation Using Browser Artifact                       | 265 |
| ▼ To Test Logout Using SOAP                                                  | 266 |
| $ildsymbol{ abla}$ To Test Single Sign-On Using Browser Artifact             | 267 |
| ▼ To Test Federation Termination Using SOAP                                  |     |
| 15.5 Testing Requests Initiated by the Identity Provider Using HTTP Redirect | 268 |
| ▼ To Test Persistent Federation Using Browser POST                           | 268 |
| ▼ To Test Logout Using HTTP                                                  | 269 |
| lacksquare To Test Single Sign-On Using Browser POST                         | 270 |
| ▼ To Test Federation Termination Using HTTP                                  | 270 |
| 15.6 The Sample jsp.index File                                               | 271 |
|                                                                              |     |

| 16 | Use Case 2: User Attribute Mapping                                                                  |     |
|----|----------------------------------------------------------------------------------------------------|-----|
|    | 16.1 Mapping User Attributes from the Identity Provider to a Single User on the Service<br>Provider | 277 |
|    | ▼ To Modify the usersLDAP User Attributes                                                           | 278 |
|    | ▼ To Create a New User                                                                              | 278 |
|    | ▼ To Edit the New User's Contact Information                                                        | 279 |
|    | $ildsymbol{ abla}$ To Modify the Identity Provider Metadata                                         | 279 |
|    | igvee To Modify the Service Provider Metadata                                                       | 280 |
|    | igvee To Modify the Agents Properties                                                               | 281 |
|    | igvee To Verify that Attribute Mapping is Working Properly                                          | 282 |

| Part VII | Reference: Summaries of Server and Component Configurations |
|----------|-------------------------------------------------------------|
| A        | Directory Servers                                           |
| В        | Federation Manager Servers                                  |
| c        | Sun Java System Application Servers and J2EE Policy Agents  |
| D        | Sun Java System Web Servers and Web Policy Agents           |
| E        | Load Balancers                                              |
| F        | Keystores and SSL Certificate Chains                        |

# Figures

| FIGURE 1–1  | Physical Architecture for Federation Using SAMLv2                                       | 23  |
|-------------|-----------------------------------------------------------------------------------------|-----|
| FIGURE 1-2  | From Access Manager Load Balancing, Distributed Authentication UI, and Session Failover | 24  |
| FIGURE 1–3  | SSO Protocol Flow                                                                       | 25  |
| FIGURE 1-4  | Single Logout Protocol Flow                                                             | 26  |
| FIGURE 16-1 | Output from snoop . j sp                                                                | 284 |

# Tables

| TABLE 1–1  | Software Products Used in Examples                                                | 22  |
|------------|-----------------------------------------------------------------------------------|-----|
| TABLE 1–2  | Firewall Rules                                                                    | 26  |
| TABLE 2–1  | Naming Conventions Used in This Manual                                            | 30  |
| TABLE 2–2  | Typographic Conventions                                                           | 32  |
| TABLE 2–3  | Shell Prompts                                                                     | 32  |
| TABLE 2–4  | Local host File for Resolving Host Names                                          | 36  |
| TABLE 8–1  | Access Manager Load Balancer Settings                                             | 156 |
| TABLE 15-1 | SAMLv2 Profiles Illustrated in Use Case 1                                         | 258 |
| TABLE A-1  | Directory Server 3SP Configuration                                                | 291 |
| TABLE A-2  | Directory Server 4SP Configuration                                                | 293 |
| TABLE A-3  | User Data Store Accounts                                                          | 295 |
| TABLE B-1  | Federation Manager 1 Configuration                                                | 297 |
| TABLE B-2  | Federation Manager 2 Configuration                                                | 298 |
| TABLE C-1  | Protected Resource 3 Application Server and J2EE Policy Agent 3<br>Configurations | 299 |
| TABLE C-2  | Protected Resource 4 Application Server and J2EE Policy Agent 4<br>Configurations | 300 |
| TABLE D-1  | Protected Resource 3 Web Server and Web Policy Agent 3 Configurations .           | 303 |
| TABLE D-2  | Protected Resource 4 Web Server and Web Policy Agent 4 Configurations .           | 304 |
| TABLE E-1  | Load Balancer Configurations                                                      | 305 |
| TABLE F-1  | Keystores                                                                         | 309 |
| TABLE F-2  | Certificate Chains                                                                | 309 |

# Examples

| EXAMPLE 7–1  | Modified saml2-sp-template.xml File                | 141 |
|--------------|----------------------------------------------------|-----|
| EXAMPLE 7–2  | Modified saml2-sp-metadata-template.xml File       | 143 |
| EXAMPLE 10-1 | Modified saml2-idp-template.xml File               |     |
| EXAMPLE 10-2 | Modified saml2-idp-metadata-template.xml File      |     |
| EXAMPLE 15–1 | Sample jsp.index File for Testing SAMLv2 Protocols |     |
| EXAMPLE 16-1 | snoop.jsp                                          |     |

About This Deployment Example

#### ► ◆ ◆ CHAPTER 1

# Key Features, System Architecture, and Process Flow

This document provides detailed instructions for enabling Security Assertion Markup Language (SAML) version 2 in a federated environment. You can adapt these instructions to suit your company's needs.

Sun Java<sup>™</sup> System Access Manager and Federation Manager implement two important sets of standards: Identity Federation Framework (ID-FF), adopted by the Liberty Alliance Project, and SAML specifications adopted by the OASIS committee. These implementations enable business partners to form a Circle of Trust. The Circle of Trust enables individuals and organizations to easily conduct network transactions while protecting the individual's identity. For detailed information about the Liberty Alliance Project and about Access Manager implementations of federated identity and SAML protocols, see *Sun Java System Access Manager 7 2005Q4 Federation and SAML Administration Guide*.

#### 1.1 Key Features

The setup instructions contained in this document use a specific environment to illustrate how to set up federation and SAMLv2 protocols. This environment is designed to highlight the following key features:

- Access Manager servers are deployed in high-availability mode.
- Federation Managers are deployed in high-availability mode and configured to with work with Sun Java System Directory Server instead of the default flat files.
- XML Signing is enabled for all SAMLv2 protocols.
- SAML2 URL end points are exposed through load balancers with SSL termination.
- Web Policy Agents and J2EE Policy Agents are deployed in front of the Federation Manager instances, and the policy agents work only in single sign-on (SSO) mode.

## 1.2 System Architecture

In this system architecture, a Service Provider and a Identity Provider form a circle of trust in order to exchange user authentication information using SAMLv2. For these instructions, the circle of trust contains one identity provider, a service that maintains and manages identity information. Once the circle of trust is established, single sign-on is enabled between both providers.

The Service Provider domain is siroe.com. In this deployment, two Federation Managers are load-balanced for high availability, and each is configured for the SAMLv2 protocol. Each Federation Manager server uses a Directory Server user instance for user data.

The Identity Provider domain is example.com. Two Access Manager servers are configured for the SAMLv2 protocol and load-balanced for high availability.

| Component                                                         | Versions                 |
|-------------------------------------------------------------------|--------------------------|
| Sun Java Access Manager                                           | 7.0 JES 2005Q4           |
| Sun Java Access Manager Patch                                     | 7.0_Patch_5              |
| Sun Java Directory Server                                         | 5.2 JES 2005Q4           |
| Sun Java Directory Server Patch                                   | 5.2_Patch_4              |
| Sun Java System Federation Manager                                | 7.0                      |
| Sun Java Web Server                                               | 6.1SP5 JES 2005Q4        |
| Web Policy Agent (for Sun Java WebServer v6.1)                    | 2.2                      |
| Web Policy Agent Patch                                            | HotPatch_5               |
| Sun Java Application Server                                       | 8.1 JES 2005Q4           |
| Sun Java Application Server Patch                                 | Enterprise Ed 8.1 2005Q1 |
| J2EE Policy Agent (for Sun Java<br>Application server 8.1 2005Q1) | 2.2                      |
| SAML plug-in                                                      | 2                        |
| SAML v2 plug-in Patch                                             | 2                        |
| Sun Solaris                                                       | 10, Update 5             |

TABLE 1-1 Software Products Used in Examples

Figure 1–1 on the next page illustrates the Service Provider Site described in this document, *Deployment Example 2: Federation Using SAMLv2*.

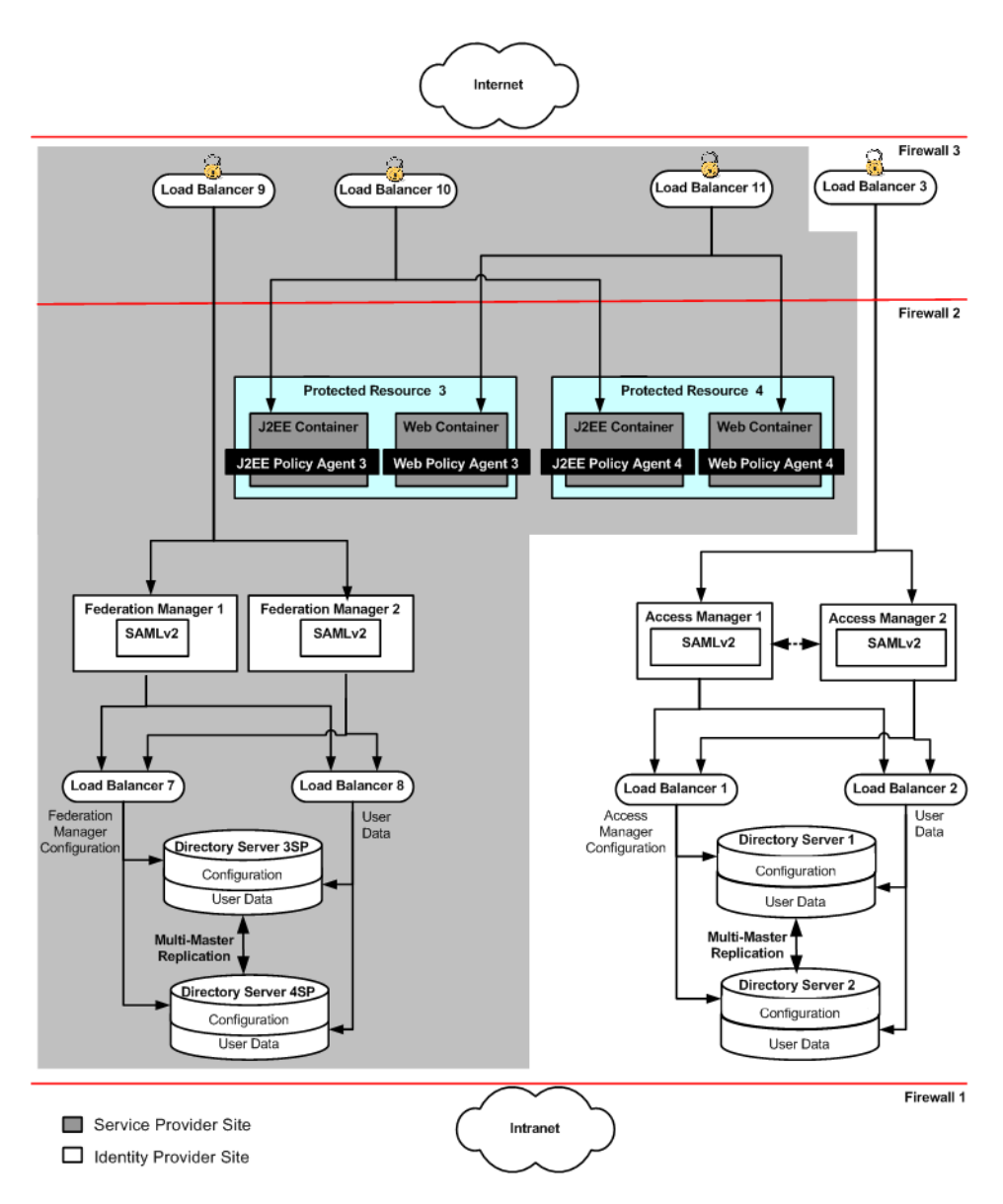

FIGURE 1–1 Physical Architecture for Federation Using SAMLv2

The Identity Provider Site shown here is a subset of a larger deployment example described in a companion document, *Deployment Example: Access Manager Load Balancing, Distributed Authentication, and Session Failover.* Use the two companion documents together to build both the Service Provider Site and the Identity Provider Site. See "2.12 Obtaining Instructions for Deploying the Identity Provider Site" on page 38.

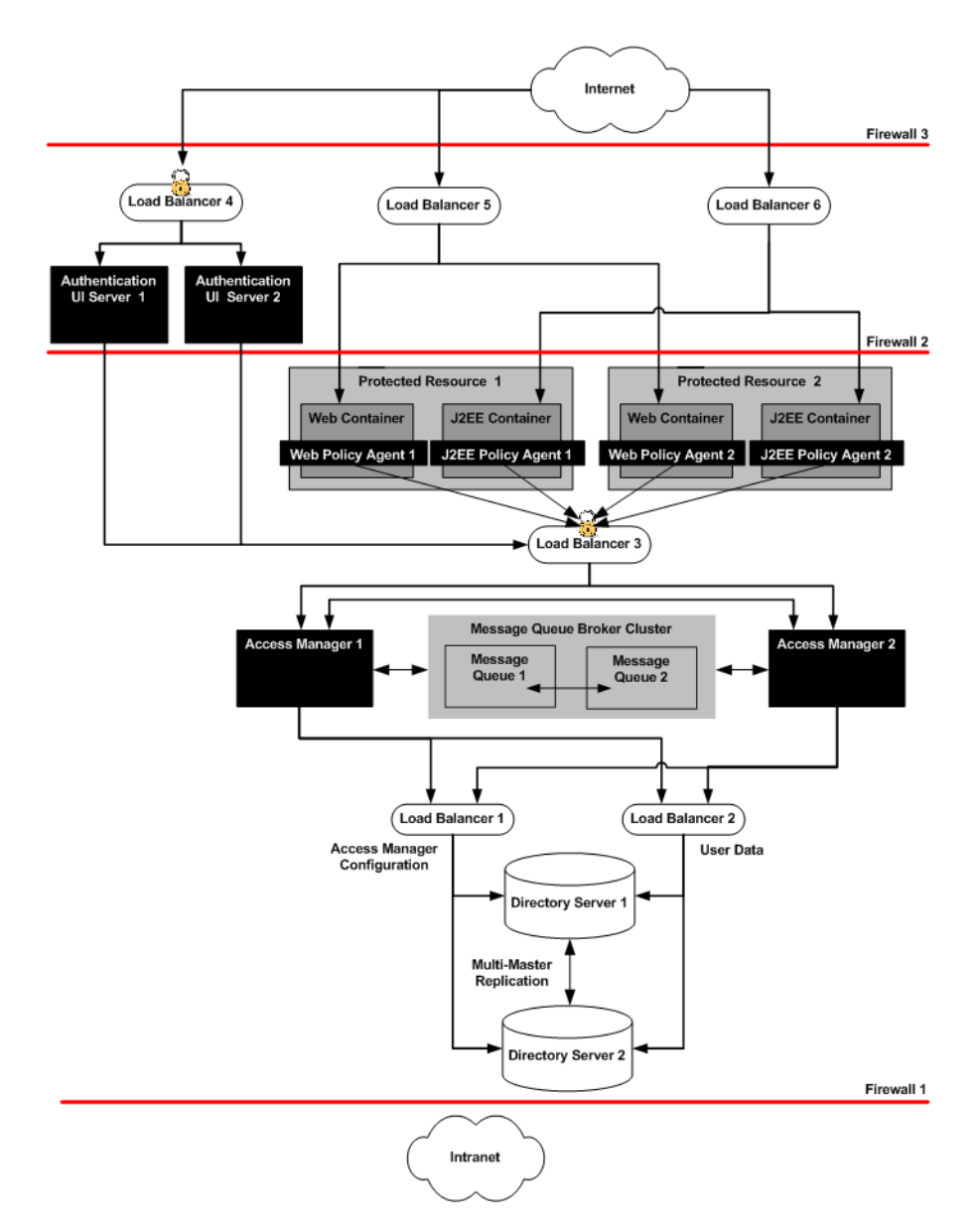

FIGURE 1-2 From Access Manager Load Balancing, Distributed Authentication UI, and Session Failover

To set up the Identity Provider Site, see *Deployment Example: Access Manager Load Balancing, Distributed Authentication, and Session Failover.* Follow the detailed instructions for setting up the Directory Servers, the Access Manager Servers, their respective load balancers, and session

failover. For the Federation Using SAMLv2 deployment example, it is not necessary to implement the Distributed Authentication UI or the Protected Resources and policy agents pictured here.

#### 1.3 Illustrated Protocol Flows

The following figure describes one possible SAMLv2 transaction.

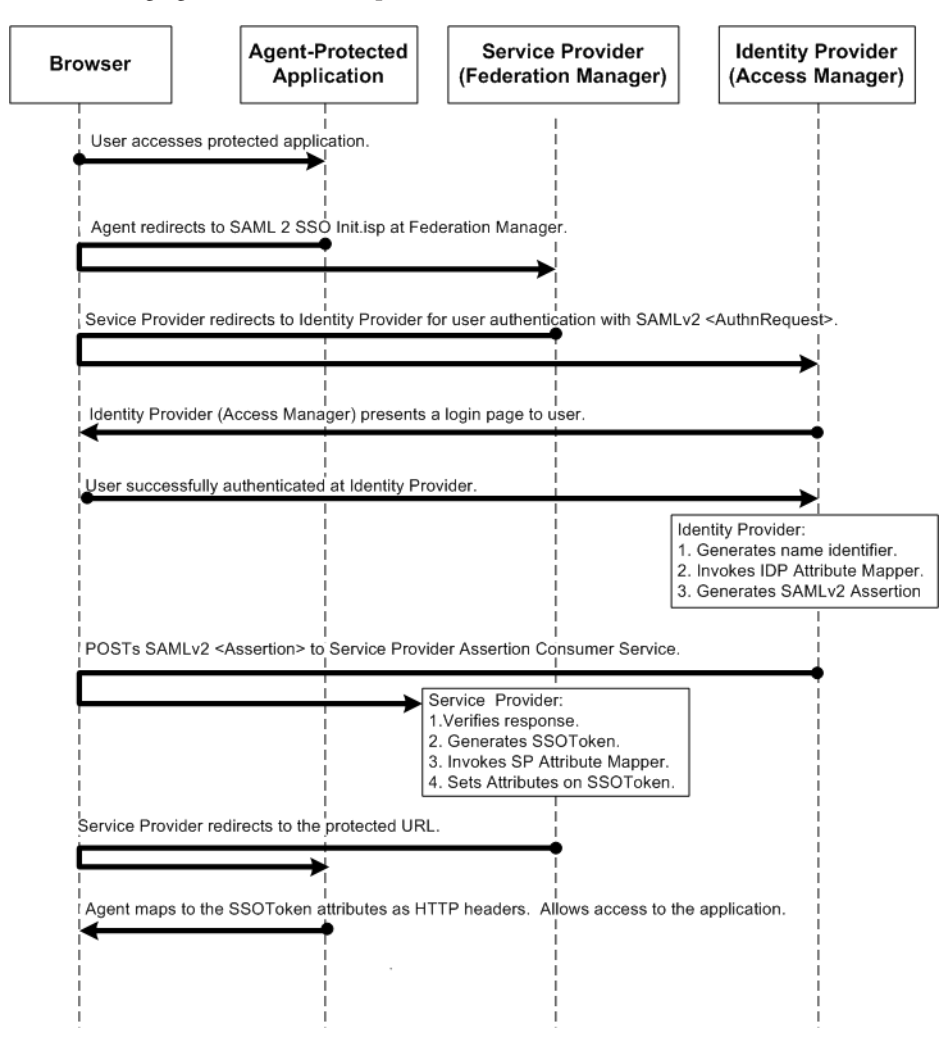

FIGURE 1-3 SSO Protocol Flow

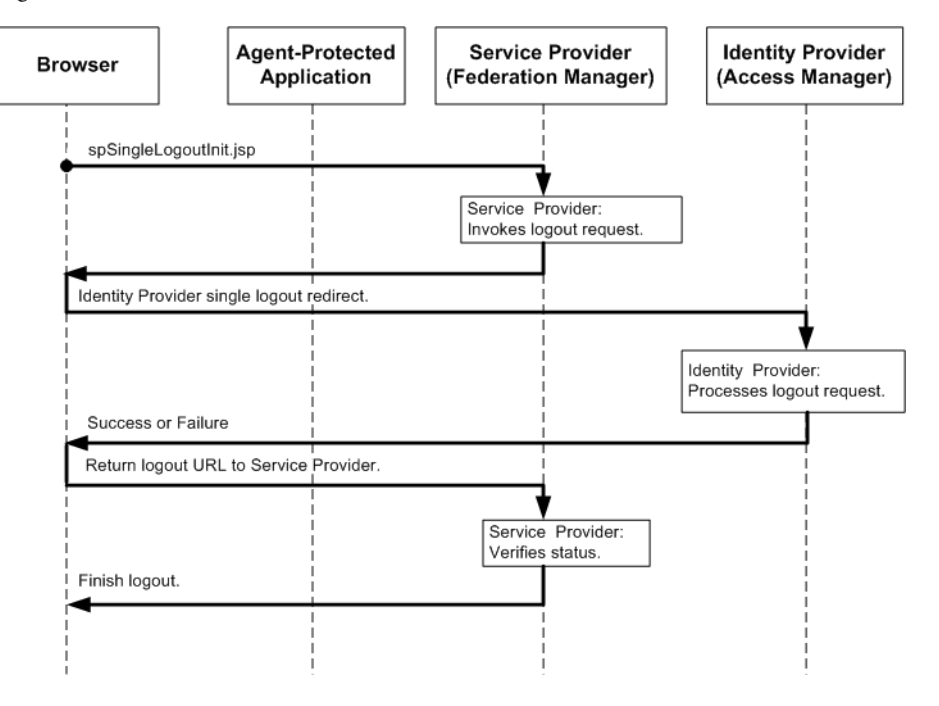

The following figure describes the component interactions in an HTTP redirect-based single logout transaction.

FIGURE 1-4 Single Logout Protocol Flow

#### 1.4 Firewall Rules

Set up firewalls to allow traffic to flow as described in the following table.

| From | То |  |
|------|----|--|
|      |    |  |

| TABLE 1-2 | Firewall Rules |
|-----------|----------------|
|-----------|----------------|

| From          | То                   | Protocol | Traffic Type                                                                              |
|---------------|----------------------|----------|-------------------------------------------------------------------------------------------|
| Internet User | LoadBalancer-9:3443  | HTTPS    | Internet metadata URLs access and<br>user authentication at the Service<br>Provider site  |
| Internet User | LoadBalancer-10:4443 | HTTPS    | Service Provider application access                                                       |
| Internet User | LoadBalancer-11:6443 | HTTPS    | Service Proivder application access                                                       |
| Internet User | LoadBalancer-3:9443  | HTTPS    | Internet metadata URLs access and<br>user authentication at the Identity<br>Provider site |

| TABLE I-2 FITEWall Rules | (Continueu)              |          |                                                    |
|--------------------------|--------------------------|----------|----------------------------------------------------|
| From                     | То                       | Protocol | Traffic Type                                       |
| LoadBalancer-10:4080     | ProtectedResource-3:1080 | НТТР     | Service Provider application access by user        |
| LoadBalancer-10:4080     | ProtectedResource-4:1080 | НТТР     | Service Provider application access by user        |
| LoadBalancer-11:5080     | ProtectedResource-3:2080 | НТТР     | Service Provider application access by user        |
| LoadBalancer-11:5080     | ProtectedResource-4:2080 | НТТР     | Service Provider application access by user        |
| Load Balancer-3:7070     | AccessManager-1:8080     | НТТР     | Load balancer redirection to Access<br>Manager     |
| Load Balancer-3:7070     | AccessManager-2:1080     | НТТР     | Load balancer redirection to Access<br>Manager     |
| LoadBalancer-9:1080      | FederationManager-1:8080 | НТТР     | Load balancer redirection to<br>Federation Manager |
| LoadBalancer-9:1080      | FederationManager-2:8080 | НТТР     | Load balancer redirection to<br>Federation Manager |

 TABLE 1–2
 Firewall Rules
 (Continued)

• • •

CHAPTER 2

# **Before You Begin**

This chapter provides the information about obtaining necessary software, tools, and third-party resources you'll need when implementing Federation using SAMLv2. The chapter also provides information about instructions that are outside the scope of this document, and how to obtain those instructions. You may want to resolve the issues described in this chapter before you begin building the Federation environment.

The following topics are discussed in this chapter:

- "2.1 Using This Manual" on page 29
- "2.2 Downloading and Mounting the Java Enterprise System 2005Q4 Installer" on page 32
- "2.3 Obtaining the Federation Manager Program" on page 34
- "2.4 Obtaining the SAMLv2 Plug-In" on page 35
- "2.5 Obtaining the SAMLv2 Patch 2" on page 35
- "2.6 Obtaining the Application Server Enterprise Ed 8.1 2005Q1 Patch" on page 35
- "2.8 Resolving Host Names" on page 36
- "2.9 Setting Up Load Balancer Hardware and Software" on page 37
- "2.10 Obtaining Certificates for SSL and for XML Signing and Encryption" on page 37
- "2.11 Obtaining and Using the Certificate Database Tool" on page 38
- "2.12 Obtaining Instructions for Deploying the Identity Provider Site" on page 38
- "2.13 Finding Help for SAMLv2 CLI Commands" on page 38

#### 2.1 Using This Manual

This manual provides instructions for building a Federation environment using SAMLv2. These instructions were used to build, deploy and test this deployment example in a lab facility. When using this manual, you'll obtain the best results if you perform the tasks in the exact sequence in which they are presented. Use the Table of Contents which begins on page 3 as a master task list. Groups of tasks are numbered for your convenience.

The last step in each task is a verification procedure. Be sure to verify the success of each task before moving on to the next task in the sequence.

This manual is designed to demonstrate just one way to implement Federation using SAMLv2. Although these instructions incorporate many recommended or "best practices," and may be suitable in many different scenarios, this is not the only way to achieve the same results.

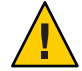

**Caution** – If you do plan to deviate from the task sequence or details described in this manual, you should refer to the relevant product documentation for information on differences in platforms, software versions or other requirement constraints.

### 2.1.1 Using the Companion Manual

This manual, *Deployment Example 2: Federation Using SAMLv2*, is designed to be used with its companion manual, *Deployment Example 1: Access Manager Load Balancing, Distributed Authentication UI, and Session Failover*. Use the Deployment Example 1 manual to set up the Identity Provider Site, and use this Deployment Example 2 manual to set up the Service Provider Site. For more information, see "1.2 System Architecture" on page 22 and "2.12 Obtaining Instructions for Deploying the Identity Provider Site" on page 38 in this manual.

#### 2.1.2 Host Names and Functions Used in Examples

The following table lists naming conventions used in this manual.

| TABLE 2–1 | Naming | Conventions | Used in | This Manual |
|-----------|--------|-------------|---------|-------------|
|           |        |             |         |             |

|                                           | Host Name :Port Number                                             | Main Service URL                                   |  |
|-------------------------------------------|--------------------------------------------------------------------|----------------------------------------------------|--|
| Directory Servers                         |                                                                    |                                                    |  |
|                                           | DirectoryServer-3SP:1391                                           | ldap://DirectoryServer-3SP.siroe.com:1391          |  |
|                                           | DirectoryServer-4SP:1391                                           | ldap://DirectoryServer-4SP.siroe.com:1391          |  |
| Access Managers                           |                                                                    |                                                    |  |
|                                           | AccessManager-1:58080                                              | http://AccessManager-1. example.com:58080/amserver |  |
|                                           | AccessManager-2:58080                                              | http://AccessManager-1. example.com:58080/amserver |  |
| Federation Managers                       |                                                                    |                                                    |  |
|                                           | FederationManager-1:8080 http://FederationManager-1.siroe.com:8080 |                                                    |  |
|                                           | FederationManager-1:8080                                           | ) http://FederationManager-2.siroe.com:8080        |  |
| Protected Resources — Application Servers |                                                                    |                                                    |  |
|                                           | ProtectedResource-3:8888                                           | http://LoadBalancere-10.siroe.com:1080             |  |

Deployment Example 2: Federation Using SAML v2 • April 2007

| TABLE 2–1 | Naming Conventions Used      | d in This Manual (Continued)           |
|-----------|------------------------------|----------------------------------------|
|           | Host Name :Port Number       | Main Service URL                       |
|           | ProtectedResource-4:8888     | http://LoadBalancer10.siroe.com:1080   |
| Protected | d Resources — Web Servers    |                                        |
|           | ProtectedResource-3:8888     | http://LoadBalancer-11.siroe.com:2080  |
|           | ProtectedResource-4:8888     | http://LoadBalancer-11.siroe.com:2080  |
| Load Bal  | ancer for Access Manager-Se  | rvers                                  |
|           | LoadBalancer-3:9443          | http://LoadBalancer-3.example.com:9443 |
| Load Bal  | ancers for DirectoryServers  |                                        |
|           | LoadBalancer-7               | http://LoadBalancer-7.siroe.com        |
|           | LoadBalancer-8               | http://LoadBalancer-8.siroe.com        |
| Load Bal  | ancer for Federation Manage  | r Servers                              |
|           | LoadBalancer-9               | http://LoadBalancer-9.siroe.com        |
| Load Bal  | ancer for J2EE Policy Agents |                                        |
|           | LoadBalancer-10              | http://LoadBalancer-10.siroe.com       |
| Load Bal  | ancer for Web Policy Agents  |                                        |
|           | LoadBalancer-11              | http://LoadBalancer-11.siroe.com       |

#### 2.1.3 Related Third-Party Web Site References

Third-party URLs are referenced in this document and provide additional, related information.

Note – Sun is not responsible for the availability of third-party web sites mentioned in this document. Sun does not endorse and is not responsible or liable for any content, advertising, products, or other materials that are available on or through such sites or resources. Sun will not be responsible or liable for any actual or alleged damage or loss caused or alleged to be caused by or in connection with use of or reliance on any such content, goods, or services that are available on or through such sites or resources.

## 2.1.4 Typographic Conventions

The following table describes the typographic conventions that are used in this book.

| Typeface  | Meaning                                                 | Example                                                |
|-----------|---------------------------------------------------------|--------------------------------------------------------|
| AaBbCc123 | The names of commands, files, and directories,          | Edit your .login file.                                 |
|           | and onscreen computer output                            | Use ls -a to list all files.                           |
|           |                                                         | <pre>machine_name% you have mail.</pre>                |
| AaBbCc123 | What you type, contrasted with onscreen computer output | <pre>machine_name% su</pre>                            |
|           |                                                         | Password:                                              |
| aabbcc123 | Placeholder: replace with a real name or value          | The command to remove a file is rm <i>filename</i> .   |
| AaBbCc123 | Book titles, new terms, and terms to be                 | Read Chapter 6 in the User's Guide.                    |
|           | emphasized                                              | A <i>cache</i> is a copy that is stored locally.       |
|           |                                                         | Do <i>not</i> save the file.                           |
|           |                                                         | <b>Note:</b> Some emphasized items appear bold online. |

#### TABLE 2-2 Typographic Conventions

#### 2.1.5 Shell Prompts in Command Examples

The following table shows the default UNIX<sup>®</sup> system prompt and superuser prompt for the C shell, Bourne shell, and Korn shell.

TABLE 2–3 Shell Prompts

| Shell                                     | Prompt        |
|-------------------------------------------|---------------|
| C shell                                   | machine_name% |
| C shell for superuser                     | machine_name# |
| Bourne shell and Korn shell               | \$            |
| Bourne shell and Korn shell for superuser | #             |

# 2.2 Downloading and Mounting the Java Enterprise System 2005Q4 Installer

Installation as described in this document includes the installation and basic configuration of a Java Enterprise System (Java ES) solution. Installation, as used in this document, means using the Java ES 2004Q5 installer to copy the files for Java ES components to computer systems. You

can download and unpack the installer zip files onto one host computer system, and then mount the cd image on any remote host computer systems where you must install Directory Server, Access Manager, Web Server, or Application Server.

#### To Download and Mount the Java Enterprise System 2005Q4 Installer

1 Download the Java ES installer zip files.

#### a. Start a browser, and go to http://www.sun.com/software/javaenterprisesystem/getit.jsp.

#### b. Choose Java Enterprise System.

Follow the instructions for downloading two zip files that together will form the CD image.

- 2 Log in as a root user to a host computer system where you want to run the installer.
- 3 Copy the Java Enterprise System installer zip files to this host computer system.

#### 4 Unzip each zipped file. Example:

```
#ls
java_es_05Q4-ga-solaris-sparc-1-iso.zip
java_es_05Q4-ga-solaris-sparc-2-iso.zip
# unzip java_es_05Q4-ga-solaris-sparc-1-iso.zip
inflating: java_es_05Q4-ga-solaris-sparc-1.iso...
```

# unzip java\_es\_05Q4-ga-solaris-sparc-2-iso.zip inflating: java\_es\_05Q4-ga-solaris-sparc-2.iso...

#### 5 Create three directories for mounting the . iso files. Example:

```
# mkdir /mnt
# mkdir /mnt2
# mkdir /jes-complete
```

#### 6 Mount the .iso files.

In the following examples, replace /download-directory/ with the path to your .iso file:

```
# lofiadm -a /download-directory/java_es_05Q4-ga-solaris-sparc-1.iso /dev/lofi/1
# mount -F hsfs -o ro /dev/lofi/1 /mnt
```

Tip – If the /dev/lofi/1 device is already in use, run this command:

# lofiadm -d /dev/lofi/1

and then retry using the lofiad -a command.

To mount the second iso file:

```
# lofiadm -a /download-directory/java_es_05Q4-ga-solaris-sparc-2.iso /dev/lofi/2
# mount -F hsfs -o ro /dev/lofi/2 /mnt2
# lofiadm
Block Device File
dev/lofi/1 /export/temp/java_es_05Q4-ga-solaris-sparc-1.iso
/dev/lofi/2 /export/temp/java es 05Q4-ga-solaris-sparc-2.iso
```

#### 7 Copy both mounted . iso files to the same directory.

The two .iso files together form the complete JES package, so you must copy both files into the same directory. As an alternative, you can burn each ISO onto a CD, and then run the installer from a CD drive.

```
# cd /mnt1
# cp -r * /jes-complete
# cd /mnt2
# cp -r * /jes-complete
```

**Next Steps** After you mount the . iso files, the installer is located in the following directory:

/jes-complete/Solaris sparc

In this Deployment Example, you start the installer with the -nodisplay option:

# /jes-complete/Solaris\_sparc/installer -nodisplay

#### 2.3 Obtaining the Federation Manager Program

Download the Sun Java System Federation Manager program onto the Federation Manager 1 host and onto the Federation Manager 2 host. You can download the software from the following page on the Sun Microsystems website: http://www.sun.com/download/products.xml?id=44a5bbb5

## 2.4 Obtaining the SAMLv2 Plug-In

Download the Sun Java System SAMLv2 Plug-in for Federation Services 1.0 onto the Federation Manager 1 host, the Federation Manager 2 host, the Access Manager 1 host, and the Access Manager 2 host. You can download the software from the following page on the Sun Microsystems website: http://www.sun.com/download/products.xml?id=43e00414

## 2.5 Obtaining the SAMLv2 Patch 2

Download the Sun Java System SAMLv2 Plug-in Patch 2 for Federation Services 1.0 onto the Federation Manager 1 host, the Federation Manager 2 host, the Access Manager 1 host, and the Access Manager 2 host. You can download the software using one of the following URLs:

| Solaris (sparc) 122983-02 | http://sunsolve.sun.com/search/document.do?<br>assetkey=1-21-122983-02-1  |
|---------------------------|---------------------------------------------------------------------------|
| Solaris (x86) 122984-02   | http://sunsolve.sun.com/search/document.do?<br>assetkey=1-21-122984-02-1  |
| Linux 122985-02           | http://sunsolve.sun.com/search/document.do?<br>assetkey=1-21-122985-02-01 |

## 2.6 Obtaining the Application Server Enterprise Ed 8.1 2005Q1 Patch

A known problem exists that causes Application Server to replace the https string in URLs to http during redirection. You can eliminate this problem by installing this patch.

Download the Sun Java System Application Server Enterprise Ed 8.1 2005Q1 Patch onto the Application Server 3 host and onto the Application Server 4 host. You can download the software using one of the following URLs:

| Solaris (sparc) 119166-22 | http://sunsolve.sun.com/search/document.do?<br>assetkey=1-21-119166    |
|---------------------------|------------------------------------------------------------------------|
| Solaris (x86) 119170-14   | http://sunsolve.sun.com/search/document.do?<br>assetkey=1-21-119170-14 |
| Linux 119171-14           | http://sunsolve.sun.com/search/document.do?<br>assetkey=1-21-119171-14 |

## 2.7 Obtaining Policy Agents Software

- Download the Sun Java System Access Manager Policy Agent 2.2 for Sun Java System Application Server 8.1 onto the Protected Resource 3 host and onto the Protected Resource 4 host. You can download the software from the following Sun Microsystems website: http://www.sun.com/download/products.xml?id=43543381
- Download the Sun Java System Access Manager Policy Agent 2.2 for Sun Java System Web Server 6.1 onto the Protected Resource 3 host and onto the Protected Resource 4 host. You can download the software from the following Sun Microsystems website: http://www.sun.com/download/products.xml?id=434ed995

## 2.8 Resolving Host Names

SP

There are many ways to resolve host names used in this deployment. For example, you can use a DNS naming service, or you can include the following DN entries in a DNS database. For this particular deployment, the following entries were added to the local host file on all Unix hosts. The entries were also added to equivalent files on Windows hosts, and on client machines for where browsers are used.

TABLE 2-4 Local host File for Resolving Host Names

| *****         |                     |                               |
|---------------|---------------------|-------------------------------|
| 192.18.69.135 | DirectoryServer-3SP | DirectoryServer-3SP.siroe.com |
| 192.18.72.136 | DirectoryServer-4SP | DirectoryServer-4SP.siroe.com |
| 192.18.72.89  | FederationManager-1 | FederationManager-1.siroe.com |
| 192.18.72.86  | FederationManager-2 | FederationManager-2.siroe.com |
| 192.18.69.16  | LoadBalancer-7      | LoadBalancer-7.siroe.com      |
|               | LoadBalancer-8      | LoadBalancer-8.siroe.com      |
| 192.18.69.14  | LoadBalancer-9      | LoadBalancer-9.siroe.com      |
|               | LoadBalancer-10     | LoadBalancer-10.siroe.com     |
|               |                     |                               |

IDP

\*\*\*\*\*\*\*

192.18.72.84

AccessManager-1

AccessManager-1.example.com
| TABLE 2-4 Local host Fi | le for Resolving Host Names | (Continued)                   |
|-------------------------|-----------------------------|-------------------------------|
| 192.18.72.85            | AccessManager-2             | AccessManager-2.example.com   |
| 192.18.69.14            | LoadBalancer-3              | LoadBalancer-3.example.com    |
| 192.18.72.122           | DirectoryServer-1           | DirectoryServer-1.example.com |
| 192.18.72.121           | DirectoryServer-2           | DirectoryServer-2.example.com |
| 192.18.69.14            | LoadBalancer-1              | LoadBalancer-1.example.com    |
|                         | LoadBalancer-2              | LoadBalancer-2.example.com    |

#### Setting Up Load Balancer Hardware and Software 2.9

All load balancers in this deployment example are BIG-IP load balancers made by f-5 Networks. If you are using BIG-IP load balancer hardware, use the documentation that comes with the product for the initial hardware setup. See http://f5.com/products/bigip/#. If you are using a load balancer made by another manufacturer, use the documentation that comes with that product.

#### 2.10 Obtaining Certificates for SSL and for XML Signing and Encryption

For this deployment example, all SSL certificates were obtained from an internal certificate server. You may obtain SSL certificates from a recognized Certificate Authority (CA) such as VeriSign or Thawte. Follow the instructions provided by the certificate issuer. Be sure that you are familiar with SSL certificates and the procedures for requesting and obtaining certificates from your root Certificate Authority. The following groups of tasks require you to obtain SSL certificates:

- "6.1 Configuring the Keystore for Federation Manager 1" on page 121
- "6.3 Configuring the Keystore for Federation Manager 2" on page 132
- "9.1 Configuring the Keystore for Access Manager 1" on page 159
- "9.3 Configuring the Keystore for Access Manager 2" on page 169

### 2.11 Obtaining and Using the Certificate Database Tool

For this deployment example, you must have access to the Certificate Database Tool certutil utility. You need the certutil utility for setting up the SSL Client handshake on the J2EE Policy Agents. Use certutil to create and modify the Application Server trust database files. You can also use certutil to list, generate, modify, or delete certificates within the cert8.db file and to create or change the password, generate new public and private key pairs, display the contents of the key database, or delete key pairs within the key3.db file.

For information about obtaining and using the certutil utility, see the following URL on the Mozilla website:

http://www.mozilla.org/projects/security/pki/nss/tools/certutil.html.

### 2.12 Obtaining Instructions for Deploying the Identity Provider Site

In this manual, Part III Setting Up the Identity Provider Site is designed to build upon the instructions provided in another document, *Deployment Example 1: Access Manager Load Balancing, Distributed Authentication, and Session Failover.* Download this document from the following Sun Microsystems website: http://docs.sun.com/app/docs/doc/819-6258

The deployment described in *Deployment Example: Access Manager Load Balancing, Distributed Authentication, and Session Failover* is similar to the Identity Provider Site described in this document, *Deployment Example 2: Federation Using SAMLv2*. See "1.2 System Architecture" on page 22 in this manual.

### 2.13 Finding Help for SAMLv2 CLI Commands

When you need onscreen information for SAMLv2 commands, you can use the following saml2meta commands:

| Syntax saml2meta <i>commandNar</i> | <i>me</i> -—help |
|------------------------------------|------------------|
|------------------------------------|------------------|

Usage saml2meta commandName

PARTII
 Setting Up the Service Provider Site

#### • • • CHAPTER 3

## Installing and Deploying the Federation Manager Servers

This chapter contains detailed information about the following groups of tasks:

- "3.1 Installing and Configuring Federation Manager 1" on page 41
- "3.2 Installing and Configuring Federation Manager 2" on page 49
- "3.3 Configuring the Federation Manager Load Balancer" on page 56
- "3.4 Configuring SSL Termination at the Federation Manager Load Balancer" on page 62

### 3.1 Installing and Configuring Federation Manager 1

Use the following as your checklist for installing and configuring Federation Manager 1:

- 1. Install the Web Server for Federation Manager 1.
- 2. Install Federation Manager Server 1.
- 3. Deploy the Federation Manager 1 WAR file.
- 4. Install the SAMLv2 Plug-In on Federation Manager 1.
- 5. Install SAMLv2 Patch 2 on Federation Manager 1.

### To Install the Web Server for Federation Manager 1

#### **Before You Begin**

The Java ES installer must be mounted on the host computer system where you will install Web Server. See the section "2.2 Downloading and Mounting the Java Enterprise System 2005Q4 Installer" on page 32 in this manual.

- 1 As a root user, log into the Web Server host.
- 2 Start the Java Enterprise System installer with the -nodisplay option.

# cd /mnt/Solaris\_sparc
# ./installer -nodisplay

3 When prompted, provide the following information:

| Welcome to the Sun Java(TM) Enterprise System;<br>serious software made simple<br><press continue="" enter="" to=""></press>                                                                                | Press Enter.                                                                                                   |
|----------------------------------------------------------------------------------------------------|----------------------------------------------------------------------------------------------------|
| <press display="" enter="" software<br="" the="" to="">License Agreement&gt;</press>                                                                                                    | Press Enter.                                                                                                   |
| Have you read, and do you accept, all of<br>the termsof the preceding Software<br>License Agreement [No]                                                                                                    | Enter <b>y</b> .                                                                                               |
| Please enter a comma separated list of<br>languages you would like supported with<br>this installation [8]                                                                                                  | Enter 8 for "English only."                                                                                    |
| Enter a comma separated list of products to install,or press R to refresh the list []                                                                                                    | Enter <b>3</b> to select Web Server.                                                                           |
| Press "Enter" to Continue or Enter a comma separated list of products to deselect [1]                                                                                                    | Press Enter.                                                                                                   |
| Enter 1 to upgrade these shared components and 2 to cancel [1]                                                                                                    | You are prompted to upgrade shared<br>components only if the installer detects<br>that an upgrade is required. |
|                                                                                                    | Enter <b>1</b> to upgrade shared components.                                                                   |
| Enter the name of the target<br>installation directory for each product:<br>Web Server [/opt/SUNWwbsvr] :                                                                                                   | Accept the default value.                                                                                      |
| System ready for installation<br>Enter 1 to continue [1]                                                                                                    | Enter 1.                                                                                                    |
| <ol> <li>Configure Now - Selectively override defaults or<br/>express through</li> <li>Configure Later - Manually configure following<br/>installation</li> <li>Select Type of Configuration [1]</li> </ol> | Enter 1.                                                                                                    |
| Common Server Settings<br>Enter Host Name [FederationManager-1]                                                                                                    | Accept the default value.                                                                                      |
| Enter DNS Domain Name [siroe.com]                                                                                                    | Accept the default value.                                                                                      |
| Enter IP Address [192.18.87.180]                                                                                                    | Accept the default value.                                                                                      |
| Enter Server admin User ID [admin]                                                                                                    | Enter admin.                                                                                                   |
| Enter Admin User's Password<br>(Password cannot be less than 8 characters)<br>[]                                                                                                    | For this example, enter <b>admin123</b> .                                                                      |
| Confirm Admin User's Password []                                                                                                    | Enter the same password to confirm it.                                                                         |

| Enter System User [root]                                                                           | Accept the default value.                                                                |
|----------------------------------------------------------------------------------------------------|------------------------------------------------------------------------------------------|
| Enter System Group [root]                                                                          | Accept the default value.                                                                |
| Enter Server Admin User ID<br>[admin]                                                              | Accept the default value.                                                                |
| Enter Admin User's Password []                                                                     | For this example, enter <b>admin123</b> .                                                |
| Enter Host Name<br>[FederationManager-1.siroe.com]                                                 | Accept the default value.                                                                |
| Enter Administration Port [8888]                                                                   | Accept the default value.                                                                |
| Enter Administration Server User ID<br>[root]                                                      | Accept the default value.                                                                |
| Enter System User ID [webservd]                                                                    | Enter <b>root</b> .                                                                      |
| Enter System Group [webservd]                                                                      | Enter root.                                                                              |
| Enter HTTP Port [80]                                                                               | Enter 8080.                                                                              |
| Enter content Root [/opt/SUNWwbsvr/docs]                                                           | Accept the default value.                                                                |
| Do you want to automatically start<br>Web Serverwhen system re-starts.(Y/N) [N]                    | Accept the default value.                                                                |
| Ready to Install<br>1. Install 2. Start Over 3. Exit Installation<br>What would you like to do [1] | First, see the next numbered (Optional)<br>step. When ready to install, enter <b>1</b> . |

4 (Optional) During installation, you can monitor the log to watch for installation errors. Example:

# cd /var/sadm/install/logs

# tail -f Java Enterprise System install.B xxxxx

Upon successful installation, enter ! to exit. 5

- 6 Verify that the Web Server is installed properly.
  - a. Start the Web Server administration server to verify it starts with no errors.
    - # cd /opt/SUNWwbsvr/https-admserv

# ./stop; ./start

b. Run the netstat command to verify that the Web Server ports are open and listening.

| # netstat | -an   grep 8888 |   |   |       |   |        |
|-----------|-----------------|---|---|-------|---|--------|
| *.8888    | *.*             | 0 | 0 | 49152 | 0 | LISTEN |

#### c. Start a browser, and go to the Web Server administration URL.

http://FederationManager-1.siroe.com:8888

#### d. Log in to the Web Server console.

Username **admin** 

Password admin123

You should be able to see the Web Server console. You can log out of the console now.

#### e. Start the Web Server instance.

# cd /opt/SUNWwbsvr/https-FederationManager-1.siroe.com
# ./stop; ./start

#### f. Go to the Web Server instance URL.

http://FederationManager-1.siroe.com:8080

You should see the default Web Server index page.

### To Install Federation Manager Server 1

#### **Before You Begin**

n If you have installed Solaris 10 using a distribution package other than the Solaris Enterprise distribution package, then you must remove the SUNWjas and SUNWjato packages that were automatically installed for you. These packages are different versions than the SUNWjas and SUNWjato packages used by Federation Manager. The appropriate packages will be installed when you run the Federation Manager installer.

1 Download the Sun Java System Federation Manager program from the following page on the Sun Microsystems website: http://www.sun.com/download/products.xml?id=44a5bbb5

#### 2 Unpack the Federation Manager installer.

# tar -xvf fm-7.0-domestic-us.sparc-sun-solaris2.8.tar

```
# ls
LICENSE.TXT
README.TXT
SUNWamfm
common
fm-7.0-domestic-us.sparc-sun-solaris2.8.tar
fmsetup
fmsilent-template
```

**3** Edit the *download\_directory*/fmsilent-template file.

Make a backup of the fmsilent-template file, and then set the following properties in the file:

```
FM_PROCESS_USER=root
FM_PROCESS_GROUP=root
INST_ORGANIZATION=o=siroe.com
SERVER_HOST=FederationManager-1.siroe.com
SERVER_PORT=8080
ADMINPASSWD=1111111
```

- 4 Save the file as /export/fmsilent.
- 5 (Optional) For online help regarding the Federation Manager installer options, enter the following with no options:

# ./fmsetup

6 To start the Federation Manager installer, run the following command:

# ./fmsetup install -s /export/fmsilent

**Next Steps** The Federation Manager installer creates the following web archive (WAR) file:

/var/opt/SUNWam/fm/war\_staging/federation.war

You usually customize the Federation Manager WAR file for the environment before the WAR file can be deployed. In a deployment where SAMLv2 is not used, you could customize and deploy the Federation Manager WAR file now. However in this deployment example, you will install the SAMLv2 plug-in and the SAMLv2 patch *before* you customize the Federation Manager WAR file. So proceed directly to the next task, "To Deploy the Federation Manager 1 WAR File" on page 45.

### To Deploy the Federation Manager 1 WAR File

1 Go to the Web Server directory that contains the wdeploy command:

```
# cd /opt/SUNWwbsvr/bin/https/bin
```

2 Run the wdeploy command:

```
# ./wdeploy deploy -u /federation -i FederationManager-1.siroe.com
-v https-FederationManager-1.siroe.com
/var/opt/SUNWam/fm/war staging/federation.war
```

- 3 Verify that the WAR file was successfully deployed.
  - a. Verify that a directory has been created with the same name you specified during Federation Manager installation as the URI. In this deployment example, the directory is named federation.

```
# cd /opt/SUNWwbsvr/https-FederationManager-1.siroe.com/
webapps/https-FederationManager-1.siroe.com/federation
#ls
META-INF
               config
                             docs
                                                    html
                                                                       js
WEB-INF
              console
                         fed css
                                          images
                                                             saml2
com_sun_web_ui css
                        fed images
                                         index.html
                                                       samples
```

b. Restart the Federation Manager server, and verify that you can successfully access it.

```
# cd /opt/SUNWwbsvr/https-FederationManager-1.siroe.com
# ./stop; ./start
```

c. In a browser, go to the following URL:

http://FederationManager-1.siroe.com:8080/federation/UI/Login

#### d. Log in to the Federation Manager console:

| User Name: | amadmin  |
|------------|----------|
| Password:  | 11111111 |

If you can successfully log in, then the Federation Manager WAR file has been successfully deployed.

## To Install the SAMLv2 Plug-In on Federation Manager 1

#### **Before You Begin**

You must download the SAMLv2 Plug-In and the SAMLv2 Patch 2 onto the Federation Manager 1 host.

To download the SAMLv2 Plug-In, go to the following URL and follow instructions for downloading the plug-in:

http://www.sun.com/download/products.xml?id=43e00414

#### 1 As a root user, log in to the Federation Manager 1 host.

Change to the directory where you unpacked the SAMLv2 installation files. Example:

```
# cd /tmp/saml2
# ls
./ SUNWsaml2/
```

```
../ saml2setup*
ENTITLEMENT.TXT saml2silent
LICENSE.TXT samlv2-1.0-solaris-sparc.tar
README.TXT version
```

#### 2 In a different directory, make a copy of the saml2silent file.

For this deployment example, no changes are made to the saml2silent file. All default values contained in the saml2silent file are used during installation. If you changed anything in the fmsilent other than the changes described in the section "To Install Federation Manager Server 1" on page 44, you should reflect the same changes in the saml2silent file.

#### 3 Run the SAMLv2 installer.

```
# cd /tmp/saml2
```

# ./saml2setup install -s saml2silent

When installation is complete, you will see the following message:

```
To complete the installation of SAML2 you must deploy the war file.
Refer to the web container documentation
or the release notes for directions on deploying a war file.
```

Do not deploy the Federation Manager WAR file as instructed in the onscreen message. Instead, complete the following step and then proceed directly to the next task, "To Install SAMLv2 Patch 2 on Federation Manager 1" on page 47.

4 Restart the Federation Manager server, and verify that you can successfully access it.

```
# /opt/SUNWwbsvr/https-FederationManager-1.siroe.com
# ./stop; ./start
```

### To Install SAMLv2 Patch 2 on Federation Manager 1

#### **Before You Begin**

n To download the SAMLv2 Patch 2, go to one of the following URLs and follow instructions for downloading the patch for your operating system:

Solaris (sparc) 122983-02

http://sunsolve.sun.com/search/document.do?assetkey=1-21-122983-02-1

Solaris (x86) 122984-02

http://sunsolve.sun.com/search/document.do?assetkey=1-21-122984-02-1

 Linux 122985-02 http://sunsolve.sun.com/search/document.do?assetkey=1-21-122985-02-01 1 Go to the directory where you downloaded and upacked the SAMLv2 patch installation file.

```
#cd /temp/saml2patch/122983-02
#ls
LEGAL_LICENSE.TXT
patchinfo
postbackout
postpatch
prebackout
prepatch
README.122983-02
rel_notes.html
SUNWsaml2
```

#### 2 Run the SAMLv2 patch installer.

The —G option in the following example is for Solaris 10 zones. The option is not necessary if you are not using the Solaris 10 platform.

# cd /temp/saml2patch
# patchadd -G 122983-02

When installation is complete, you will see the following message:

Patch packages installed: SUNWsaml2

**3** Go to the directory where the saml2silent file is located.

```
# cd /opt/SUNWam/saml2/bin
```

#### 4 Run the update command.

# ./saml2setup update -s /opt/SUNWam/saml2/bin/saml2silent

Any updates required because of the newly-installed patch are made in SAMLv2.

#### 5 Redeploy the Federation Manager 1 WAR file.

At this point, the Federation Manager WAR file has been updated with SAMLv2 and SAMLv2 patch configurations. Once the WAR file is updated, you must deploy the WAR file.

See "To Regenerate and Redeploy the Federation Manager 1 WAR File" on page 107.

### 3.2 Installing and Configuring Federation Manager 2

Use the following as your checklist for installing and configuring Federation Manager 2:

- 1. Install the Web Server for Federation Manager 2.
- 2. Install Federation Manager Server 2.
- 3. Deploy the Federation Manager 2 WAR file.
- 4. Install the SAMLv2 Plug-In on Federation Manager 2.
- 5. Install the SAMLv2 Patch 2 on Federation Manager 2.

### To Install the Web Server for Federation Manager 2

#### Before You Begin

The Java ES installer must be mounted on the host computer system where you will install Web Server. See the section "2.2 Downloading and Mounting the Java Enterprise System 2005Q4 Installer" on page 32 in this manual.

- 1 As a root user, log into the Web Server host.
- 2 Start the Java Enterprise System installer with the -nodisplay option.
  - # cd /mnt/Solaris\_sparc
  - # ./installer -nodisplay
- 3 When prompted, provide the following information:

| Welcome to the Sun Java(TM) Enterprise System;<br>serious software made simple<br><press continue="" enter="" to=""></press> | Press Enter.                         |
|----------------------------------------------------------------------------------------------------|--------------------------------------|
| <press display="" enter="" software<br="" the="" to="">License Agreement&gt;</press>                                         | Press Enter.                         |
| Have you read, and do you accept, all of<br>the termsof the preceding Software<br>License Agreement [No]                     | Enter <b>y</b> .                     |
| Please enter a comma separated list of<br>languages you would like supported with<br>this installation [8]                   | Enter 8 for "English only."          |
| Enter a comma separated list of products to install,or press R to refresh the list []                                        | Enter <b>3</b> to select Web Server. |
| Press "Enter" to Continue or Enter a comma separated list of products to deselect [1]                                        | Press Enter.                         |

| Enter 1 to upgrade these shared components and 2 to cancel [1]                                                                                                    | You are prompted to upgrade shared<br>components only if the installer detects<br>that an upgrade is required. |
|----------------------------------------------------------------------------------------------------|----------------------------------------------------------------------------------------------------|
|                                                                                                    | Enter <b>1</b> to upgrade shared components.                                                                   |
| Enter the name of the target<br>installation directory for each product:<br>Web Server [/opt/SUNWwbsvr] :                                                                                                   | Accept the default value.                                                                                      |
| System ready for installation<br>Enter 1 to continue [1]                                                                                                    | Enter 1.                                                                                                    |
| <ol> <li>Configure Now - Selectively override defaults or<br/>express through</li> <li>Configure Later - Manually configure following<br/>installation</li> <li>Select Type of Configuration [1]</li> </ol> | Enter 1.                                                                                                    |
| Common Server Settings<br>Enter Host Name [FederationManager-2]                                                                                                    | Accept the default value.                                                                                      |
| Enter DNS Domain Name [siroe.com]                                                                                                    | Accept the default value.                                                                                      |
| Enter IP Address [192.18.87.180]                                                                                                    | Accept the default value.                                                                                      |
| Enter Server admin User ID [admin]                                                                                                    | Enter admin.                                                                                                   |
| Enter Admin User's Password<br>(Password cannot be less than 8 characters)<br>[]                                                                                                    | For this example, enter <b>admin123</b> .                                                                      |
| Confirm Admin User's Password []                                                                                                    | Enter the same password to confirm it.                                                                         |
| Enter System User [root]                                                                                                    | Accept the default value.                                                                                      |
| Enter System Group [root]                                                                                                    | Accept the default value.                                                                                      |
| Enter Server Admin User ID<br>[admin]                                                                                                    | Accept the default value.                                                                                      |
| Enter Admin User's Password []                                                                                                    | For this example, enter admin123.                                                                              |
| Enter Host Name<br>[FederationManager-2.siroe.com]                                                                                                    | Accept the default value.                                                                                      |
| Enter Administration Port [8888]                                                                                                    | Accept the default value.                                                                                      |
| Enter Administration Server User ID<br>[root]                                                                                                    | Accept the default value.                                                                                      |
| Enter System User ID [webservd]                                                                                                    | Enter <b>root</b> .                                                                                            |
| Enter System Group [webservd]                                                                                                    | Enter <b>root</b> .                                                                                            |

| Enter HTTP Port [80]                                                                               | Enter <b>8080</b> .                                                                      |
|----------------------------------------------------------------------------------------------------|------------------------------------------------------------------------------------------|
| Enter content Root [/opt/SUNWwbsvr/docs]                                                           | Accept the default value.                                                                |
| Do you want to automatically start<br>Web Serverwhen system re-starts.(Y/N) [N]                    | Accept the default value.                                                                |
| Ready to Install<br>1. Install 2. Start Over 3. Exit Installation<br>What would you like to do [1] | First, see the next numbered (Optional)<br>step. When ready to install, enter <b>1</b> . |

4 (Optional) During installation, you can monitor the log to watch for installation errors. Example: # cd /var/sadm/install/logs

# tail -f Java\_Enterprise\_System\_install.B xxxxxx

- 5 Upon successful installation, enter ! to exit.
- 6 Verify that the Web Server is installed properly.
  - a. Start the Web Server administration server to verify it starts with no errors.

# cd /opt/SUNWwbsvr/https-admserv

# ./stop; ./start

b. Run the netstat command to verify that the Web Server ports are open and listening.

# netstat -an | grep 8888 \*.8888 \*.\* 0 0 49152 0 LISTEN

c. Start a browser, and go to the Web Server administration URL.

http://FederationManager-2.siroe.com:8888

d. Log in to the Web Server console.

Username admin

Password admin123

You should be able to see the Web Server console. You can log out of the console now.

#### e. Start the Web Server instance.

# cd /opt/SUNWwbsvr/https-FederationManager-2.siroe.com

# ./stop; ./start

#### f. Go to the Web Server instance URL.

http://FederationManager-2.siroe.com:8080

You should see the default Web Server index page.

### To Install Federation Manager Server 2

#### **Before You Begin**

If you have installed Solaris 10 using a distribution package other than the Solaris Enterprise distribution package, then you must remove the SUNWjas and SUNWjato packages that were automatically installed for you. These packages are different versions than the SUNWjas and SUNWjato packages used by Federation Manager. The appropriate packages will be installed when you run the Federation Manager installer.

1 Download the Sun Java System Federation Manager program from the following page on the Sun Microsystems website: http://www.sun.com/download/products.xml?id=44a5bbb5

#### 2 Unpack the Federation Manager installer.

```
# tar -xvf fm-7.0-domestic-us.sparc-sun-solaris2.8.tar
```

```
# ls
LICENSE.TXT
README.TXT
SUNWamfm
common
fm-7.0-domestic-us.sparc-sun-solaris2.8.tar
fmsetup
fmsilent-template
```

**3** Edit the *download\_directory//*fmfmsilent file.

Make a backup of the fmsilent-template file, and then set the following properties in the file:

FM\_PROCESS\_USER=root
FM\_PROCESS\_GROUP=root
INST\_ORGANIZATION=o=siroe.com
SERVER\_HOST=FederationManager-2.siroe.com
SERVER\_PORT=8080
ADMINPASSWD=11111111

- 4 Save the file as / export / fmsilent.
- 5 (Optional) For online help regarding the Federation Manager installer options, enter the following with no options:
  - # ./fmsetup
- 6 To start the Federation Manager installer, run the following command:
  - # ./fmsetup install -s /export/fmsilent
- Next Steps The Federation Manager installer creates the following web archive (WAR) file:

```
/var/opt/SUNWam/fm/war_staging/federation.war
```

You usually customize the Federation Manager WAR file for the environment before the WAR file can be deployed. In a deployment where SAMLv2 is not used, you could customize and deploy the Federation Manager WAR file now. However in this deployment example, you will install the SAMLv2 plug-in and the SAMLv2 patch *before* you customize the Federation Manager WAR file. So proceed directly to the next task, "To Deploy the Federation Manager 2 WAR File" on page 53.

### To Deploy the Federation Manager 2 WAR File

1 Go to the Web Server directory that contains the wdeploy command:

# cd /opt/SUNWwbsvr/bin/https/bin

2 Run the wdeploy command:

```
# ./wdeploy deploy -u /federation -i FederationManager-2.siroe.com
-v https-FederationManager-2.siroe.com
/var/opt/SUNWam/fm/war staging/federation.war
```

- 3 Verify that the WAR file was successfully deployed.
  - a. Verify that a directory has been created with the same name you specified during Federation Manager installation as the URI. In this deployment example, the directory is named federation.

```
# cd /opt/SUNWwbsvr/https-FederationManager-2.siroe.com/
webapps/https-FederationManager-2.siroe.com/federation
# ls
META-INF
               config
                                                     html
                             docs
                                                                         js
WEB-INF
               console fed css
                                            images
                                                               saml2
com sun web ui
                 CSS
                        fed images
                                          index.html
                                                        samples
```

b. Restart the Federation Manager server, and verify that you can successfully access it.

```
# cd /opt/SUNWwbsvr/https-FederationManager-2.siroe.com
# ./stop; ./start
```

c. In a browser, go to the following URL:

http://FederationManager-2.siroe.com:8080/federation/UI/Login

#### d. Log in to the Federation Manager console:

| User Name: | amadmin  |
|------------|----------|
| Password:  | 11111111 |

If you can successfully log in, then the Federation Manager WAR file has been successfully deployed.

# To Install the SAMLv2 Plug-In on Federation Manager 2

**Before You Begin** To download the SAMLv2 Plug-In, go to the following URL and follow instructions for downloading the plug-in:

http://www.sun.com/download/products.xml?id=43e00414

#### 1 As a root user, log in to the Federation Manager 2 host.

Change to the directory where you unpacked the SAMLv2 installation files. Example:

| # cd /tmp/saml2 |                              |
|-----------------|------------------------------|
| # ls            |                              |
| ./              | SUNWsaml2/                   |
| /               | saml2setup*                  |
| ENTITLEMENT.TXT | saml2silent                  |
| LICENSE.TXT     | samlv2-1.0-solaris-sparc.tar |
| README.TXT      | version                      |
|                 |                              |

#### 2 In a different directory, make a copy of the saml2silent file.

For this deployment example, no changes are made to the saml2silent file. All default values contained in the saml2silent file are used during installation. If you changed anything in the fmsilent other than the changes described in the section "To Install Federation Manager Server 2" on page 52, you should reflect the same changes in the saml2silent file.

#### 3 Run the SAMLv2 installer.

```
# cd /tmp/saml2
# ./saml2setup install -s saml2silent
```

When installation is complete, you will see the following message:

```
To complete the installation of SAML2 you must deploy the war file.
Refer to the web container documentation
or the release notes for directions on deploying a war file.
```

Do not deploy the Federation Manager WAR file as instructed in the onscreen message. Instead, complete the following step and then proceed directly to the next task, "To Install the SAMLv2 Patch 2 on Federation Manager 2" on page 55.

4 Restart the Federation Manager server, and verify that you can successfully access it.

```
# /opt/SUNWwbsvr/https-FederationManager-2.siroe.com
# ./stop; ./start
```

# To Install the SAMLv2 Patch 2 on Federation Manager 2

**Before You Begin** To download the SAMLv2 Patch 2, go to the following URL and follow instructions for downloading the patch:

Solaris (sparc) 122983-02

http://sunsolve.sun.com/search/document.do?assetkey=1-21-122983-02-1

- Solaris (x86) 122984-02
   http://sunsolve.sun.com/search/document.do?assetkey=1-21-122984-02-1
- Linux 122985-02

http://sunsolve.sun.com/search/document.do?assetkey=1-21-122985-02-01

1 Go to the directory where you downloaded and upacked the SAMLv2 patch installation file.

```
#cd /temp/saml2patch/122983-02
#ls
LEGAL_LICENSE.TXT
LICENSE.TXT
patchinfo
postbackout
postpatch
prebackout
prepatch
README.122983-01
rel_notes.html
SUNWsaml2
```

#### 2 Run the SAMLv2 patch installer.

The —G option is for Solaris 10 zones. If you are not using the Solaris 10 platform, do not use the —G option.

# cd /temp/saml2patch
# patchadd -G 122983-02

When installation is complete, you will see the following message:

Patch packages installed: SUNWsaml2

#### 3 Go to the directory where the SAMLv2 saml2silent file is located.

# cd /opt/SUNWam/saml2/bin

#### 4 Run the update command.

# ./saml2setup update -s /opt/SUNWam/saml2/bin/saml2silent

#### 5 Redeploy the Federation Manager 2 WAR file.

At this point, the Federation Manager WAR file has been updated with SAMLv2 and SAMLv2 patch configurations. The next step is to deploy the WAR file.

See "To Regenerate and Redeploy the Federation Manager 2 WAR File" on page 113.

### 3.3 Configuring the Federation Manager Load Balancer

In this phase of the deployment, you set up Load Balancer 9 to manage Federation Manager requests. For more information about the f-5 Networks BIG-IP load balancers used in this deployment, see "2.9 Setting Up Load Balancer Hardware and Software" on page 37 in this manual.

Use the following as your checklist for configuring the Federation Manager Load Balancer:

- 1. Configure Load Balancer 9 for the Federation Manager Servers.
- 2. Configure Federation Manager 1 to work with the Federation Manager Load Balancer.
- 3. Configure Federation Manager 2 to work with the Federation Manager Load Balancer.
- 4. Verify that the Federation Manager load balancers are working properly.

### To Configure Load Balancer 9 for the Federation Manager Servers

#### **Before You Begin**

 Contact your network administrator to obtain an available virtual IP address for the load balancer you want to configure.

You must also know the IP address of the load balancer hardware, the URL for the load balancer login page, and a username and password for logging in to the load balancer application.

**Note** – The load balancer hardware and software used in the lab facility for this deployment is BIG-IP<sup>®</sup> manufactured by F5 Networks. If you are using different load balancer software, see the documentation that comes with that product for detailed settings information.

• You must also have ready the IP addresses for Federation Manager 1 and Federation Manager 2.

To obtain these IP addresses, on each Federation Manager host, run the following command:

ifconfig —a

#### 1 Create a Pool.

A pool contains all the backend server instances.

#### a. Go to URL for the Big IP load balancer login page.

#### b. Open the Configuration Utility.

Click "Configure your BIG-IP (R) using the Configuration Utility."

#### c. In the left pane, click Pools.

d. On the Pools tab, click the Add button.

#### e. In the Add Pool dialog, provide the following information:

| Pool Name             | Example: fm_server_pool                                               |
|-----------------------|-----------------------------------------------------------------------|
| Load Balancing Method | Round Robin                                                           |
| Resources             | Add the IP address of both Federation Manager hosts. In this example: |
|                       | <b>192.18.72.89</b> (for Federation Manager 1)                        |
|                       | <b>192.18.72.86</b> (for Federation Manager 2)                        |

#### f. Click the Done button.

#### 2 Add a Virtual Server.

If you encounter Javascript errors or otherwise cannot proceed to create a virtual server, try using Microsoft Internet Explorer for this step.

- a. In the left frame, Click Virtual Servers.
- b. On the Virtual Servers tab, click the Add button.
- c. In the Add a Virtual Server dialog box, provide the following information:

Address **192.18.69.14** (for LoadBalancer-9.siroe.com)

Service 1080

- Continue to click Next until you reach the Select Physical Resources page.
   Select Pool, and then choose fm\_server\_pool from the drop-down list.
- e. On the same page, set the Cookie Name property to fmlbcookie.
- f. Click the Done button.
- 3 Configure the load balancer for persistence.
  - a. In the left frame, click Pools.
  - b. Click the name of the pool you want to configure. In this example, fm\_server\_pool.
  - c. Click the Persistence tab.
  - d. On the Persistence tab, under Persistence Type, select Active HTTP Cookie and set the following:

Method: Insert

When the Insert method is specified, the first time a server receives a request, the load balancer inserts a cookie and cookie value. On subsequent requests, when the load balancer sees the same cookie name and value, it redirects the request to the same server that received the initial request.

#### e. Click Apply.

#### 4 Create a new monitor.

This monitor will simply indicate whether the Federation Manager servers are running or stopped.

- a. Click the Monitors tab.
- b. Click the Add.
- c. In the Name and Parent window, provide the following information, and then click Next.

Name fm\_servers\_monitor

Inherits From http

 In the Basic Properties window, accept the default values, and then click Next. Interval 5 Timeout 16

e. In the Configure Destination Address and Service window, accept the default values and then click Done.

The new monitor is added to the list on the Monitors tab.

- 5 Click the Basic Associations tab.
  - a. Find the IP addresses for Federation Manager 1 and for Federation Manager 2

In this example: 192.18.72.89 for Federation Manager 1, and 192.18.82.86 for Federation Manager 2.

- b. In the Node dropdown list, select fm\_servers\_monitor.
- c. Mark the ADD box for each IP address, and then click APPLY.

When you click Nodes in the left frame of the console, you will be able to see if each server is running or stopped.

### To Configure Federation Manager 1 to Work with the Federation Manager Load Balancer

- 1 As a root user, log in to the Federation Manager 1 host.
- 2 Go to the directory that contains the AMConfig.properties file.

# cd /var/opt/SUNWam/fm/war\_staging/web-src/WEB-INF/classes

- 3 In the AMConfig.properties file, set the following property: com.sun.identity.server.fqdnMap[LoadBalancer-9.siroe.com]=LoadBalancer-9.siroe.com
- 4 Add the following property:

com.sun.identity.url.redirect=https,LoadBalancer-9.siroe.com

This property will be used when you terminate SSL at the Federation Manager load balancer.

- 5 Add the Federation Manager load balancers to the Organization Aliases list.
  - a. Go to the Federation Manager login URL:

http://Federationmanager-1.siroe.com:8080/federation/UI/Login

b. Log in to the Federation Manager console:

User Name: amadmin Password: 1111111

c. Click the Configuration tab. On the General Properties page, Under Organizational Attributes, add the Federation Manager load balancer to the DNS Aliases list.

In the Add field, enter LoadBalancer-9.siroe.com, and then click Add.

Click Save.

#### 6 Regenerate the Federation Manager WAR file.

```
#cd /opt/SUNWam/fm/bin
# ./fmwar -n federation -d /var/opt/SUNWam/fm/war_staging -s /export/fmsilent
```

7 Redeploy the Federation Manager WAR file.

See the section "To Regenerate and Redeploy the Federation Manager 1 WAR File" on page 107 in this manual.

### To Configure Federation Manager 2 to Work with the Federation Manager Load Balancer

- 1 As a root user, log in to the Federation Manager 2 host.
- 2 Go to the directory that contains the AMConfig.properties file.

# cd /var/opt/SUNWam/fm/war\_staging/web-src/WEB-INF/classes

3 In the AMConfig.properties file, set the following properties:

com.sun.identity.server.fqdnMap[LoadBalancer-9.siroe.com]=LoadBalancer-9.siroe.com

#### 4 Add the following property:

com.sun.identity.url.redirect=https,LoadBalancer-9.siroe.com

This property will be used when you terminate SSL at the Federation Manager load balancer.

- 5 Add the Federation Manager load balancers to the Organization Aliases list.
  - a. Go to the Federation Manager login URL: http://FederationManager-2.siroe.com:8080/federation/UI/Login
  - b. Log in to the Federation Manager console:

User Name: amadmin

Password: 1111111

c. Click the Organization tab. Under Organization Attributes, add the Federation Manager load balancers to the DNS Aliases list.

In the Add field, enter LoadBalancer-9.siroe.com, and then click Add.

Click Save.

6 Regenerate the Federation Manager 2 WAR file.

See the section in this manual, "To Regenerate and Redeploy the Federation Manager 2 WAR File" on page 113.

### To Verify that the Federation Manager Load Balancers are Working Properly

- 1 Use the tail command to monitor traffic requests to Federation Manager 1 and Federation Manager 2.
  - a. As a root user, log in to the Federation Manager 1 host.
  - b. Restart the Federation Manager 1 server:

```
# cd / FederationManager-base/SUNWwbsvr/https-FederationManager-2.siroe.com
# ./stop; ./start
```

c. Use the tail command to monitor the Federation Manager access log.

# tail -f logs/access

- d. As a root user, log in to the Federation Manager 2 host.
- e. Start the Federation Manager 2 server:
  - # cd FederationManager-base/SUNWwbsvr/https-FederationManager-2.siroe.com
    # ./stop; ./start
- f. Use the tail command to monitor the Directory Server access log.

# tail -f logs/access

2 Go to the following Federation Manager URL:

http://LoadBalancer-9.siroe.com:1080/federation/UI/Login

3 Log in to the Federation Manager console:

User Name: amadmin

Password: 11111111

As you log in and log out of the Federation Manager console, you should see in the access log that all requests are going to the same Federation Manager server. This indicates that the load balancer is working properly, and that the persistence setting is properly configured.

### 3.4 Configuring SSL Termination at the Federation Manager Load Balancer

In this deployment, SSL is not enabled at each Federation Manager server but is instead terminated at the load balancer. By terminating SSL at the load balancer, you can be sure that communication to the Federation Manager servers is secure while achieving the highest server availability and fastest response times.

Use the following as your checklist for configuring SSL termination at the Federation Manager load balancer:

- 1. Request an SSL certificate.
- 2. Install the SSL certificate.
- 3. Configure the Web Server 1 for SSL termination.
- 4. Configure the Web Server 2 for SSL termination.
- 5. Verify that SSL on the Federation Manager load balancer is working properly.

### To Request an SSL Certificate

- 1 Log in to the BIG-IP load balancer.
- 2 Click Proxies in the left pane.
- 3 Click the Cert Admin tab, and then click the "Generate New Key Pair/ Certificate Request" button.
- 4 In the Create Certificate Request page, provide the following information:

Key Identifier:LoadBalancer-9.siroe.comOrganization:siroe.comDomain Name:LoadBalancer-9.siroe.com

Email Address: jdoe@siroe.com

5 Click the Generate Request button.

6 In the Generate Request page, copy the request that looks similar to this:

-----BEGIN CERTIFICATE REQUEST-----UbM77e50M63v1Z2A/505MA0GCSqGSIb3DQEOBAU AMF8xCzAJBgNVBAYTAlVTMSAwHgYDVQQKExdSU0 EgRGF0YSBTZWN1cml0eSwgSW5jLjEuMCwGA1UEC xMlU2VjdXJlIFNlcnZlciBDZXJ0aWZpY2F0aW9u IEF1dGhvcml0eTAeFw0wMTA4MDIwMDAwMDBaFw0 wMzA4MDIyMzU5NTlaMIGQMQswCQYDVQQGEwJVUz ERMA8GA1UECBMIVmlyZ2luaWExETAPBgNVBAcUC FJpY2htb25kMSAwHgYDVQQKFBdDYXZhbGllciBU ZWxlcGhvYm9uZGluZy5jYXZ0ZWwuY29tMIGfMA0 GCSqGSIb3DQEBAQUAA4GNADCBiQKBgQC8x/1dxo 2YnblilQLmpiEziOqb7ArVfI1ymXo/MKcbKjnY2 ----END CERTIFICATE REQUEST-----

7 Paste this text into a request form provided by a root certificate authority (CA) such as Verisign or Thwarte.

See the certificate authority website such as http://www.verisign.com/or http://www.thawte.com/ for detailed instructions on submitting a certificate request.

### To Install the SSL Certificate

After you receive the certificate from the issuer, install the SSL Certificate.

- 1 Log in to the BIG-IP load balancer console.
  - a. In the BIG-IP load balancer console, click the Cert Admin tab.
  - b. On the Cert Admin tab, click Install Certificate.
  - c. In the Install SSL Certificate page, paste the certificate text you received from the certificate issuer. Example:

-----BEGIN CERTIFICATE REQUEST-----UbM77e50M63v1Z2A/505MA0GCSqGSIb3DQEOBAU AMF8xCzAJBgNVBAYTAlVTMSAwHgYDVQQKExdSU0 EgRGF0YSBTZWN1cml0eSwgSW5jLjEuMCwGA1UEC xMlU2VjdXJlIFNlcnZlciBDZXJ0aWZpY2F0aW9u IEF1dGhvcml0eTAeFw0wMTA4MDIwMDAwMDBaFw0 wMzA4MDIyMzU5NTlaMIGQMQswCQYDVQQGEwJVUz ERMA8GA1UECBMIVmlyZ2luaWExETAPBgNVBAcUC FJpY2htb25kMSAwHgYDVQQKFBdDYXZhbGllciBU ZWxlcGhvYm9uZGluZy5jYXZ0ZWwuY29tMIGfMA0 GCSqGSIb3DQEBAQUAA4GNADCBiQKBgQC8x/1dxo 2YnblilQLmpiEziOqb7ArVfI1ymXo/MKcbKjnY2 -----END CERTIFICATE REQUEST-----

- d. Click Install Certificate.
- 2 In the left frame, click Proxies, and then click Add.

#### 3 On the Add Proxy page, provide the following information:

| Proxy Type:                                         | SSL                                               |  |
|-----------------------------------------------------|---------------------------------------------------|--|
| Proxy Address:                                      | Enter the IP address of LoadBalancer-9.siroe.com. |  |
| Proxy Service:                                      | Enter 3443.                                       |  |
| Destination Address:                                | Enter the IP address of LoadBalancer-9.siroe.com. |  |
| Destination Service:                                | Enter 1080.                                       |  |
| SSL Certificate:                                    | LoadBalancer-9.siroe.com                          |  |
| SSL Key:                                            | LoadBalancer-9.siroe.com                          |  |
| Enable ARP:                                         | Mark this box.                                    |  |
| Click Next, then provide the following information: |                                                   |  |
| Rewrite Redirects: C                                | hoose Matching.                                   |  |
| Click Done.                                         |                                                   |  |

### To Configure the Web Server 1 for SSL Termination

- 1 As a root user, log in to the Federation Manager 1 host.
- 2 Go to the following directory:

/opt/SUNWwbsvr/https-FederationManager-1.siroe.com/config

#### 3 Modify the server.xml file.

Make a backup of server.xml, and then modify the original file. Change this line: <LS id="ls1" port="8080" servername="FederationManager-1.siroe.com" defaultvs ... to:

```
<LS id="ls1" port="8080" servername="https://LoadBalancer-9.siroe.com" defaultvs ...
Save the file.
```

#### 4 Restart the Web Server.

```
# cd /opt/SUNWwbsvr/https-FederationManager-1.siroe.com/
# ./stop ; ./start
```

### To Configure the Web Server 2 for SSL Termination

- 1 As a root user, log in to the Federation Manager 2 host.
- 2 Go to the following directory:

/opt/SUNWwbsvr/https-FederationManager-2.siroe.com/config

3 Modify the server.xml file.

```
Make a backup of server.xml, and then modify the original file. Change this line:
<LS id="ls1" port="8080" servername="FederationManager-2.siroe.com" defaultvs ...
to:
```

```
<LS id="ls1" port="8080" servername="https://LoadBalancer-9.siroe.com" defaultvs ...
Save the file.
```

4 Restart the Web Server.

```
# cd /opt/SUNWwbsvr/https-FederationManager-2.siroe.com/
# ./stop ; ./start
```

### To Verify that SSL on the Federation Manager Load Balancer is Working Properly

```
1 Go to the Federation Manager URL:
```

https://LoadBalancer-9.siroe.com:3443/federation/UI/Login

The following message is displayed:

"Unable to verify the identity of LoadBalancer-9.siroe.com as a trusted site."

- 2 Choose "Accept this certificate temporarily for this session," and then click OK.
- 3 Log in to the Federation Manager console:

User Name: amadmin Password: 1111111 If you can log in successfully, then SSL is configured properly.

## • • • CHAPTER 4

## Installing and Configuring the Directory Servers

This chapter contains detailed information about the following groups of tasks:

- "4.1 Installing Two Directory Servers" on page 67
- "4.2 Creating New Directory Server Instances" on page 74
- "4.3 Enabling Multi-Master Replication of the Configuration Instances" on page 79
- "4.4 Enabling Multi-Master Replication of the User Data Instances" on page 86
- "4.5 Configuring the Directory Server Load Balancers" on page 93

### 4.1 Installing Two Directory Servers

The Java ES installer must be mounted on the host computer system where you will install Directory Server. See the section "2.2 Downloading and Mounting the Java Enterprise System 2005Q4 Installer" on page 32 in this manual.

Use the following as your checklist or installing two Directory Server:

- 1. Install Directory Server 3SP.
- 2. Install Directory Server 4SP.

### To Install Directory Server 3SP

- 1 As a root user, log in to the Directory Server 3SP host.
- 2 Start the installer with the nodisplay option. Example:

# cd /mnt/Solaris\_sparc

# ./installer -nodisplay

#### 3 When prompted, provided the following information:

| Welcome to the Sun Java(TM) Enterprise System;<br>serious software made simple<br><press continue="" enter="" to=""></press> | Press Enter.                                                                                                    |
|----------------------------------------------------------------------------------------------------|----------------------------------------------------------------------------------------------------|
| <press display="" enter="" software<br="" the="" to="">License Agreement&gt;</press>                                         | Press Enter.                                                                                                    |
| Have you read, and do you accept, all of<br>the terms of the preceding Software License<br>Agreement?                        | Enter y.                                                                                                    |
| Please enter a comma separated list of<br>languages you would like supported with this<br>installation                       | Enter 8 to select "English only."                                                                                            |
| Enter a comma separated list of products to install, or press R to refresh the list.                                         | Enter <b>6,20</b> .                                                                                                    |
|                                                                                                    | Be sure you've specified Sun Java System<br>Administration Server 5 2005Q4 and Sun<br>Java System Directory Server 5 2005Q4. |
| Press "Enter" to Continue or Enter a comma separatedlist of products to deselect.                                            | Press Enter.                                                                                                    |
| Enter 1 to upgrade these shared components and 2 to cancel.                                                                  | If upgrades are required, enter <b>1</b> to upgrade shared components.                                                       |
| Enter the name of the target installation directory for each product:                                                        | Accept the default value for each product.                                                                                   |
| System ready for installation                                                                                                | Enter <b>1</b> to continue.                                                                                                  |
| Select Type of Configuration                                                                                                 | Enter 1 to configure now.                                                                                                    |
| Enter Host Name [DirectoryServer-3SP]                                                                                        | Accept the default value.                                                                                                    |
| Enter DNS Domain Name [siroe.com]                                                                                            | Accept the default value.                                                                                                    |
| Enter IP Address [10.5.82.207]                                                                                               | Accept the default value.                                                                                                    |
| Enter Server admin User ID [admin]                                                                                           | Accept the default value.                                                                                                    |
| Enter Admin User's Password (Password cannot be less than 8 characters)                                                      | For this example, enter <b>admin123</b> .                                                                                    |
| Confirm Admin User's Password []                                                                                             | Enter the same password again.                                                                                               |
| Enter System User [root]                                                                                                    | Accept the default value.                                                                                                    |
| Enter System Group [root]                                                                                                    | Accept the default value.                                                                                                    |
| Enter Server Admin ID [admin]                                                                                                | Accept the default value.                                                                                                    |

| Enter Admin User's Password<br>(At least 8 characters long)                                                                                           | For this example, enter <b>admin123</b> .                                               |
|----------------------------------------------------------------------------------------------------|-----------------------------------------------------------------------------------------|
| Retype Password []                                                                                                    | Enter the same password again.                                                          |
| Enter Directory Manager DN<br>[cn=Directory Manager]                                                                                                  | Accept the default value.                                                               |
| Enter Directory Manager's Password<br>(At least 8 characters long)                                                                                    | For this example, enter <b>11111111</b> .                                               |
| Retype Password []                                                                                                    | Enter the same password again.                                                          |
| Directory Server Root<br>[/var/opt/mps/serverroot]                                                                                                    | Accept the default value.                                                               |
| Enter Server Identifier [DirectoryServer-3SP]                                                                                                    | Accept the default value.                                                               |
| Enter Server Port [390]                                                                                                    | Enter <b>1390</b> .                                                                     |
| Enter a valid Suffix<br>[siroe.com]                                                                                                    | Enter dc=siroe,dc=com.                                                                  |
| Enter Administration Domain<br>[siroe.com]                                                                                                    | Accept the default value.                                                               |
| Enter System User [root]                                                                                                    | Accept the default value.                                                               |
| Enter System Group [root]                                                                                                    | Accept the default value.                                                               |
| This server's configuration can be stored in<br>this new directory server or in another<br>previously prepared configuration server.                  | Enter <b>1</b> to choose "The new instance will be the configuration directory server." |
| This server can store its own user data<br>and group data, or it can access user data and<br>group data from another instance of directory<br>server. | Enter <b>1</b> to store data in the new directory server.                               |
| The new directory server can be populated with sample or real data.                                                                                   | Enter <b>4</b> to choose "Populate with no data."                                       |
| Do you wish to disable Schema Checking<br>when importing data?                                                                                        | Enter n.                                                                                |
| Enter the Server Root<br>[/var/opt/mps/serverroot]                                                                                                    | Accept the default value.                                                               |
| Enter the Administration Port [390]                                                                                                    | Enter <b>1391.</b>                                                                      |
| Enter the Administration Domain<br>[siroe.com]                                                                                                    | Accept the default value.                                                               |
| Enter System User [root]                                                                                                    | Accept the default value.                                                               |

| Enter System Group [root]                                                                                                    | Accept the default value.                 |
|----------------------------------------------------------------------------------------------------|-------------------------------------------|
| Enter Administration ID for<br>Configuration Server<br>Administration ID[admin]                                                                      | Accept the default value.                 |
| Enter the admin Password []                                                                                                    | For this example, enter <b>admin123</b> . |
| Enter the Configuration Directory Host<br>[DirectoryServer-3SP.siroe.com]                                                                            | Accept the default value.                 |
| Enter the Configuration Directory Port [1390]                                                                                                    | Accept the default value.                 |
| Ready to Install.<br>The following components will be installed:<br>Directory Server Preparation Tool<br>Directory Server 5<br>Administration Server | Enter <b>1</b> to install now.            |

4 (Optional) During installation, you can monitor the log to watch for installation errors. Example: # cd /var/sadm/install/logs

# tail -f Java Enterprise System install.B xxxxxx

#### 5 Upon successful installation, enter ! to exit.

- 6 Verify that Directory Server was successfully installed.
  - a. As a root user, log in to Directory Server 3SP.
  - b. Start the Directory Server.

```
# cd /var/opt/mps/serverroot/slapd-DirectoryServer-3SP
# ./stop-slapd; ./start-slapd
```

c. Use the tail command to monitor the Directory Server error log and see that the server successfully starts up.

# tail -50 logs/errors

d. Use the netstat command to verify that the Directory Server port is open and listening.

```
# netstat -an | grep 1390
* 1390 *.* 0 0 49152 0 LISTEN
```

e. Start the Administration Server that manages Directory Server.

cd /var/opt/mps/serverroot
./stop-admin; ./start-admin

Installation is successful if the Administration Server displays a start-up message.

f. Use the netstat command to verify that the Administration Server port is open and listening.

```
# netstat -an | grep 1391
* 1391 *.* 0 0 49152 0 LISTEN
```

### ▼ To Install Directory Server 4SP

- 1 As a root user, log in to the Directory Server 4SP host.
- 2 Start the installer with the nodisplay option. Example:

# cd /mnt/Solaris\_sparc

# ./installer -nodisplay

3 When prompted, provided the following information:

| Welcome to the Sun Java(TM) Enterprise System;<br>serious software made simple<br><press continue="" enter="" to=""></press> | Press Enter.                                                                                                    |
|----------------------------------------------------------------------------------------------------|----------------------------------------------------------------------------------------------------|
| <press display="" enter="" software<br="" the="" to="">License Agreement&gt;</press>                                         | Press Enter.                                                                                                    |
| Have you read, and do you accept, all of<br>the terms of the preceding Software License<br>Agreement?                        | Enter <b>y</b> .                                                                                                    |
| Please enter a comma separated list of<br>languages you would like supported with this<br>installation                       | Enter 8 to select "English only."                                                                                                    |
| Enter a comma separated list of products<br>to install, or press R to refresh the<br>list.                                   | Enter <b>6,20</b> .<br>Be sure you've specified Sun Java System<br>Administration Server 5 2005Q4 and Sun<br>Java System Directory Server 5 2005Q4. |
| Press "Enter" to Continue or Enter a comma separatedlist of products to deselect.                                            | Press Enter.                                                                                                    |
| Enter 1 to upgrade these shared components and 2 to cancel.                                                                  | If upgrades are required, enter <b>1</b> to upgrade shared components.                                                                              |
| Enter the name of the target installation directory for each product:                                                        | Accept the default value for each product.                                                                                                    |
| System ready for installation                                                                                                | Enter 1 to continue.                                                                                                    |

| Select Type of Configuration                                                                                                    | Enter 1 to configure now.                                                               |
|----------------------------------------------------------------------------------------------------|-----------------------------------------------------------------------------------------|
| Enter Host Name [DirectoryServer-4SP]                                                                                                | Accept the default value.                                                               |
| Enter DNS Domain Name [siroe.com]                                                                                                    | Accept the default value.                                                               |
| Enter IP Address [10.5.82.207]                                                                                                    | Accept the default value.                                                               |
| Enter Server admin User ID [admin]                                                                                                   | Accept the default value.                                                               |
| Enter Admin User's Password (Password cannot be less than 8 characters)                                                              | For this example, enter <b>admin123</b> .                                               |
| Confirm Admin User's Password []                                                                                                    | Enter the same password again.                                                          |
| Enter System User [root]                                                                                                    | Accept the default value.                                                               |
| Enter System Group [root]                                                                                                    | Accept the default value.                                                               |
| Enter Server Admin ID [admin]                                                                                                    | Accept the default value.                                                               |
| Enter Admin User's Password<br>(At least 8 characters long)                                                                          | For this example, enter <b>admin123</b> .                                               |
| Retype Password []                                                                                                    | Enter the same password again.                                                          |
| Enter Directory Manager DN<br>[cn=Directory Manager]                                                                                 | Accept the default value.                                                               |
| Enter Directory Manager's Password<br>(At least 8 characters long)                                                                   | For this example, enter <b>1111111</b> .                                                |
| Retype Password []                                                                                                    | Enter the same password again.                                                          |
| Directory Server Root<br>[/var/opt/mps/serverroot]                                                                                   | Accept the default value.                                                               |
| Enter Server Identifier [DirectoryServer-4SP]                                                                                        | Accept the default value.                                                               |
| Enter Server Port [390]                                                                                                    | Enter <b>1390</b> .                                                                     |
| Enter a valid Suffix<br>[siroe.com]                                                                                                  | Enterdc=siroe,dc=com.                                                                   |
| Enter Administration Domain<br>[siroe.com]                                                                                           | Accept the default value.                                                               |
| Enter System User [root]                                                                                                    | Accept the default value.                                                               |
| Enter System Group [root]                                                                                                    | Accept the default value.                                                               |
| This server's configuration can be stored in<br>this new directory server or in another<br>previously prepared configuration server. | Enter <b>1</b> to choose "The new instance will be the configuration directory server." |
| This server can store its own user data<br>and group data, or it can access user data and<br>group data from another instance of directory<br>server. | Enter <b>1</b> to store data in the new directory server. |
|----------------------------------------------------------------------------------------------------|-----------------------------------------------------------|
| The new directory server can be populated with sample or real data.                                                                                   | Enter <b>4</b> to choose "Populate with no data."         |
| Do you wish to disable Schema Checking<br>when importing data?                                                                                        | Enter n.                                                  |
| Enter the Server Root<br>[/var/opt/mps/serverroot]                                                                                                    | Accept the default value.                                 |
| Enter the Administration Port [390]                                                                                                    | Enter <b>1391</b>                                         |
| Enter the Administration Domain<br>[siroe.com]                                                                                                    | Accept the default value.                                 |
| Enter System User [root]                                                                                                    | Accept the default value.                                 |
| Enter System Group [root]                                                                                                    | Accept the default value.                                 |
| Enter Administration ID for<br>Configuration Server<br>Administration ID[admin]                                                                       | Accept the default value.                                 |
| Enter the admin Password []                                                                                                    | For this example, enter <b>admin123</b> .                 |
| Enter the Configuration Directory Host<br>[DirectoryServer-4SP.siroe.com]                                                                             | Accept the default value.                                 |
| Enter the Configuration Directory Port [1390]                                                                                                    | Accept the default value.                                 |
| Ready to Install.<br>The following components will be installed:<br>Directory Server Preparation Tool<br>Directory Server 5<br>Administration Server  | Enter <b>1</b> to install now.                            |

4 (Optional) During installation, you can monitor the log to watch for installation errors. Example:

# cd /var/sadm/install/logs

# tail -f Java\_Enterprise\_System\_install.B xxxxxx

- 5 Upon successful installation, enter ! to exit.
- 6 Verify that Directory Server was successfully installed.
  - a. As a root user, log in to Directory Server 4SP.

#### b. Start the Directory Server.

```
# cd /var/opt/mps/serverroot/slapd-DirectoryServer-4SP
```

```
# ./stop-slapd; ./start-slapd
```

c. Use the tail command to monitor the Directory Server error log and verify that the server successfully starts up.

```
# tail -50 logs/errors
```

d. Use the netstat command to verify that the Directory Server port is open and listening.

```
# netstat -an | grep 1390
* 1390 *.* 0 0 49152 0 LISTEN
```

e. Start the Administration Server that manages Directory Server.

cd /var/opt/mps/serverroot
./stop-admin; ./start-admin

Installation is successful if the Administration Server displays a start-up message.

f. Use the netstat command to verify that the Administration Server port is open and listening.

```
# netstat -an | grep 1391
* 1391 *.* 0 0 49152 0 LISTEN
```

### 4.2 Creating New Directory Server Instances

On each Directory Server, create a new configuration instance and a new user data instance. When you're finished, Directory Server 3SP and Directory Server 4SP will each contain three instances. For example, Directory Server 3SP will contain three instances: DirectoryServer-3SP, fm-config, and fm-users. DirectoryServer-3SP stores Directory Server administration configuration. The instance named fm-config stores Federation Manager configuration, and the instance named fm-users stores Federation Manager user data. Directory Server 4SP will contain the identical directory structure.

Use the following as your checklist for creating new Directory Server instances:

- 1. Create a new Configuration Instance in Directory Server 3SP.
- 2. Create a new User Data Instance in Directory Server 3SP.
- 3. Create a new Configuration Instance in Directory Server 4SP.
- 4. Create a new User Data Instance in Directory Server 4SP.

### To Create a New Configuration Instance in Directory Server 3SP

Create a new data instance for storing Federation Manager configuration. This ensures that if you ever have to uninstall or restore Federation Manager configuration, the Directory Server configuration remains untouched and will not have to be restored.

### 1 As a root user, log in to Directory Server 3SP.

Set the X window display variable, and start the Directory Server 3SP console.

# cd /var/opt/mps/serverroot/
# export DISPLAY=DirectoryServer-3SP.siroe.com:1
# ./startconsole &

#### 2 Log in to the Directory Server 3SP console.

| Username           | cn=Directory Manager                      |
|--------------------|-------------------------------------------|
| Password           | 1111111                                   |
| Administration URL | http://DirectoryServer-3SP.siroe.com:1391 |

- 3 In the Directory Server console, under the Servers and Applications tab, expand the Server Administration domain list until you see the Server Group item.
- 4 Right-click on Server Group, and choose "Create an instance of Sun Directory Server."
- 5 In the Create New Instance dialog box, provide the following information:

| Server identifier:             | Enter fm-config.                          |
|--------------------------------|-------------------------------------------|
| Network port:                  | Enter <b>1389</b> .                       |
| Base suffix:                   | Enter o=siroe.com.                        |
| Directory Manager DN:          | Enter cn=Directory Manager                |
| Password:                      | For this example, enter <b>11111111</b> . |
| Confirm Password:              | Enter the same password to confirm it.    |
| Server Runtime (UNIX) user ID: | Enter <b>root</b> .                       |

- 6 Click OK, and then close the status window.
- 7 Verify that the new Directory Server instance named fm-config successfully starts up.
  - a. As a root user, log in to Directory Server 3SP.

b. Start the new data Directory Server instance.

```
# cd /var/opt/mps/serverroot/slapd-fm-config
# ./stop-slapd; ./start-slapd
```

c. Use the tail command to monitor the Directory Server error log and see that the server starts up successfully.

```
# tail -f logs/errors
```

### To Create a New User Data Instance in Directory Server 3SP

Create a new data instance for storing both Federation Manager configuration and user data. This ensures that if you ever have to uninstall or restore Federation Manager configuration, the Directory Server configuration remains untouched and will not have to be restored.

#### 1 As a root user, log in to Directory Server 3SP.

Set the X window display variable, and start the Directory Server console.

```
# cd /var/opt/mps/serverroot/
# export DISPLAY=DirectoryServer-3SP.siroe.com:1
# ./startconsole &
```

#### 2 Log in to the Directory Server 3SP console.

| Username           | cn=Directory Manager                      |
|--------------------|-------------------------------------------|
| Password           | 1111111                                   |
| Administration URL | http://DirectoryServer-3SP.siroe.com:1391 |

- 3 In the Directory Server console, under the Servers and Applications tab, expand the Server Administration domain list until you see the Server Group item.
- 4 Right-click on Server Group, and choose "Create an instance of Sun Directory Server."
- 5 In the Create New Instance dialog box, provide the following information:

| Server identifier:    | Enter fm-users.                          |
|-----------------------|------------------------------------------|
| Network port:         | Enter <b>1489</b> .                      |
| Base suffix:          | Enter <b>o=siroeusers.com</b> .          |
| Directory Manager DN: | Enter cn=Directory Manager               |
| Password:             | For this example, enter <b>1111111</b> . |

Confirm Password:

Enter the same password to confirm it.

Server Runtime (UNIX) user ID: Enter root.

- 6 Click OK, and then close the status window.
- 7 Verify that the new Directory Server instance named fm-users successfully starts up.
  - a. As a root user, log in to Directory Server 3SP.
  - b. Start the new data Directory Server instance.

```
# cd /var/opt/mps/serverroot/slapd-fm-users
```

```
# ./stop-slapd; ./start-slapd
```

c. Use the tail command to monitor the Directory Server error log and see that the server starts up successfully.

# tail -f logs/errors

### To Create a New Configuration Instance in Directory Server 4SP

### 1 As a root user, log in to Directory Server 4SP.

Set the X window display variable, and start the Directory Server console.

```
# cd /var/opt/mps/serverroot/
# export DISPLAY=DirectoryServer-4SP.siroe.com:1
# ./startconsole &
```

#### 2 Log in to the Directory Server 4SP console.

| Username           | cn=Directory Manager                      |
|--------------------|-------------------------------------------|
| Password           | 1111111                                   |
| Administration URL | http://DirectoryServer-4SP.siroe.com:1391 |

- 3 In the Directory Server console, under the Servers and Applications tab, expand the Server Administration domain list until you see Server Group item.
- 4 Right-click on Server Group, and choose "Create an instance of Sun Directory Server."
- In the Create New Instance dialog box, provide the following information:
   Server identifier: Enter fm-config.

| Network port:                  | Enter <b>1389</b> .                       |
|--------------------------------|-------------------------------------------|
| Base suffix:                   | Enter <b>o=siroe.com</b> .                |
| Directory Manager DN:          | Enter cn=Directory Manager                |
| Password:                      | For this example, enter <b>11111111</b> . |
| Confirm Password:              | Enter the same password to confirm it.    |
| Server Runtime (UNIX) user ID: | Enter <b>root</b> .                       |

- 6 Click OK, and then close the status window.
- 7 Verify that the new Directory Server instance named fm-config successfully starts up.
  - a. As a root user, log in to Directory Server 4SP.
  - b. Start the new data Directory Server instance.

```
# cd /var/opt/mps/serverroot/slapd-fm-config
# ./stop-slapd; ./start-slapd
```

c. Use the tail command to monitor the Directory Server error log and see that the server starts up successfully.

# tail -f logs/errors

### To Create a New User Data Instance in Directory Server 4SP

### 1 As a root user, log in to Directory Server 4SP.

Set the X window display variable, and start the Directory Server console.

# cd /var/opt/mps/serverroot/

- # export DISPLAY=DirectoryServer-4SP.siroe.com:1
- # ./startconsole &

### 2 Log in to the Directory Server 4SP console.

| Username           | cn=Directory Manager                      |
|--------------------|-------------------------------------------|
| Password           | 11111111                                  |
| Administration URL | http://DirectoryServer-4SP.siroe.com:1391 |

3 In the Directory Server console, under the Servers and Applications tab, expand the Server Administration domain list until you see Server Group item.

- 4 Right-click on Server Group, and choose "Create an instance of Sun Directory Server."
- 5 In the Create New Instance dialog box, provide the following information:

| Server identifier:             | Enter <b>fm-users</b> .                   |
|--------------------------------|-------------------------------------------|
| Network port:                  | Enter <b>1489</b> .                       |
| Base suffix:                   | Enter <b>o=siroeusers.com</b> .           |
| Directory Manager DN:          | Enter cn=Directory Manager                |
| Password:                      | For this example, enter <b>11111111</b> . |
| Confirm Password:              | Enter the same password to confirm it.    |
| Server Runtime (UNIX) user ID: | Enter <b>root</b> .                       |

- 6 Click OK, and then close the status window.
- 7 Verify that the new Directory Server instance named fm-users successfully starts up.
  - a. Log in as root to Directory Server 4SP.
  - b. Start the new data Directory Server instance.
    - # cd /var/opt/mps/serverroot/slapd-fm-users
    - # ./stop-slapd; ./start-slapd
  - c. Use the tail command to monitor the Directory Server error log and see that the server starts up successfully.

# tail -f logs/errors

# 4.3 Enabling Multi-Master Replication of the Configuration Instances

In this procedure you enable multi-master replication (MMR) between two directory masters. With MMR enabled, whenever a directory entry is changed in Directory Server 3SP, the change is automatically replicated in Directory Server 4SP. The reverse is also true.

Use the following as your checklist for enabling MMR among the configuration instances:

- 1. Enable multi-master replication of the Configuration Instance on Directory Server 3SP.
- 2. Enable multi-master replication of the Configuration Instance on Directory Server 4SP.
- 3. Create a replication agreement for the Configuration Instance on Directory Server 3SP.
- 4. Create a replication agreement for the Configuration Instance on Directory Server 4SP.

5. Initialize the Configuration Instance master replica.

### To Enable Multi-Master Replication of the Configuration Instance on Directory Server 3SP

#### 1 Start the Directory Server 3SP console.

# cd /var/opt/mps/serverroot/
# ./startconsole &

#### 2 Log in to the Directory Server 3SP console.

| Username           | cn=Directory Manager                      |
|--------------------|-------------------------------------------|
| Password           | 1111111                                   |
| Administration URL | http://DirectoryServer-3SP.siroe.com:1391 |

3 In the Directory Server console, under the Servers and Applications tab, expand the Server Administration domain list until you see the Server Group item.

#### 4 Click to expand the Server Group.

You should see three items: an Administration Server, a Directory Server (fm-config), and a Directory Server (fm-config).

5 Double-click the instance name Directory Server (fm-config) to display the console for managing the instance fm-config.

### 6 Click the Configuration tab and navigate to the Replication pane.

- a. Expand the Data node.
- b. Expand the node for the suffix you want to be a master replica. In this example, double-click the suffix o=siroe.com.
- c. Click Replication.
- 7 Click the "Enable replication" button to start the Replication Wizard.
- 8 Select Master Replica, and then click Next to continue.
- 9 Enter a Replica ID, and then click Next.For this example, when enabling replication on DirectoryServer-3SP, assign the number 11.

10 If you have not already been prompted to select the change log file, you are prompted to select one now.

The default change log file is shown in the text field. If you do not wish to use the default, type in a filename for the change log, or click Browse to display a file selector. If the change log has already been enabled, the wizard will skip this step.

11 If you have not already been prompted to enter and confirm a password for the default replication manager, you are prompted now.

The replication manager is not used in the case of single-master replication, but you must still enter a password to proceed. For this example, enter **11111111**.

### a. Click Next.

The Replication Wizard displays a status message while updating the replication configuration.

12 Click Close when replication is finished.

### To Enable Multi-Master Replication of the Configuration Instance on Directory Server 4SP

### 1 Start the Directory Server 4SP console.

# cd /var/opt/mps/serverroot/
# ./startconsole &

### 2 Log in to the Directory Server 4SP console.

| Username           | cn=Directory Manager                      |
|--------------------|-------------------------------------------|
| Password           | 1111111                                   |
| Administration URL | http://DirectoryServer-4SP.siroe.com:1391 |

- 3 In the Directory Server console, under the Servers and Applications tab, expand the Server Administration domain list until you see the Server Group item.
- 4 Click to expand the Server Group.

You should see three items: an Administration Server, a Directory Server (fm-config), and a Directory Server (fm-users).

5 Double-click the instance name Directory Server (fm-config) to display the console for managing the instance fm-config.

#### 6 Click the Configuration tab and navigate to the Replication pane.

- a. Expand the Data node.
- **b.** Expand the node for the suffix you want to be a master replica. In this example, double-click the suffix o=siroe.com.
- c. Click Replication.
- 7 Click the "Enable replication" button to start the Replication Wizard.
- 8 Select Master Replica, and then click Next to continue.
- 9 Enter a Replica ID, and then click Next.

For this example, when enabling replication on DirectoryServer-4SP, assign the number 22.

10 If you have not already been prompted to select the change log file, you are prompted to select one now.

The default change log file is shown in the text field. If you do not wish to use the default, type in a filename for the change log, or click Browse to display a file selector. If the change log has already been enabled, the wizard will skip this step.

# 11 If you have not already been prompted to enter and confirm a password for the default replication manager, you are prompted now.

The replication manager is not used in the case of single-master replication, but you must still enter a password to proceed. For this example, enter **11111111**.

### a. Click Next.

The Replication Wizard displays a status message while updating the replication configuration.

12 Click Close when replication is finished.

### To Create a Replication Agreement for the Configuration Instance on Directory Server 3SP

1 On DirectoryServer-3SP, in the Directory Server console, display the general properties for the Directory Server instance named fm-config.

Navigate through the tree in the left panel to find the Directory Server instance named fm-config, and click on the instance name to display its general properties.

- Click the Open button to display the console for managing the fm-config instance. 2
- Click the Configuration tab and navigate to the Replication pane. 3
  - a. Expand the Data node.
  - b. Expand the node for the suffix you want to be a master replica. In this example, double-click the suffix o=siroe.com.
  - c. Click Replication.
- Click the New button. 4

ILast

- In the Replication Agreement dialog box, click the Other button. 5
- In the Remote Server dialog box, provide the following information, and then click OK. 6

| Host        | DirectoryServer-4SP.siroe.com |
|-------------|-------------------------------|
| Port        | 1389                          |
| Secure Port | Leave this box unmarked.      |

- 7 In the Replication Agreement dialog, for the distinguished name (DN) of the replication manager entry on the consumer server, accept the default value. By default, the DN is that of the default replication manager.
- For the password of the replication manager, enter 1111111. 8
- 9 (Optional) Provide a description string for this agreement. For this example, enter Replication from DirectoryServer-3SP to DirectoryServer-4SP.
- Click OK when done. 10
- In the confirmation dialog, click Yes to test the connection to the server and port number. 11 Use the given replication manager and password 11111111.

If the connection fails, you will still have the option of using this agreement. For example, the parameters are correct but the server is offline. When you have finished, the agreement appears in the list of replication agreements for this master replica.

### To Create a Replication Agreement for the Configuration Instance on Directory Server 4SP

1 On DirectoryServer-4, in the Directory Server console, display the general properties for the Directory Server instance named fm-config.

Navigate through the tree in the left panel to find the Directory Server instance named fm-config, and click on the instance name to display its general properties.

- 2 Click the Open button to display the console for managing the fm-config instance.
- 3 Click the Configuration tab and navigate to the Replication pane.
  - a. Expand the Data node.
  - b. Expand the node for the suffix you want to be a master replica. In this example, double-click the suffix o=siroe.com.
  - c. Click Replication.
- 4 Click the New button.
- 5 In the Replication Agreement dialog box, click the Other button.
- 6 In the Remote Server dialog box, provide the following information, and then click OK.

Host DirectoryServer-3SP.siroe.com

Port 1389

Secure Port Leave this box unmarked.

7 In the Replication Agreement dialog, for the distinguished name (DN) of the replication manager entry on the consumer server, accept the default value.

By default, the DN is that of the default replication manager.

- 8 For the password of the replication manager, enter 11111111.
- 9 (Optional) Provide a description string for this agreement.
   For this example, enter Replication from DirectoryServer-4SP to DirectoryServer-3SP.
- 10 Click OK when done.

11 In the confirmation dialog, click Yes to test the connection to the server and port number.

Use the given replication manager and password.

If the connection fails, you will still have the option of using this agreement. For example, the parameters are correct but the server is offline. When you have finished, the agreement appears in the list of replication agreements for this master replica.

### To Initialize the Configuration Instance Master Replica

1 In the Directory Server 3SP console, navigate through the tree in the left panel to find the Directory Server instance named fm-config.

Click on the instance name to display its general properties.

- 2 Double-click the instance name Directory Server (fm-config) in the tree to display the console for managing the data.
- 3 Click the Configuration tab and navigate to the Replication pane.
  - a. Expand the Data node.
  - Expand the node for the suffix you want to be a master replica. In this example, double-click the suffix o=siroe.com.
  - c. Click Replication.
- 4 In the list of defined agreements, select the replication agreement corresponding to Directory Server 4SP, the consumer you want to initialize.
- 5 Click Action > Initialize remote replica.

A confirmation message warns you that any information already stored in the replica on the consumer will be removed.

6 In the Confirmation dialog, click Yes.

Online consumer initialization begins immediately. The icon of the replication agreement shows a red gear to indicate the status of the initialization process.

7 Click Refresh > Continuous Refresh to follow the status of the consumer initialization.

Any messages for the highlighted agreement will appear in the text box below the list.

- 8 Verify that replication is working properly.
  - a. Log in to both Directory Server hosts as a root user, and start both Directory Server consoles.
  - b. Log in to each Directory Server console.
  - c. In each Directory Server console, enable the audit log on both Directory Server instances. Go to Configuration > Logs > Audit Log. Check Enable Logging, and then click Save.
  - d. In separate terminal windows , use the tail f command to watch the audit log files change.
  - e. In the Directory Server 3SP console, create a new user entry.
    - Go to the Directory tab, and right-click the suffix o=siroe. Then click New > Group.
       Name the new group People, and then click OK.
    - Click People, and then right-click to choose New > User.
    - In the Create New User dialog, enter a first name and last name, an then click OK.

Note the user entry is created in the instance audit log. Check to be sure the same entry is also created in Directory Server 4SP in the Directory Server instance audit log

- f. On DirectoryServer-4SP, in the Directory Server console, create a new user entry.
  - Go to the Directory tab, and right—click the suffix o=siree.com. Click People, and then right-click to choose New > User.
  - In the Create New User dialog, enter a first name and last name, an then click OK.

Note the user entry is created in the instance audit log. Check to be sure the same entry is also created in Directory Server 3SP in the Directory Server instance audit log

#### g. Delete both new user entries in the Directory Server 4SP console.

Look in the Directory Server 3SP console to verify that both users have been deleted.

### 4.4 Enabling Multi-Master Replication of the User Data Instances

Use the following as your checklist for enabling MMR among the user data instances:

- 1. Enable multi-master replication for the User Data Instance on Directory Server 3SP.
- 2. Enable multi-master replication for the User Data Instance on Directory Server 4SP.
- 3. Create a replication agreement for the User Data Instance on Directory Server 3SP.

- 4. Create a replication agreement for the User Data Instance on Directory Server 4SP.
- 5. Initialize the User Data Instance master replica.

### To Enable Multi-Master Replication for the User Data Instance on Directory Server 3SP

1 On Directory Server 3SP, start the Directory Server console.

# cd /var/opt/mps/serverroot/
# ./startconsole &

2 Log in to the Directory Server 3SP console.

| Username           | cn=Directory Manager                      |
|--------------------|-------------------------------------------|
| Password           | 1111111                                   |
| Administration URL | http://DirectoryServer-3SP.siroe.com:1391 |

- 3 In the Directory Server console, under the Servers and Applications tab, expand the Server Administration domain list until you see the Server Group item.
- 4 Click to expand the Server Group.

You should see three items: an Administration Server, a Directory Server (fm-config), and a Directory Server (fm-users).

- 5 Double-click the instance name Directory Server (fm-users) to display the console for managing the instance fm-users.
- 6 Click the Configuration tab and navigate to the Replication pane.
  - a. Expand the Data node.
  - **b.** Expand the node for the suffix you want to be a master replica. In this example, double-click the suffix o=siroeusers.com.
  - c. Click Replication.
- 7 Click the "Enable replication" button to start the Replication Wizard.
- 8 Select Master Replica, and then click Next to continue.

### 9 Enter a Replica ID, and then click Next.

For this example, when enabling replication on Directory Server 3SP, assign the number 33.

# 10 If you have not already been prompted to select the change log file, you are prompted to select one now.

The default change log file is shown in the text field. If you do not wish to use the default, type in a filename for the change log, or click Browse to display a file selector. If the change log has already been enabled, the wizard will skip this step.

# 11 If you have not already been prompted to enter and confirm a password for the default replication manager, you are prompted now.

The replication manager is not used in the case of single-master replication, but you must still enter a password to proceed. For this example, enter **1111111**.

### a. Click Next.

The Replication Wizard displays a status message while updating the replication configuration.

### 12 Click Close when replication is finished.

### To Enable Multi-Master Replication for the User Data Instance on Directory Server 4SP

### 1 Start the Directory Server 4SP console.

# cd /var/opt/mps/serverroot/
# ./startconsole &

### 2 Log in to the Directory Server 4SP console.

| Username           | cn=Directory Manager                      |
|--------------------|-------------------------------------------|
| Password           | 1111111                                   |
| Administration URL | http://DirectoryServer-4SP.siroe.com:1391 |

3 In the Directory Server console, under the Servers and Applications tab, expand the Server Administration domain list until you see the Server Group item.

### 4 Click to expand the Server Group.

You should see three items: an Administration Server, a Directory Server (fm-config), and a Directory Server (fm-users).

- 5 Double-click the instance name Directory Server (fm-users) to display the console for managing the instance fm-users.
- 6 Click the Configuration tab and navigate to the Replication pane.
  - a. Expand the Data node.
  - b. Expand the node for the suffix you want to be a master replica. In this example, double-click the suffix o=siroeusers.com.
  - c. Click Replication.
- 7 Click the "Enable replication" button to start the Replication Wizard.
- 8 Select Master Replica, and then click Next to continue.
- 9 Enter a Replica ID, and then click Next.For this example, when enabling replication on Directory Server 4SP, assign the number 44.
- 10 If you have not already been prompted to select the change log file, you are prompted to select one now.

The default change log file is shown in the text field. If you do not wish to use the default, type in a filename for the change log, or click Browse to display a file selector. If the change log has already been enabled, the wizard will skip this step.

# 11 If you have not already been prompted to enter and confirm a password for the default replication manager, you are prompted now.

The replication manager is not used in the case of single-master replication, but you must still enter a password to proceed. For this example, enter **11111111**.

### a. Click Next.

The Replication Wizard displays a status message while updating the replication configuration.

12 Click Close when replication is finished.

### To Create a Replication Agreement for the User Data Instance on Directory Server 3SP

1 In the Directory Server 3SP console, display the general properties for the Directory Server instance named fm-users.

Navigate through the tree in the left panel to find the Directory Server instance named fm-users, and click on the instance name to display its general properties.

- 2 Click the Open button to display the console for managing the fm-users instance.
- 3 Click the Configuration tab and navigate to the Replication pane.
  - a. Expand the Data node.
  - b. Expand the node for the suffix you want to be a master replica. In this example, double-click the suffix o=siroeusers.com.
  - c. Click Replication.
- 4 Click the New button.
- 5 In the Replication Agreement dialog box, click the Other button.
- 6 In the Remote Server dialog box, provide the following information, and then click OK.

Host DirectoryServer-4SP.siroe.com

Port 1489

Secure Port Leave this box unmarked.

7 In the Replication Agreement dialog, for the distinguished name (DN) of the replication manager entry on the consumer server, accept the default value.

By default, the DN is that of the default replication manager.

- 8 For the password of the replication manager, enter 11111111.
- 9 (Optional) Provide a description string for this agreement.
   For this example, enter Replication from DirectoryServer-3SP to DirectoryServer-4SP.
- 10 Click OK when done.

11 In the confirmation dialog, click Yes to test the connection to the server and port number.

Use the given replication manager and password **11111111**.

If the connection fails, you will still have the option of using this agreement. For example, the parameters are correct but the server is offline. When you have finished, the agreement appears in the list of replication agreements for this master replica.

### To Create a Replication Agreement for the User Data Instance on Directory Server 4SP

1 On DirectoryServer-4SP, in the Directory Server console, display the general properties for the Directory Server instance named fm-users.

Navigate through the tree in the left panel to find the Directory Server instance named fm-users, and click on the instance name to display its general properties.

- 2 Click the Open button to display the console for managing the fm-users instance.
- 3 Click the Configuration tab and navigate to the Replication pane.
  - a. Expand the Data node.
  - b. Expand the node for the suffix you want to be a master replica. In this example, double-click the suffix o=siroeusers.com.
  - c. Click Replication.
- 4 Click the New button.
- 5 In the Replication Agreement dialog box, click the Other button.
- 6 In the Remote Server dialog box, provide the following information, and then click OK.

Host DirectoryServer-3SP.siroe.com

Port 1489

Secure Port Leave this box unmarked.

7 In the Replication Agreement dialog, for the distinguished name (DN) of the replication manager entry on the consumer server, accept the default value.

By default, the DN is that of the default replication manager.

8 For the password of the replication manager, enter 11111111.

9 (Optional) Provide a description string for this agreement.For this example, enter Replication from DirectoryServer-4SP to DirectoryServer-3SP.

### 10 Click OK when done.

11 In the confirmation dialog, click Yes to test the connection to the server and port number.

Use the given replication manager and password.

If the connection fails, you will still have the option of using this agreement. For example, the parameters are correct but the server is offline. When you have finished, the agreement appears in the list of replication agreements for this master replica.

### To Initialize the User Data Instance Master Replica

1 In the Directory Server 3SP console, navigate through the tree in the left panel to find the Directory Server instance named fm-users.

Click on the instance name to display its general properties.

- 2 Double-click the instance name Directory Server (fm-users) in the tree to display the console for managing the data.
- 3 Click the Configuration tab and navigate to the Replication pane.
  - a. Expand the Data node.
  - b. Expand the node for the suffix you want to be a master replica.

In this example, double-click the suffix o=siroeusers.com.

- c. Click Replication.
- 4 In the list of defined agreements, select the replication agreement corresponding to Directory Server 4SP, the consumer you want to initialize.
- 5 Click Action > Initialize remote replica.

A confirmation message warns you that any information already stored in the replica on the consumer will be removed.

6 In the Confirmation dialog, click Yes.

Online consumer initialization begins immediately. The icon of the replication agreement shows a red gear to indicate the status of the initialization process.

- Click Refresh > Continuous Refresh to follow the status of the consumer initialization.
   Any messages for the highlighted agreement will appear in the text box below the list.
- 8 Verify that replication is working properly.
  - a. As a root user, log in to both Directory Server hosts, and start both Directory Server consoles.
  - b. Log in to each Directory Server console.
  - c. In each Directory Server console, enable the audit log on both Directory Server instances. Go to Configuration > Logs > Audit Log. Check Enable Logging, and then click Save.
  - d. In separate terminal windows , use the tail f command to watch the audit log files change.
  - e. In the Directory Server 3SP console, create a new user entry.
    - Go to the Directory tab, and right-click the suffix o=siroeusers.com. Then click New > Group.

Name the new group People, and then click OK.

- Click People, and then right-click to choose New > User.
- In the Create New User dialog, enter a first name and last name, an then click OK.

Note the user entry is created in the instance audit log. Check to be sure the same entry is also created in on DirectoryServer-4SP in the Directory Server instance audit log

- f. In the Directory Server 4SP console, create a new user entry.
  - Go to the Directory tab, and right—click the suffix o=siroeusers.comClick People, and then right-click to choose New > User.
- g. Delete both new user entries in the Directory Server 4SP console.

Look in the Directory Server 3SP console to verify that both users have been deleted.

### 4.5 Configuring the Directory Server Load Balancers

In the following procedures, you configure one load balancer in front the Directory Server configuration instances, and one load balancer in front of the Directory Server user data instances.

Use the following as your checklist for configuring the Directory Server load balancers:

1. Configure Load Balancer 7 for the Directory Server Configuration instances.

2. Configure Load Balancer 8 for the Directory Server User Data instances.

### 4.5.1 Simple Persistence

In this deployment, both Directory Server load balancers are configured for simple persistence. When the load balancer is configured for simple persistence, all Federation Manager requests sent *within a specified interval* are sent to the same Directory Server for processing. Simple persistence ensures that within the specified interval, no errors or delays occur due to replication time or redirects when retrieving data.

When a request requires information to be written to Directory Server 3SP, that information is also replicated in Directory Server 4SP. But the replication takes time to complete. During that time, if a related request is directed by the load balancer to Directory Server 4SP, the request may fail.

For example, when simple persistence is not configured properly, creating a realm from the Federation Manager administration console could fail in the following way. A request for the parent entry creation is routed to Directory Server 3SP, and a second request to create the subentry is routed to Directory Server 4SP. But if the parent entry request is not yet fully replicated to Directory Server 4SP, the subentry request fails. The result is a partially created realm which may not contain all its subentries such as realm administration roles. Simple persistence eliminates this type of error. When persistence is properly configured, both the parent entry request and the subentry request are routed to Directory Server 3SP. The requests are processed in consecutive order. The parent entry is fully created before the subentry request begins processing.

### To Configure Load Balancer 7 for the Directory Server Configuration Instances

**Before You Begin** 

Contact your network administrator to obtain an available virtual IP address for the load balancer you want to configure.

You must also know the IP address of the load balancer hardware, the URL for the load balancer login page, and a username and password for logging in to the load balancer application.

**Note** – The load balancer hardware and software used in the lab facility for this deployment is BIG-IP<sup>®</sup> manufactured by F5 Networks. If you are using different load balancer software, see the documentation that comes with that product for detailed settings information.

You must also have ready the IP addresses for Directory Server 3SP and Directory Server 4SP.

To obtain these IP addresses, on each Directory Server host, run the following command: ifconfig –a

### 1 Create a Pool.

A pool contains all the backend server instances.

a. Go to URL for the Big IP load balancer login page.

### b. Open the Configuration Utility.

Click "Configure your BIG-IP (R) using the Configuration Utility."

### c. In the left pane, click Pools.

d. On the Pools tab, click the Add button.

### e. In the Add Pool dialog, provide the following information:

| Pool Name             | Example: federation_ds_pool                                         |
|-----------------------|---------------------------------------------------------------------|
| Load Balancing Method | Round Robin                                                         |
| Resources             | Add the IP address of both Directory Server hosts. In this example: |
|                       | <b>192.18.69.135</b> (forDirectoryServer-3SP:1389)                  |
|                       | 192.18.72.136 (for DirectoryServer-4SP:1389)                        |

### f. Click the Done button.

### 2 Add a Virtual Server.

If you encounter Javascript errors or otherwise cannot proceed to create a virtual server, try using Microsoft Internet Explorer for this step.

- a. In the left frame, Click Virtual Servers.
- b. On the Virtual Servers tab, click the Add button.
- c. In the Add a Virtual Server dialog box, provide the following information:

Address 192.18.69.16 (for LoadBalancer-7.siroe.com) Service 389 Pool federation\_ds\_pool

- d. Continue to click Next until you reach the Pool Selection dialog box.
- e. In the Pool Selection dialog box, assign the Pool (federation\_ds\_pool) that you have just created.
- f. Click the Done button.

### 3 Add Monitors

Monitors are required for the load balancer to detect the backend server failures.

- a. In the left frame, click Monitors.
- b. Click the Basic Associations tab.
- c. Add an LDAP monitor for the Directory Server 3SP node.

Three columns exist on this page: Node, Node Address, and Service. In the Node column, locate the IP address and port number DirectoryServer-3SP:1389. Select the Add checkbox.

d. Add an LDAP monitor for the Directory Server 4SP node.

In the Node column, locate the IP address and port number for DirectoryServer-4SP: 1389. Select the Add checkbox.

- e. At the top of the Node column, in the drop-down list, choose tcp.
- f. Click Apply.
- 4 Configure the load balancer for simple persistence.
  - a. In the left frame, click Pools.
  - **b.** Click the name of the pool you want to configure. In this example, federation ds pool.
  - c. Click the Persistence tab.
  - d. On the Persistence tab, under Persistence Type, select the Simple.
  - e. Set the timeout interval.

In the Timeout field, enter 300 seconds.

- f. Click Apply.
- 5 Verify the Directory Server load balancer configuration.
  - a. Log in as a root user to the host of each Directory Server.
  - b. On each Directory Server host, use the tail command to monitor the Directory Server access log.

```
# cd /var/opt/mps/serverroot/slapd-DirectorySerer-3SP/logs
```

```
# tail -f access
```

You should see connections to the load balancer IP address opening and closing. Example:

```
conn=54 op=-1 msgId=-1 - fd=22 slot=22 LDAP connection from 192.18.69.18 to 192.18.72.33
```

conn=54 op=-1 msgId=-1 - closing - B1

conn=54 op=-1 msgId=-1 - closed.

c. Execute the following LDAP search against the Directory Server load balancer:

```
# cd /var/opt/mps/serverroot/shared/bin/
# ./ldapsearch -h LoadBalancer-7.siroe.com -p 389 -b "o=siroe.com"
-D "cn=directory manager" -w 11111111 "(objectclass=*)"
```

The ldapsearch operation should return entries. Make sure the directory access entries display in only one Directory Server access log.

### d. Stop Directory Server 3SP, and again perform the following LDAP search against the Directory Server load balancer:

```
# ./ldapsearch -h LoadBalancer-7.siroe.com -p 389 -b "o=siroeusers.com"
-D "cn=directory manager" -w 11111111 "(objectclass=*)"
```

The ldapsearch operation should return entries. Verify that the Directory Server access entries display in only one Directory Server access log.

#### e. If you encounter the following error message:

```
# ./ldapsearch -h 192.18.69.13 -p 1389 -b "o=siroeusers.com"
-D "cn=Directory Manager" -w 11111111
ldap_simple_bind: Cant' connect to the LDAP
server - Connection refused
```

You can reset the timeout properties to lower values:

 In the load balancer console, click the Monitors tab, and then click the ldap-tcp monitor name.

- In the Interval field, set the value to 5.
- In the Timeout field, set the value to 16.
- Click Apply.

Repeat the LDAP search.

- f. Restart the stopped Directory Server 3SP, and then stop Directory Server 4SP. Confirm that the requests are forwarded to the running Directory Server 4SP.
- g. Perform the following LDAP search against the Directory Server load balancer.

```
# ./ldapsearch -h LoadBalancer-7.siroe.com -p 389 -b "o=siroe.com"
-D "cn=Directory Manager" -w 11111111 "(objectclass=*)"
```

The ldapsearch operation should return entries. Make sure the directory access entries display in only the one Directory Server access log.

### To Configure Load Balancer 8 for the Directory Server User Data Instances

#### **Before You Begin**

 Contact your network administrator to obtain an available virtual IP address for the load balancer you want to configure.

You must also know the IP address of the load balancer hardware, the URL for the load balancer login page, and a username and password for logging in to the load balancer application.

**Note** – The load balancer hardware and software used in the lab facility for this deployment is BIG-IP<sup>®</sup> manufactured by F5 Networks. If you are using different load balancer software, see the documentation that comes with that product for detailed settings information.

You must also have ready the IP addresses for Directory Server 3SP and Directory Server 4SP.

To obtain these IP addresses, on each Directory Server host, run the following command:

ifconfig —a

#### 1 Create a Pool.

A pool contains all the backend server instances.

a. Go to URL for the Big IP load balancer login page.

### b. Open the Configuration Utility.

Click "Configure your BIG-IP (R) using the Configuration Utility."

- c. In the left pane, click Pools.
- d. On the Pools tab, click the Add button.

#### e. In the Add Pool dialog, provide the following information:

| Pool Name             | Example: federation_users_pool                                        |
|-----------------------|-----------------------------------------------------------------------|
| Load Balancing Method | Round Robin                                                           |
| Resources             | Add the IP address of both Directory Server hosts. In this example: . |
|                       | <b>192.18.69.135</b> (for DirectoryServer-3SP:1489)                   |
|                       | <b>192.18.72.136</b> (for DirectoryServer-4SP:1489)                   |

### f. Click the Done button.

#### 2 Add a Virtual Server.

If you encounter Javascript errors or otherwise cannot proceed to create a virtual server, try using Microsoft Internet Explorer for this step.

- a. In the left frame, Click Virtual Servers.
- b. On the Virtual Servers tab, click the Add button.
- c. In the Add a Virtual Server dialog box, provide the following information:

| Address | 192.18.69.16 (for LoadBalancer-8.siroe.com) |
|---------|---------------------------------------------|
| Service | 1389                                        |
| Pool    | federation users pool                       |

- d. Continue to click Next until you reach the Pool Selection dialog box.
- e. In the Pool Selection dialog box, assign the Pool (federation\_users\_pool) that you have just created.
- f. Click the Done button.

### 3 Add Monitors

Monitors are required for the load balancer to detect the backend server failures.

- a. In the left frame, click Monitors.
- b. Click the Basic Associations tab.
- c. Add an LDAP monitor for the Directory Server 3SP node.

Three columns exist on this page: Node, Node Address, and Service. In the Node column, locate the IP address and port number DirectoryServer-3SP:1489. Select the Add checkbox.

d. Add an LDAP monitor for the Directory Server 4SP node.

In the Node column, locate the IP address and port number for DirectoryServer-4SP:1489. Select the Add checkbox.

- e. At the top of the Node column, in the drop-down list, choose Ldap-tcp.
- f. Click Apply.
- 4 Configure the load balancer for simple persistence.
  - a. In the left frame, click Pools.
  - b. Click the name of the pool you want to configure. In this example, federation\_users\_pool.
  - c. Click the Persistence tab.
  - d. On the Persistence tab, under Persistence Type, select the Simple.
  - e. Set the timeout interval. In the Timeout field, enter 300 seconds.
  - f. Click Apply.
- 5 Verify the Directory Server load-balancer configuration.
  - a. Log in as a root user to the host of each Directory Server.

b. On each Directory Server host, use the tail command to monitor the Directory Server access log.

```
# cd /var/opt/mps/serverroot/slapd-fm-users/logs
```

# tail -f access

You should see connections to the load balancer IP address opening and closing. Example:

```
conn=54 op=-1 msgId=-1 - fd=22 slot=22 LDAP connection from 192.18.69.18 to 192.18.72.33
```

conn=54 op=-1 msgId=-1 - closing - B1

conn=54 op=-1 msgId=-1 - closed.

c. Execute the following LDAP search against the Directory Server load balancer:

```
# cd /var/opt/mps/serverroot/shared/bin/
# ./ldapsearch -h LoadBalancer-8.siroe.com -p 1389 -b "o=siroeusers.com"
-D "cn=directory manager" -w 11111111 "(objectclass=*)"
```

The ldapsearch operation should return entries. Make sure the directory access entries display in only one Directory Server access log.

### d. Stop Directory Server 3SP, and again perform the following LDAP search against the Directory Server load balancer:

# ./ldapsearch -h LoadBalancer-8.siroe.com -p 1389 -b "o=siroeusers.com"
-D "cn=directory manager" -w 11111111 "(objectclass=\*)"

The ldapsearch operation should return entries. Verify that the Directory Server access entries display in only one Directory Server access log.

#### e. If you encounter the following error message:

```
# ./ldapsearch -h 192.18.69.13 -p 1389 -b "o=siroeusers.com"
-D "cn=Directory Manager" -w 1111111
ldap_simple_bind: Cant' connect to the LDAP
server - Connection refused
```

You can reset the timeout properties to lower values:

- In the load balancer console, click the Monitors tab, and then click the ldap-tcp monitor name.
- In the Interval field, set the value to 5.
- In the Timeout field, set the value to 16.
- Click Apply.

Repeat the LDAP search.

f. Restart the stopped Directory Server 3SP, and then stop Directory Server 4SP.

Confirm that the requests are forwarded to the running Directory Server 4SP.

- g. Perform the following LDAP search against the Directory Server load balancer.
  - # ./ldapsearch -h LoadBalancer-8.siroe.com -p 389 -b "o=siroeusers.com"
    -D "cn=Directory Manager" -w 1111111 "(objectclass=\*)"

The ldapsearch operation should return entries. Make sure the directory access entries display in only the one Directory Server access log.

### • • • CHAPTER 5

## Configuring Federation Manager Servers to Work with Directory Servers

This chapter contains detailed information about the following groups of tasks:

- "5.1 Migrating Federation Manager 1 Configuration from Flat Files to Directory Servers" on page 103
- "5.2 Migrating Federation Manager 1 User Data from Flat Files to Directory Servers" on page 109
- "5.3 Migrating Federation Manager 2 Configuration from Flat Files to Directory Servers" on page 112
- "5.4 Migrating Federation Manager 2 User Data from Flat Files to Directory Servers" on page 114
- "5.5 Configuring the Federation Manager Authentication Service to Work with the Directory Servers" on page 116

### 5.1 Migrating Federation Manager 1 Configuration from Flat Files to Directory Servers

Use the following as your checklist for migrating Federation Manager 1 configuration from flat files to the Directory Servers:

- 1. Migrate Federation Manager 1 services schema into the Directory Servers.
- 2. Update the Federation Manager 1 serverconfig.xml file.
- 3. Update the Federation Manager 1 AMConfig.properties file.
- 4. Regenerate and redeploy the Federation Manager 1 WAR file.
- 5. Update the Platform Server list.

### To Migrate Federation Manager 1 Services Schema into the Directory Servers

The Federation Manager LDIF files are located in the following directory:

/opt/SUNWam/fm/ldif

The file fm\_sm\_sds\_schema.ldif is for use with Sun Directory Server. The file fm\_sm\_ad\_schema.ldif is for use with Microsoft Active Directory.

### 1 As a root user, log in to the Federation Manager 1 host.

2 Load the Federation Manager schema into the Directory Server configuration instance.

```
# cd /opt/SUNWam/fm/ldif
# ldapmodify -D "cn=Directory Manager" -w 11111111 -h LoadBalancer-7.siroe.com
-p 389 -f ./fm_sm_sds_schema.ldif
```

The ldapmodify utility loads the object classes and service attributes required for Federation Manager services into the Directory Server schema.

3 On each of the Directory Server hosts, you can watch the error logs for LDIF errors.

```
# cd /var/opt/mps/serverroot/slapd-fm-config/logs
# tail -f errors
```

### 4 Migrate the Federation Manager services schema from flat files to the Directory Server.

```
# cd /opt/SUNWam/fm/bin
# ./fmff2ds -h LoadBalancer-7.siroe.com -p 389 -r "o=siroe.com"
-f /var/opt/SUNWam/fm/federation
-u "cn=Directory Manager" -w 11111111
-j /usr/jdk/instances/jdk.5.0
```

- 5 Verify that Federation Manager schema was successfully moved to the Directory Server.
  - a. Start the Directory Server 3SP console.

```
# cd /var/opt/mps/serverroot/
# ./startconsole &
```

#### b. Log in to the Directory Server console.

User ID:cn=Directory ManagerPassword11111111Administration URL:http://DirectoryServer-3SP.siroe.com:1391

- c. In the navigation pane, expand the DirectoryServer-3SP.siroe.com suffix, and expand the Server Group.
- d. Double-click the Directory Server (fm-config) instance, and open its console.
- e. Click the Directory tab.
- f. Under the o=siroe.com suffix, expand the Services object.All of the Federation Manager services are displayed.

### To Update the Federation Manager 1 serverconfig.xml File

- 1 Go the following directory that contains the serverconfig.xml file: # cd /var/opt/SUNWam/fm/war staging/web-src/WEB-INF/config/
- 2 Make a backup of the file serverconfig.xml, and then make the following changes in serverconfig.xml:
  - a. In the following entry, change the host name and port number attribute values.:

### b. Verify that the following user entries exist in the file:

```
AQICGmG7l+gzO6bjmbDBve/MqicBf/zR2I+P
</DirPassword>
</User>
```

In this deployment example, the proxy user and administrative user have the same DN. In effect, these are the same user. They are both superusers contained in the ou=service branch of the Directory Server. These users have privileges to read, write, and search the Federation Manager configuration. The user amadmin does not exist in the Directory Server at this point.

#### 3 Add the user amadmin to the Directory Server.

a. On the Federation Manager 1 host, go to the following directory:

/opt/SUNWam/fm/bin

b. Create a file named amadminconfig.ldif with the following entries:

```
dn=o=siroe.com
changetype:modify
add:aci
dn: ou=People,o=siroe.com
changetype: add
objectClass: top
objectClass: organizationalunit
dn: uid=amAdmin,ou=People,o=siroe.com
changetype: add
objectclass: inetuser
objectclass: inetorgperson
objectclass: organizationalperson
objectclass: person
objectclass: top
objectClass: iPlanetPreferences
objectclass: inetAdmin
inetuserstatus: Active
cn: amAdmin
sn: amAdmin
userPassword: 11111111
aci: (target="ldap:///ou=services,*o=siroe.com")
     (targetattr = "*") (version 3.0; acl "S1IS Top-level Admin Role
     access allow";
     allow (all) userdn = "ldap:///uid=amAdmin,ou=People,
     o=siroe.com";)
```

This LDIF creates a People container and the user amAadmin with the Top-level Admin Role. The user is assigned read, write, and search privileges.

c. Use the ldapmodify utility to load ./amadminconfig.ldif into the Directory Server 3SP.

```
# ldapmodify -D "cn=Directory Manager" -w 1111111
```

```
-h LoadBalancer-7.siroe.com -f amadminconfig.ldif
```

### To Update the Federation Manager 1 AMConfig.properties File

- 1 Go to the directory that contains the AMConfig.properties file: # cd /var/opt/SUNWam/fm/war\_staging/web-src/WEB-INF/classes
- 2 In AMConfig.properties, set the implementation class for the SM data store. Make a backup of the AMConfig.properties file, and the set the following property: com.sun.identity.sm.sms\_object\_class\_name=com.sun.identity.sm.ldap.SMSLdapObject

### To Regenerate and Redeploy the Federation Manager 1 WAR File

### 1 On the Federation Manager 1 host, run the fmwar command.

#cd /opt/SUNWam/fm/bin
# ./fmwar -n federation -d /var/opt/SUNWam/fm/war staging -s /export/fmsilent

2 Undeploy the existing Federation Manager WAR 1 file.

```
# cd /opt/SUNWwbsvr/bin/https/bin
# ./wdeploy delete -u /federation -i FederationManager-1.siroe.com
-v https-FederationManager-1.siroe.com -n hard
```

The –n hard option deletes the directory where Federation Manager is exported as well as the URI. If you use the –n soft option, only the URI is deleted.

### 3 Deploy the customized Federation Manager 1 WAR file.

```
# ./wdeploy deploy -u /federation -i FederationManager-1.siroe.com
  -v https-FederationManager-1.siroe.com
/var/opt/SUNWam/fm/war_staging/federation.war
```

This WAR file contains all the SAMLv2 configuration and Directory Server configuration you completed in the previous tasks.

#### 4 Restart the Federation Manager web container.

```
#cd /opt/SUNWwbsvr/https-FederationManager-1.siroe.com
# ./stop
# ./start
```

- 5 Verify that you can access the Federation Manager 1 server.
  - a. In a browser, go to the Federation Manager URL:

http://FederationManager-1.siroe.com:8080/federation/UI/Login

#### b. Log in to the Federation Manager console:

User Name: amadmin

Password: 1111111

If you can log in successfully, the WAR file was deployed successfully.

### To Update the Platform Server List

#### 1 In a browser, go to the Federation Manager URL:

http://FederationManager-1.siroe.com:8080/federation/UI/Login

### 2 Log in to the Federation Manager console:

User Name: amadmin Password: 1111111

# 3 Click the Configuration tab, and then go to the "System properties | Platform" section of the page.

#### 4 Add a new entry to the Server List.

In the Server List field, enter the following: http://FedeartionManager-2.siroe.com:8080|02 Click Add.

5 Click Save, and then log out of the Federation Manager console.
### 5.2 Migrating Federation Manager 1 User Data from Flat Files to Directory Servers

Use the following as your checklist for migrating Federation Manager 1 user data from flat files to Directory Servers:

- 1. Load SAMLv2 users schema into the Directory Servers.
- 2. Update the Federation Manager 1 AMConfig.properties file.
- 3. Update the Federation Manager 1 serverconfig.xml file.

### To Load SAMLv2 Users Schema into the Directory Servers

The Federation Manager LDIF files are located in the following directory:

/opt/SUNWam/saml2/ldif

The file ./saml2\_sds\_schema.ldif is for use with Sun Directory Server. The file saml2\_ad\_schema.ldif is for use with Microsoft Active Directory.

#### 1 Load the Federation Manager schema into the Directory Servers.

```
# cd /opt/SUNWam/saml2/ldif
```

```
# ldapmodify -D "cn=Directory Manager" -w 11111111 -h LoadBalancer-8.siroe.com
-p 1389 -f saml2_sds_schema.ldif
```

The ldapmodify utility loads the object classes and user attributes required for Federation Manager users into the Directory Server schema.

2 On each of the Directory Server hosts, you can watch the error logs for LDIF errors.

```
# cd /var/opt/mps/serverroot/slapd-fm-users/logs
# tail -f errors
```

- 3 Create the amadmin suffix in the Directory Server.
  - a. Create a file named amadminusers.ldif with the following entries:

```
dn: ou=People,o=siroeusers.com
    changetype: add
    objectClass: top
    objectClass: organizationalunit
    dn: uid=amAdmin,ou=People,o=siroeusers.com
    changetype: add
    objectclass: inetuser
```

```
objectclass: inetorgperson
objectclass: organizationalperson
objectclass: person
objectclass: top
objectClass: iPlanetPreferences
objectclass: inetAdmin
inetuserstatus: Active
cn: amAdmin
sn: amAdmin
userPassword: 11111111
    dn:o=siroeusers.com
changetype:modify
add:aci
aci: (target="ldap:///*ou=People,o=siroeusers.com")
     (targetattr = "*") (version 3.0;
      acl "S1IS Top-level Admin Role access allow";
      allow (all) userdn = "ldap:///uid=amAdmin,ou=People,
      o=siroeusers.com";)
```

This LDIF creates a People container and the suffix o=siroeusers.com.

b. Use the ldapmodify utility to load amadminusers.ldif into the Directory Servers.

```
# ldapmodify -D "cn=Directory Manager" -w 11111111
-h LoadBalancer-8.siroe.com -p 1389 -f amadminusers.ldif
```

### To Update the Federation Manager 1 AMConfig.properties File

1 In the Federation Manager 1 host, go to the directory that contains the file AMConfig.properties:

# cd /var/opt/SUNWam/fm/war\_staging/web-src/WEB-INF/classes/

#### 2 Set the default datastore provider property:

com.sun.identity.common.datastore.provider.default= com.sun.identity.common.LDAPDataStoreProvider

Save the file.

### To Update the Federation Manager 1 serverconfig.xml File

1 Go to the directory that contains the file server config.xml:

```
# cd /var/opt/SUNWam/fm/war_staging/web-src/WEB-INF/config
```

2 Make a backup of serverconfig.xml, and then modify the following entry.

```
Modify the host name, port, and user DNs as in the following example:
<ServerGroup name="userdefault" minConnPool="1"</pre>
                maxConnPool="10">
                <Server name="Server1" host="LoadBalancer-8.siroe.com"</pre>
                port="1389" type="SIMPLE" />
                <User name="User1" type="proxy">
                         <DirDN>
                                 uid=amadmin,ou=people,o=siroeusers.com
                         </DirDN>
                         <DirPassword>
                                 AQICGmG7l+gzO6bjmbDBve/MqicBf/zR2I+P
                         </DirPassword>
                </User>
                 <User name="User2" type="admin">
                         <DirDN>
                                 uid=amadmin,ou=people,o=siroeusers.com
                         </DirDN>
                         <DirPassword>
                                 AQICGmG7l+gzO6bjmbDBve/MqicBf/zR2I+P
                         </DirPassword>
                 </User>
                 <BaseDN>
                         ou=people, o=siroeusers.com
                 </BaseDN>
                         </ServerGroup>
```

Save the file.

3 Regenerate the redeploy the Federation Manager 1 WAR file.

See "To Regenerate and Redeploy the Federation Manager 1 WAR File" on page 107 in this manual.

### 5.3 Migrating Federation Manager 2 Configuration from Flat Files to Directory Servers

Use the following as your checklist for migrating Federation Manager 2 configuration from flat files to Directory Servers:

- 1. Update the Federation Manager 2 serverconfig.xml file.
- 2. Update the Federation Manager 2 AMConfig.properties file.
- 3. Regenerate and redeploy the Federation Manager 2 WAR file.

### To Update the Federation Manager 2 serverconfig.xml File

1 Go the following directory that contains the serverconfig.xml file:

# cd /var/opt/SUNWam/fm/war\_staging/web-src/WEB-INF/config/

- 2 Make a backup of the file server config.xml, and then make the following changes in server config.xml:
  - a. In the following entry, change the host name and port number attribute values:

b. Verify that the following user entries exist in the file:

<User name="User1" type="proxy">

```
<DirDN>

uid=amadmin,ou=people,o=siroe.com

</DirDN>

<DirPassword>

</DirPassword>

</User>

</User name="User2" type="admin"~

<DirDN>

uid=amadmin,ou=people,o=siroe.com

</DirDN>

<DirPassword>
```

```
AQICGmG7l+gzO6bjmbDBve/MqicBf/zR2I+P
</DirPassword>
</User>
```

In this deployment example, the proxy user and administrative user have the same DN. In effect, these are the same user. They are both superusers contained in the ou=service branch of the Directory Server. These users have privileges to read, write, and search the Federation Manager configuration. The user amadmin does not exist in the Directory Server at this point.

### To Update the Federation Manager 2 AMConfig.properties File

- 1 Go to the directory that contains the AMConfig.properties file: # cd /var/opt/SUNWam/fm/war\_staging/web-src/WEB-INF/classes
- 2 In AMConfig.properties, set the implementation class for the SM data store. Make a backup of the AMConfig.properties file, and the set the following property: com.sun.identity.sm.sms\_object\_class\_name=com.sun.identity.sm.ldap.SMSLdapObject

### To Regenerate and Redeploy the Federation Manager 2 WAR File

1 On the Federation Manager 2 host, run the fmwar command.

```
#cd /opt/SUNWam/fm/bin
# ./fmwar -n federation -d /var/opt/SUNWam/fm/war staging -s /export/fmsilent
```

#### 2 Undeploy the existing Federation Manager WAR 2 file.

```
# cd /opt/SUNWwbsvr/bin/https/bin
```

# ./wdeploy delete -u /federation -i FederationManager-2.siroe.com

```
-v https-FederationManager-1.siroe.com -n hard
```

The –n hard option deletes the directory where Federation Manager is exported as well as the URI. If you use the –n soft option, only the URI is deleted.

#### 3 Deploy the customized Federation Manager 2 WAR file.

```
# ./wdeploy deploy -u /federation -i FederationManager-2.siroe.com
-v https-FederationManager-2.siroe.com
```

```
/var/opt/SUNWam/fm/war_staging/federation.war
```

This WAR file contains all the SAMLv2 configuration and Directory Server configuration you completed in the previous tasks.

#### 4 Restart the Federation Manager web container.

```
#cd /opt/SUNWwbsvr/https-FederationManager-2.siroe.com
# ./stop
# ./start
```

5 Verify that you can access the Federation Manager 2 server.

#### a. In a browser, go to the Federation Manager URL:

http://FederationManager-2.siroe.com:8080/federation/UI/Login

#### b. Log in to the Federation Manager console:

User Name: amadmin

Password: 1111111

If you can log in successfully, the WAR file was deployed successfully.

### 5.4 Migrating Federation Manager 2 User Data from Flat Files to Directory Servers

Use the following as your checklist for migrating Federation Manager 2 user data from flat files to Directory Servers:

- 1. Update the Federation Manager 2 AMConfig.properties file.
- 2. Update the Federation Manager 2 serverconfig.xml file.

### To Update the Federation Manager 2 AMConfig.properties File

1 In the Federation Manager 2 host, go to the directory that contains the file AMConfig.properties:

# cd /var/opt/SUNWam/fm/war\_staging/web-src/WEB-INF/classes/

2 Make a backup AMConfig.properties, and then in the AMConfig.properties file, set the default datastore provider property:

com.sun.identity.common.datastore.provider.default= com.sun.identity.common.LDAPDataStoreProvider Save the file.

### To Update the Federation Manager 2 serverconfig.xml File

1 Go to the directory that contains the file server config.xml:

# cd /var/opt/SUNWam/fm/war\_staging/web-src/WEB-INF/config

2 Make a backup of serverconfig.xml, and then modify the following entry.

Modify the host name, port, and user DNs as in the following example:

```
<ServerGroup name="userdefault" minConnPool="1"</pre>
                maxConnPool="10">
                <Server name="Server1" host="LoadBalancer-8.siroe.com"</pre>
                port="1389" type="SIMPLE" />
                <User name="User1" type="proxy">
                         <DirDN>
                                 uid=amadmin,ou=people,o=siroeusers.com
                         </DirDN>
                         <DirPassword>
                                 AQICGmG7l+gzO6bjmbDBve/MqicBf/zR2I+P
                         </DirPassword>
                </User>
                <User name="User2" type="admin">
                         <DirDN>
                                 uid=amadmin,ou=people,o=siroeusers.com
                         </DirDN>
                         <DirPassword>
                                 AQICGmG7l+gzO6bjmbDBve/MqicBf/zR2I+P
                         </DirPassword>
                </User>
                <BaseDN>
                         ou=people,o=siroeusers.com
                </BaseDN>
                         </ServerGroup>
```

Save the file.

#### 3 Regenerate the redeploy the Federation Manager 2 WAR file.

See "To Regenerate and Redeploy the Federation Manager 2 WAR File" on page 113.

#### 4 Restart the Federation Manager web container.

```
#cd /opt/SUNWwbsvr/https-FederationManager-2.siroe.com
# ./stop
# ./start
```

- 5 Verify that you can access the Federation Manager 2 server.
  - a. In a browser, go to the Federation Manager URL:

http://FederationManager-2.siroe.com:8080/federation/UI/Login

#### b. Log in to the Federation Manager console:

User Name: amadmin

Password: 1111111

If you can log in successfully, the WAR file was deployed successfully.

### 5.5 Configuring the Federation Manager Authentication Service to Work with the Directory Servers

Use the following as your checklist for configuring the Federation Manager authentication service:

- 1. Migrate the Federation Manager User Data to the Directory Server User data store.
- 2. Verify that LDAP authentication works properly.

### To Migrate the Federation Manager User Data to the Directory Server User Data Store

#### 1 Go to the Federation Manager 1 URL:

http://FederationManager-1.siroe.com:8080/federation/UI/Login

Notice that above the User Name field, the text says "This server uses flat file authentication scheme."

#### 2 Log in to the Federation Manager 1 console:

User Name amadmin

Password 11111111

#### 3 Add a new authentication service.

- a. Click the Organization tab.
- b. Click the Authentication subtab, and then click Add.
- c. In the list of Authentication Modules, select LDAP, and then click Next.
- d. On the LDAP page, provide the following information:

Primary LDAP Server List: Add LoadBalancer-8.siroe.com:1389.

DN to Start User Search List: Add **o=siroeusers.com**.

DN for Root User Bind:

cn=fmldapuser,ou=People,o=siroeusers.com

This root DN is used by the authentication module to create a connection to the Directory Server. This eliminates the need to authenticate each user by individual uid.

Password for Root User Bind:

#### 00000000

Password for Root User Bind (confirm): 00000000

Attribute used to Retrieve User Profile:

uid

Attribute User do Search for a User to be Authenticated: uid

- e. Click Assign.
- 4 On the Authentication page, locate the module named Core, and click its Edit link.

## 5 On the Core page, provide the following information:Organization Authentication Modules: Choose Flatfile, LDAP and SAMLv2.

 People Container for All Users:
 Add to the list ou=People, o=sirousers.com.

 Click Save.

6 Verify that LDAP is included as an Organizational Attribute.

Click the Configuration tab. On the Configuration tab, under Authentication, click Core.

On the Core page, under Organization Attributes, verify that Flatfile, LDAP, and SAMLv2 are included in the list of Organization Authentication Modules.

#### 7 In the Directory Server, create a user named fmldapuser.

This user is the Federation Manager user that can access the Directory Server. This user and has read, write, and search permissions in o=siroeusers.com branch of the Directory Server.

#### a. Create an LDIF file named fmldapuser.ldif with the following entries:

```
dn: cn=fmldapuser,ou=People,o=siroeusers.com
changetype: add
objectclass: inetuser
objectclass: organizationalperson
objectclass: person
objectclass: top
cn: fmldapuser
sn: fmldapuser
userPassword: 00000000
dn:o=siroeusers.com
changetype:modify
```

```
add:aci
aci: (target="ldap:///o=siroeusers.com")(targetattr="*")
(version 3.0; acl "FM special ldap auth user rights";
allow (read,search) userdn =
"ldap:///cn=fmldapuser,ou=People,o=siroeusers.com"; )
```

#### b. Load ./fmldapuser.ldif into Directory Server 1.

```
# ldapmodify -D "cn=Directory Manager" -w dlrm4ngr
-h LoadBalancer-8.siroe.com -p 1389 -f ./fmldapuser.ldif
```

#### 8 Change the default authentication module from Flat File to LDAP.

a. Log in to the Federation Manager 1 host.

#### b. Go to the following directory:

/opt/SUNWam/fm/bin

#### c. Create a file named ldap.xml file that contains the following entries:

```
<?xml version="1.0" encoding="ISO-8859-1"?>
<!--
Copyright (c) 2005 Sun Microsystems, Inc. All rights reserved
Use is subject to license terms.
-->
```

```
<!DOCTYPE Requests
        PUBLIC "-//iPlanet//Sun Java System Access Manager 2005Q4 Admin
               CLI DTD//EN" "jar://com/iplanet/am/admin/cli/amAdmin.dtd">
<!-- CREATE REOUESTS -->
   <Requests>
   <OrganizationReguests DN="o=siroe.com">
      <ModifyServiceTemplate serviceName="iPlanetAMAuthService"
        schemaType="Organization">
        <AttributeValuePair>
    Attribute name="iplanet-am-auth-org-config" />
    <Value>&lt;AttributeValuePair&gt;&lt;Value&gt;
    com.sun.identity.authentication.modules.ldap.LDAP REQUIRED<
     /Value&qt;</AttributeValuePair&qt;</Value>
</AttributeValuePair>
      </ModifyServiceTemplate>
   </OrganizationRequests>
   </Requests>
```

The attributes and AttributeValuePair in bold are the significant changes made to the configuration.

d. Load ldap.xml.

# ./amadmin -i /var/opt/SUNWam/fm/war-staging -u amadmin -w 11111111 -t ldap.xml

### To Verify that LDAP Authentication Works Properly

#### 1 Go to the following Federation Manager URL:

http://FederationManager-1.siroe.com:8080/federation/UI/Login

The Federation Manger login page displays the following message: "This server uses LDAP Authentication."

#### 2 Log in to the Federation Manager console:

User Name: amadmin

Password: 11111111

If you can log in successfully, then the LDAP Authentication module was able to successfully bind to the root user to the fm-config instance of Directory Server 3SP.

#### 3 Create a test user in the fm-users instance of Directory Server 3SP.

- a. Start the Directory Server 3SP console.
  - # cd /var/opt/mps/serverroot/
    # ./startconsole &
  - # ./startconsole &
- b. In Directory Server 3SP, expand the Server Group, and open the fm-users instance.
- c. Open the fm-users console, and click the Directory Tab.
- d. On the Directory Tab, under the o=siroeusers.com suffix, right-click the People container. Choose New>User.
- e. In the Create New User dialog, provide the following information:

First Name:TestLast Name:UserUser ID:testuser1Password:1111111Click OK.

#### 4 Go to the following Federation Manager URL:

http://FederationManager-1.siroe.com:8080/federation/UI/Login

#### 5 Log in to the Federation Manager console:

User Name: testuser1

Password: 11111111

If you can log in successfully, then the LDAP Authentication module was able to successfully bind the new user to the fm-users instance of Directory Server 3SP.

♦ ♦ CHAPTER 6

### Setting Up the Service Provider Keystores

In this phase of the deployment, you create SAMLv2 metadata that is recognized by and required by the Liberty Identity protocols. Federation Manager provides sample templates that you can modify to suit your environment.

This chapter contains detailed information about the following groups of tasks:

- "6.1 Configuring the Keystore for Federation Manager 1" on page 121
- "6.2 Configuring Federation Manager 1 to Recognize the New Keystores and Key Files" on page 130
- "6.3 Configuring the Keystore for Federation Manager 2" on page 132
- "6.4 Configuring Federation Manager 2 to Recognize the New Keystores and Key Files" on page 133
- "6.5 Loading the Access Manager Root CA Certificates into the Federation Manager Servers" on page 135

### 6.1 Configuring the Keystore for Federation Manager 1

Use the Java keytool command to create private keys for XML signing and SAML encryption. Once the keys and stored in a keystore, you extract a certificate request from the keystore, and then submit the request to a trusted Certificate Authority (CA). The trusted CA sends you a certificate which will be used for XML signing.

Use the following as your checklist for configuring the keystore for Federation Manager 1:

- 1. Obtain an XML Signing Certificate from a trusted certificate authority.
- 2. Obtain an Encryption Certificate from a trusted certificate authority.

### To Obtain an XML Signing Certificate from a Trusted Certificate Authority

1 As a root user, log in to the Federation Manager 1 host.

#### 2 Make a directory for creating a keystore. Example:

# cd /etc/opt/SUNWam/
# mkdir config

#### 3 Create a keystore with a private key.

A keystore is a database for storing XML signing certificates, your private keys, and your public keys. For detailed information about keystores and about using the keytool utility to create and manage keystores, see

http://java.sun.com/j2se/1.5.0/docs/tooldocs/solaris/keytool.html.

Use the keytool utility that comes with JDK and is installed with Federation Manager. Example:

**Note** – The keystore password you specify here must be identical to the keystore password you specify when you install a copy of this certificate onto Federation Manager 2. The two Federation Managers will be recognized as a single entity.

#### 4 Verify that the keystore and private key were created properly.

You should be able to see fmkeystore in the following directory, and verify that the current date is within the certificate's valid date range.

```
# cd /etc/opt/SUNWam/config
# ls -lrt
-rw-r--r-- 1 root root 1261 Nov 2 11:03 fmkeystore
# keytool -list -keystore fmkeystore -alias LoadBalancer-9 -v
# Enter keystore password: password
Alias name: LoadBalancer-9
Creation date: Nov 2, 2006
Entry type: keyEntry
Certificate chain length: 1
```

#### 5 Submit a request to a trusted certificate authority (CA) for an XML signing certificate.

#### a. Create the request.

```
# cd /etc/opt/SUNWam/config
```

```
# keytool -certreq -alias LoadBalancer-9 -file fm.certreq -keystore fmkeystore
Enter keystore password: password
```

Enter key password for <LoadBalancer-9>: keypassword

#### b. Verify that the request text was successfully generated.

- # vi fm.certreq
- ----BEGIN NEW CERTIFICATE REQUEST----

```
mllBdjCB4AlBADA3MR1wEAYDVQQKEwlzaXjvZs5jb20xlTAfBgNVBAMTGGxvYWRiYWkhbmNlci05
LnNpcm9IlmNvbTCBnzANBgkqhkiG9w0BAQEFAAOBjQAwgykCgYEAozsGuaqGlL1Z5j6n+aXYACUh
KFpb8f451GG5Eg6Vy862hlstl1b8KaAYARHk0lGjzwb26AiLXlWpDyOmf2hXR91po7oo/Vw/K9Qv
qv/+7FDtCBp9DkcnHXR4aKNGknZ58Rn/VbURGqipvXSe2J+5EB46Nnq8jlGMba/2eSjeRfsCAwEA
AaAAMA0GCSqGSlb3DQEBBAUAA4GBAJ3u+f5mC7AVXErSDucNHZn4Li42ULQBEZmTk3K73U9Ar4wx
ex2Ee6lAsPDyb3g4jUmduBSkrSbKyxZhPutVZQTlfHkiLbd6vHWl1K97DedLoWlt9nZAo3xZyBym
6UCH0HYVly/TAL8fhsielElg8lsidlejis(hfkeowhkdlgile27uak9pwnbmqkdigleIDUekdo30
-----END OF NEW CERTIFICATE REQUEST-----
```

### 6 Follow the instructions provided by your Certificate Authority (CA) for submitting the fm.cert req file and sending the text to the CA.

The CA will process your request, and send you a certificate. When you open the certificate file with an editor, the certificate text will look similar to this:

----BEGIN CERTIFICATE-----

MIIFJQYJKoZIhvcNAQcCoIIFFjCCBRICAQExADAPBgkqhkiG9w0BBwGgAgQAoIIE 9jCCAmAwggIKoAMCAQICAgaKMA0GCSqGSIb3DQEBBAUAMIGSMQswCQYDVQQGEwJV UzETMBEGA1UECBMKQ2FsaWZvcm5pYTEUMBIGA1UEBxMLU2FudGEgQ2xhcmExHjAc BgNVBAoTFVN1biBNaWNyb3N5c3RlbXMgSW5jLjEaMBgGA1UECxMRSWRlbnRpdHkg U2VydmljZXMxHDAaBgNVBAMTE0NlcnRpZmljYXRlIE1hbmFnZXIwHhcNMDYxMTAy MTkxMTM0WhcNMTAwNzI5MTkxMTM0WjA3MRIwEAYDVQ0KEwlzaXJvZS5jb20xITAf BgNVBAMTGGxvYWRiYWxhbmNlci05LnNpcm9lLmNvbTCBnzANBgkqhkiG9w0BAQEF AAOBjQAwgYkCgYEAozsGuaqGlLlZ5J6n+aXYACUhKFpb8f451GG5Eg6Vy862hIst lIb8KaAYARHk0lGjzwb26AiLXIWpDy0mf2hXR91po7oo/Vw/K9Qvqv/+7FDtCBp9 DkcnHXR4aKNGknZ58Rn/VbURGqipvXSe2J+5EB46Nnq8jIGMba/2eSJeRfsCAwEA AaNgMF4wEQYJYIZIAYb4QgEBBAQDAgZAMA4GA1UdDwEB/wQEAwIE8DAfBgNVHSME GDAWqBQ7oCE35Uwn7FsjS01w5e3DA1CrrjAYBqNVHREEETAPqQ1tYWxsYUBzdW4u

Y29tMA0GCSqGSIb3DQEBBAUAA0EAf+qzqerEaqmbtjnpzPXkEdILm3vOXp008VOG u8dZ2hcc2FytYkNbzAESjIw29fUBCSBCSmZQyuLku8jJX9ZxUjCCAo4wggI4oAMC AQICAqMqMA0GCSqGSIb3DQEBBQUAMIGSMQswCQYDVQQGEwJVUzETMBEGA1UECBMK Q2FsaWZvcm5pYTEUMBIGA1UEBxMLU2FudGEqQ2xhcmExHjAcBqNVBAoTFVN1biBN aWNyb3N5c3RlbXMqSW5jLjEaMBqGA1UECxMRSWRlbnRpdHkqU2VydmljZXMxHDAa BqNVBAMTEØNlcnRpZmljYXRlIE1hbmFnZXIwHhcNMDQwODE2MDcwMDAwWhcNMzIw ODE2MDcwMDAwWiCBkiELMAkGA1UEBhMCVVMxEzARBgNVBAgTCkNhbGlmb3JuaWEx FDASBgNVBAcTC1NhbnRhIENsYXJhMR4wHAYDVQQKExVTdW4gTWljcm9zeXN0ZW1z IEluYy4xGjAYBqNVBAsTEUlkZW50aXR5IFNlcnZpY2VzMRwwGqYDVQQDExNDZXJ0 aWZpY2F0ZSBNYW5hZ2VyMFwwDQYJKoZIhvcNAQEBBQADSwAwSAJBAKz8xQGAbn86 19ouxvx4QYtUbRI2AxwsteVlsrSumcG311DHshmnR8HqGZ4jqVN1SnR4YyAwo6jD Dduf6xDOaM8CAwEAAaN2MHQwEQYJYIZIAYb4QqEBBAQDAqAHMA8GA1UdEwEB/wQF MAMBAf8wHQYDVR0OBBYEFDugITflTCfsWyNLTXDl7cMDUKuuMB8GA1UdIwQYMBaA FDugITflTCfsWyNLTXDl7cMDUKuuMA4GA1UdDwEB/wQEAwIBhjANBgkghkiG9w0B AQUFAANBAFR1D8PyX2k2E1PKx40ful6+hqjW2k+HmbTV7OcCGJY8JR7y4y/wCE28 a4p6nxYjqdiQDlvoC8a0I+i1elvf9jMxAA== ----END CERTIFICATE----

In this deployment example, the certificate text was saved in a text file named fm.certificate.

#### 7 Import the root CA certificate.

- a. Submit a request to the Certificate Authority for a root CA certificate.
- b. After you receive the root CA certificate, copy the certificate to the following directory:

/etc/opt/SUNWam/config

#### c. Import the root CA certificate:

# keytool -import -alias OpenSSL\_CA\_Cert -keystore fmkeystore -file ca.cert
Enter keystore password: password
...
Trust this certificate? [no]: yes
Certificate was added to keystore.

### 8 After you receive the certificate from the trusted CA, import the certificate into the Load Balancer 9 keystore.

The alias name that you specify here will be used later in the deployment when you configure the Federation protocols.

# keytool -import -alias LoadBalancer-9 -keystore fmkeystore
-file fm.certificate
Enter keystore password: password
Enter key password for <LoadBalancer-9>: keypassword

Top-level certificate in reply:

Owner: CN=Certificate Manager, OU=Identity Services,

#### 9 Verify that the certificate is properly installed.

When you run this command, note that the Entry Type must be keyEntry as in this example. The keyEntry type contains both private key and the public certificate chain. You will need both of these. The trustedcertEntry type contains only the public key and no private key.

```
# keytool -list -keystore fmkeystore -alias LoadBalancer-9 -rfc
Enter keystore password: password
Alias name: LoadBalancer-9
Creation date: Nov 2, 2006
Entry type: keyEntry
```

Certificate chain length: 2

Certificate text similar to the following is displayed:

#### Certificate[1]:

----BEGIN CERTIFICATE-----

MIICYDCCAgqgAwIBAgICBoowDQYJKoZIhvcNAQEEBQAwgZIxCzAJBgNVBAYTAlVTMRMwEQYDVQQI EwpDYWxpZm9ybmlhMRQwEgYDVQQHEwtTYW50YSBDbGFyYTEeMBwGA1UEChMVU3VuIE1pY3Jvc3lz dGVtcyBJbmMuMRowGAYDVQQLExFJZGVudGl0eSBTZXJ2aWNlczEcMBoGA1UEAxMTQ2VydGlmaWNh dGUgTWFuYWdlcjAeFw0wNjExMDIxOTExMzRaFw0xMDA3MjkxOTExMzRaMDcxEjAQBgNVBAoTCXNp cm9lLmNvbTEhMB8GA1UEAxMYbG9hZGJhbGFuY2VyLTkuc2lyb2UuY29tMIGfMA0GCSqGSIb3DQEB AQUAA4GNADCBiQKBgQCj0wa5qoaUuVnknqf5pdgAJSEoWlvx/jnUYbkSDpXLzraEiy2UhvwpoBgB EeTSUaPPBvboCItchakPI6Z/aFdH3Wmjuij9XD8r1C+q//7sU00IGn00RycddHhoo0aSdnnxGf9V tREaqKm9dJ7Yn7kQHjo2eryMgYxtr/Z5Il5F+wIDAQABo2AwXjARBglghkgBhvhCAQEEBAMCBkAw DgYDVR0PAQH/BAQDAgTwMB8GA1UdIwQYMBaAFDugITflTCfsWyNLTXDl7cMDUKuuMBgGA1UdEQQR MA+BDW1hbGxhQHN1bi5jb20wDQYJKoZIhvcNAQEEBQADQQB/6D0B6sRqCZu20enM9eQR0gube85e nTTxU4a7x1naFxzYXK1iQ1vMARKMjDb19QEJIEJKZlDK4uS7yMlf1nFS

-----END CERTIFICATE-----

Certificate[2]:

----BEGIN CERTIFICATE-----

MIICjjCCAjigAwIBAgICAyAwDQYJKoZIhvcNAQEFBQAwgZIxCzAJBgNVBAYTAlVTMRMwEQYDVQQI EwpDYWxpZm9ybmlhMRQwEgYDVQQHEwtTYW50YSBDbGFyYTEeMBwGA1UEChMVU3VuIE1pY3Jvc3lz dGVtcyBJbmMuMRowGAYDVQQLExFJZGVudGl0eSBTZXJ2aWNlczEcMBoGA1UEAxMTQ2VydGlmaWNh dGUgTWFuYWdlcjAeFw0wNDA4MTYwNzAwMDBaFw0zMjA4MTYwNzAwMDBaMIGSMQswCQYDVQQGEwJV UzETMBEGA1UECBMKQ2FsaWZvcm5pYTEUMBIGA1UEBxMLU2FudGEgQ2xhcmExHjAcBgNVBAOTFVN1 biBNaWNyb3N5c3RlbXMgSW5jLjEaMBgGA1UECxMRSWRlbnRpdHkgU2VydmljZXMxHDAaBgNVBAMT E0NlcnRpZmljYXRlIE1hbmFnZXIwXDANBgkqhkiG9w0BAQEFAANLADBIAKEArPzFAYBufzrX2i7G /HhBi1RtEjYDHCy15WWytK6ZwbfXUMeyGadHweoZni0BU3VKdHhjIDCjqMMN25/rEM5ozwIDAQAB o3YwdDARBglghkgBhvhCAQEEBAMCAAcwDwYDVR0TAQH/BAUwAwEB/zAdBgNVHQ4EFgQUO6AhN+VM J+xbI0tNcOXtwwNQq64wHwYDVR0jBBgwFoAUO6AhN+VMJ+xbI0tNcOXtwwNQq64wDgYDVR0PAQH/ BAQDAgGGMA0GCSqGSIb3DQEBBQUAA0EAVHUPw/JfaTYTU8rHjR+6Xr6GqNbaT4eZtNXs5wIYljwl HvLjL/AITbxrinqfFi0B2JAOW+gLxo4j6LV6W9/2Mw== -----END CERTIFICATE-----

Certificate [1] is the public key. This is the certificate that is presented to remote parties in a federated environment. Certificate [2] represents the certificate that authenticates the trusted authority or certificate issuer.

### To Obtain an Encryption Certificate from a Trusted Certificate Authority

The Liberty Identity specification requires all XML files to be signed. You can obtain and use one certificate to use for both signing and encryption. Or as an alternative, you can obtain one certificate to use for signing, and obtain a second certificate to use for encryption. In this deployment, for illustration purposes, one certificate is used for signing, and a second certificate is used for encryption.

#### 1 As a root user, log in to the Federation Manager 1 host.

User Name: amadmin

Password: 11111111

#### 2 Go to the following directory:

/etc/opt/SUNWam/config

#### 3 Create a keystore with a private key.

**Note** – The key password you specify here must be identical to the key password you specify for the encryption certificate.

#### 4 Verify that the keystore and private key were created properly.

You should be able to see fmkeystore in the following directory, and verify that the current date is within the certificate's valid date range.

```
# cd /etc/opt/SUNWam/config
# 1s -1rt
- rw-r--r--
                  1 root
                                root
                                            1261 Nov 2 11:03 fmkeystore
# keytool -list -keystore fmkeystore -alias LoadBalancer-9-enc -v
# Enter keystore password: password
Alias name: LoadBalancer-9-enc
Creation date: Nov 7, 2006
Entry type: keyEntry
Certificate chain length: 2
Certificate[1]:
Owner: CN=loadbalancer-9.siroe.com
Issuer: CN=Certificate Manager, OU=Identity Services,
O=Sun Microsystems Inc., L=Santa Clara, ST=California, C=US
Serial number: 68f
Valid from: Tue Nov 07 15:56:17 PST 2006 until: Tue Aug 03 16:56:17 PDT 2010
Certificate fingerprints:
         MD5: 69:9C:CF:F6:0D:7E:F4:A7:A8:C3:DC:CD:2F:EC:1A:F4
         SHA1: 29:2F:71:98:6B:AD:4C:27:F2:53:08:94:F0:4B:AF:62:96:1F:B0:F0
Certificate[2]:
Owner: CN=Certificate Manager, OU=Identity Services,
O=Sun Microsystems Inc., L=Santa Clara, ST=California, C=US
Issuer: CN=Certificate Manager, OU=Identity Services,
O=Sun Microsystems Inc., L=Santa Clara, ST=California, C=US
Serial number: 320
Valid from: Mon Aug 16 00:00:00 PDT 2004 until: Mon Aug 16 00:00:00 PDT 2032
Certificate fingerprints:
        MD5: CD:07:DF:A6:CA:B9:AB:94:FF:CF:17:35:AB:C2:C2:51
         SHA1: 9A:B5:F7:54:DE:8A:BC:E9:F6:1D:F1:5B:71:46:72:9E:F0:4E:B8:7A
```

#### 5 Submit a request for an encryption certificate.

#### a. Create the request.

# cd /etc/opt/SUNWam/config
# keytool -certreq -alias LoadBalancer-9-enc
-file cert-enc.csr -keystore fmkeystore
Enter keystore password: password
Enter key password for <LoadBalancer-9-enc>: keypassword

#### b. Verify that the request text was successfully generated.

```
# vi cert-enc.csr
----BEGIN NEW CERTIFICATE REQUEST-----
mllBdjCB4AlBADA3MR1wEAYDVQQKEwlzaXjvZs5jb20xlTAfBgNVBAMTGGxvYWRiYWkhbmNlci05
LnNpcm9IlmNvbTCBnzANBgkqhkiG9w0BAQEFAAOBjQAwgykCgYEAozsGuaqGlL1Z5j6n+aXYACUh
```

KFpb8f451GG5Eg6Vy862hlstllb8KaAYARHk0lGjzwb26AiLXlWpDyOmf2hXR91po7oo/Vw/K9Qv qv/+7FDtCBp9DkcnHXR4aKNGknZ58Rn/VbURGqipvXSe2J+5EB46Nnq8jlGMba/2eSjeRfsCAwEA AaAAMA0GCSqGSlb3DQEBBAUAA4GBAJ3u+f5mC7AVXErSDucNHZn4Li42ULQBEZmTk3K73U9Ar4wx ex2Ee6lAsPDyb3g4jUmduBSkrSbKyxZhPutVZQTlfHkiLbd6vHWl1K97DedLoWlt9nZAo3xZyBym 6UCH0HYVly/TAL8fhsielElg8lsidlejis(hfkeowhkdlgile27uak9pwnbmqkdigleIDUekdo30 -----END OF NEW CERTIFICATE REQUEST-----

### 6 Follow the instructions provided by your Certificate Authority (CA) for submitting the cert-enc.csr file and sending the text to the CA.

The CA will process your request, and send you a certificate. When you open the certificate file with an editor, the certificate text will look similar to this:

----BEGIN CERTIFICATE-----

MIIFJQYJKoZIhvcNAQcCoIIFFjCCBRICAQExADAPBqkqhkiG9w0BBwGqAqQAoIIE 9jCCAmAwggIKoAMCAQICAgaKMA0GCSgGSIb3DQEBBAUAMIGSMQswCQYDVQQGEwJV UzETMBEGA1UECBMKQ2FsaWZvcm5pYTEUMBIGA1UEBxMLU2FudGEgQ2xhcmExHjAc BqNVBAoTFVN1biBNaWNyb3N5c3RlbXMqSW5jLjEaMBqGA1UECxMRSWRlbnRpdHkq U2VydmljZXMxHDAaBqNVBAMTE0NlcnRpZmljYXRlIE1hbmFnZXIwHhcNMDYxMTAy MTkxMTM0WhcNMTAwNzI5MTkxMTM0WjA3MRIwEAYDVQQKEwlzaXJvZS5jb20xITAf BqNVBAMTGGxvYWRiYWxhbmNlci05LnNpcm9lLmNvbTCBnzANBqkqhkiG9w0BAQEF AAOBjQAwgYkCgYEAozsGuagGlLlZ5J6n+aXYACUhKFpb8f451GG5Eg6Vy862hIst llb8KaAYARHk0lGizwb26AiLXIWpDvOmf2hXR91po7oo/Vw/K90vgv/+7FDtCBp9 DkcnHXR4aKNGknZ58Rn/VbURGqipvXSe2J+5EB46Nnq8jIGMba/2eSJeRfsCAwEA AaNqMF4wEQYJYIZIAYb4QqEBBAQDAqZAMA4GA1UdDwEB/wQEAwIE8DAfBqNVHSME GDAWqBQ7oCE35Uwn7FsjS01w5e3DA1CrrjAYBqNVHREEETAPqQ1tYWxsYUBzdW4u Y29tMA0GCSqGSIb3DQEBBAUAA0EAf+gzgerEagmbtjnpzPXkEdILm3vOXp008VOG u8dZ2hcc2FytYkNbzAESjIw29fUBCSBCSmZQyuLku8jJX9ZxUjCCAo4wqqI4oAMC AQICAqMaMAØGCSaGSIb3DQEBBQUAMIGSMQswCQYDVQQGEwJVUzETMBEGA1UECBMK Q2FsaWZvcm5pYTEUMBIGA1UEBxMLU2FudGEqQ2xhcmExHjAcBqNVBAoTFVN1biBN aWNyb3N5c3RlbXMqSW5jLjEaMBqGA1UECxMRSWRlbnRpdHkqU2VydmljZXMxHDAa BqNVBAMTEØNlcnRpZmljYXRlIE1hbmFnZXIwHhcNMDQwODE2MDcwMDAwWhcNMzIw ODE2MDcwMDAwWjCBkjELMAkGA1UEBhMCVVMxEzARBqNVBAqTCkNhbGlmb3JuaWEx FDASBgNVBAcTC1NhbnRhIENsYXJhMR4wHAYDVQQKExVTdW4gTWljcm9zeXN0ZW1z IEluYy4xGjAYBgNVBAsTEUlkZW50aXR5IFNlcnZpY2VzMRwwGgYDVQQDExNDZXJ0 aWZpY2F0ZSBNYW5hZ2VyMFwwDQYJKoZIhvcNAQEBBQADSwAwSAJBAKz8xQGAbn86 19ouxvx40YtUbRI2AxwsteVlsrSumcG311DHshmnR8HaGZ4iaVN1SnR4YvAwo6iD Dduf6xDOaM8CAwEAAaN2MHQwEQYJYIZIAYb4QgEBBAQDAgAHMA8GA1UdEwEB/wQF MAMBAf8wHQYDVR0OBBYEFDugITflTCfsWyNLTXDl7cMDUKuuMB8GA1UdIwQYMBaA FDugITflTCfsWyNLTXDl7cMDUKuuMA4GA1UdDwEB/wQEAwIBhjANBgkghkiG9w0B AQUFAANBAFR1D8PyX2k2E1PKx40ful6+hqjW2k+HmbTV7OcCGJY8JR7y4y/wCE28 a4p6nxYiqdiQDlvoC8a0I+i1elvf9jMxAA==

----END CERTIFICATE-----

In this deployment example, the certificate text was saved in a text file named fm-enc.

7 Import the certificate into the Load Balancer 9 keystore.

```
# keytool -import -alias LoadBalancer-9-enc -keystore fmkeystore
-file fm-enc
Enter keystore password: password
Enter key password for <LoadBalancer-9-enc>: keypassword
Top-level certificate in reply:
Owner: CN=Certificate Manager, OU=Identity Services,
O=Sun Microsystems Inc., L=Santa Clara, ST=California, C=US
Issuer: CN=Certificate Manager, OU=Identity Services,
O=Sun Microsystems, Inc., L=Santa Clara, ST=California, C=US
Serial number:320
Valid from Mon Aug 16 00:00:00 PDT 2004 until: Mon Aug 16 00:00:00 PDT 2032
Certificate fingerprints:
            MDS:
                    CD:07:DF:A6:CA:B9:AB:94:FF:CF:17:35:AB:C2:C2:51
            SHA1:9A:B5:F7:54:DE:8A:BC:E9:F6:1D:F1:5B:71:46:72:9E:F0:4E:B8:7A
... is not trusted. Install reply anyway? [no]: yes
```

#### 8 Verify that the certificate is properly installed.

When you run this command, note that the Entry Type must be keyEntry as in this example. The keyEntry type contains both private key and the public certificate chain. You will need both of these. The trustedcertEntry type contains only the public key and no private key.

```
# keytool -list -keystore fmkeystore -alias LoadBalancer-9-enc -rfc
Enter keystore password: password
Alias name: LoadBalancer-9-enc
Creation date: Nov 2, 2006
Entry type: keyEntry
Certificate chain length: 2
```

Certificate text similar to the following is displayed:

#### ----BEGIN CERTIFICATE-----

MIICYDCCAgqgAwIBAgICBoowDQYJKoZIhvcNAQEEBQAwgZIxCzAJBgNVBAYTAlVTMRMwEQYDVQQI EwpDYWxpZm9ybmlhMRQwEgYDVQQHEwtTYW50YSBDbGFyYTEeMBwGA1UEChMVU3VuIE1pY3Jvc3lz dGVtcyBJbmMuMRowGAYDVQQLExFJZGVudGl0eSBTZXJ2aWNlczEcMBoGA1UEAxMTQ2VydGlmaWNh dGUgTWFuYWdlcjAeFw0wNjExMDIxOTExMzRaFw0xMDA3MjkxOTExMzRaMDcxEjAQBgNVBAOTCXNp cm9lLmNvbTEhMB8GA1UEAxMYbG9hZGJhbGFuY2VyLTkuc2lyb2UuY29tMIGfMA0GCSqGSIb3DQEB AQUAA4GNADCBiQKBgQCj0wa5qoaUuVnknqf5pdgAJSEoWlvx/jnUYbkSDpXLzraEiy2UhvwpoBgB EeTSUaPPBvboCItchakPI6Z/aFdH3Wmjuij9XD8r1C+q//7sU00IGn00RycddHhoo0aSdnnxGf9V tREaqKm9dJ7Yn7kQHjo2eryMgYxtr/Z5Il5F+wIDAQABo2AwXjARBglghkgBhvhCAQEEBAMCBkAw DgYDVR0PAQH/BAQDAgTwMB8GA1UdIwQYMBaAFDugITflTCfsWyNLTXD17cMDUKuuMBgGA1UdEQQR MA+BDW1hbGxhQHN1bi5jb20wDQYJKoZIhvcNAQEEBQADQQB/6DOB6sRqCZu20enM9eQR0gube85e nTTxU4a7x1naFxzYXK1iQ1vMARKMjDb19QEJIEJKZlDK4uS7yMlf1nFS -----END CERTIFICATE-----

#### Certificate[2]:

----BEGIN CERTIFICATE-----

MIICjjCCAjigAwIBAgICAyAwDQYJKoZIhvcNAQEFBQAwgZI×CzAJBgNVBAYTAlVTMRMwEQYDVQQI EwpDYWxpZm9ybmlhMRQwEgYDVQQHEwtTYW50YSBDbGFyYTEeMBwGA1UEChMVU3VuIE1pY3Jvc3lz dGVtcyBJbmMuMRowGAYDVQQLExFJZGVudGl0eSBTZXJ2aWNlczEcMBoGA1UEAxMTQ2VydGlmaWNh dGUgTWFuYWdlcjAeFw0wNDA4MTYwNzAwMDBaFw0zMjA4MTYwNzAwMDBaMIGSMQswCQYDVQQGEwJV UzETMBEGA1UECBMKQ2FsaWZvcm5pYTEUMBIGA1UEBxMLU2FudGEgQ2xhcmExHjAcBgNVBAOTFVN1 biBNaWNyb3N5c3RlbXMgSW5jLjEaMBgGA1UECxMRSWRlbnRpdHkgU2VydmljZXMxHDAaBgNVBAMT E0NlcnRpZmljYXRlIE1hbmFnZXIwXDANBgkqhkiG9w0BAQEFAANLADBIAkEArPzFAYBufzrX2i7G /HhBi1RtEjYDHCy15WWytK6ZwbfXUMeyGadHweoZni0BU3VKdHhjIDCjqMMN25/rEM5ozwIDAQAB o3YwdDARBglghkgBhvhCAQEEBAMCAAcwDwYDVR0TAQH/BAUwAwEB/zAdBgNVHQ4EFgQU06AhN+VM J+xbI0tNcOXtwwNQq64wHwYDVR0jBBgwFoAU06AhN+VMJ+xbI0tNcOXtwwNQq64wDgYDVR0PAQH/ BAQDAgGGMA0GCSqGSIb3DQEBBQUAA0EAVHUPw/JfaTYTU8rHjR+6Xr6GqNbaT4eZtNXs5wIYljwl HvLjL/AITbxrinqfFi0B2JAOW+gLxo4j6LV6W9/2Mw==

----END CERTIFICATE-----

Certificate [1] is the public key. This is the certificate that is presented to remote parties in a federated environment. Certificate [2] represents the certificate that authenticates the trusted authority or certificate issuer.

## 6.2 Configuring Federation Manager 1 to Recognize the New Keystores and Key Files

The XML signature provider, the XML encryption provider, and the Federation Manager servers use the keystore configuration in the AMConfig.properties file for signing purposes. By default, Federation Manager supports multiple XML signature algorithms. In this deployment example, you explicitly specify the RSA signature algorithm by setting the appropriate property in the AMConfig.properties file.

Note – Be sure that you are using the recommended version of the keytool utility. Example:

# which keytool
/usr/jdk/instances/jdk/1.5.0\_06/bin/keytool

Use the following as your checklist for configuring Federation Manager 1:

- 1. Create the Federation Manager 1 keystore passwords.
- 2. Modify the AMConfig.properties file.

### To Create the Federation Manager 1 Keystore Passwords

#### 1 Create a . storepass file.

# /opt/SUNWam/fm/bin/ampassword -i /var/opt/SUNWam/fm/war\_staging -e
password >/etc/opt/SUNWam/config/.storepass

#### 2 Create a . keypass file.

# /opt/SUNWam/fm/bin/ampassword -i /var/opt/SUNWam/fm/war\_staging -e
keypassword >/etc/opt/SUNWam/config/.keypass

### To Modify the AMConfig.properties File

#### 1 Go to the following directory:

/var/opt/SUNWam/fm/war\_staging/web-src/WEB-INF/classes/

Make a backup of the AMConfig.properties file before you make changes.

#### 2 In AMConfig.properties, set the following properties as in this example:

```
com.sun.identity.saml.xmlsig.keystore=/etc/opt/SUNWam/config/fmkeystore
com.sun.identity.saml.xmlsig.storepass=/etc/opt/SUNWam/config/.storepass
com.sun.identity.saml.xmlsig.keypass=/etc/opt/SUNWam/config/.keypass
com.sun.identity.saml.xmlsig.certalias=LoadBalancer-9
...
com.sun.identity.jss.donotInstallAtHighestPriorty=true
```

#### 3 Uncomment the following property, and set the value as in this example:

com.sun.identity.saml.xmlsig.xmlSigAlgorithm= http://www.w3.org/2000/09/xmldsig#rsa-sha1

Save the file.

#### 4 Regenerate and redeploy the Federation Manager 1 WAR file.

See "To Regenerate and Redeploy the Federation Manager 1 WAR File" on page 107 in this manual.

### 6.3 Configuring the Keystore for Federation Manager 2

The XML signing certificates must be identical on both Federation Manager instances. This ensures that when the SAMLv2 metadata is published, the metadata represents both Federation Manager instances as a single entity. In this procedure you copy the XML signing certificate from Federation Manager 1 and install the certificate on Federation Manager 2.

### To Install the Federation Manager 1 XML Signing Certificate on Federation Manager 2

- 1 As a root user, log in to the Federation Manager 2 host.
- 2 Make a directory for creating a keystore. Example:

```
# cd /etc/opt/SUNWam
# mkdir config
```

3 Copy into this directory the keystore files that were created for Federation Manager 1.

#### 4 Verify that the certificate is properly installed.

When you run this command, note that the Entry Type must be keyEntry as in this example. The keyEntry type contains both private key and the public certificate chain. You will need both of these. The trustedcertEntry type contains only the public key and no private key.

```
# keytool -list -keystore fmkeystore -alias LoadBalancer-9 -rfc
Enter keystore password: password
Alias name: LoadBalancer-9
Creation date: Nov 2, 2006
Entry type: keyEntry
Certificate chain length: 2
```

Certificate text similar to the following is displayed:

```
Certificate[1]:
```

```
----BEGIN CERTIFICATE----
```

```
MIICYDCCAgqgAwIBAgICBoowDQYJKoZIhvcNAQEEBQAwgZIxCzAJBgNVBAYTAlVTMRMwEQYDVQQI
EwpDYWxpZm9ybmlhMRQwEgYDVQQHEwtTYW50YSBDbGFyYTEeMBwGA1UEChMVU3VuIE1pY3Jvc3lz
dGVtcyBJbmMuMRowGAYDVQQLExFJZGVudGl0eSBTZXJ2aWNlczEcMBoGA1UEAxMTQ2VydGlmaWNh
dGUgTWFuYWdlcjAeFw0wNjExMDIxOTExMzRaFw0xMDA3MjkxOTExMzRaMDcxEjAQBgNVBAoTCXNp
cm9lLmNvbTEhMB8GA1UEAxMYbG9hZGJhbGFuY2VyLTkuc2lyb2UuY29tMIGfMA0GCSqGSIb3DQEB
AQUAA4GNADCBiQKBgQCj0wa5qoaUuVnknqf5pdgAJSEoWlvx/jnUYbkSDpXLzraEiy2UhvwpoBgB
EeTSUaPPBvboCItchakPI6Z/aFdH3Wmjuij9XD8r1C+q//7sU00IGn00RycddHhoo0aSdnnxGf9V
tREaqKm9dJ7Yn7kQHjo2eryMgYxtr/Z5Il5F+wIDAQABo2AwXjARBglghkgBhvhCAQEEBAMCBkAw
DgYDVR0PAQH/BAQDAgTwMB8GA1UdIwQYMBaAFDugITflTCfsWyNLTXD17cMDUKuuMBgGA1UdEQQR
MA+BDW1hbGxhQHN1bi5jb20wDQYJKoZIhvcNAQEEBQADQQB/6DDB6sRqCZu20enM9eQR0gube85e
```

nTTxU4a7x1naFxzYXK1iQ1vMARKMjDb19QEJIEJKZlDK4uS7yMlf1nFS

-----END CERTIFICATE-----

Certificate[2]:

-----BEGIN CERTIFICATE-----

MIICjjCCAjigAwIBAgICAyAwDQYJKoZIhvcNAQEFBQAwgZIxCzAJBgNVBAYTAlVTMRMwEQYDVQQI EwpDYWxpZm9ybmlhMRQwEgYDVQQHEwtTYW50YSBDbGFyYTEeMBwGA1UEChMVU3VuIE1pY3Jvc3lz dGVtcyBJbmMuMRowGAYDVQQLExFJZGVudGl0eSBTZXJ2aWNlczEcMBoGA1UEAxMTQ2VydGlmaWNh dGUgTWFuYWdlcjAeFw0wNDA4MTYwNzAwMDBaFw0zMjA4MTYwNzAwMDBaMIGSMQswCQYDVQQGEwJV UzETMBEGA1UECBMKQ2FsaWZvcm5pYTEUMBIGA1UEBxMLU2FudGEgQ2xhcmExHjAcBgNVBAoTFVN1 biBNaWNyb3N5c3RlbXMgSW5jLjEaMBgGA1UECxMRSWRlbnRpdHkgU2VydmljZXMxHDAaBgNVBAMT E0NlcnRpZmljYXRlIE1hbmFnZXIwXDANBgkqhkiG9w0BAQEFAANLADBIAkEArPzFAYBufzrX2i7G /HhBi1RtEjYDHCy15WWytK6ZwbfXUMeyGadHweoZni0BU3VKdHhjIDCjqMMN25/rEM5ozwIDAQAB o3YwdDARBglghkgBhvhCAQEEBAMCAAcwDwYDVR0TAQH/BAUwAwEB/zAdBgNVHQ4EFgQU06AhN+VM J+xbI0tNcOXtwwNQq64wHwYDVR0jBBgwFoAU06AhN+VMJ+xbI0tNcOXtwwNQq64wDgYDVR0PAQH/ BAQDAgGGMA0GCSqGSIb3DQEBBQUAA0EAVHUPw/JfaTYTU8rHjR+6Xr6GqNbaT4eZtNXs5wIYljwL HvLjL/AITbxrinqfFi0B2JAOW+gLxo4j6LV6W9/2Mw== -----END\_CERTIFICATE-----

Certificate [1] is the public key. This is the certificate that is presented to remote parties in a federated environment. Certificate [2] represents the certificate that authenticates the trusted authority or certificate issuer.

### 6.4 Configuring Federation Manager 2 to Recognize the New Keystores and Key Files

The XML signature provider, the XML encryption provider, and the Federation Manager servers use the keystore configuration in the AMConfig.properties file for signing purposes. By default, Federation Manager supports multiple XML signature algorithms. In this deployment example, you explicitly specify the RSA signature algorithm by setting the appropriate property in the AMConfig.properties file.

Use the following as your checklist for configuring Federation Manager 2 to recognize the new keystores and key files:

- 1. Create the Federation Manager 2 keystore passwords.
- 2. Modify the AMConfig.properties file.

### To Create the Federation Manager 2 Keystore Passwords

#### 1 Create a . storepass file.

# /opt/SUNWam/fm/bin/ampassword -i /var/opt/SUNWam/fm/war\_staging -e
password >/etc/opt/SUNWam/config/.storepass

#### 2 Create a . keypass file.

```
# /opt/SUNWam/fm/bin/ampassword -i /var/opt/SUNWam/fm/war_staging -e
keypassword >/etc/opt/SUNWam/config/.keypass
```

### To Modify the AMConfig.properties File

#### 1 Go to the following directory:

/var/opt/SUNWam/fm/war\_staging/web-src/WEB-INF/classes/

Make a backup of the AMConfig.properties file before you make changes.

#### 2 In AMConfig.properties, set the following properties as in this example:

```
com.sun.identity.saml.xmlsig.keystore=/etc/opt/SUNWam/config/fmkeystore
com.sun.identity.saml.xmlsig.storepass=/etc/opt/SUNWam/config/.storepass
com.sun.identity.saml.xmlsig.keypass=/etc/opt/SUNWam/config/.keypass
com.sun.identity.saml.xmlsig.certalias=LoadBalancer-9
...
com.sun.identity.jss.donotInstallAtHighestPriorty=true
```

#### 3 Uncomment the following property, and set the value as in this example:

com.sun.identity.saml.xmlsig.xmlSigAlgorithm= http://www.w3.org/2000/09/xmldsig#rsa-sha1

Save the file.

#### 4 Regenerate and redeploy the Federation Manager 2 WAR file.

See "To Regenerate and Redeploy the Federation Manager 2 WAR File" on page 113.

## 6.5 Loading the Access Manager Root CA Certificates into the Federation Manager Servers

In this procedure you import a root CA certificate from Access Manager 1 into the JDK trusted CA certificate for the Federation Manager servers. This step is not necessary if you are using one of the root CA certificates that come with JDK by default. The JDK default root CA certificates come from Verisign, Thwarte, and other major certificate issuers. In this deployment example, root CA certificates were obtained from certificate issuers that JDK does not recognize by default. So in this deployment example, the following procedure is necessary to establish trust among the local SSO provider (Federation Manager) and remote SSO providers (such as Access Manager).

- 1. Load the root CA certificate into the Federation Manager 1 web container.
- 2. Load the root CA certificate into the Federation Manager 2 web container.

### To Load the Root CA Certificate into the Federation Manager 1 Web Container

- 1 As a root user, log into the Federation Manager 1 host.
- 2 Locate the JAVAHOME directory and JDK keystore directory for the Federation Manager 1 web container.

#cd /opt/SUNWwbsvr/https-FederationManager-1.siroe.com/config # view server.xml

Locate the following JAVA javahome entry. In this deployment example, it looks like this:

<JAVA javahome="/usr/jdk/entsys-j2se"

To find the JDK keystore file, append the following to the javahome path:

/jre/lib/security

For example, in this deployment example, the JDK keystore is in the following directory:

/usr/jdk/entsys-j2se/jre/lib/security

This directory contains the Federation Manager trusted CA files.

#### 3 Obtain a copy of the Access Manager 1 root CA certificate.

You can obtain a copy from the certificate issuer. Or you can copy the certificate stored on the Access Manager 1 host.

In this deployment example, the Access Manager 1 root CA certificate has already been copied to the following directory on Federation Manager 1:

/net/slapd/export/share/cacert

#### 4 Import the Access Manager root CA certificate into the Federation Manager JDK keystore.

The alias rootCA represents the name of the root CA certificate you want to import.

```
# cd /usr/jdk/entsys-j2se/jre/lib/security
# keytool -import -keystore cacerts -alias rootCA
-file /net/slapd/export/share/cacert
Enter keystore password: changeit
Owner: CN=Certificate Manager, OU=Identity Services,
O=Sun Microsystems Inc., L=Santa Clara, ST=California, C=US
Issuer: CN=Certificate Manager, OU=Identity Services,
O=Sun Microsystems, Inc., L=Santa Clara, ST=California, C=US
Serial number:320
Valid from Mon Aug 16 00:00:00 PDT 2004 until: Mon Aug 16 00:00:00 PDT 2032
Certificate fingerprints:
            MDS:
                    CD:07:DF:A6:CA:B9:AB:94:FF:CF:17:35:AB:C2:C2:51
            SHA1:9A:B5:F7:54:DE:8A:BC:E9:F6:1D:F1:5B:71:46:72:9E:F0:4E:B8:7A
Trust this certificate? [no]: yes
Certificate was added to keystore.
```

#### 5 To verify that the root CA certificate was successfully imported, run the list command:

```
# cd /usr/jdk/instances/jdk1.5.0/jre/lib/security
# keytool -list -keystore cacerts -alias rootCA -rfc
Enter keystore password: changeit
Alias name: rootCA
Creation date: Mar 9, 2007
Entry type: trustedCertEntry
```

```
----BEGIN CERTIFICATE----
```

MIICjjCCAjigAwIBAgICAyAwDQYJKoZIhvcNAQEFBQAwgZIxCzAJBgNVBAYTAlVTMRMwEQYDVQQI EwpDYWxpZm9ybmlhMRQwEgYDVQQHEwtTYW50YSBDbGFyYTEeMBwGA1UEChMVU3VuIE1pY3Jvc3lz dGVtcyBJbmMuMRowGAYDVQQLExFJZGVudGl0eSBTZXJ2aWNlczEcMBoGA1UEAxMTQ2VydGlmaWNh dGUgTWFuYWdlcjAeFw0wNDA4MTYwNzAwMDBaFw0zMjA4MTYwNzAwMDBaMIGSMQswCQYDVQQGEwJV UzETMBEGA1UECBMKQ2FsaWZvcm5pYTEUMBIGA1UEBxMLU2FudGEgQ2xhcmExHjAcBgNVBAOTFVN1 biBNaWNyb3N5c3RlbXMgSW5jLjEaMBgGA1UECxMRSWRlbnRpdHkgU2VydmljZXMxHDAaBgNVBAMT E0NlcnRpZmljYXRlIE1hbmFnZXIwXDANBgkqhkiG9w0BAQEFAANLADBIAkEArPzFAYBufzrX2i7G /HhBi1RtEjYDHCy15WWytK6ZwbfXUMeyGadHweoZni0BU3VKdHhjIDCjqMMN25/rEM5ozwIDAQAB o3YwdDARBglghkgBhvhCAQEEBAMCAAcwDwYDVR0TAQH/BAUwAwEB/zAdBgNVHQ4EFgQU06AhN+VM J+xbI0tNcOXtwwNQq64wHwYDVR0jBBgwFoAU06AhN+VMJ+xbI0tNcOXtwwNQq64wDgYDVR0PAQH/ BAQDAgGGMA0GCSqGSIb3DQEBBQUAA0EAVHUPw/JfaTYTU8rHjR+6Xr6GqNbaT4eZtNXs5wIYljwl HvLjL/AITbxrinqfFi0B2JAOW+gLxo4j6LV6W9/2Mw==

----END CERTIFICATE-----

### To Load the Root CA Certificate into the Federation Manager 2 Web Container

- 1 As a root user, log into the Federation Manager 2 host.
- 2 Locate the JAVAHOME directory and JDK keystore directory for the Federation Manager 2 web container.

```
#cd /opt/SUNWwbsvr/https-FederationManager-2.siroe.com/config
# view server.xml
```

Locate the following JAVA javahome entry. In this deployment example, it looks like this:

<JAVA javahome="/usr/jdk/entsys-j2se"

To find the JDK keystore file, append the following to the javahome path:

/jre/lib/security

For example, in this deployment example, the JDK keystore is in the following directory:

/usr/jdk/entsys-j2se/jre/lib/security

This directory contains the Federation Manager JDK trusted CA files.

#### 3 Obtain a copy of the Access Manager 1 root CA certificate.

You can obtain a copy from the certificate issuer. Or you can copy the certificate stored on the Access Manager 1 host.

In this deployment example, the Access Manager 1 root CA certificate has already been copied to the following directory on Federation Manager 1:

/net/slapd/export/share/cacert

#### 4 Import the Access Manager 1 root CA certificate into the Federation Manager 2 JDK keystore.

The alias rootCA represents the name of the root CA certificate you want to import.

```
# cd /usr/jdk/entsys-j2se/jre/lib/security
# keytool -import -keystore cacerts -alias rootCA
-file /net/slapd/export/share/cacert
Enter keystore password: changeit
Owner: CN=Certificate Manager, OU=Identity Services,
O=Sun Microsystems Inc., L=Santa Clara, ST=California, C=US
Issuer: CN=Certificate Manager, OU=Identity Services,
O=Sun Microsystems, Inc., L=Santa Clara, ST=California, C=US
Serial number:320
Valid from Mon Aug 16 00:00:00 PDT 2004 until: Mon Aug 16 00:00:00 PDT 2032
Certificate fingerprints:
```

MDS: CD:07:DF:A6:CA:B9:AB:94:FF:CF:17:35:AB:C2:C2:51 SHA1:9A:B5:F7:54:DE:8A:BC:E9:F6:1D:F1:5B:71:46:72:9E:F0:4E:B8:7A Trust this certificate? [no]: **yes** Certificate was added to keystore.

#### 5 To verify that the root CA certificate was successfully imported, run the list command:

# cd /usr/jdk/instances/jdk1.5.0/jre/lib/security
# keytool -list -keystore cacerts -alias rootCA -rfc
Enter keystore password: changeit
Alias name: rootCA
Creation date: Mar 9, 2007
Entry type: trustedCertEntry

-----BEGIN CERTIFICATE-----

MIICjjCCAjigAwIBAgICAyAwDQYJKoZIhvcNAQEFBQAwgZIxCzAJBgNVBAYTAlVTMRMwEQYDVQQI EwpDYWxpZm9ybmlhMRQwEgYDVQQHEwtTYW50YSBDbGFyYTEeMBwGA1UEChMVU3VuIE1pY3Jvc3lz dGVtcyBJbmMuMRowGAYDVQQLExFJZGVudGl0eSBTZXJ2aWNlczEcMBoGA1UEAxMTQ2VydGlmaWNh dGUgTWFuYWdlcjAeFw0wNDA4MTYwNzAwMDBaFw0zMjA4MTYwNzAwMDBaMIGSMQswCQYDVQQGEwJV UzETMBEGA1UECBMKQ2FsaWZvcm5pYTEUMBIGA1UEBxMLU2FudGEgQ2xhcmExHjAcBgNVBAOTFVN1 biBNaWNyb3N5c3RlbXMgSW5jLjEaMBgGA1UECxMRSWRlbnRpdHkgU2VydmljZXMxHDAaBgNVBAMT E0NlcnRpZmljYXRlIE1hbmFnZXIwXDANBgkqhkiG9w0BAQEFAANLADBIAkEArPzFAYBufzrX2i7G /Hb11RtEjYDHCy15WWytK6ZwbfXUMeyGadHweoZni0BU3VKdHhjIDCjqMMN25/rEM5ozwIDAQAB o3YwdDARBglghkgBhvhCAQEEBAMCAAcwDwYDVR0TAQH/BAUwAwEB/zAdBgNVHQ4EFgQU0GAhN+VM J+xbI0tNcOXtwwNQq64wHwYDVR0jBBgwFoAU0GAhN+VMJ+xbI0tNcOXtwwNQq64wDgYDVR0PAQH/ BAQDAgGGMA0GCSqGSIb3DQEBBQUAA0EAVHUPw/JfaTYTU8rHjR+6Xr6GqNbaT4eZtNXs5wIYljwl HvLjL/AITbxrinqfFi0B2JAOW+gLxo4j6LV6W9/2Mw==

-----END CERTIFICATE-----

### ◆ ◆ ◆ CHAPTER 7

# Configuring SAMLv2 Metadata for the Federation Manager Servers

Use the following as your checklist for configuring SAMLv2 metadata for the Federation Manager servers:

- 1. Create a circle of trust.
- 2. Configure the SAMLv2 Service Provider metadata.
- 3. Load the SAMLv2 metadata.

### 7.1 Creating a Circle of Trust

When you create metadata for the Service Provider, the Service Provider entity is added to a circle of trust. A circle of trust is used to group Service Providers and Identity Providers in a secure, trusted environment. Other remote provider entities can be added to the circle of trust. Whenever the SAMLv2 protocol is initiated, the SAMLv2 plug-in determines which circle of trust the requesting entity belongs to, and what other providers are available to interact with it. All entities within the same circle of trust can participate in the SAMLv2 protocols.

### To Create a Circle of Trust

- 1 As a root user, log into the Federation Manager 1 host.
- 2 Run the cotcreate command:

```
# /opt/SUNWam/saml2/bin/saml2meta -i /var/opt/SUNWam/fm/war_staging
cotcreate -u amadmin -w 11111111 -t saml2_circle_of_trust
Circle of trust "saml2_circle_of_trust" is created successfully.
```

### 7.2 Configuring the SAMLv2 Service Provider Metadata

Federation Manager provides two metadata templates you can customize to meet your needs. For examples of customized metadata templates, see "7.2.1 Sample Metadata Template Files" on page 141 at the end of this section.

**Note** – When you customize the metadata XML files, you must enter the entityID attribute using lowercase letters. For example, for the host LoadBalancer-9.siroe.com, enter the entityIDas **loadbalancer-9.siroe.com**. The entityID will not be recognized if you use mixed case letters.

### To Generate and Customize the Service Provider Template Files

- 1 Log in as a root user to the host FederationManager-1.
- 2 Go to the following directory:

/opt/SUNWam/saml2/bin

#### 3 Generate the SAMLv2 template files.

```
# ./saml2meta -i /var/opt/SUNWam/fm/war_staging template -u amadmin
```

```
-w 11111111 -e loadbalancer-9.siroe.com -s /sp -a LoadBalancer-9
```

```
-f LoadBalancer-9-enc
```

-m /etc/opt/SUNWam/config/saml2-sp-template.xml

-x /etc/opt/SUNWam/config/saml2-sp-extented-template.xml

The saml2-sp-extended-template.xmlis similar to the standard saml2-sp-template.xml file. However, the extended file contains data about the SAMLv2 plug-in that is specific to Federation Manager.

4 Customize the saml2-sp-template.xml file.

When the file is first generated, default values are automatically generated and placed in the file. You must manually change these values to match the actual deployment environment. In this deployment example, a load balancer with SSL termination is being used. So you must modify the file to use the HTTPS protocol and the load balancer service URL.

# vi /etc/opt/SUNWam/config/saml2-sp-template.xml

a. In each Location URL and each ResponseLocation URL, change the protocol http to https.

Search for each occurrence of Location and ResponseLocation to be sure you have changed each URL.

- b. Globally change all occurrences of FederationManager-1 to loadbalancer-9.
- c. Globally change all occurrences of 8080 to 3443.

Save the file.

5 Customize the saml2-sp-extended-template.xml file.

```
# vi /etc/opt/SUNWam/config/saml2-sp-extended-template.xml
```

#### a. Modify the following attribute-pair values to enable XML signing.

#### 6 Load the metadata.

See "7.3 Loading the Service Provider SAMLv2 Metadata" on page 146.

### 7.2.1 Sample Metadata Template Files

In the following examples, changes to the file are indicated in bold.

**Note** – When you customize the metadata XML files, you must enter the entityID attribute using lowercase letters. For example, for the host LoadBalancer-9.siroe.com, enter the entityIDas **loadbalancer-9.siroe.com**. The entityID will not be recognized if you use mixed case letters.

**EXAMPLE 7-1** Modified saml2-sp-template.xml File

```
<EntityDescriptor

xmlns="urn:oasis:names:tc:SAML:2.0:metadata"

entityID="loadbalancer-9.siroe.com">

<SPSSODescriptor

AuthnRequestsSigned="false"

WantAssertionsSigned="false"
```

**EXAMPLE 7-1** Modified saml2-sp-template.xml File (Continued)

```
protocolSupportEnumeration=
    "urn:oasis:names:tc:SAML:2.0:protocol">
    <KeyDescriptor use="signing">
        <KeyInfo xmlns="http://www.w3.org/2000/09/xmldsig#">
        <X509Data>
        <X509Certificate>
```

MIICYDCCAgqgAwIBAgICBoowDQYJKoZIhvcNAQEEBQAwgZIxCzAJBgNVBAYTAlVTMRMwEQYDVQQI EwpDYWxpZm9ybmlhMRQwEgYDVQQHEwtTYW50YSBDbGFyYTEeMBwGA1UEChMVU3VuIE1pY3Jvc3lz dGVtcyBJbmMuMRowGAYDVQQLExFJZGVudGl0eSBTZXJ2aWNlczEcMBoGA1UEAxMTQ2VydGlmaWNh dGUgTWFuYWdlcjAeFw0wNjExMDIxOTExMzRaFw0xMDA3MjkxOTExMzRaMDcxEjAQBgNVBAoTCXNp cm9lLmNvbTEhMB8GA1UEAxMYbG9hZGJhbGFuY2VyLTkuc2lyb2UuY29tMIGfMA0GCSqGSIb3DQEB AQUAA4GNADCBiQKBgQCj0wa5qoaUuVnknqf5pdgAJSEoWlvx/jnUYbkSDpXLzraEiy2UhvwpoBgB EeTSUaPPBvboCItchakPI6Z/aFdH3Wmjuij9XD8r1C+q//7sU00IGn00RycddHhoo0aSdnnxGf9V tREaqKm9dJ7Yn7kQHj02eryMgYxtr/Z5Il5F+wIDAQAB02AwXjARBglghkgBhvhCAQEEBAMCBkAw DgYDVR0PAQH/BAQDAgTwMB8GA1UdIwQYMBaAFDugITflTCfsWyNLTXDl7cMDUKuuMBgGA1UdEQQR MA+BDW1hbGxhQHN1bi5jb20wDQYJKoZIhvcNAQEEBQADQQB/6D0B6sRqCZu20enM9eQR0gube85e nTTxU4a7x1naFxzYXK1iQ1vMARKMjDb19QEJIEJKZlDK4uS7yMlf1nFS

```
</X509Certificate>
</X509Data>
</KeyInfo>
</KeyDescriptor>
<KeyDescriptor use="encryption">
<KeyInfo xmlns="http://www.w3.org/2000/09/xmldsig#">
<X509Data>
<X509Certificate>
```

MIICTDCCAfagAwIBAgICBo8wDQYJKoZIhvcNAQEEBQAwgZIxCzAJBgNVBAYTAlVTMRMwEQYDVQQI EwpDYWxpZm9ybmlhMRQwEgYDVQQHEwtTYW50YSBDbGFyYTEeMBwGA1UEChMVU3VuIE1pY3Jvc3lz dGVtcyBJbmMuMRowGAYDVQQLExFJZGVudGl0eSBTZXJ2aWNlczEcMBoGA1UEAxMTQ2VydGlmaWNh dGUgTWFuYWdlcjAeFw0wNjExMDcyMzU2MTdaFw0xMDA4MDMyMzU2MTdaMCMxITAfBgNVBAMTGGxv YWRiYWxhbmNlci05LnNpcm9lLmNvbTCBnzANBgkqhkiG9w0BAQEFAAOBjQAwgYkCgYEAw574iRU6 HsSO4LXW/OGTXyfsbGv6XRV0oy3v+J1pZ51KKejcDjDJXNkKGn3/356AwIaqbcymWd59T0zSqYfR Hn+45uyjYxRBmVJseLpVnOXLub9jsjULfGx0yjH4w+KsZSZCXatoCHbj/RJtkzuZY6V9to/hkH3S InQ84a3UAgMCAwEAAaNgMF4wEQYJYIZIAYb4QgEBBAQDAgZAMA4GA1UdDwEB/wQEAwIE8DAfBgNV HSMEGDAWgBQ7oCE35Uwn7FsjS01w5e3DA1CrrjAYBgNVHREEETAPgQ1tYWxsYUBzdW4uY29tMA0G CSqGSIb3DQEBBAUAA0EAMlbfBg/ff0Xkv4DOR5LEqmfTZKqgdlD81cXynfzlF7Xfn0qI6hPIA90I x50l0ejivIJAYcMGUyA+/YwJq2FGoA==

```
</X509Certificate>
</X509Data>
</KeyInfo>
<EncryptionMethod Algorithm=
"https://www.w3.org/2001/04/xmlenc#aes128-cbc">
<KeySize xmlns="https://www.w3.org/2001/04/xmlenc#">128</KeySize>
</EncryptionMethod>
</KeyDescriptor>
<SingleLogoutService
Binding="urn:oasis:names:tc:SAML:2.0:bindings:HTTP-Redirect"
```

```
EXAMPLE 7–1 Modified saml2-sp-template.xml File
                                                (Continued)
            Location="https://LoadBalancer-9.siroe.com:3443/federation/
            SPSloRedirect/metaAlias/sp"
            ResponseLocation="https://LoadBalancer-9.siroe.com:3443/
            federation/SPSloRedirect/metaAlias/sp"/>
        <SingleLogoutService
            Binding="urn:oasis:names:tc:SAML:2.0:bindings:SOAP"
            Location="https://LoadBalancer-9.siroe.com:3443/
            federation/SPSloSoap/metaAlias/sp"/>
       <ManageNameIDService
            Binding="urn:oasis:names:tc:SAML:2.0:bindings:HTTP-Redirect"
            Location="https://LoadBalancer-9.siroe.com:3443/federation/
            SPMniRedirect/metaAlias/sp"
            ResponseLocation="https://LoadBalancer-9.siroe.com:3443/
            federation/SPMniRedirect/metaAlias/sp"/>
        <ManageNameIDService
            Binding="urn:oasis:names:tc:SAML:2.0:bindings:SOAP"
            Location="https://LoadBalancer-9.siroe.com:3443/
            federation/SPMniSoap/metaAlias/sp"
            ResponseLocation="https://LoadBalancer-9.siroe.com:3443/
            federation/SPMniSoap/metaAlias/sp"/>
        <NameIDFormat>
            urn:oasis:names:tc:SAML:2.0:nameid-format:persistent
        </NameIDFormat>
        <NameIDFormat>
            urn:oasis:names:tc:SAML:2.0:nameid-format:transient
        </NameIDFormat>
        <AssertionConsumerService
            isDefault="true"
            index="0"
            Binding="urn:oasis:names:tc:SAML:2.0:bindings:HTTP-Artifact"
            Location="https://LoadBalancer-9.siroe.com:3443/
            federation/Consumer/metaAlias/sp"/>
        <AssertionConsumerService
            index="1"
            Binding="urn:oasis:names:tc:SAML:2.0:bindings:HTTP-POST"
            Location="https://LoadBalancer-9.siroe.com:3443/
            federation/Consumer/metaAlias/sp"/>
    </SPSSODescriptor>
</EntityDescriptor>
EXAMPLE 7-2 Modified saml2-sp-metadata-template.xml File
<EntityConfig xmlns="urn:sun:fm:SAML:2.0:entityconfig"
    xmlns:fm="urn:sun:fm:SAML:2.0:entityconfig"
    hosted="1"
    entitvID="loadbalancer-9.siroe.com">
```

```
EXAMPLE 7-2 Modified saml2-sp-metadata-template.xml File
                                                         (Continued)
    <SPSSOConfig metaAlias="/sp">
        <Attribute name="signingCertAlias">
            <Value>LoadBalancer-9</Value>
        </Attribute>
        <Attribute name="encryptionCertAlias">
            <Value>LoadBalancer-9-enc</Value>
        </Attribute>
        <Attribute name="basicAuthOn">
            <Value>false</Value>
        </Attribute>
        <Attribute name="basicAuthUser">
            <Value></Value>
        </Attribute>
        <Attribute name="basicAuthPassword">
            <Value></Value>
        </Attribute>
        <Attribute name="autofedEnabled">
            <Value>false</Value>
        </Attribute>
        <Attribute name="autofedAttribute">
            <Value></Value>
        </Attribute>
        <Attribute name="transientUser">
            <Value></Value>
        </Attribute>
        <Attribute name="spAccountMapper">
            <Value>com.sun.identity.saml2.plugins.DefaultSPAccountMapper</Value>
        </Attribute>
        <Attribute name="spAttributeMapper">
            <Value>com.sun.identity.saml2.plugins.DefaultSPAttributeMapper</Value>
        </Attribute>
        <Attribute name="spAuthncontextMapper">
            <Value>com.sun.identity.saml2.plugins.DefaultSPAuthnContextMapper</Value>
        </Attribute>
        <Attribute name="spAuthncontextClassrefMapping">
            <Value>PasswordProtectedTransport |0|default</Value>
        </Attribute>
        <Attribute name="spAuthncontextComparisonType">
        <Value>exact</Value>
        </Attribute>
        <Attribute name="attributeMap">
            <Value></Value>
        </Attribute>
        <Attribute name="saml2AuthModuleName">
           <Value></Value>
```
```
EXAMPLE 7–2 Modified saml2-sp-metadata-template.xml File
                                                          (Continued)
       </Attribute>
       <Attribute name="localAuthURL">
           <Value></Value>
       </Attribute>
       <Attribute name="intermediateUrl">
           <Value></Value>
       </Attribute>
       <Attribute name="defaultRelayState">
           <Value></Value>
       </Attribute>
       <Attribute name="assertionTimeSkew">
           <Value>300</Value>
       </Attribute>
       <Attribute name="wantAttributeEncrypted">
           <Value></Value>
       </Attribute>
       <Attribute name="wantAssertionEncrypted">
           <Value></Value>
       </Attribute>
       <Attribute name="wantNameIDEncrypted">
           <Value></Value>
       </Attribute>
       <Attribute name="wantArtifactResponseSigned">
           <Value>true</Value>
       </Attribute>
       <Attribute name="wantLogoutReguestSigned">
           <Value>true</Value>
       </Attribute>
       <Attribute name="wantLogoutResponseSigned ">
           <Value>true</Value>
       </Attribute>
       <Attribute name="wantMNIRequestSigned">
           <Value>true</Value>
       </Attribute>
       <Attribute name="wantMNIResponseSigned">
           <Value>true</Value>
       </Attribute>
       <Attribute name="cotlist">
           <Value>saml2 cirlce of trust</Value>
       </Attribute>
    </SPSSOConfig>
</EntityConfig>
```

## 7.3 Loading the Service Provider SAMLv2 Metadata

When you load the SAMLv2 metadata into Directory Server, the Service Provider entity configuration is created. The entity configuration enables the SAMLv2 plug-in to recognize all SAMLv2 protocol URLs. The SAMLv2 metadata is also used for exchanging data with remote parties.

## 7.3.1 To Load the Customized Service Provider Metadata

Load the customized saml2-sp-template.xml and saml2-sp-extended-template.xml configuration files using the following command:

```
# /opt/SUNWam/saml2/bin/saml2meta -i /var/opt/SUNWam/fm/war_staging import
-u amadmin -w 11111111 -m /etc/opt/SUNWam/config/saml2-sp-template.xml
-x /etc/opt/SUNWam/config/saml2-sp-extended-template.xml
```

**Note** – If the files do not load successfully, be sure that all entityID attributes in the files are entered using lowercase letters. The entityID attribute is not recognized if mixed case letters are used.

PART III
 Setting Up the Identity Provider Site

### ♦ ♦ CHAPTER 8

## Installing the SAMLv2 Plug-in on Access Manager Servers

This chapter provides information about the following groups of tasks:

- "8.1 Installing the SAMLv2 Plug-In on the Access Manager Servers" on page 149
- "8.2 Configuring the Access Manager Load Balancer for the SAMLv2 Protocols" on page 156
- "8.3 Configuring the Access Manager Servers to Use SAMLv2 User Schema" on page 156

**Note** – The following instructions are designed to be used on an Identity Provider Site that is already deployed and running. See "1.2 System Architecture" on page 22 in this manual for information about deploying the Identity Provider Site. See also "2.12 Obtaining Instructions for Deploying the Identity Provider Site" on page 38 in this manual.

## 8.1 Installing the SAMLv2 Plug-In on the Access Manager Servers

You must obtain the Sun Java System SAMLv2 Plug-in for Federation Services 1.0.

The SAMLv2 Plug-in is an auxiliary program that works with either Sun Java System Access Manager or Sun Java System Federation Manager. The plug-in incorporates a subset of features based on the Security Assertion Markup Language (SAML) version 2 specifications. When installed, the plug-in allows support for interactions based on those specifications.

You can download the plug-in from the following Sun Microsystems URL:http://sunsolve.sun.com/search/document.do?assetkey=1-21-122983-02-1.

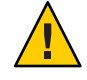

**Caution** – If you have configured an Access Manager site, be sure to remove the site ID from the Access Manager instances before installing the SAMLv2 plug-in. If the site ID exists in the Access Manager instances, SAMLv2 installation may fail.

Use the following as your checklist for installing the SAMLv2 Plug-In:

- 1. Install the SAMLv2 Plug-In and the SAMLv2 Patch on Access Manager 1.
- 2. Install the SAMLv2 Plug-In and the SAMLv2 Patch on Access Manager 2.

## To Install the SAMLv2 Plug-In and the SAMLv2 Patch on Access Manager 1

1 As a root user, log in to the host Access Manager 1.

Change to the directory where you unpacked the SAMLv2 installation files. Example:

```
# cd /tmp/saml2
# ls
../
ENTITLEMENT.TXT saml2silent
LICENSE.TXT samlv2-1.0-solaris-sparc.tar
README.TXT version
SUNWsaml2/
```

2 Modify the saml2silent file to reflect the location of the deployed Access Manager WAR file.

Make a backup copy of the saml2silent file before making any changes to it.

```
STAGING_DIR=/opt/SUNWwbsvr/https-AccessManager-1.example.com/
is-web-apps/services
ADMINPASSWD=4m4dmin1
DEPLOY_SAMPLES=true
#
# SYSTEM
# AM if SAML2 will be deployed on Access Manager
# FM if SAML2 will be deployed on Federation Manager
# installer will auto detect if not specified.
#
SYSTEM=AM
# AM_INSTANCE
# SAML2 will be deployed on the specified AM instance.
# If it is not specified, SAML2 will be configured on the first AM instance.
```

```
#
```

AM\_INSTANCE=

```
#
#
LOAD_SCHEMA if true will load SAML2 SDS/AD schema
# DS_DIRMGRDN is the DN (distinguished name) of the directory manager,
# the user who has unrestricted access to Directory Server.
# DS_DIRMGRPASSWD is the password for the directory manager
#
LOAD_SCHEMA=true
DS_DIRMGRDN="cn=Directory Manager"
DS_DIRMGRPASSWD=dirm4n4ger
```

```
#
#
IDPDISCOVERY_ONLY set to true will only configure idpdiscovery service
# COMMON_COOKIE_DOMAIN IDP Discovery service cookie domain
# COOKIE_ENCODE set to true, common domain cookie will be encoded.
IDPDISCOVERY_ONLY=false
COMMON_COOKIE_DOMAIN=
COOKIE_ENCODE=true
```

### 3 Run the SAMLv2 installer.

```
# ./saml2setup install -s saml2silent
```

When installation is complete, you will see the following message:

```
Hosted entity descriptor for realm "/" was written to file
"idpMeta.xml" successfully.
Hosted entity config for realm "/" was written to file
"idpExtended.xml" successfully.
Hosted entity descriptor for realm "/" was written to file
"spMeta.xml successfully.
Hosted entity config for realm "/" was written to file
"spExtended.xml" successfully.
Meta data created !!!
```

Circle of trus "samplecot" is created successfully.

Loading SAML2 schema... The new AM server war /opt/SUNWam/amserver.war is ready for deploy!

In this deployment example, complete proceeding steps before deploying the WAR file.

### 4 Load the SAMLv2 users schema into the Access Manager users instance.

```
#cd /opt/SUNWam/saml2/ldif
# ldapmodify -h LoadBalancer-2.example.com -p 489 -D "cn=Directory Manager"
```

```
-w dirm4n4ger -f saml2_sds_schema.ldif
modifying entry CN=schema
```

5 Go to the directory where you downloaded and unpacked the SAMLv2 patch installation file.

```
# cd /temp/saml2patch/122983-02
# ls
LEGAL_LICENSE.TXT
LICENSE.TXT
patchinfo
postbackout
postpatch
prebackout
prepatch
README.122983-01
rel_notes.html
SUNWsaml2
```

### 6 Run the SAMLv2 patch installer.

# cd /temp/saml2patch
# patchadd -G 122983-02

When installation is complete, you will see the following message:

Patch packages installed: SUNWsaml2

### 7 Go to the directory where the SAMLv2 update script is located.

# cd /opt/SUNWam/saml2/bin

### 8 Run the update script.

# ./saml2setup update -s saml2silent

Any updates required because of the newly-installed patch are made in SAMLv2.

### 9 Restart Access Manager 1.

# cd /opt/SUNWwbsvr/https-AccessManager-1.example.com
# ./stop;./start

This deployment uses Sun Java System Web Server which does not require you to redeploy the Access Manager WAR file at this point. If you are using any other web container, you must redeploy the Access Manager WAR file before restarting the Access Manager 1 server.

**Troubleshooting** If you must uninstall and then re-install the SAMLv2 patch for any reason, when you run the update script the script may fail. Search the saml2silent file for the string - - and delete all occurrences. The script may have inadvertently added the extraneous strings to the file.

## To Install the SAMLv2 Plug-In and the SAMLv2 Patch on Access Manager 2

```
1 As a root user, log in to the host Access Manager 2.
```

Change to the directory where you unpacked the SAMLv2 installation files. Example:

```
# cd /tmp/saml2
# ls
../
ENTITLEMENT.TXT saml2silent
LICENSE.TXT samlv2-1.0-solaris-sparc.tar
README.TXT version
SUNWsaml2/
```

2 Modify the saml2silent file to reflect the location of the deployed Access Manager WAR file.

Make a backup copy of the saml2silent file before making any changes to it.

See changes in boldface in the following example:

```
STAGING DIR=/opt/SUNWwbsvr/https-AccessManager-2.example.com/
is-web-apps/services
ADMINPASSWD=4m4dmin1
DEPLOY SAMPLES=true
#
# SYSTEM
# AM if SAML2 will be deployed on Access Manager
# FM if SAML2 will be deployed on Federation Manager
# installer will auto detect if not specified.
#
SYSTEM=AM
# AM INSTANCE
# SAML2 will be deployed on the specified AM instance.
# If it is not specified, SAML2 will be configured on the first AM instance.
#
AM INSTANCE=
# LOAD_SCHEMA if true will load SAML2 SDS/AD schema
# DS DIRMGRDN is the DN (distinguished name) of the directory manager,
              the user who has unrestricted access to Directory Server.
#
# DS_DIRMGRPASSWD is the password for the directory manager
```

# LOAD\_SCHEMA=true DS\_DIRMGRDN="cn=Directory Manager" DS\_DIRMGRPASSWD=dirm4n4ger

#
#
IDPDISCOVERY\_ONLY set to true will only configure idpdiscovery service
# COMMON\_COOKIE\_DOMAIN IDP Discovery service cookie domain
# COOKIE\_ENCODE set to true, common domain cookie will be encoded.
IDPDISCOVERY\_ONLY=false
COMMON\_COOKIE\_DOMAIN=
COOKIE\_ENCODE=true

### 3 Run the SAMLv2 installer.

# ./saml2setup install -s saml2silent

When installation is complete, you will see the following message:

```
Hosted entity descriptor for realm "/" was written to file
"idpMeta.xml" successfully.
Hosted entity config for realm "/" was written to file
"idpExtended.xml" successfully.
Hosted entity descriptor for realm "/" was written to file
"spMeta.xml successfully.
Hosted entity config for realm "/" was written to file
"spExtended.xml" successfully.
Meta data created !!!
```

Circle of trus "samplecot" is created successfully.

Loading SAML2 schema... The new AM server war /opt/SUNWam/amserver.war is ready for deploy!

In this deployment example, complete proceeding steps before deploying the WAR file.

#### 4 Load the SAMLv2 users schema into the Access Manager users instance.

```
#cd /opt/SUNWam/saml2/ldif
# ldapmodify -h LoadBalancer-2.example.com -p 489 -D "cn=Directory Manager"
-w dirm4n4ger -f saml2_sds_schema.ldif
modifying entry CN=schema
```

5 Go to the directory where you downloaded and unpacked the SAMLv2 patch installation file.

```
# cd /temp/saml2patch/122983-02
# ls
```

LEGAL\_LICENSE.TXT LICENSE.TXT patchinfo postbackout postpatch prebackout prepatch README.122983-01 rel\_notes.html SUNWsaml2

### 6 Run the SAMLv2 patch installer.

# cd /temp/saml2patch
# patchadd -G 122983-02

When installation is complete, you will see the following message:

Patch packages installed: SUNWsaml2

7 Go to the directory where the SAMLv2 update script is located.

# cd /opt/SUNWam/saml2/bin

### 8 Run the update script.

# ./saml2setup update -s saml2silent

Any updates required because of the newly-installed patch are made in SAMLv2.

### 9 Restart Access Manager 2.

# cd /opt/SUNWwbsvr/https-AccessManager-2.example.com
# ./stop;./start

This deployment uses Sun Java System Web Server which does not require you to redeploy the Access Manager WAR file at this point. If you are using any other web container, you must redeploy the Access Manager WAR file before restarting the Access Manager 1 server.

**Troubleshooting** If you must uninstall and then re-install the SAMLv2 patch for any reason, when you run the update script the script may fail. Search the saml2silent file for the string - - and delete all occurrences. The script may have inadvertently added the extraneous strings to the file.

# 8.2 Configuring the Access Manager Load Balancer for the SAMLv2 Protocols

Follow the instructions that come with your load balancer hardware and software for installing and setting up the load balancer. Set up Load Balancer 3 using the following settings:

TABLE 8-1 Access Manager Load Balancer Settings

| Setting               | Value                                |
|-----------------------|--------------------------------------|
| Load Balancing Method | Round Robin                          |
| Persistence           | Active HTTP cookie with insert value |
| SSL Termination       | Enabled                              |

## 8.3 Configuring the Access Manager Servers to Use SAMLv2 User Schema

The final task in configuring the Access Manager servers is to configure them to use SAMLv2 user schema.

## To Reconfigure the LDAPv3 Plug-In on the Access Manager User Instances

1 Log in to the Access Manager console:

User Name: amadmin

Password: 4m4dmin1

2 On the Realms page, click the users realm name.

### 3 Click the Data Stores tab.

On the Data Stores tab, click the usersLDAP Data Store name.

4 On the "LDAPv3 Repository Plugin" page, make the following changes:

### a. Add a new LDAP User Object Class.

In the Add box for LDAP User Object Class, enter the following and then click Add: sunFMSAML2NameIdentifier

### b. Add a new LDAP User Attribute.

In the Add box for LDAP User Attributes, enter the following and then click Add: sun-fm-saml2-nameid-infokey

### c. Add a second new LDAP User Attribute.

In the Add box for LDAP User Attributes, enter the following and then click Add: sun-fm-saml2-nameid-info

### 5 Click Save.

• • • CHAPTER 9

# Setting Up the Identity Provider Keystores

In this phase of the deployment, you create SAMLv2 metadata that is recognized by and required by the Liberty Identity protocols. Federation Manager provides sample templates that you can modify to suit your environment.

This chapter contains detailed information about the following groups of tasks:

- "9.1 Configuring the Keystore for Access Manager 1" on page 159
- "9.2 Configuring Access Manager 1 to Recognize the New Keystores and Key Files" on page 167
- "9.3 Configuring the Keystore for Access Manager 2" on page 169
- "9.4 Configuring Access Manager 2 to Recognize the New Keystores and Key Files" on page 170
- "9.5 Loading the Federation Manager Root CA Certificates into the Access Manager Servers" on page 172

## 9.1 Configuring the Keystore for Access Manager 1

Use the Java keytool command to create private keys for XML signing and SAML encryption. Once the keys and stored in a keystore, you extract a certificate request from the keystore, and then submit the request to a trusted Certificate Authority (CA). The trusted CA sends you a certificate which will be used for XML signing.

Use the following as your checklist for configuring the keystore for Federation Manager 1:

- 1. Obtain an XML signing certificate from a trusted Certificate Authority.
- 2. Obtain an encryption certificate from a trusted Certificate Authority.

## To Obtain an XML Signing Certificate from a Trusted Certificate Authority

### 1 As a root user, log in to the Access Manager 1 host.

### 2 Go to the following directory:

/etc/opt/SUNWam/config

### 3 Create a keystore with a private key.

A keystore is a database for storing XML signing certificates, your private keys, and your public keys. For detailed information about keystores and about using the keytool utility to create and manage keystores, see

http://java.sun.com/j2se/1.5.0/docs/tooldocs/solaris/keytool.html.

Use the keytool utility that comes with JDK and is installed with Access Manager. Example:

**Note** – The keystore password you specify here must be identical to the keystore password you specify when you install a copy of this certificate onto Access Manager 2. The two Access Managers will be recognized as a single entity.

### 4 Verify that the keystore and private key were created properly.

You should be able to see amkeystore in the following directory, and verify that the current date is within the certificate's valid date range.

5 Submit a request to a trusted certificate authority (CA) for an XML signing certificate.

### a. Create the request.

```
# cd /etc/opt/SUNWam/config
# keytool -certreq -alias LoadBalancer-3 -file am.sign.cert -keystore amkeystore
Enter keystore password: passwordam
Enter key password for <LoadBalancer-3>: keypasswordam
```

### b. Verify that the request text was successfully generated.

# vi am.sign.cer

```
-----BEGIN NEW CERTIFICATE REQUEST-----
```

mllBdjCB4AlBADA3MR1wEAYDVQQKEwlzaXjvZs5jb20xlTAfBgNVBAMTGGxvYWRiYWkhbmNlci05 LnNpcm9IlmNvbTCBnzANBgkqhkiG9w0BAQEFAAOBjQAwgykCgYEAozsGuaqGlL1Z5j6n+aXYACUh KFpb8f451GG5Eg6Vy862hlstl1b8KaAYARHk0lGjzwb26AiLXlWpDyOmf2hXR91po7oo/Vw/K9Qv qv/+7FDtCBp9DkcnHXR4aKNGknZ58Rn/VbURGqipvXSe2J+5EB46Nnq8jlGMba/2eSjeRfsCAwEA AaAAMA0GCSqGSlb3DQEBBAUAA4GBAJ3u+f5mC7AVXErSDucNHZn4Li42ULQBEZmTk3K73U9Ar4wx ex2Ee6lAsPDyb3g4jUmduBSkrSbKyxZhPutVZQTlfHkiLbd6vHWl1K97DedLoWlt9nZAo3xZyBym 6UCH0HYVly/TAL8fhsielElg8lsidlejis(hfkeowhkdlgile27uak9pwnbmqkdigleIDUekdo30 -----END OF NEW CERTIFICATE REQUEST-----

## 6 Follow the instructions provided by your Certificate Authority (CA) for submitting the am.certreg file and sending the text to the CA.

The CA will process your request, and send you a certificate. When you open the certificate file with an editor, the certificate text will look similar to this:

----BEGIN CERTIFICATE----

MIIFJQYJKoZIhvcNAQcCoIIFFjCCBRICAQExADAPBgkqhkiG9w0BBwGgAgQAoIIE 9jCCAmAwggIKoAMCAQICAgaKMA0GCSqGSIb3DQEBBAUAMIGSMQswCQYDVQQGEwJV UzETMBEGA1UECBMKQ2FsaWZvcm5pYTEUMBIGA1UEBxMLU2FudGEgQ2xhcmExHjAc BgNVBAoTFVN1biBNaWNyb3N5c3RlbXMgSW5jLjEaMBgGA1UECxMRSWRlbnRpdHkg U2VydmljZXMxHDAaBgNVBAMTE0NlcnRpZmljYXRlIE1hbmFnZXIwHhcNMDYxMTAy MTkxMTM0WhcNMTAwNzISMTkxMTM0WjA3MRIwEAYDVQ0KEwlzaXJvZS5jb20xITAf BgNVBAMTGGxvYWRiYWxhbmNlci05LnNpcm9lLmNvbTCBnzANBgkqhkiG9w0BAQEF AAOBjQAwgYkCgYEAozsGuaqGlLlZ5J6n+aXYACUhKFpb8f451GG5Eg6Vy862hIst lIb8KaAYARHk0lGjzwb26AiLXIWpDyOmf2hXR91po7oo/Vw/K9Qvqv/+7FDtCBp9 DkcnHXR4aKNGknZ58Rn/VbURGqipvXSe2J+5EB46Nnq8jIGMba/2eSJeRfsCAwEA AaNgMF4wEQYJYIZIAYb4QgEBBAQDAgZAMA4GA1UdDwEB/wQEAwIE8DAfBgNVHSME GDAWgBQ7oCE35Uwn7FsjS01w5e3DA1CrrjAYBgNVHREEETAPgQ1tYWxsYUBzdW4u Y29tMA0GCSqGSIb3DQEBBAUAA0EAf+gzgrEagmbtjnpzPXKEdILm3vOXp008VOG u8dZ2hcc2FytYkNbzAESjIw29fUBCSBCSmZQyuLku8jJX9ZxUjCCAo4wgqI4oAMC

```
AQICAgMgMA0GCSqGSIb3DQEBBQUAMIGSMQswCQYDVQQGEwJVUzETMBEGA1UECBMK
Q2FsaWZvcm5pYTEUMBIGA1UEBxMLU2FudGEgQ2xhcmExHjAcBgNVBAoTFVN1biBN
aWNyb3N5c3RlbXMgSW5jLjEaMBgGA1UECxMRSWRlbnRpdHkgU2VydmljZXMxHDAa
BgNVBAMTEØNlcnRpZmljYXRlIE1hbmFnZXIwHhcNMDQwODE2MDcwMDAwWhcNMzIw
ODE2MDcwMDAwWjCBkjELMAkGA1UEBhMCVVMxEzARBgNVBAgTCkNhbGlmb3JuaWEx
FDASBgNVBAcTC1NhbnRhIENsYXJhMR4wHAYDVQQKExVTdW4gTWljcm9zeXN0ZWlz
IEluYy4xGjAYBgNVBAsTEUlkZW50aXR5IFNlcnZpY2VzMRwwGgYDVQQDExNDZXJ0
aWZpY2F0ZSBNYW5hZ2VyMFwvDQYJKoZIhvcNAQEBBQADSwAwSAJBAKz8xQGAbn86
19ouxvx4QYtUbRI2AxwsteVlsrSumcG311DHshmnR8HqGZ4jgVN1SnR4YyAwo6jD
Dduf6xD0aM8CAwEAAaN2MHQwEQYJYIZIAYb4QgEBBAQDAgAHMA8GA1UdEwEB/wQF
MAMBAf8wHQYDVR00BBYEFDugITf1TCfsWyNLTXD17cMDUKuuMB8GA1UdIwQYMBaA
FDugITf1TCfsWyNLTXD17cMDUKuuMA4GA1UdDwEB/wQEAwIBhjANBgkqhkiG9w0B
AQUFAANBAFR1D8PyX2k2E1PKx40ful6+hqjW2k+HmbTV70cCGJY8JR7y4y/wCE28
a4p6nxYjgdiQDlvoC8a0I+i1elvf9jMxAA==
```

In this deployment example, the certificate text was saved in a text file named fm.certificate.

## 7 After you receive the certificate from the trusted CA, import the certificate into the Load Balancer 3 keystore.

The alias name that you specify here will be used later in the deployment when you configure the Federation protocols.

... is not trusted. Install reply anyway? [no]: yes

### 8 Verify that the certificate is properly installed.

When you run this command, note that the Entry Type must be keyEntry as in this example. The keyEntry type contains both private key and the public certificate chain. You will need both of these. The trustedcertEntry type contains only the public key and no private key.

```
# keytool -keystore amkeystore -alias LoadBalancer-3 -rfc
Enter keystore password: passwordam
```

```
Alias name: LoadBalancer-3
Creation date: Nov 2, 2006
Entry type: keyEntry
Certificate chain length: 2
```

Certificate text similar to the following is displayed:

### Certificate[1]:

----BEGIN CERTIFICATE-----

MIICYDCCAgqgAwIBAgICBoowDQYJKoZIhvcNAQEEBQAwgZIxCzAJBgNVBAYTAlVTMRMwEQYDVQQI EwpDYWxpZm9ybmlhMRQwEgYDVQQHEwtTYW50YSBDbGFyYTEeMBwGA1UEChMVU3VuIE1pY3Jvc3lz dGVtcyBJbmMuMRowGAYDVQQLExFJZGVudGl0eSBTZXJ2aWNlczEcMBoGA1UEAxMTQ2VydGlmaWNh dGUgTWFuYWdlcjAeFw0wNjExMDIxOTExMzRaFw0xMDA3MjkxOTExMzRaMDcxEjAQBgNVBAOTCXNp cm9lLmNvbTEhMB8GA1UEAxMYbG9hZGJhbGFuY2VyLTkuc2lyb2UuY29tMIGfMA0GCSqGSIb3DQEB AQUA4GNADCBiQKBgQCj0wa5qoaUuVnknqf5pdgAJSEoWlvx/jnUYbkSDpXLzraEiy2UhvwpoBgB EeTSUaPPBvboCItchakPI6Z/aFdH3Wmjuij9XD8r1C+q//7sU00IGn00RycddHhoo0aSdnnxGf9V tREaqKm9dJ7Yn7kQHj02eryMgYxtr/Z5Il5F+wIDAQABo2AwXjARBglghkgBhvhCAQEEBAMCBkAw DgYDVR0PAQH/BAQDAgTwMB8GA1UdIwQYMBaAFDugITflTCfsWyNLTXD17cMDUKuuMBgGA1UdEQQR MA+BDW1hbGxhQHN1bi5jb20wDQYJKoZIhvcNAQEEBQADQQB/6D0B6sRqCZu20enM9eQR0gube85e nTTxU4a7x1naFxzYXK1iQ1vMARKMjDb19QEJIEJKZlDK4uS7yMlf1nFS

----END CERTIFICATE-----

Certificate[2]:

----BEGIN CERTIFICATE----

```
MIICjjCCAjigAwIBAgICAyAwDQYJKoZIhvcNAQEFBQAwgZIxCzAJBgNVBAYTAlVTMRMwEQYDVQQI
EwpDYWxpZm9ybmlhMRQwEgYDVQQHEwtTYW50YSBDbGFyYTEeMBwGA1UEChMVU3VuIE1pY3Jvc3lz
dGVtcyBJbmMuMRowGAYDVQQLExFJZGVudGl0eSBTZXJ2aWNlczEcMBoGA1UEAxMTQ2VydGlmaWNh
dGUgTWFuYWdlcjAeFw0wNDA4MTYwNzAwMDBaFw0zMjA4MTYwNzAwMDBaMIGSMQswCQYDVQQGEwJV
UzETMBEGA1UECBMKQ2FsaWZvcm5pYTEUMBIGA1UEBxMLU2FudGEgQ2xhcmExHjAcBgNVBAoTFVN1
biBNaWNyb3N5c3RlbXMgSW5jLjEaMBgGA1UECxMRSWRlbnRpdHkgU2VydmljZXMxHDAaBgNVBAMT
E0NlcnRpZmljYXRlIE1hbmFnZXIwXDANBgkqhkiG9w0BAQEFAANLADBIAkEArPzFAYBufzrX2i7G
/HhBi1RtEjYDHCy15WWytK6ZwbfXUMeyGadHweoZni0BU3VKdHhjIDCjqMMN25/rEM5ozwIDAQAB
o3YwdDARBglghkgBhvhCAQEEBAMCAAcwDwYDVR0TAQH/BAUwAwEB/zAdBgNVHQ4EFgQU06AhN+VM
J+xbI0tNcOXtwwNQq64wHwYDVR0jBBgwFoAU06AhN+VMJ+xbI0tNcOXtwwNQq64wDgYDVR0PAQH/
BAQDAgGGMA0GCSqGSIb3DQEBBQUAA0EAVHUPw/JfaTYTU8rHjR+6Xr6GqNbaT4eZtNXs5wIYljwl
HvLjL/AITbxrinqfFi0B2JAOW+gLxo4j6LV6W9/2Mw==
```

Certificate [1] is the public key. This is the certificate that is presented to remote parties in a federated environment. Certificate [2] represents the certificate that authenticates the trusted authority or certificate issuer.

## To Obtain an Encryption Certificate from a Trusted Certificate Authority

The Liberty Identity specification requires all XML files to be signed. You can obtain and use one certificate to use for both signing and encryption. Or as an alternative, you can obtain one

certificate to use for signing, and obtain a second certificate to use for encryption. In this deployment, for illustration purposes, one certificate is used for signing, and a second certificate is used for encryption.

### 1 As a root user, log in to the Access Manager 1 host.

#### 2 Go to the following directory:

```
/etc/opt/SUNWam/config
```

#### 3 Create a keystore with a private key.

**Note** – The key password you specify here must be identical to the key password you specify for the signing certificate.

### 4 Verify that the keystore and private key were created properly.

You should be able to see amkeystore in the following directory, and verify that the current date is within the certificate's valid date range.

```
# cd /etc/opt/SUNWam/config
# ls -lrt
- rw-r--r--
                  1 root
                                root
                                            1261 Nov 2 11:03 amkevstore
# keytool -list -keystore amkeystore -alias LoadBalancer-3-enc -v
# Enter keystore password: passwordam
Alias name: LoadBalancer-3-enc
Creation date: Nov 7, 2006
Entry type: keyEntry
Certificate chain length: 2
Certificate[1]:
Owner: CN=loadbalancer-3.example.com
Issuer: CN=Certificate Manager, OU=Identity Services,
O=Sun Microsystems Inc., L=Santa Clara, ST=California, C=US
Serial number: 68f
Valid from: Tue Nov 07 15:56:17 PST 2006 until: Tue Aug 03 16:56:17 PDT 2010
Certificate fingerprints:
         MD5: 69:9C:CF:F6:0D:7E:F4:A7:A8:C3:DC:CD:2F:EC:1A:F4
         SHA1: 29:2F:71:98:6B:AD:4C:27:F2:53:08:94:E0:4B:AF:62:96:1F:B0:F0
Certificate[2]:
Owner: CN=Certificate Manager, OU=Identity Services,
O=Sun Microsystems Inc., L=Santa Clara, ST=California, C=US
Issuer: CN=Certificate Manager, OU=Identity Services,
```

### 5 Submit a request for an encryption certificate.

### a. Create the request.

```
# cd /etc/opt/SUNWam/config
# keytool -certreq -alias LoadBalancer-3-enc
-file am-enc.csr -keystore amkeystore
Enter keystore password: passwordam
Enter key password for <LoadBalancer-3-enc>: keypasswordam
```

### b. Verify that the request text was successfully generated.

```
# vi am-enc.csr
-----BEGIN NEW CERTIFICATE REQUEST-----
mllBdjCB4AlBADA3MR1wEAYDVQQKEwlzaXjvZs5jb20xlTAfBgNVBAMTGGxvYWRiYWkhbmNlci05
LnNpcm9IlmNvbTCBnzANBgkqhkiG9w0BAQEFAAOBjQAwgykCgYEAozsGuaqGlL1Z5j6n+aXYACUh
KFpb8f451GG5Eg6Vy862hlstl1b8KaAYARHk0lGjzwb26AiLXlWpDyOmf2hXR91po7oo/Vw/K9Qv
qv/+7FDtCBp9DkcnHXR4aKNGknZ58Rn/VbURGqipvXSe2J+5EB46Nnq8jlGMba/2eSjeRfsCAwEA
AaAAMA0GCSqGSlb3DQEBBAUAA4GBAJ3u+f5mC7AVXErSDucNHZn4Li42ULQBEZmTk3K73U9Ar4wx
ex2Ee6lAsPDyb3g4jUmduBSkrSbKyxZhPutVZQTlfHkiLbd6vHWl1K97DedLoWlt9nZAo3xZyBym
6UCH0HYVly/TAL8fhsielElg8lsidlejis(hfkeowhkdlgile27uak9pwnbmqkdigleIDUekdo30
-----END OF NEW CERTIFICATE REOUEST-----
```

## 6 Follow the instructions provided by your Certificate Authority (CA) for submitting the cert-enc.csr file and sending the text to the CA.

The CA will process your request, and send you a certificate. When you open the certificate file with an editor, the certificate text will look similar to this:

### ----BEGIN CERTIFICATE-----

MIIFJQYJKoZIhvcNAQcCoIIFFjCCBRICAQExADAPBgkqhkiG9w0BBwGgAgQAoIIE 9jCCAmAwggIKoAMCAQICAgaKMA0GCSqGSIb3DQEBBAUAMIGSMQswCQYDVQQGEwJV UzETMBEGA1UECBMKQ2FsaWZvcm5pYTEUMBIGA1UEBxMLU2FudGEgQ2xhcmExHjAc BgNVBAoTFVN1biBNaWNyb3N5c3RlbXMgSW5jLjEaMBgGA1UECxMRSWRlbnRpdHkg U2VydmljZXMxHDAaBgNVBAMTE0NlcnRpZmljYXRlIE1hbmFnZXIwHhcNMDYxMTAy MTkxMTM0WhcNMTAwNzISMTkxMTM0WjA3MRIwEAYDVQQKEwlzaXJvZS5jb20xITAf BgNVBAMTGGxvYWRiYWxhbmNlci05LnNpcm9lLmNvbTCBnzANBgkqhkiG9w0BAQEF AAOBjQAwgYkCgYEAozsGuaqGlLlZ5J6n+aXYACUhKFpb8f451GG5Eg6Vy862hIst lIb8KaAYARHk0lGjzwb26AiLXIWpDyOmf2hXR91po7oo/Vw/K9Qvqv/+7FDtCBp9 DkcnHXR4aKNGknZ58Rn/VbURGqipvXSe2J+5EB46Nnq8jIGMba/2eSJeRfsCAwEA AaNgMF4wEQYJYIZIAYb4QgEBBAQDAgZAMA4GA1UdDwEB/wQEAwIE8DAfBgNVHSME GDAWgBQ7oCE35Uwn7FsjS01w5e3DA1CrrjAYBgNVHREEETAPgQ1tYWxsYUBzdW4u Y29tMA0GCSqGSIb3DQEBBAUAA0EAf+gzgerEagmbtjnpzNkEdILm3v0Xp008V0G

```
u8dZ2hcc2FytYkNbzAESjIw29fUBCSBCSmZQyuLku8jJX9ZxUjCCAo4wqqI4oAMC
AQICAqMqMA0GCSqGSIb3DQEBBQUAMIGSMQswCQYDVQQGEwJVUzETMBEGA1UECBMK
Q2FsaWZvcm5pYTEUMBIGA1UEBxMLU2FudGEqQ2xhcmExHjAcBqNVBAoTFVN1biBN
aWNyb3N5c3RlbXMqSW5jLjEaMBqGA1UECxMRSWRlbnRpdHkqU2VydmljZXMxHDAa
BqNVBAMTEØNlcnRpZmljYXRlIE1hbmFnZXIwHhcNMDQwODE2MDcwMDAwWhcNMzIw
ODE2MDcwMDAwWjCBkjELMAkGA1UEBhMCVVMxEzARBqNVBAqTCkNhbGlmb3JuaWEx
FDASBaNVBAcTC1NhbnRhIENsYXJhMR4wHAYDV00KExVTdW4aTWlicm9zeXN0ZW1z
IEluYy4xGjAYBqNVBAsTEUlkZW50aXR5IFNlcnZpY2VzMRwwGqYDV00DExNDZXJ0
aWZpY2F0ZSBNYW5hZ2VvMFwwD0YJKoZIhvcNA0EBB0ADSwAwSAJBAKz8x0GAbn86
19ouxvx4QYtUbRI2AxwsteVlsrSumcG311DHshmnR8HqGZ4jqVN1SnR4YyAwo6jD
Dduf6xDOaM8CAwEAAaN2MHQwEQYJYIZIAYb4QqEBBAQDAqAHMA8GA1UdEwEB/wQF
MAMBAf8wHQYDVR00BBYEFDugITflTCfsWyNLTXDl7cMDUKuuMB8GA1UdIwQYMBaA
FDuqITflTCfsWyNLTXDl7cMDUKuuMA4GA1UdDwEB/wQEAwIBhjANBgkghkiG9w0B
AQUFAANBAFR1D8PyX2k2E1PKx40ful6+hqjW2k+HmbTV7OcCGJY8JR7y4y/wCE28
a4p6nxYjqdiQDlvoC8a0I+i1elvf9jMxAA==
----FND CERTIFICATE-----
```

In this deployment example, the certificate text was saved in a text file named am-enc-cert.

### 7 Import the certificate into the Load Balancer 3 keystore.

... is not trusted. Install reply anyway? [no]: yes

### 8 Verify that the certificate is properly installed.

When you run this command, note that the Entry Type must be keyEntry as in this example. The keyEntry type contains both private key and the public certificate chain. You will need both of these. The trustedcertEntry type contains only the public key and no private key.

```
# keytool -list -keystore amkeystore -alias LoadBalancer-3-enc -rfc
Enter keystore password: passwordam
Alias name: LoadBalancer-3-enc
Creation date: Nov 2, 2006
```

```
Entry type: keyEntry
Certificate chain length: 2
```

Certificate text similar to the following is displayed:

----BEGIN CERTIFICATE-----

MIICYDCCAgqgAwIBAgICBoowDQYJKoZIhvcNAQEEBQAwgZIxCzAJBgNVBAYTAlVTMRMwEQYDVQQI EwpDYWxpZm9ybmlhMRQwEgYDVQQHEwtTYW50YSBDbGFyYTEeMBwGA1UEChMVU3VuIE1pY3Jvc3lz dGVtcyBJbmMuMRowGAYDVQQLExFJZGVudGl0eSBTZXJ2aWNlczEcMBoGA1UEAxMTQ2VydGlmaWNh dGUgTWFuYWdlcjAeFw0wNjExMDIxOTExMzRaFw0xMDA3MjkxOTExMzRaMDcxEjAQBgNVBAoTCXNp cm9lLmNvbTEhMB8GA1UEAxMYbG9hZGJhbGFuY2VyLTkuc2lyb2UuY29tMIGfMA0GCSqGSIb3DQEB AQUAA4GNADCBiQKBgQCj0wa5qoaUuVnknqf5pdgAJSEoWlvx/jnUYbkSDpXLzraEiy2UhvwpoBgB EeTSUaPPBvboCltchakPI6Z/aFdH3Wmjuij9XD8r1C+q//7sU00IGn00RycddHhoo0aSdnnxGf9V tREaqKm9dJ7Yn7kQHjo2eryMgYxtr/Z5Il5F+wIDAQABo2AwXjARBglghkgBhvhCAQEEBAMCBkAw DgYDVR0PAQH/BAQDAgTwMB8GA1UdIwQYMBaAFDugITflTCfsWyNLTXD17cMDUKuuMBgGA1UdEQQR MA+BDW1hbGxhQHN1bi5jb20wDQYJKoZIhvcNAQEEBQADQQB/6D0B6sRqCZu20enM9eQR0gube85e nTTxU4a7x1naFxzYXK1iQ1vMARKMjDb19QEJIEJKZlDK4uS7yMlf1nFS

-----END CERTIFICATE-----

Certificate[2]:

----BEGIN CERTIFICATE-----

MIICjjCCAjigAwIBAgICAyAwDQYJKoZIhvcNAQEFBQAwgZIxCzAJBgNVBAYTAlVTMRMwEQYDVQQI EwpDYWxpZm9ybmlhMRQwEgYDVQQHEwtTYW50YSBDbGFyYTEeMBwGA1UEChMVU3VuIE1pY3Jvc3lz dGVtcyBJbmMuMRowGAYDVQQLExFJZGVudGl0eSBTZXJ2aWNlczEcMBoGA1UEAxMTQ2VydGlmaWNh dGUgTWFuYWdlcjAeFw0wNDA4MTYwNzAwMDBaFw0zMjA4MTYwNzAwMDBaMIGSMQswCQYDVQQGEwJV UzETMBEGA1UECBMKQ2FsaWZvcm5pYTEUMBIGA1UEBxMLU2FudGEgQ2xhcmExHjAcBgNVBAOTFVN1 biBNaWNyb3N5c3RlbXMgSW5jLjEaMBgGA1UECxMRSWRlbnRpdHkgU2VydmljZXMxHDAaBgNVBAMT E0NlcnRpZmljYXRlIE1hbmFnZXIwXDANBgkqhkiG9w0BAQEFAANLADBIAkEArPzFAYBufzrX2i7G /HhBi1RtEjYDHCy15WWytK6ZwbfXUMeyGadHweoZni0BU3VKdHhjIDCjqMMN25/rEM5ozwIDAQAB o3YwdDARBglghkgBhvhCAQEEBAMCAAcwDwYDVR0TAQH/BAUwAwEB/zAdBgNVHQ4EFgQU0GAhN+VM J+xbI0tNcOXtwwNQq64wHwYDVR0jBBgwFoAUO6AhN+VMJ+xbI0tNcOXtwwNQq64wDgYDVR0PAQH/ BAQDAgGGMA0GCSqGSIb3DQEBBQUAA0EAVHUPw/JfaTYTU8rHjR+6Xr6GqNbaT4eZtNXs5wIYljwl HvLjL/AITbxrinqfFi0B2JAOW+gLxo4j6LV6W9/2Mw==

Certificate [1] is the public key. This is the certificate that is presented to remote parties in a federated environment. Certificate [2] represents the certificate that authenticates the trusted authority or certificate issuer.

# 9.2 Configuring Access Manager 1 to Recognize the New Keystores and Key Files

The XML signature provider, the XML encryption provider, and the Access Manager servers use the keystore configuration in the AMConfig.properties file for signing purposes. By default, Access Manager supports multiple XML signature algorithms. In this deployment example, you explicitly specify the RSA signature algorithm by setting the appropriate property in the AMConfig.properties file.

Use the following as your checklist for configuring Access Manager 1:

- 1. Create the Access Manager 1 keystore passwords.
- 2. Modify the AMConfig.properties file.
- 3. Modify the amsaml.properties file.

### To Create the Access Manager 1 Keystore Passwords

### 1 As a root user, log into the Access Manager host.

2 Create a . storepass file.

```
# cd /etc/opt/SUNWam/config
# /opt/SUNWam/bin/ampassword -e passwordam > .storepass
```

### 3 Create a . keypass file.

- # pwd /etc/opt/SUNWam/config
- # /opt/SUNWam/bin/ampassword -e keypasswordam > .keypass

### To Modify the AMConfig.properties File

### 1 Go to the following directory:

/etc/opt/SUNWam/config

Make a backup of the AMConfig.properties file before you make changes.

### 2 In AMConfig.properties, set the following properties as in this example:

com.sun.identity.saml.xmlsig.keystore=/etc/opt/SUNWam/config/amkeystore com.sun.identity.saml.xmlsig.storepass=/etc/opt/SUNWam/config/.storepass com.sun.identity.saml.xmlsig.keypass=/etc/opt/SUNWam/config/.keypass com.sun.identity.saml.xmlsig.certalias=LoadBalancer-3 ...

 $\verb|com.sun.identity.jss.donotInstallAtHighestPriorty=true|| \\$ 

### 3 Uncomment the following property, and set the value as in this example:

com.sun.identity.saml.xmlsig.xmlSigAlgorithm= http://www.w3.org/2000/09/xmldsig#rsa-sha1

Save the file.

## To Modify the amsaml.properties File

1 Go to the following directory:

/opt/SUNWam/locale

- 2 **Open the** amsaml.properties **file and search for the following property:** xmlsigalgorithm=http://www.w3.org/2000/09/xmldsig#dsa-shal
- 3 Change the method from dsa-shal to rsa-shal. xmlsigalgorithm=http://www.w3.org/2000/09/xmldsig#dsa-shal
- 4 Restart the Access Manager 1 server. # cd /opt/SUNWwbsvr/https-AccessManager-1.example.com # ./stop;./start

## 9.3 Configuring the Keystore for Access Manager 2

The XML signing certificates must be identical on both Access Manager instances. This ensures that when the SAMLv2 metadata is published, the metadata represents both Access Manager instances as a single entity. In this procedure you copy the XML signing certificate from Access Manager 1 and install the certificate on Access Manager 2.

## To Install the Access Manager 1 XML Signing Certificate on Access Manager 2

- 1 As a root user, log in to the Access Manager 2 host.
- 2 Go to the following directory:

/etc/opt/SUNWam/config

- 3 Copy into this directory the keystore files that were created for Access Manager 1.
- 4 Verify that the certificate is properly installed.

```
# keytool -list -keystore amkeystore -alias LoadBalancer-3 -rfc
Enter keystore password: password
Alias name: LoadBalancer-3
Creation date: Nov 2, 2006
Entry type: keyEntry
Certificate chain length: 2
```

Certificate text similar to the following is displayed:

```
Certificate[1]:
```

```
----BEGIN CERTIFICATE-----
```

MIICYDCCAgqgAwIBAgICBoowDQYJKoZIhvcNAQEEBQAwgZIxCzAJBgNVBAYTAlVTMRMwEQYDVQQI EwpDYWxpZm9ybmlhMRQwEgYDVQQHEwtTYW50YSBDbGFyYTEeMBwGA1UEChMVU3VuIE1pY3Jvc3lz dGVtcyBJbmMuMRowGAYDVQQLExFJZGVudGl0eSBTZXJ2aWNlczEcMBoGA1UEAxMTQ2VydGlmaWNh dGUgTWFuYWdlcjAeFw0wNjExMDIxOTExMzRaFw0xMDA3MjkxOTExMzRaMDcxEjAQBgNVBAoTCXNp cm9lLmNvbTEhMB8GA1UEAxMYbG9hZGJhbGFuY2VyLTkuc2lyb2UuY29tMIGfMA0GCSqGSIb3DQEB AQUAA4GNADCBiQKBgQCj0wa5qoaUuVnknqf5pdgAJSEoWlvx/jnUYbkSDpXLzraEiy2UhvwpoBgB EeTSUaPPBvboCItchakPI6Z/aFdH3Wmjuij9XD8r1C+q//7sU00IGn00RycddHhoo0aSdnnxGf9V tREaqKm9dJ7Yn7kQHjo2eryMgYxtr/Z5Il5F+wIDAQABo2AwXjARBglghkgBhvhCAQEEBAMCBkAw DgYDVR0PAQH/BAQDAgTwMB8GA1UdIwQYMBaAFDugITflTCfsWyNLTXD17cMDUKuuMBgGA1UdEQQR MA+BDW1hbGxhQHN1bi5jb20wDQYJKoZIhvcNAQEEBQADQQB/6D0B6sRqCZu20enM9eQR0gube85e nTTxU4a7x1naFxzYXK1iQ1vMARKMjDb19QEJIEJKZ1DK4uS7yMlf1nFS

```
----END CERTIFICATE-----
```

Certificate[2]:

----BEGIN CERTIFICATE----

```
MIICjjCCAjigAwIBAgICAyAwDQYJKoZIhvcNAQEFBQAwgZIxCzAJBgNVBAYTAlVTMRMwEQYDVQQI
EwpDYWxpZm9ybmlhMRQwEgYDVQQHEwtTYW50YSBDbGFyYTEeMBwGA1UEChMVU3VuIE1pY3Jvc3lz
dGVtcyBJbmMuMRowGAYDVQQLExFJZGVudGl0eSBTZXJ2aWNlczEcMBoGA1UEAxMTQ2VydGlmaWNh
dGUgTWFuYWdlcjAeFw0wNDA4MTYwNzAwMDBaFw0zMjA4MTYwNzAwMDBaMIGSMQswCQYDVQQGEwJV
UzETMBEGA1UECBMKQ2FsaWZvcm5pYTEUMBIGA1UEBxMLU2FudGEgQ2xhcmExHjAcBgNVBAOTFVN1
biBNaWNyb3N5c3RlbXMgSW5jLjEaMBgGA1UECxMRSWRlbnRpdHkgU2VydmljZXMxHDAaBgNVBAMT
E0NlcnRpZmljYXRlIE1hbmFnZXIwXDANBgkqhkiG9w0BAQEFAANLADBIAkEArPzFAYBufzrX2i7G
/HhBi1RtEjYDHCy15WWytK6ZwbfXUMeyGadHweoZni0BU3VKdHhjIDCjqMMN25/rEM5ozwIDAQAB
o3YwdDARBglghkgBhvhCAQEEBAMCAAcwDwYDVR0TAQH/BAUwAwEB/zAdBgNVHQ4EFgQU06AhN+VM
J+xbI0tncOXtwwNQq64wHwYDVR0jBBgwFoAU06AhN+VMJ+xbI0tncOXtwwNQq64wDgYDVR0PAQH/
BAQDAgGGMA0GCSqGSIb3DQEBBQUAA0EAVHUPw/JfaTYTU8rHjR+6Xr6GqNbaT4eZtNXs5wIYljwl
HvLjL/AITbxrinqfFi0B2JAOW+gLxo4j6LV6W9/2Mw==
-----END_CERTIFICATE-----
```

Certificate [1] is the public key. This is the certificate that is presented to remote parties in a federated environment. Certificate [2] represents the certificate that authenticates the trusted authority or certificate issuer.

# 9.4 Configuring Access Manager 2 to Recognize the New Keystores and Key Files

The XML signature provider, the XML encryption provider, and the Access Manager servers use the keystore configuration in the AMConfig.properties file for signing purposes. By default, Access Manager supports multiple XML signature algorithms. In this deployment example, you explicitly specify the RSA signature algorithm by setting the appropriate property in the AMConfig.properties file.

Use the following as your checklist for configuring Access Manager 2:

- 1. Create the Access Manager 1 keystore passwords.
- 2. Modify the AMConfig.properties file.
- 3. Modify the amsaml.properties file.

### To Create the Access Manager 2 Keystore Passwords

- 1 As a root user, log into the Access Manager 2 host.
- 2 Create a . storepass file.
  - # cd /etc/opt/SUNWam/config
  - # /opt/SUNWam/bin/ampassword -e passwordam > .storepass
- 3 Create a . keypass file.
  - # pwd /etc/opt/SUNWam/config
  - # /opt/SUNWam/bin/ampassword -e keypasswordam > .keypass

### To Modify the AMConfig.properties File

### 1 Go to the following directory:

/etc/opt/SUNWam/config

Make a backup of the AMConfig.properties file before you make changes.

2 In AMConfig.properties, set the following properties as in this example:

com.sun.identity.saml.xmlsig.keystore=/etc/opt/SUNWam/config/amkeystore com.sun.identity.saml.xmlsig.storepass=/etc/opt/SUNWam/config/.storepass com.sun.identity.saml.xmlsig.keypass=/etc/opt/SUNWam/config/.keypass com.sun.identity.saml.xmlsig.certalias=LoadBalancer-3

com.sun.identity.jss.donotInstallAtHighestPriorty=true

3 Uncomment the following property, and set the value as in this example:

com.sun.identity.saml.xmlsig.xmlSigAlgorithm= http://www.w3.org/2000/09/xmldsig#rsa-sha1

Save the file.

## Modify the amSAML.properties File

### 1 Go to the following directory:

/opt/SUNWam/locale

- 2 Open the amsaml.properties file and search for the following property: xmlsigalgorithm=http://www.w3.org/2000/09/xmldsig#dsa-sha1
- 3 Change the method from dsa-shal to rsa-shal. xmlsigalgorithm=http://www.w3.org/2000/09/xmldsig#dsa-shal

### 4 Restart the Access Manager 2 server.

# cd /opt/SUNWwbsvr/https-AccessManager-2.example.com
# ./stop;./start

# 9.5 Loading the Federation Manager Root CA Certificates into the Access Manager Servers

In this procedure you import a root CA certificate from Federation Manager 1 into the JDK trusted CA certificate for Access Manager 1. This step is not necessary if you are using one of the root CA certificates that come with JDK by default. The JDK default root CA certificates come from Verisign, Thwarte, and other major certificate issuers. In this deployment example, root CA certificates were obtained from certificate issuers that JDK does not recognize by default. So in this deployment example, the following procedure is necessary to establish trust among the local SSO provider (Federation Manager) and remote SSO providers (such as Access Manager).

Use the following as your checklist for loading the Federation Manager root CA certificates onto the Access Manager web containers:

- 1. Load the root CA certificate into the Access Manager 1 web container.
- 2. Load the root CA certificate into the Access Manager 2 web container.

## To Load the Root CA Certificate into the Access Manager 1 Web Container

1 As a root user, log into the Access Manager 1 host.

# 2 Locate the JAVAHOME directory and JDK keystore directory for the Access Manager 1 web container.

```
#cd /opt/SUNWwbsvr/https-AccessManager-1.example.com/config
# view server.xml
```

Locate the following JAVA javahome entry. In this deployment example, it looks like this:

<JAVA javahome="/usr/jdk/entsys-j2se"

To find the JDK keystore file, append the following to the javahome path:

/jre/lib/security

For example, in this deployment example, the JDK keystore is in the following directory:

/usr/jdk/entsys-j2se/jre/lib/security

This directory contains the Access Manager JDK trusted CA files.

### 3 Obtain a copy of the Federation Manager 1 JDK root CA certificate.

You can obtain a copy from the certificate issuer. Or you can copy the certificate stored on the Federation Manager 1 host.

In this deployment example, the Federation Manager 1 root CA certificate has already been copied to the following directory on Access Manager 1:

/net/slapd/export/share/cacert

### 4 Import the Federation Manager root CA certificate into the Access Manager JDK keystore.

The alias rootCA represents the name of the root CA certificate you want to import.

```
# cd /usr/jdk/entsys-j2se/jre/lib/security
# keytool -import -keystore cacerts -alias rootCA
-file /net/slapd/export/share/cacert
Enter keystore password: changeit
Owner: CN=Certificate Manager, OU=Identity Services,
O=Sun Microsystems Inc., L=Santa Clara, ST=California, C=US
Issuer: CN=Certificate Manager, OU=Identity Services,
O=Sun Microsystems, Inc., L=Santa Clara, ST=California, C=US
Serial number:320
Valid from Mon Aug 16 00:00:00 PDT 2004 until: Mon Aug 16 00:00:00 PDT 2032
Certificate fingerprints:
                    CD:07:DF:A6:CA:B9:AB:94:FF:CF:17:35:AB:C2:C2:51
            MDS:
            SHA1:9A:B5:F7:54:DE:8A:BC:E9:F6:1D:F1:5B:71:46:72:9E:F0:4E:B8:7A
Trust this certificate? [no]: yes
Certificate was added to keystore.
```

5 To verify that the root CA certificate was successfully imported, run the list command:

```
# cd /usr/jdk/instances/jdk1.5.0/jre/lib/security
# keytool -list -keystore cacerts -alias rootCA -rfc
Enter keystore password: changeit
Alias name: rootCA
Creation date: Mar 9, 2007
Entry type: trustedCertEntry
```

#### ----BEGIN CERTIFICATE-----

MIICjjCCAjigAwIBAgICAyAwDQYJKoZIhvcNAQEFBQAwgZIxCzAJBgNVBAYTAlVTMRMwEQYDVQQI EwpDYWxpZm9ybmlhMRQwEgYDVQQHEwtTYW50YSBDbGFyYTEeMBwGA1UEChMVU3VuIE1pY3Jvc3lz dGVtcyBJbmMuMRowGAYDVQQLExFJZGVudGl0eSBTZXJ2aWNlczEcMBoGA1UEAxMTQ2VydGlmaWNh dGUgTWFuYWdlcjAeFw0wNDA4MTYwNzAwMDBaFw0zMjA4MTYwNzAwMDBaMIGSMQswCQYDVQQGEwJV UzETMBEGA1UECBMKQ2FsaWZvcm5pYTEUMBIGA1UEExMLU2FudGEgQ2xhcmExHjAcBgNVBAOTFVN1 biBNaWNyb3N5c3RlbXMgSW5jLjEaMBgGA1UECxMRSWRlbnRpdHkgU2VydmljZXMxHDAaBgNVBAMT E0NlcnRpZmljYXRlIE1hbmFnZXIwXDANBgkqhkiG9w0BAQEFAANLADBIAkEArPzFAYBufzrX2i7G /HhBilRtEjYDHCy15WWytK6ZwbfXUMeyGadHweoZni0BU3VKdHhjIDCjqMM25/rEM5ozwIDAQAB o3YwdDARBglghkgBhvhCAQEEBAMCAAcwDwYDVR0TAQH/BAUwAwEB/zAdBgNVHQ4EFgQU0GAhN+VM J+xbI0tNcOXtwwNQq64wHwYDVR0jBBgwFoAU06AhN+VMJ+xbI0tNcOXtwwNQq64wDgYDVR0PAQH/ BAQDAgGGMA0GCSqGSIb3DQEBBQUAA0EAVHUPw/JfaTYTU8rHjR+6Xr6GqNbaT4eZtNXs5wIYljwl HvLjL/AITbxrinqfFi0B2JAOW+gLxo4j6LV6W9/2Mw==

----END CERTIFICATE-----

- To Load the Root CA Certificate into the Access Manager 2 Web Container
- 1 As a root user, log into the Access Manager 2 host.
- 2 Locate the JAVAHOME directory and JDK keystore directory for the Access Manager 2 web container.

#cd /opt/SUNWwbsvr/https-AccessManager-2.example.com/config
# view server.xml

Locate the following JAVA javahome entry. In this deployment example, it looks like this:

<JAVA javahome="/usr/jdk/entsys-j2se"

To find the JDK keystore file, append the following to the javahome path:

/jre/lib/security

For example, in this deployment example, the JDK keystore is in the following directory:

/usr/jdk/entsys-j2se/jre/lib/security

This directory contains the Access Manager JDK trusted CA files.

### 3 Obtain a copy of the Federation Manager 1 root CA certificate.

You can obtain a copy from the certificate issuer. Or you can copy the certificate stored on the Federation Manager 1 host.

In this deployment example, the Federation Manager 1 root CA certificate has already been copied to the following directory on Access Manager 1:

/net/slapd/export/share/cacert

### 4 Import the Federation Manager root CA certificate into the Access Manager JDK keystore.

The alias rootCA represents the name of the root CA certificate you want to import.

```
# cd /usr/jdk/entsys-j2se/jre/lib/security
# keytool -import -keystore cacerts -alias rootCA
-file /net/slapd/export/share/cacert
Enter keystore password: changeit
Owner: CN=Certificate Manager, OU=Identity Services,
O=Sun Microsystems Inc., L=Santa Clara, ST=California, C=US
Issuer: CN=Certificate Manager, OU=Identity Services,
O=Sun Microsystems, Inc., L=Santa Clara, ST=California, C=US
Serial number:320
Valid from Mon Aug 16 00:00:00 PDT 2004 until: Mon Aug 16 00:00:00 PDT 2032
Certificate fingerprints:
            MDS:
                    CD:07:DF:A6:CA:B9:AB:94:FF:CF:17:35:AB:C2:C2:51
            SHA1:9A:B5:F7:54:DE:8A:BC:E9:F6:1D:F1:5B:71:46:72:9E:F0:4E:B8:7A
Trust this certificate? [no]: yes
Certificate was added to keystore.
```

### 5 To verify that the root CA certificate was successfully imported, run the list command:

# cd /usr/jdk/instances/jdk1.5.0/jre/lib/security
# keytool -list -keystore cacerts -alias rootCA -rfc
Enter keystore password: changeit
Alias name: rootCA
Creation date: Mar 9, 2007
Entry type: trustedCertEntry

### ----BEGIN CERTIFICATE-----

```
MIICjjCCAjigAwIBAgICAyAwDQYJKoZIhvcNAQEFBQAwgZIxCzAJBgNVBAYTAlVTMRMwEQYDVQQI
EwpDYWxpZm9ybmlhMRQwEgYDVQQHEwtTYW50YSBDbGFyYTEeMBwGA1UEChMVU3VuIE1pY3Jvc3lz
dGVtcyBJbmMuMRowGAYDVQQLExFJZGVudGl0eSBTZXJ2aWNlczEcMBoGA1UEAxMTQ2VydGlmaWNh
dGUgTWFuYWdlcjAeFw0wNDA4MTYwNzAwMDBaFw0zMjA4MTYwNzAwMDBaMIGSMQswCQYDVQQGEwJV
UzETMBEGA1UECBMKQ2FsaWZvcm5pYTEUMBIGA1UEBxMLU2FudGEgQ2xhcmExHjAcBgNVBAOTFVN1
biBNaWNyb3N5c3RlbXMgSW5jLjEaMBgGA1UECxMRSWRlbnRpdHkgU2VydmljZXMxHDAaBgNVBAMT
E0NlcnRpZmljYXRlIE1hbmFnZXIwXDANBgkqhkiG9w0BAQEFAANLADBIAkEArPzFAYBufzrX2i7G
/HhBi1RtEjYDHCy15WWytK6ZwbfXUMeyGadHweoZni0BU3VKdHhjIDCjqMMN25/rEM5ozwIDAQAB
o3YwdDARBglghkgBhvhCAQEEBAMCAAcwDwYDVR0TAQH/BAUwAwEB/zAdBgNVHQ4EFgQU06AhN+VM
J+xbI0tNcOXtwwNQq64wHwYDVR0jBBgwFoAU06AhN+VMJ+xbI0tNcOXtwwNQq64wDgYDVR0PAQH/
BAQDAgGGMA0GCSqGSIb3DQEBBQUAA0EAVHUPw/JfaTYTU8rHjR+6Xr6GqNbaT4eZtNXs5wIYljwl
```

HvLjL/AITbxrinqfFiOB2JAOW+gLxo4j6LV6W9/2Mw==
----END CERTIFICATE-----

## ♦ ♦ ♦ CHAPTER 10

# Configuring SAMLv2 Metadata for the Access Manager Servers

Use the following as your checklist for configuring SAMLv2 metadata for the Access Manager servers:

- 1. Create a circle of trust.
- 2. Configure the SAMLv2 Service Provider metadata.
- 3. Load the SAMLv2 metadata.

## 10.1 Creating a Circle of Trust

When you create metadata for the Identity Provider, the Identity Provider entity is added to a circle of trust. A circle of trust is used to group Service Providers and Identity Providers in a secure, trusted environment. Other remote provider entities can be added to the circle of trust. Whenever the SAMLv2 protocol is initiated, the SAMLv2 plug-in determines which circle of trust the requesting entity belongs to, and what other providers are available to interact with it. All entities within the same circle of trust can participate in the SAMLv2 protocols.

## To Create a Circle of Trust

- 1 As a root user, log into the Access Manager 1 host.
- 2 Run the cotcreate command:

```
# /opt/SUNWam/saml2/bin/saml2meta cotcreate -u amadmin
-w 4m4dmin1 -r /users -t saml2_circle_of_trust
Circle of trust "saml2_circle_of_trust" is created successfully.
```

## 10.2 Configuring the SAMLv2 Identity Provider Metadata

Federation Manager provides two metadata templates you can customize to meet your needs. For examples of customized metadata templates, see "7.2.1 Sample Metadata Template Files" on page 141 at the end of this chapter.

## To Generate and Customize the Identity Provider Template Files

1 As a root user, lo into the Access Manager 1 host.

### 2 Go to the following directory:

/opt/SUNWam/saml2/bin

### 3 Generate the SAMLv2 template files.

```
# ./saml2meta template -u amadmin -w 4m4dmin1 -e loadbalancer-3.example.com
-d /users/idp -b LoadBalancer-3 -g LoadBalancer-3-enc
-m /etc/opt/SUNWam/config/saml2-idp-template.xml
-x /etc/opt/SUNWam/config/saml2-idp-extented-template.xml
Hosted entity descriptor for realm "/" was written to the file
"/etc/opt/SUNWam/config/saml2-idp-template.html" successfully.
Hosted entity config for realm "/" was written to the file
"/etc/opt/SUNWam/config/saml2-idp-extended-template.html" successfully.
```

The saml2-idp-extended-template.xmlis similar to the standard saml2-idp-template.xml file. However, the extended file contains data about the SAMLv2 plug-in that is specific to Federation Manager.

### 4 Customize the saml2-idp-template.xml file.

When the file is first generated, default values are automatically generated and placed in the file. You must manually change these values to match the actual deployment environment. In this deployment example, a load balancer with SSL termination is being used. So you must modify the file to use the HTTPS protocol and the load balancer service URL.

# vi /etc/opt/SUNWam/config/saml2-idp-template.xml

a. In each location URL and each response location URL, change the protocol http to https.

Search for each occurrence of location and response location to be sure you have changed each URL.

b. Globally change all occurrences of AccessManager-1 to LoadBalancer-3.

c. Globally change all occurrences of 1080 to 9443.

Save the file.

- 5 Customize the saml2-sp-extended-template.xml file.
  - # vi /etc/opt/SUNWam/config/saml2-idp-extended-template.xml
  - a. Modify the following attribute-pair values to enable XML signing.

### b. Set the following parameter value:

```
<EntityConfig xmlns="urn:sun:fm:SAML:2.0:entityconfig"
    xmlns:fm="urn:sun:fm:SAML:2.0:entityconfig"
    hosted="1"</pre>
```

This indicates that you are using the local hosted configuration. A 0 value indicates that the configuration is provided by a remote host.

6 Load the metadata.

See "7.3 Loading the Service Provider SAMLv2 Metadata" on page 146.

### 10.3 Loading the SAMLv2 Metadata

When you load the SAMLv2 metadata into Directory Server, the Service Provider entity configuration is created. The entity configuration enables the SAMLv2 plug-in to recognize all SAMLv2 protocol URLs. The SAMLv2 metadata is also used for exchanging data with remote parties.

## To Load Customized Identity Provider Configuration Files

1 As a root user, log into the Access Manager 1 host.

### 2 Go to the following directory:

/etc/opt/SUNWam/config

### 3 Run the saml2meta command:

```
# ./saml2meta import -u amadmin -w 4m4dmin1 -r /users
-m /etc/opt/SUNWam/config/saml2-idp-template.xml
-x /etc/opt/SUNWam/config/saml2-idp-extended-template.xml
File "/etc/opt/SUNWam/config/saml12-idp-template.xml"
was imported successfully.
File "/etc/opt/SUNWam/config/saml2-idp-extended-template.xml"
was imported successfully.
```

## 10.4 Sample Identity Provider Metadata Template Files

In the following examples, changes to the file are indicated in bold.

EXAMPLE 10-1 Modified saml2-idp-template.xml File

```
<EntityDescriptor
xmlns="urn:oasis:names:tc:SAML:2.0:metadata"
entityID="loadbalancer-3.example.com">
<IDPSSODescriptor
WantAuthnRequestsSigned="false"
protocolSupportEnumeration="urn:oasis:names:tc:SAML:2.0:protocol">
<KeyDescriptor use="signing">
<KeyDescriptor use="signing">
<KeyInfo xmlns="http://www.w3.org/2000/09/xmldsig#">
<X509Data>
<X509Dettificate>
```

MIICZDCCAg6gAwIBAgICBr8wDQYJKoZIhvcNAQEEBQAwgZIxCzAJBgNVBAYTAlVTMRMwEQYDVQQI EwpDYWxpZm9ybmlhMRQwEgYDVQQHEwtTYW50YSBDbGFyYTEeMBwGA1UEChMVU3VuIE1pY3Jvc3lz dGVtcyBJbmMuMRowGAYDVQQLExFJZGVudGl0eSBTZXJ2aWNlczEcMBoGA1UEAxMTQ2VydGlmaWNh dGUgTWFuYWdlcjAeFw0wNzAzMDcyMTUwMDVaFw0xMDEyMDEyMTUwMDVaMDsxFDASBgNVBAoTC2V4 YW1wbGUuY29tMSMwIQYDVQQDExpMb2FkQmFsYW5jZXItMy5leGFtcGxlLmNvbTCBnzANBgkqhkiG 9w0BAQEFAA0BjQAwgYkCgYEAlOhN9HddLMpE3kCjkPSOFpCkDxTNuhMhcgBKYmSEF/iJcQsLX/ga p0+W1SIpwqfsjzR5ZvEdtc/8hGumRHqcX3r6XrU0dESM6MW5AbNNJsBnwIV6xZ5QozB4wL4zREhw zwwYejDVQ/x+8NRESI3ym17tDLEuAKyQBueubgjfic0CAwEAAaNgMF4wEQYJYIZIAYb4QgEBBAQD AgZAMA4GA1UdDwEB/wQEAwIE8DAfBgNVHSMEGDAWgBQ7oCE35Uwn7FsjS01w5e3DA1CrrjAYBgNV HREEETAPgQ1tYWxsYUBzdW4uY29tMA0GCSqGSIb3DQEBBAUAA0EAGhJhep7X2hqWJWQoXFcdU7eQ </KeyDescriptor>
**EXAMPLE 10–1** Modified saml2-idp-template.xml File (Continued) <KeyDescriptor use="encryption"> <KeyInfo xmlns="http://www.w3.org/2000/09/xmldsig#"> <X509Data> EwpDYWxpZm9vbmlhMR0wEaYDV00HEwtTYW50YSBDbGFvYTEeMBwGA1UEChMVU3VuIE1pY3Jvc3lz dGVtcvBJbmMuMRowGAYDV00LExFJZGVudGl0eSBTZXJ2aWNlczEcMBoGA1UEAxMT02VvdGlmaWNh dGUqTWFuYWdlcjAeFw0wNzAzMDcyMjAxMTVaFw0xMDEyMDEyMjAxMTVaMDsxFDASBqNVBAoTC2V4 YW1wbGUuY29tMSMwI0YDV00DExpMb2Fk0mFsYW5iZXItMv5leGFtcGxlLmNvbTCBnzANBakahkiG HREEETAPa01tYWxsYUBzdW4uY29tMA0GCSaGSIb3D0EBBAUAA0EAEabmnOz2Rvpi9bludb9lEeVa OA46zRiyt4BPlbgIaFyG6P7GWSddMi/14EimQjjDbr4ZfvlEdPJmimHExZY3KQ== </KeyInfo> </EncryptionMethod> </KeyDescriptor> <ArtifactResolutionService</pre> index="0" isDefault="1"/> <SingleLogoutService Binding="urn:oasis:names:tc:SAML:2.0:bindings:HTTP-Redirect" <SingleLogoutService Binding="urn:oasis:names:tc:SAML:2.0:bindings:SOAP" <ManageNameIDService Binding="urn:oasis:names:tc:SAML:2.0:bindings:HTTP-Redirect" ResponseLocation="https://LoadBalancer-3.example.com:9443/ amserver/IDPMniRedirect/metaAlias/idp"/> <ManageNameIDService Binding="urn:oasis:names:tc:SAML:2.0:bindings:SOAP" Location="https://LoadBalancer-3.example.com:9443/amserver/ IDPMniSoap/metaAlias/idp"/> <NameTDFormat> urn:oasis:names:tc:SAML:2.0:nameid-format:persistent </NameIDFormat> <NameTDFormat> urn:oasis:names:tc:SAML:2.0:nameid-format:transient </NameIDFormat> <SingleSignOnService Binding="urn:oasis:names:tc:SAML:2.0:bindings:HTTP-Redirect" Location="https://LoadBalancer-3.example.com:9443/amserver/ SSORedirect/metaAlias/idp"/> <SingleSignOnService Binding="urn:oasis:names:tc:SAML:2.0:bindings:SOAP" Location="https://LoadBalancer-3.example.com:9443/amserver/ SSOSoap/metaAlias/idp"/> </IDPSSODescriptor> </EntityDescriptor>

```
EXAMPLE 10-2 Modified saml2-idp-metadata-template.xml File
<EntityConfig xmlns="urn:sun:fm:SAML:2.0:entityconfig"
   xmlns:fm="urn:sun:fm:SAML:2.0:entityconfig"
   hosted="1"
   entityID="loadbalancer-3.example.com">
   <IDPSSOConfig metaAlias="/users/idp">
        <Attribute name="signingCertAlias">
            <Value>LoadBalancer-3</Value>
            <Value>LoadBalancer-3-enc</Value>
        </Attribute>
        </Attribute>
        <Attribute name="basicAuthUser">
        <Attribute name="basicAuthPassword">
            <Value></Value>
            <Value>false</Value>
        </Attribute>
        <Attribute name="autofedAttribute">
            <Value></Value>
        </Attribute>
        <Attribute name="assertionEffectiveTime">
            <Value>600</Value>
        </Attribute>
        <Attribute name="idpAuthncontextMapper">
        </Attribute>
        <Attribute name="idpAuthncontextClassrefMapping">
        </Attribute>
        <Attribute name="idpAccountMapper">
        </Attribute>
        <Attribute name="idpAttributeMapper">
        </Attribute>
        <Attribute name="attributeMap">
            <Value>EmailAddress=mail</Value>
            <Value>Telephone=telephonenumber</Value>
        </Attribute>
       <Attribute name="wantNameIDEncrypted">
           <Value></Value>
       </Attribute>
        <Attribute name="wantArtifactResolveSigned">
            <Value>true</Value>
        </Attribute>
       <Attribute name="wantLogoutReguestSigned">
           <Value>true</Value>
      </Attribute>
       <Attribute name="wantLogoutResponseSigned ">
           <Value>true</Value>
       </Attribute>
```

EXAMPLE 10-2 Modified saml2-idp-metadata-template.xmlFile (Continued) <Attribute name="wantMNIRequestSigned"> <Value>true</Value> </Attribute> </Attribute name="wantMNIResponseSigned"> <Value>true</Value> </Attribute> <Attribute name="cotlist"> <Value>saml2\_circle\_of\_trust</Value> </Attribute> </IDPSSOConfig> </EntityConfig> PART IV

Exchanging Metadata Between Identity Provider and Service Provider

# ♦ ♦ ♦ CHAPTER 11

### Loading Identity Provider and Service Provider Metadata

This chapter provides instructions for making Service Provider metadata available to the Identity Provider, and for making Identity Provider metadata available to the Service Provider.

### 11.1 Loading Service Provider Metadata into the Access Manager Servers

Use the following as your checklist for enabling the exchange of metadata between the Service Provider and Identity Provider:

- 1. Load the Service Provider metadata into the Identity Provider servers.
- 2. Load the Identity Provider metadata into the Service Provider servers.

### To Load the Service Provider Metadata into the Identity Provider Servers

- 1 As a root user, log into the Access Manager 1 host.
- 2 Copy the following Service Provider configuration files from the Federation Manager 1 host to the Access Manager 1 host:

```
/etc/opt/SUNWam/config/saml2-sp-template.xml
/etc/opt/SUNWam/config/saml2-sp-extended-template.xml
```

In this deployment example, the files are copied to the following directory on the Access Manager host:

/etc/opt/SUNWam/config/

- 3 Customize the saml2-sp-extended-template.xml file.
  - a. Go to the following directory:

/etc/opt/SUNWam/config/

- b. Open the file saml2-sp-extended-template.xml.
- c. Set the following parameter value:

```
<EntityConfig xmlns="urn:sun:fm:SAML:2.0:entityconfig"
    xmlns:fm="urn:sun:fm:SAML:2.0:entityconfig"
    hosted="0"</pre>
```

This indicates that you are using the a configuration from a remote host. A 1 value indicates that the configuration is provided by the local host.

Save the file.

#### 4 Load the customized Service Provider configuration files.

```
# /opt/SUNWam/saml2/bin/saml2meta
import -u amadmin -w 4m4dmin1 -r /users
-m /etc/opt/SUNWam/config/saml2-sp-template.xml
-x /etc/opt/SUNWam/config/saml2-sp-extended-template.xml
```

#### 5 Restart the Access Manager Servers

#### a. As a root user, log into the Access Manager 1 host.

```
# cd /opt/SUNWwbsvr/https-AccessManager-1.example.com
# ./stop;./start
```

b. As a root user, log into the Access Manager 2 host.

```
# cd /opt/SUNWwbsvr/https-AccessManager-2.example.com
# ./stop;./start
```

#### 6 Verify that both Service Provider and Identity Provider belong to the same circle of trust.

Run the cotmember command to display a list of entities in the circle of trust.

```
# /opt/SUNWam/saml2/bin/saml2meta cotmember -u amadmin -w 4m4dmin1
-r /users -t saml2_circle_of_trust
Entity ID:LoadBalancer-9.siroe.com
Entity ID:LoadBalancer-3.example.com
Circle of trust "saml2_circle_of_trust" is listed successfully.
```

### To Load the Identity Provider Metadata into the Service Provider Servers

- 1 As a root user, log into the Federation Manager 1 host.
- 2 Copy the following Identity Provider configuration files from the Access Manager host to the Federation Manager host:

/etc/opt/SUNWam/config/saml2-idp-template.xml
/etc/opt/SUNWam/config/saml2-idp-extended-template.xml

In this deployment example, the files are copied to the following directory on the Federation Manager host:

/etc/opt/SUNWam/config/

3 Customize the saml2-idp-extended-template.xml file.

```
# cd /etc/opt/SUNWam/config/
```

- # vi saml2-idp-extended-template.xml
- a. Go to the following directory:
- b. Open the saml2-idp-extended-template.xml file.

#### c. Set the following parameter value:

This indicates that you are using the a configuration from a remote host. A 1 value indicates that the configuration is provided by the local host.

Save the file.

#### 4 Load the customized Identity Provider configuration files.

```
# /opt/SUNWam/saml2/bin/saml2meta
```

-i /var/opt/SUNWam/fm/war\_staging import -u amadmin -w 11111111

-m /etc/opt/SUNWam/config/saml2-idp-template.xml

-x /etc/opt/SUNWam/config/saml2-idp-extended-template.xml

File "/etc/opt/SUNWam/config/idp/saml2-idp-template.xml" was

```
imported successfully.
```

```
File "/etc/opt/SUNWam/config/idp/saml2-idp-extended-template.xml" was
imported successfully.
```

#### 5 Restart the Federation Manager Servers.

#### a. As a root user, log into the Federation Manager 1 host.

# cd /opt/SUNWwbsvr/https-FederationManager-1.siroe.com
# ./stop; ./start

#### b. As a root user, log into the Federation Manager 2 host.

```
# cd /opt/SUNWwbsvr/https-FederationManager-2.siroe.com
# ./stop; ./start
```

#### 6 Verify that both Service Provider and Identity Provider belong to the same circle of trust.

Run the cotmember command to display a list of entities in the circle of trust.

# /opt/SUNWam/saml2/bin/saml2meta -i /var/opt/SUNWam/fn/war\_staging cotmember -u amadmin -w 11111111 -t saml2\_circle\_of\_trust Entity ID:loadbalancer-9.siroe.com Entity ID:loadbalancer-3.example.com Circle of trust "saml2\_circle\_of\_trust" is listed successfully.

## • • • CHAPTER 12

# Verifying that SAMLv2 Protocols are Working Properly

You can perform simple tests to verify that Single Sign-On is working properly and that accounts are federated properly. This chapter provides detailed information about the following groups of tasks:

- "12.1 Creating Test Users" on page 191
- "12.2 Testing Basic SAMLv2 Protocols" on page 193

### 12.1 Creating Test Users

Use the following as your checklist for creating test users:

- 1. Create a test Identity Provider user.
- 2. Create a test Service Provider user.

### To Create a Test Identity Provider User

1 Using a browser, go to the following URL:

https://LoadBalancer-3.example.com:9443/amserver

2 Log into the Access Manager 1 console:

User Name: amadmin

Password: 4m4din1

- 3 On the Realms page, click the realm name users.
- 4 On the "Edit Realm-users" page, click the Subjects tab, and then click the Users subtab.
- 5 On the New User pager, provide the following information:

| ID:               | idpuser  |
|-------------------|----------|
| First Name:       | idp      |
| Last Name:        | user     |
| Full Name:        | idp user |
| Password:         | idpuser  |
| Password confirm: | idpuser  |

6 Click Create, and then log out.

### To Create a Test Service Provider User

- Log into Directory Server 3SP console:

   User Name:
   cn=Directory Manager

   Password:
   11111111
- 2 Open the DirectoryServer-3SP console, and click the Directory tab.
- 3 Expand the o=siroeusers.com node.
- 4 Right-click the People object, and then choose New > User.
- 5 In the Create New User page, provide the following information:

| First Name:       | sp      |
|-------------------|---------|
| Last Name:        | user    |
| Common Name:      | sp user |
| User ID:          | spuser  |
| Password confirm: | spuser  |
| Password confirm: | spuser  |

#### 6 Click OK.

The user **spuser** is now listed in the list of users.

### 12.2 Testing Basic SAMLv2 Protocols

Use the following as your checklist for testing basic SAMLv2 protocols are working properly:

- 1. Verify that basic Login and Logout work properly.
- 2. Verify that Single Sign-On works properly.
- 3. Verify that Single Logout works properly.

### To Verify that Basic Login and Logout Work Properly

1 Go to the following Federation Manager URL:

https://LoadBalancer-9.siroe.com:3443/federation/UI/Login

2 Log in to the Federation Manager console using the following information:

User Name: spuser

Password: spuser

The following message is displayed:

Information: Welcome to Federation Manager. You have successfully authenticated.

#### 3 Close the Browser.

This test verifies that Federation is configured properly and that basic login and logout operations work properly through the Federation Manager load balancer.

Note – Before proceeding with SSO testing, be sure that the cookie that contains session information is deleted. You can do this in one of two ways. You can clear the browser of all cookies (see your browser documentation for detailed instructions). Or you can close the browser and reopen it.

### To Verify that Single Sign-On Works Properly on Initial Login

1 In the browser location field, enter the following URL:

https://LoadBalancer-9.siroe.com:3443/federation/saml2/jsp/ spSSOInit.jsp?metaAlias=/sp&idpEntityID=loadbalancer-3.example.com

The Access Manager login page is displayed.

2 Log in to the Access Manager console using the following information:

User Name: idpuser

Password: idpuser

The Service Provider (Federation Manager) login page is displayed.

#### 3 Log in to the Federation Manager console using the following information:

User Name: spuser

Password: spuser

An HTML page is displayed and contains the following message, "Single Sign-on succeeded." Notice that the user signs in to both Access Manager and Federation Manager only on the first login.

Do not log out or close the browser at this time. Proceed to the next task, "To Verify that Single Logout Works Properly."

### To Verify that Single Logout Works Properly

#### In the browser location field, enter the following URL:

https://LoadBalancer-9.siroe.com:3443/federation/saml2/jsp/ spSingleLogoutInit.jsp?metaAlias=/sp&idpEntityID=loadbalancer-3.example.com

An HTML page is displayed and contains the following message, "SP initiated Single Logout succeeded."

Note – Do not log out at this time. Proceed to the next task, "To Verify that Single Sign-On Works Properly on Subsequent Login."

### To Verify that Single Sign-On Works Properly on Subsequent Login

#### 1 In the browser location field, enter the following URL:

https://LoadBalancer-9.siroe.com:3443/federation/saml2/jsp/ spSSOinit.jsp?metaAlias=/sp&idpEntityID=loadbalancer-3.example.com

The Access Manager login page is displayed.

#### 2 Log in to the Access Manager console using the following information:

User Name: idpuser

#### Password: **idpuser**

An HTML page is displayed and contains the following message, "Single Sign-on succeeded." Note that the user logs in to only Access Manager and is not prompted to log into Federation Manager. This verifies that SSO is working properly. Setting Up Policy Agents in the Service Provider Site • • • CHAPTER 13

### Installing and Configuring J2EE Policy Agents

This chapter contains detailed information about the following groups of tasks:

- "13.1 Creating J2EE Policy Agent Profiles on the Federation Manager Servers" on page 199
- "13.2 Installing Application Server 3 and J2EE Policy Agent 3" on page 201
- "13.3 Completing the J2EE Policy Agent 3 Installation" on page 205
- "13.4 Installing Application Server 4 and J2EE Policy Agent 4" on page 208
- "13.5 Completing the J2EE Policy Agent 4 Installation" on page 212
- "13.6 Configuring the J2EE Policy Agents Load Balancer" on page 216
- "13.8 Configuring the J2EE Policy Agents to Work with the J2EE Policy Agents Load Balancer" on page 222
- "13.9 Configuring the J2EE Policy Agents Load Balancer to Participate in SAMLv2 Protocols" on page 225

### 13.1 Creating J2EE Policy Agent Profiles on the Federation Manager Servers

When you install the J2EE Policy Agent, the agent profile is used to retrieve the J2EE Policy Agent user password. At this point, the J2EE Policy Agent authentication still occurs through flat files. This new account will be used by J2EE Policy Agent to authenticate to the Federation Manager servers.

Use the following as your checklist for creating J2EE Policy Agent profiles on the Federation Manager Servers:

- 1. Create an Agent Profile on Federation Manager 1.
- 2. Create an Agent Profile on Federation Manager 2.

### To Create a J2EE Policy Agent Profile on Protected Resource 3

1 As a root user, log into the Protected Resource 3 host.

### 2 Create an agent profile.

Create a text file named agent\_profile\_password, and add to it a name for the new agent profile. Example:

```
# cd /export
# vi agent_profile_password
asagent
```

Save the file.

### 3 Generate an encrypted password for the new agent profile.

```
# cd /var/opt/SUNWam/fm/federation/users
# /opt/SUNWam/fm/bin/ampassword -i /var/opt/SUNWam/fm/war_staging --hash asagent
EW1Ck/Yw4kpyYs9jbu5Dx5pJaH8=
```

4 Create a text file named asagent.properties, and add the agent profile password to the file.

The J2EE Policy Agent installer requires this file for installation.

# vi asagent.properties
password=EW1Ck/Yw4kpyYs9jbu5Dx5pJaH8=

Save the file.

### To Create an J2EE Policy Agent Profile on Protected Resource 4

### 1 As a root user, log into the Protected Resource 4 host.

#### 2 Create an agent profile.

Create a text file named agent\_profile\_password, and add to it a name for the new agent profile. Example:

# cd /export
# vi agent\_profile\_password
asagent

Save the file.

3 Generate an encrypted password for the new agent profile.

```
# cd /var/opt/SUNWam/fm/federation/users
# /opt/SUNWam/fm/bin/ampassword -i /var/opt/SUNWam/fm/war_staging --hash asagent
EW1Ck/Yw4kpyYs9jbu5Dx5pJaH8=
```

4 Create a text file named asagent.properties, and add the agent profile password to the file. The J2EE Policy Agent installer requires this file for installation.

# vi asagent.properties
password=EW1Ck/Yw4kpyYs9jbu5Dx5pJaH8=

Save the file.

### 13.2 Installing Application Server 3 and J2EE Policy Agent 3

You must have the Sun Java System Application Server installer and the Sun J2EE Policy Agent installer mounted on Protected Resource 1. See Chapter 2at the beginning of this manual.

### To Install Application Server 3 on Protected Resource 3

1 As a root user, log into the Application Server 3 host.

2 Start the Java Enterprise System installer with the - nodisplay option.

```
# cd /mnt/Solaris_sparc
# ./installer -nodisplay
```

3 When prompted, provide the following information:

| Welcome to the Sun Java(TM) Enterprise System;<br>serious software made simple<br><press continue="" enter="" to=""></press> | Press Enter.                |
|----------------------------------------------------------------------------------------------------|-----------------------------|
| <press display="" enter="" software<br="" the="" to="">License Agreement&gt;</press>                                         | Press Enter.                |
| Have you read, and do you accept, all of<br>the termsof the preceding Software<br>License Agreement [No]                     | Enter y.                    |
| Please enter a comma separated list of<br>languages you would like supported with<br>this installation [8]                   | Enter 8 for "English only." |

| Do you want to install the full set of Sun Java (TM)<br>Enterprise System Products and Services? [Yes]                                 | Enter No.                                                                                                    |
|----------------------------------------------------------------------------------------------------|----------------------------------------------------------------------------------------------------|
| Enter a comma separated list of<br>products to install,or press R to<br>refresh the list []                                            | Enter <b>14</b> to install Sun Java (TM)<br>Application Server Enterprise Edition 8.1<br>2005Q4.                |
| Component Selection - Selected Product                                                                                                 | Enter 1,3,5,6 to install Domain                                                                                 |
| Sun Java (TM) Application Server<br>Enterprise Edition 8.1 2005Q4.                                                                     | Administration Server, Command Line<br>Administration Tool, PointBase Database,<br>and the Sample Applications. |
| Enter a comma separated list of<br>productsto install,or press R to<br>refresh the list []                                             |                                                                                                    |
| Press "Enter" to Continue or Enter a comma separated list of products to deselect [1]                                                  | Press Enter.                                                                                                    |
| Enter 1 to upgrade these shared components and 2 to cancel [1]                                                                         | You are prompted to upgrade shared<br>components only if the installer detects<br>that an upgrade is required.  |
|                                                                                                    | Enter <b>1</b> to upgrade shared components.                                                                    |
| Enter the name of the target<br>installation directory for each product:<br>Web Server [/opt/SUNWappserver] :                          | Accept the default value.                                                                                       |
| Data and Server Configuration [/var/opt/SUNWappserver]                                                                                 | Accept the default value.                                                                                       |
| System ready for installation<br>Enter 1 to continue [1]                                                                               | Enter 1.                                                                                                    |
| 1. Configure Now - Selectively override defaults or                                                                                    | Enter 1.                                                                                                    |
| <ul><li>express through</li><li>2. Configure Later - Manually configure following insta<br/>Select Type of Configuration [1]</li></ul> | llation                                                                                                    |
| Common Server Settings<br>Enter Host Name [ProtectedResource-3]                                                                        | Accept the default value.                                                                                       |
| Enter DNS Domain Name [siroe.com]                                                                                                    | Accept the default value.                                                                                       |
| Enter IP Address [192.18.72.151]                                                                                                    | Accept the default value.                                                                                       |
| Enter Server admin User ID [admin]                                                                                                    | Accept the default value.                                                                                       |
| Enter Admin User's Password<br>(Password cannot be less than 8 characters)<br>[]                                                       | For this example, enter <b>1111111</b> .                                                                        |
| Confirm Admin User's Password []                                                                                                    | Enter the same password to confirm it.                                                                          |
| Enter System User [root]                                                                                                    | Accept the default value.                                                                                       |

### Deployment Example 2: Federation Using SAML v2 • April 2007

| Enter System Group [root]                                                                          | Accept the default value.                 |
|----------------------------------------------------------------------------------------------------|-------------------------------------------|
| Admin User Name: [admin]                                                                           | Accept the default value.                 |
| Password (min. 8 characters) []                                                                    | For this example, enter <b>11111111</b> . |
| Re-enter Password []                                                                               | For this example, enter <b>11111111</b> . |
| Admin Port [4849]                                                                                  | Accept the default value.                 |
| JMX Port [8686]                                                                                    | Accept the default value.                 |
| HTTP Port [8080]                                                                                   | Accept the default value.                 |
| HTTPS Port [8181]                                                                                  | Accept the default value.                 |
| Master Password (min. 8 characters) [ ]                                                            | For this example, enter <b>11111111</b> . |
| Re-enter Master Password (min. 8 characters) [ ]                                                   | For this example, enter <b>11111111</b> . |
| Ready to Install<br>1. Install 2. Start Over 3. Exit Installation<br>What would vou like to do [1] | When ready to install, enter <b>1</b> .   |

#### 4 After you have exited the installer, start Application Server 3:

```
# cd /opt/SUNWappserver/appserver/bin
# ./asadmin start-domain --user admin --password 11111111
Starting Domain domain1, please wait.
Log redirected to /var/opt/SUNWappserver/domains/domain1/logs/server.log.
```

Domain domain1 started.

5 To verify that the Application Server 3 is successfully installed, go to the Application Server URL: http://ProtectedResource-3:8080/index.html

The default Application Server page is displayed and contains the following message: "Your server is up and running!"

### To Run the J2EE Policy Agent Installer on Application Server 3

#### Before You Begin You

You must obtain and unpack the J2EE Policy Agent software from the following Sun Microsystems web page: http://www.sun.com/download/products.xml?id=43543381.

1 In the directory where you downloaded the J2EE Policy Agent TAR file, unpack the J2EE Policy Agent bits using the GNU untar utility. Example:

```
# cd /export
# gunzip SJS_Appserver_81_agent_2.2.tar.zip
```

# gtar -xvf /usr/sfw/bin/SJS\_Appserver\_81\_agent\_2.2.tar

Note – For .tar.gz archives, do not use a program other than GNU\_tar to untar the contents of the J2EE agent deliverables. Using a different program, such as another tar program, can result in some files not being extracted properly. To learn more about the GNU\_tar program, visit the following web site: http://www.gnu.org/software/tar/tar.html

#### 2 Start the J2EE Policy Agent installer.

# cd /export/j2ee\_agents/am\_as81\_agent/bin
# ./agentadmin --install

#### 3 When prompted, provide the following information:

| Enter the Application Server Config<br>Directory Path [/var/opt/SUNWappserver/<br>domains/domainl/config] | Accept the default value.                |
|----------------------------------------------------------------------------------------------------|------------------------------------------|
| Enter the Application Server Instance name: [server]                                                      | Accept the default value.                |
| Access Manager Services Host:                                                                             | Enter LoadBalancer-9.siroe.com.          |
| Access Manager Services port: [80]                                                                        | Enter <b>3443</b> .                      |
| Access Manager Services Protocol: [http]                                                                  | Enter https.                             |
| Access Manager Services Deployment URI: [/amserver]                                                       | Enter / federation.                      |
| Enter the Agent Host name:                                                                                | ProtectedResource-3.siroe.com            |
| Is the Domain administration server<br>host remote? [false]                                               | Accept the default value.                |
| Enter the port number for<br>Application Server instance [80]:                                            | Enter <b>8080</b> .                      |
| Enter the Preferred Protocol for<br>Application instance [http]:                                          | Accept the default value.                |
| Enter the Deployment URI for<br>the Agent Application [/agentapp]                                         | Accept the default value.                |
| Enter the Encryption Key<br>[d1ui072LoDGSD5ZEz0Z4e3bvaJN2f3wz]:                                           | Accept the default value.                |
| Enter the Agent Profile name:                                                                             | Enter asagent.                           |
| Enter the path to the password file:                                                                      | Enter<br>/export/agent_profile_password. |

| Is the agent being installed on the<br>DAS host for a remote instant [false]                                                                                                    | Accept the default value. |
|----------------------------------------------------------------------------------------------------|---------------------------|
| Are the Agent and Access Manager installed on the same instance of Application Server? [false]:                                                                                                    | Accept the default value. |
| <pre>Verify your settings and decide from<br/>the choices below:<br/>1. Continue with Installation<br/>2. Back to the last interaction<br/>3. Start Over<br/>4. Exit<br/>Please make your selection [1]:</pre> | Accept the default value. |

4 After the installer has finished installing the agent, verify that installation was successful. You check can for installation errors in the following log file:

```
/export/j2ee_agents/am_as81_agent/logs/audit/install.log
```

### 13.3 Completing the J2EE Policy Agent 3 Installation

The J2EE Policy Agent is not yet ready to begin working. A number of these tasks must be completed before the agent can do its job. Use the following as your checklist for completing the J2EE Policy Agents installation and configuration:

- 1. Deploy the J2EE Policy Agent housekeeping application.
- 2. Enable the J2EE Policy Agent 3 to run in SSO-Only mode.
- 3. Initialize the Application Server 3 certificate database.
- 4. Deploy the sample agent application on Application Server 3.
- 5. Verify the use of the sample agent application on Application Server 3.

### To Deploy the J2EE Policy Agent Housekeeping Application

The J2EE Policy Agent uses the agent housekeeping application for notifications and other internal functionality. This application is bundled with the agent binaries.

- 1 As a root user, log into the Application Server 1 host.
- 2 Go to the following directory:

```
/export/j2ee-agents/am_as81_agent/etc
```

#### 3 Run the following command:

```
# /opt/SUNWappserver/appserver/bin/asadmin deploy --user admin
--password 11111111 --contextroot /agentapp agentapp.war
Command deploy executed successfully.
```

### To Enable the J2EE Policy Agent 3 to Run in SSO-Only Mode

#### 1 Go to the following directory:

/export/j2ee\_agents/am\_as81\_agent/agent\_001/config

Make a backup copy of AMagent.properties, and then modify the original AMAgent.properties file.

#### 2 Set the following property as in the example:

com.sun.identity.agents.config.filter.mode = SSO\_ONLY

Federation Manager can run only in SSO-Only mode. In order to communicate with Federation Manager, the policy agent must also run in SSO-Only mode.

#### 3 Add the following property

com.iplanet.am.naming.ignoreNamingService=true

When set to true, the policy agent ignores the Federation Manager naming service for session validation purposes. Instead, the policy agent uses the local naming service URL defined in the com.iplanet.am.naming.url property elsewhere in this file.

Save the file.

### To Initialize the Application Server 3 Certificate Database

#### Before You Begin

You must have access to the certutil command to complete this task. See "2.11 Obtaining and Using the Certificate Database Tool" on page 38.

- 1 Log into the Protected Resource 3 host.
- 2 Copy into a temporary directory the root CA certificate from the Federation Manager load balancer.

For example, in this deployment example, the JDK keystore is in the following directory: /usr/jdk/entsys-j2se/jre/lib/security

This directory contains the Federation Manager trusted CA files, including cacert.

#### 3 Go to the following directory:

/var/opt/SUNWappserver/domains/domain1/config

This directory contains two files you will need. The files are named cert8.db and key3.db, and are installed by default with Application Server 8.1. By default, Application Server 8.1 uses the NSS certificate databases for SSL purposes. You must import the Federation Manager load balancer root CA certificate to this Application Server certificate database.

#### 4 Obtain a copy of the Federation Manager 1 root CA certificate.

You can obtain a copy from the certificate issuer. Or you can copy the certificate stored on the Federation Manager 1 host.

In this deployment example, the Federation Manager 1 root CA certificate has already been copied to the following directory on Protected Resource 3:

/net/slapd/export/share/cacert

5 In the directory where you have deployed the certutil utility, run the certutil command. Example:

# certutil -A -n rootCA -t T,c,c -i /net/slapd/export/share/cacert -d .

- 6 To verify that the certificate was properly initialized, list the certificates in the database:
  - # certutil -L -n rootCA -d .

A list of certificates is displayed, and the initialized certificate file is included in the list.

### To Deploy the Sample Agent Application on Application Server 3

- 1 As a root user, log into the Protected Resource 3 host.
- 2 Go to the following directory:

/export/j2ee\_agents/am\_as81\_agent/sampleapp/dist

**3** Run the deploy command:

```
//opt/SUNWappserver/appserver/bin/asadmin deploy --host localhost
--port 4849 --user admin --password 11111111 --contextroot /agentsample
--name agentsample agentsample.ear
Command deploy executed successfully.
```

#### 4 Restart Application Server 3.

# cd /opt/SUNWappserver/appserver/bin
# ./asadmin stop-domain
Domain domain1 stopped.

# ./asadmin start-domain --user admin --password 11111111
Domain domain1 started.

### To Verify the Use of the Sample Agent Application on Application Server 3

1 Go to the Application Server 3 URL:

http://ProtectedResource-3.siroe.com:8080/agentsample/index.html

2 Log in to the Federation Manager console using the following information:

User Name: spuser

Password: spuser

The Sample Application welcome page is displayed.

### 13.4 Installing Application Server 4 and J2EE Policy Agent 4

You must have the Sun Java System Application Server installer and the Sun J2EE Policy Agent installer mounted on Protected Resource 1. See Chapter 2at the beginning of this manual.

### To Install Application Server 4 on Protected Resource 4

- 1 As a root user, log into the Application Server 4 host.
- 2 Start the Java Enterprise System installer with the -nodisplay option.

```
# cd /mnt/Solaris_sparc
# ./installer -nodisplay
```

3 When prompted, provide the following information:

| Welcome to the Sun Java(TM) Enterprise System;<br>serious software made simple<br><press continue="" enter="" to=""></press> | Press Enter. |
|----------------------------------------------------------------------------------------------------|--------------|
| <press display="" enter="" software<br="" the="" to="">License Agreement&gt;</press>                                         | Press Enter. |

| Enter y.                                                                                                    |
|----------------------------------------------------------------------------------------------------|
| Enter 8 for "English only."                                                                                                    |
| Enter No.                                                                                                    |
| Enter <b>14</b> to install Sun Java (TM)<br>Application Server Enterprise Edition 8.1<br>2005Q4.                                                               |
| Enter <b>1,3,5,6</b> to install Domain<br>Administration Server, Command Line<br>Administration Tool, PointBase Database,<br>and the Sample Applications.      |
| Press Enter.                                                                                                    |
| You are prompted to upgrade shared<br>components only if the installer detects<br>that an upgrade is required.                                                 |
| Enter <b>1</b> to upgrade shared components.                                                                                                    |
| Enter <b>1</b> to upgrade shared components.<br>Accept the default value.                                                                                      |
| Enter <b>1</b> to upgrade shared components. Accept the default value. Accept the default value.                                                               |
| Enter <b>1</b> to upgrade shared components.<br>Accept the default value.<br>Accept the default value.<br>Enter <b>1</b> .                                     |
| Enter 1 to upgrade shared components. Accept the default value. Accept the default value. Enter 1. Enter 1. Ulation                                            |
| Enter 1 to upgrade shared components. Accept the default value. Accept the default value. Enter 1. Enter 1. Ulation Accept the default value.                  |
| Enter 1 to upgrade shared components. Accept the default value. Accept the default value. Enter 1. Ulation Accept the default value. Accept the default value. |
|                                                                                                    |

| Enter Server admin User ID [admin]                                                                 | Accept the default value.                 |
|----------------------------------------------------------------------------------------------------|-------------------------------------------|
| Enter Admin User's Password<br>(Password cannot be less than 8 characters)<br>[]                   | For this example, enter <b>11111111</b> . |
| Confirm Admin User's Password []                                                                   | Enter the same password to confirm it.    |
| Enter System User [root]                                                                           | Accept the default value.                 |
| Enter System Group [root]                                                                          | Accept the default value.                 |
| Admin User Name: [admin]                                                                           | Accept the default value.                 |
| Password (min. 8 characters) []                                                                    | For this example, enter <b>11111111</b> . |
| Re-enter Password []                                                                               | For this example, enter <b>11111111</b> . |
| Admin Port [4849]                                                                                  | Accept the default value.                 |
| JMX Port [8686]                                                                                    | Accept the default value.                 |
| HTTP Port [8080]                                                                                   | Accept the default value.                 |
| HTTPS Port [8181]                                                                                  | Accept the default value.                 |
| Master Password (min. 8 characters) [ ]                                                            | For this example, enter <b>11111111</b> . |
| Re-enter Master Password (min. 8 characters) [ ]                                                   | For this example, enter <b>11111111</b> . |
| Ready to Install<br>1. Install 2. Start Over 3. Exit Installation<br>What would you like to do [1] | When ready to install, enter <b>1</b> .   |

#### 4 After you have exited the installer, start Application Server 4:

# cd /opt/SUNWappserver/appserver/bin
# ./asadmin start-domain --user admin --password 11111111
Starting Domain domain1, please wait.
Log redirected to /var/opt/SUNWappserver/domains/domain1/logs/server.log.

Domain domain1 started.

#### 5 To verify that the Application Server 4 is successfully installed, go to the Application Server URL:

http://ProtectedResource-4:8080/index.html

The default Application Server page is displayed and contains the following message: "Your server is up and running!"

### To Run the J2EE Policy Agent Installer on Application Server 4

```
Before You Begin
```

You must obtain and unpack the J2EE Policy Agent software from the following Sun Microsystems web page: http://www.sun.com/download/products.xml?id=43543381

1 In the directory where you downloaded the J2EE Policy Agent TAR file, unpack the J2EE Policy Agent bits using the GNU untar utility. Example:

```
# cd /export
# gunzip SJS_Appserver_81_agent_2.2.tar.zip
# gtar -xvf /usr/sfw/bin/SJS_Appserver_81_agent_2.2.tar
```

Note – For .tar.gz archives, do not use a program other than GNU\_tar to untar the contents of the J2EE agent deliverables. Using a different program, such as another tar program, can result in some files not being extracted properly. To learn more about the GNU\_tar program, visit the following web site: http://www.gnu.org/software/tar/tar.html

#### 2 Start the J2EE Policy Agent installer.

```
# cd /export/j2ee_agents/am_as81_agent/bin
# ./agentadmin --install
```

....

### 3 When prompted, provide the following information:

| Enter the Application Server Config<br>Directory Path [/var/opt/SUNWappserver/<br>domains/domain1/config] | Accept the default value.       |
|----------------------------------------------------------------------------------------------------|---------------------------------|
| Enter the Application Server Instance name: [server]                                                      | Accept the default value.       |
| Access Manager Services Host:                                                                             | Enter LoadBalancer-9.siroe.com. |
| Access Manager Services port: [80]                                                                        | Enter <b>3443</b> .             |
| Access Manager Services Protocol: [http]                                                                  | Enter https.                    |
| Access Manager Services Deployment URI: [/amserver]                                                       | Enter /federation.              |
| Enter the Agent Host name:                                                                                | ProtectedResource-4.siroe.com   |
| Is the Domain administration server<br>host remote? [false]                                               | Accept the default value.       |
| Enter the port number for<br>Application Server instance [80]:                                            | Enter 8080.                     |

| Enter the Preferred Protocol for<br>Application instance [http]:                                                                                           | Accept the default value.                |
|----------------------------------------------------------------------------------------------------|------------------------------------------|
| Enter the Deployment URI for<br>the Agent Application [/agentapp]                                                                                          | Accept the default value.                |
| Enter the Encryption Key<br>[dlui072LoDGSD5ZEz0Z4e3bvaJN2f3wz]:                                                                                            | Accept the default value.                |
| Enter the Agent Profile name:                                                                                                    | Enter asagent.                           |
| Enter the path to the password file:                                                                                                    | Enter<br>/export/agent_profile_password. |
| Is the agent being installed on the<br>DAS host for a remote instant [false]                                                                               | Accept the default value.                |
| Are the Agent and Access Manager installed on the same instance of Application Server? [false]:                                                            | Accept the default value.                |
| Verify your settings and decide from<br>the choices below:<br>1. Continue with Installation<br>2. Back to the last interaction<br>3. Start Over<br>4. Exit | Accept the default value.                |

4 After the installer has finished installing the agent, verify that installation was successful. You can check for installation errors in the following log file:

/export/j2ee\_agents/am\_as81\_agent/logs/audit/install.log

### 13.5 Completing the J2EE Policy Agent 4 Installation

The J2EE Policy Agent is not yet ready to begin working. A number of these tasks must be completed before the agent can do its job. Use the following as your checklist for completing the J2EE Policy Agents installation and configuration:

- 1. Deploy the J2EE Policy Agent housekeeping application.
- 2. Enable the J2EE Policy Agent 4 to run in SSO-Only mode.
- 3. Initialize the Application Server 4 certificate database.
- 4. Deploy the sample agent application on Application Server 4.
- 5. Verify the use of the sample agent application on Application Server 4.

### To Deploy the J2EE Policy Agent Housekeeping Application

The J2EE Policy Agent uses the agent housekeeping application for notifications and other internal functionality. This application is bundled with the agent binaries.

- 1 As a root user, log into the Application Server 4 host.
- 2 Go to the following directory:

/export/j2ee-agents/am\_as81\_agent/etc

### 3 Run the following command:

# /opt/SUNWappserver/appserver/bin/asadmin deploy --user admin
--password 11111111 --contextroot /agentapp agentapp.war
Command deploy executed successfully.

### To Enable the J2EE Policy Agent 4 to Run in SSO-Only Mode

### 1 Go to the following directory:

/export/j2ee\_agents/am\_as81\_agent/agent\_001/config

Make a backup copy of AMagent.properties, and then modify the original AMagent.properties file.

### 2 Set the following property as in the example:

com.sun.identity.agents.config.filter.mode = SSO\_ONLY

Federation Manager can run only in SSO-Only mode. In order to communicate with Federation Manager, the policy agent must also run in SSO-Only mode.

### 3 Add the following property

com.iplanet.am.naming.ignoreNamingService=true

When set to true, the policy agent ignores the Federation Manager naming service for session validation purposes. Instead, the policy agent uses the local naming service URL defined in the com.iplanet.am.naming.url property elsewhere in this file.

Save the file.

### To Initialize the Application Server 4 Certificate Database

**Before You Begin** You must have access to the certutil command to complete this task. See "2.11 Obtaining and Using the Certificate Database Tool" on page 38.

- 1 Log into the Protected Resource 4 host.
- 2 Copy into a temporary directory the root CA certificate from the Federation Manager load balancer.

For example, in this deployment example, the JDK keystore is in the following directory: /usr/jdk/entsys-j2se/jre/lib/security

This directory contains the Federation Manager trusted CA files, including cacert.

#### 3 Go to the following directory:

/var/opt/SUNWappserver/domains/domain1/config

This directory contains two files you will need. The files are named cert8.db and key3.db, and are installed by default with Application Server 8.1. By default, Application Server 8.1 uses the NSS certificate databases for SSL purposes. You must import the Federation Manager load balancer root CA certificate to this Application Server certificate database.

#### 4 Obtain a copy of the Federation Manager 1 root CA certificate.

You can obtain a copy from the certificate issuer. Or you can copy the certificate stored on the Federation Manager 1 host.

In this deployment example, the Federation Manager 1 root CA certificate has already been copied to the following directory on Protected Resource 4:

/net/slapd/export/share/cacert

5 In the directory where you deployed the certutil utility, run the certutil command. Example:

# certutil -A -n rootCA -t T,c,c -i /net/slapd/export/share/cacert -d .

6 To verify that the certificate was properly initialized, list the certificates in the database:

# certutil -L -n rootCA -d .

A list of certificates is displayed, and the initialized certificate file is included in the list.

### To Deploy the Sample Agent Application on Application Server 4

1 As a root user, log into the Protected Resource 4 host.

### 2 Go to the following directory:

```
/export/j2ee_agents/am_as81_agent/sampleapp/dist
```

### 3 Run the deploy command:

```
//opt/SUNWappserver/appserver/bin/asadmin deploy --host localhost
--port 4849 --user admin --password 11111111 --contextroot /agentsample
--name agentsample agentsample.ear
Command deploy executed successfully.
```

### 4 Restart Application Server 4.

```
# cd /opt/SUNWappserver/appserver/bin
# ./asadmin stop-domain
Domain domain1 stopped.
# ./asadmin start-domain --user admin --password 1111111
Domain domain1 started.
```

### To Verify the Use of the Sample Agent Application on Application Server 4

### 1 Go to the Application Server 4 URL:

http://ProtectedResource-4.siroe.com:8080/agentsample/index.html

### 2 Log in to the Federation Manager console using the following information:

User Name: spuser

Password: spuser

The Sample Application welcome page is displayed.

### 13.6 Configuring the J2EE Policy Agents Load Balancer

Load Balancer 10 can be located in a less-secured zone, and handles traffic for the J2EE Policy Agents.

Load Balancer 10 is configured for simple persistence so that browser requests from the same IP address will always be directed to the same J2EE Policy Agent instance . This guarantees that the requests from the same user session will always be sent to the same J2EE Policy Agent instance. This is important from the performance perspective. Each J2EE Policy Agent must validate the user session and evaluate applicable policies. The results are subsequently cached on the individual J2EE Policy Agent to improve the performance. If no load balancer persistence is set, and the same user's requests are spread across two agents, then each agent must build up its own cache. To do so, both agents must validate the session and evaluate policies. This effectively doubles the workload on the Access Manager servers, and cuts the overall system capacity by half. The problem becomes even more acute as the number of J2EE Policy Agents increases further.

As a general rule, in situations where each J2EE Policy Agent instance is protecting identical resources, some form of load balancer persistence is highly recommended for the performance reasons. The actual type of persistence may vary when a different load balancer is used, as long as it achieves the goal of sending the requests from the same user session to the same J2EE Policy Agent instance.

Use the following as your checklist for Configuring the J2EE Policy Agents load balancer:

- 1. Configure the J2EE Policy Agents load balancer.
- 2. Terminate SSL at the J2EE Policy Agents load balancer.

### ▼ To Configure the J2EE Policy Agents Load Balancer

1 Go to URL for the Big IP load balancer login page and log in.

https://ls-f5.siroe.com Username: **username** Password: **password** 

#### 2 Request an SSL Certificate for Load Balancer 10.

- a. Log in to the BIG-IP load balancer.
- b. Click Proxies in the left pane.
- c. Click the Cert Admin tab, and then click the "Generate New Key Pair/ Certificate Request" button.
- d. In the Create Certificate Request page, provide the following information:

| Key Identifier: | LoadBalancer-10.siroe.com |
|-----------------|---------------------------|
| Organization:   | siroe.com                 |
| Domain Name:    | LoadBalancer-10.siroe.com |
| Email Address:  | jdoe@siroe.com            |

- e. Click the Generate Request button.
- f. In the Generate Request page, copy the request that looks similar to this:

-----BEGIN CERTIFICATE REQUEST-----UbM77e50M63v1Z2A/505MA0GCSqGSIb3DQEOBAU AMF8xCzAJBgNVBAYTAlVTMSAwHgYDVQQKExdSU0 EgRGF0YSBTZWN1cml0eSwgSW5jLjEuMCwGA1UEC xMlU2VjdXJlIFNlcnZlciBDZXJ0aWZpY2F0aW9u IEF1dGhvcml0eTAeFw0wMTA4MDIwMDAwMDBaFw0 wMzA4MDIyMzU5NTlaMIGQMQswCQYDVQQGEwJVUz ERMA8GA1UECBMIVmlyZ2luaWExETAPBgNVBACUC FJpY2htb25kMSAwHgYDVQQKFBdDYXZhbGllciBU ZWxlcGhvYm9uZGluZy5jYXZ0ZWwuY29tMIGFMA0 GCSqGSIb3DQEBAQUAA4GNADCBiQKBgQC8x/1dxo 2YnblilQLmpiEziOqb7ArVfI1ymXo/MKcbKjnY2 -----END CERTIFICATE REQUEST-----

g. Paste this text into a request form provided by a root certificate authority (CA) such as Verisign or Thwarte.

See the certificate authority website such as http://www.verisign.com/or http://www.thawte.com/ for detailed instructions on submitting a certificate request.

- 3 After you receive the certificate from the issuer, install the SSL Certificate.
  - a. In the BIG-IP load balancer console, click the Cert Admin tab.
  - b. On the Cert Admin tab, click Install Certificate.
  - c. In the Install SSL Certificate page, paste the certificate text you received from the certificate issuer. Example:

-----BEGIN CERTIFICATE REQUEST-----UbM77e50M63v1Z2A/505MA0GCSqGSIb3DQEOBAU AMF8xCzAJBqNVBAYTALVTMSAwHqYDVQQKExdSU0 EgRGF0YSBTZWN1cml0eSwgSW5jLjEuMCwGA1UEC xMlU2VjdXJlIFNlcnZlciBDZXJ0aWZpY2F0aW9u IEF1dGhvcml0eTAeFw0wMTA4MDIwMDAwMDBaFw0 wMzA4MDIyMzU5NTlaMIGQMQswCQYDVQQGEwJVUz ERMA8GA1UECBMIVmlyZ2luaWExETAPBgNVBACUC FJpY2htb25kMSAwHgYDVQQKFBdDYXZhbGllciBU ZWxlcGhvYm9uZGluZy5jYXZ0ZWwuY29tMIGfMA0 GCSqGSIb3DQEBAQUAA4GNADCBiQKBgQC8x/1dxo 2YnblilQLmpiEzi0qb7ArVfI1ymXo/MKcbKjnY2 -----END CERTIFICATE REQUEST-----

#### d. Click Install Certificate.

#### 4 Create a Pool.

A pool contains all the backend server instances.

#### a. Open the Configuration Utility.

Click "Configure your BIG-IP (R) using the Configuration Utility."

#### b. In the left pane, click Pools.

#### c. On the Pools tab, click the Add button.

#### d. In the Add Pool dialog, provide the following information:

| Pool Name             | federation _j2ee_agents                                               |
|-----------------------|-----------------------------------------------------------------------|
| Load Balancing Method | Round Robin                                                           |
| Resources             | Add the IP address of both Application Server hosts. In this example: |
|                       | <b>192.18.72.152:8080</b> (for Application Server 3)                  |
|                       | <b>192.18.72.151:8080</b> (for Application Server 4)                  |

#### e. Click the Done button.

#### f. In the List of Pools, click the name of the pool you just created (federation\_j2ee\_agents).

#### 5 Add a Virtual Server.

If you encounter Javascript errors or otherwise cannot proceed to create a virtual server, try using Microsoft Internet Explorer for this step.

#### a. In the left frame, Click Virtual Servers.

- b. On the Virtual Servers tab, click the Add button.
- c. In the Add a Virtual Server dialog box, provide the following information:

Address192.18.69.14 (for LoadBalancer-10.siroe.com)Services Port1080Poolfederation\_j2ee\_agents

- d. Continue to click Next until you reach the Pool Selection dialog box.
- e. Click the Done button.

### To Terminate SSL at the J2EE Policy Agents Load Balancer

You should still be logged into the BigIP load balancer program after the last task.

- 1 Create an SSL Proxy.
- 2 Click the Proxies tab, and then click the Add button.

#### 3 In the Add Proxy page, provide the following information:

| Proxy Type:             | Mark the SSL box.         |
|-------------------------|---------------------------|
| Proxy Address:          | 192.18.49.14              |
| Proxy Service:          | 4443                      |
| Destination Address:    | 192.18.69.14              |
| Destination Service:    | 4080                      |
| SSL Certificate:        | LoadBalancer-10.siroe.com |
| SSL Key:                | LoadBalancer-10.siroe.com |
| Server SSL Certificate: | LoadBalancer-10.siroe.com |
| Server SSL Key:         | LoadBalancer-10.siroe.com |
|                         | Click Next.               |
| Rewrite Redirects:      | Matching                  |
|                         | Click Done.               |

### 13.7 Configuring the Application Servers for SSL Termination

Download the Sun Java System Application Server Enterprise Ed 8.1 2005Q1 Patch to the Application Server 3 host and to the Application 4 host using one of the following URLs:

| Solaris (sparc) 119166-22 | http://sunsolve.sun.com/search/document.do?<br>assetkey=1-21-119166    |
|---------------------------|------------------------------------------------------------------------|
| Solaris (x86) 119170-14   | http://sunsolve.sun.com/search/document.do?<br>assetkey=1-21-119170-14 |
| Linux 119171-14           | http://sunsolve.sun.com/search/document.do?<br>assetkey=1-21-119171-14 |

Use the following as you checklist for configuring the Application Servers for SSL Termination:

- 1. Configure Application Server 3 for SSL termination.
- 2. Configure Application Server 4 for SSL termination.

### To Configure Application Server 3 for SSL Termination

#### 1 As a root user, log into the Application Server 3 host.

#### 2 Stop Application Server 3.

```
# cd /opt/SUNWappserver/appserver/bin/
# ./asadmin stop-domain
```

3 Install Patch 119166-22 as described in the file README. 119166-22.

Be sure to complete the patch post-installation instructions as described in that file.

# cd /tmp
# unzip 119166-21.zip
# patchadd -G /tmp/119166-22

#### 4 Verify that the patch was indeed installed successfully.

```
# showrev -p | grep 119166-22
Patch: 119166-22 Obsoletes: Requires: Incompatibles: Packages: SUNWasuee,
SUNWaswbcr, SUNWascmnse, SUNWasacee, SUNWasdemdb, SUNWashdm, SUNWasdem,
SUNWascmn, SUNWasac, SUNWascml, SUNWasu, SUNWasjdoc, SUNWasman, SUNWasut, SUNWasmanee
```

#### 5 Edit the following file:

```
/var/opt/SUNWappserver/domains/domain1/applications/j2ee-apps/
agentsample/agentservlets_war/WEB-INF/sun-web.xml
```

Append the following directive to the end of the file:

```
<property name="relativeRedirectAllowed" value="true"/> </sun-web-app>
```

Save the file and exit.

#### 6 Edit the following file:

. . .

```
/var/opt/SUNWappserver/domains/domain1/applications/j2ee-modules/
agentapp/WEB-INF/sun-web.xml
```

Append this directive to the end of the file:

```
...
<property name="relativeRedirectAllowed" value="true"/>
</sun-web-app>
```

Save the file and exit.

#### 7 Start the Application Server.

```
# cd /opt/SUNWappserver/appserver/bin/
```

```
# ./asadmin start-domain --user admin --password 11111111
```

### To Configure Application Server 4 for SSL Termination

- 1 As a root user, log into the Application Server 4 host.
- 2 Stop Application Server 4.

```
# cd /opt/SUNWappserver/appserver/bin/
# ./asadmin stop-domain
```

3 Install Patch 119166-22 as described in the file README. 119166-22.

Be sure to complete the patch post-installation instructions as described in that file.

```
# cd /tmp
# unzip 119166-21.zip
# patchadd -G /tmp/119166-22
```

#### 4 Verify that the patch was indeed installed successfully.

```
# showrev -p | grep 119166-22
Patch: 119166-21 Obsoletes: Requires: Incompatibles: Packages: SUNWasuee,
SUNWaswbcr, SUNWascmnse, SUNWasacee, SUNWasdemdb, SUNWashdm, SUNWasdem,
SUNWascmn, SUNWasac, SUNWascml, SUNWasu, SUNWasjdoc, SUNWasman, SUNWasut, SUNWasmanee
```

#### 5 Edit the following file:

/var/opt/SUNWappserver/domains/domain1/applications/j2ee-apps/ agentsample/agentservlets\_war/WEB-INF/sun-web.xml

Append the following directive to the end of the file:

```
...
<property name="relativeRedirectAllowed" value="true"/>
</sun-web-app>
```

Save the file and exit.

#### 6 Edit the following file:

/var/opt/SUNWappserver/domains/domain1/applications/j2ee-modules/ agentapp/WEB-INF/sun-web.xml

Append this directive to the end of the file:

```
...
relativeRedirectAllowed" value="true"/>
</sun-web-app>
```

Save the file and exit.

#### 7 Start Application Server 4.

```
# cd /opt/SUNWappserver/appserver/bin/
# ./asadmin start-domain --user admin --password 1111111
```

## 13.8 Configuring the J2EE Policy Agents to Work with the J2EE Policy Agents Load Balancer

Use the following as your checklist for configuring the J2EE policy agents to work with the agents load balancer.

- 1. Configure J2EE Policy Agent 3 to work with the J2EE Policy Agents load balancer.
- 2. Configure J2EE Policy Agent 4 to work with the J2EE Policy Agents load balancer.
- 3. Verify that the J2EE Policy Agents load balancer works properly.

### To Configure J2EE Policy Agent 3 to Work with the J2EE Policy Agents Load Balancer

1 As a root user, log into the Protected Resource 3 host.

#### 2 Go to the following directory:

```
# cd /export/j2ee_agents/am_as81_agent/agent_001/config
```

3 Update the AMagents.properties file.

Set the following properties as in this example:

```
# vi AMAgent.properties
com.sun.identity.agents.config.fqdn.mapping[LoadBalancer-10.siroe.com] =
LoadBalancer-10.siroe.com
com.sun.identity.agents.config.agent.host = LoadBalancer-10.siroe.com
com.sun.identity.agents.config.agent.port = 4443
com.sun.identity.agents.config.agent.protocol = https
```

Save the file.

#### 4 Restart Application Server 3.

```
# cd /opt/SUNWappserver/appserver/bin
#./asadmin stop-domain
Domain domain1 stopped.
# ./asadmin start-domain --user admin --password 11111111
Starting Domain domain1, please wait.
Log redirected to /var/opt/SUNWappserver/domains/domain1/logs/server.log.
```

Domain domain1 started.

### To Configure J2EE Policy Agent 4 to Work with the J2EE Policy Agents Load Balancer

- 1 As a root user, log into the Protected Resource 4 host.
- 2 Go to the following directory:
  - # cd /export/j2ee\_agents/am\_as81\_agent/agent\_001/config

3 Update the AMagents.properties file.

Set the following properties as in this example:

```
# vi AMAgent.properties
com.sun.identity.agents.config.fqdn.mapping[LoadBalancer-10.siroe.com] =
LoadBalancer-10.siroe.com
com.sun.identity.agents.config.agent.host = LoadBalancer-10.siroe.com
com.sun.identity.agents.config.agent.port = 4443
com.sun.identity.agents.config.agent.protocol = https
```

Save the file.

#### 4 Restart Application Server 4.

```
# cd /opt/SUNWappserver/appserver/bin
#./asadmin stop-domain
Domain domain1 stopped.
# ./asadmin start-domain --user admin --password 11111111
Starting Domain domain1, please wait.
Log redirected to /var/opt/SUNWappserver/domains/domain1/logs/server.log.
```

Domain domain1 started.

### To Verify that the J2EE Policy Agents Load Balancer Works Properly

#### 1 Open a new browser.

#### 2 Go the to J2EE Policy Agents load balancer URL:

https://LoadBalancer-10.siroe.com:4443/agentsample

The Federation Manager login page is displayed.

#### 3 Log in to the Federation Manager console using the following information:

User Name: spuser

Password: spuser

The J2EE Policy Agent Sample Application welcome page is displayed.

### 13.9 Configuring the J2EE Policy Agents Load Balancer to Participate in SAMLv2 Protocols

Use the following as your checklist for configuring the J2EE Policy Agents load balancer to participate in SAMLv2 Protocols:

- 1. Configure the J2EE Policy Agents load balancer to participate in SAMLv2 protocols.
- 2. Verify that the J2EE Policy Agents load balancer uses SAMLv2 protocols.

### To Configure the J2EE Policy Agents Load Balancer to Participate in SAMLv2 Protocols

- 1 As a root user, log into the Protected Resource 3 host.
- 2 Go to the following directory:

/export/j2ee\_agents/am\_as81\_agent/agent\_001/config

3 Make a backup of the AMagent.properties file, and then set the following properties:

```
# vi AMagent.properties
com.sun.identity.agents.config.login.url[0] =
https://LoadBalancer-9.siroe.com:3443/federation/saml2/
jsp/spSSOInit.jsp?metaAlias=/sp&idpEntitityID=loadbalancer-3.example.com
com.sun.identity.agents.config.redirect.param = RelayState
```

Save the file.

#### 4 Restart Application Server 3.

```
# cd /opt/SUNWappserver/appserver/bin
#./asadmin stop-domain
Domain domain1 stopped.
# ./asadmin start-domain --user admin --password 11111111
Starting Domain domain1, please wait.
Log redirected to /var/opt/SUNWappserver/domains/domain1/logs/server.log.
```

Domain domain1 started.

- 5 As a root user, log into the Protected Resource 4 host.
- 6 Go to the following directory:

```
/export/j2ee_agents/am_as81_agent/agent_001/config
```

7 Make a backup of the AMagent.properties file, and then set the following properties:

```
# vi AMagent.properties
com.sun.identity.agents.config.login.url[0] =
https://LoadBalancer-9.siroe.com:3443/federation/saml2/
jsp/spSSOInit.jsp?metaAlias=/sp&idpEntitityID=loadbalancer-3.example.com
com.sun.identity.agents.config.redirect.param = RelayState
```

Save the file.

#### 8 Restart Application Server 4.

# cd /opt/SUNWappserver/appserver/bin #./asadmin stop-domain Domain domain1 stopped. # ./asadmin start-domain --user admin --password 11111111 Starting Domain domain1, please wait. Log redirected to /var/opt/SUNWappserver/domains/domain1/logs/server.log.

Domain domain1 started.

### To Verify that the J2EE Policy Agents Load Balancer Uses SAMLv2 Protocols

#### 1 Go to the following URL:

https://LoadBalancer-10.siroe.com:4443/agentssample

The Access Manager login is displayed.

#### 2 Log in to the Access Manager console using the following information:

User Name: idp

Password: idp

The J2EE Policy Agent Sample Application welcome page is displayed.

# • • • CHAPTER 14

## Installing and Configuring Web Policy Agents

This chapter contains detailed information about the following groups of tasks:

- "14.1 Creating Web Agent Profiles on the Federation Manager Servers" on page 227
- "14.2 Installing Web Server 3 and Web Policy Agent 3" on page 229
- "14.3 Completing the Web Policy Agent 3 Installation" on page 234
- "14.4 Installing Web Server 4 and Web Policy Agent 4" on page 237
- "14.5 Completing the Web Policy Agent 4 Installation" on page 242
- "14.6 Configuring the Web Policy Agents Load Balancer" on page 245
- "14.7 Configuring the Web Policy Agents Load Balancer to Participate in SAMLv2 Protocols" on page 253

### 14.1 Creating Web Agent Profiles on the Federation Manager Servers

Use the following as your check list for creating Web Agent profiles on the Federation Manager servers:

- 1. Create the UrlAccessAgent.properties file on Federation Manager 1.
- 2. Create the UrlAccessAgent.properties file on Federation Manager 2.

### To Create the UrlAccessAgent.properties File on Federation Manager 1

- 1 Log into the Federation Manager 1 host.
- 2 Generate an encrypted password:

```
# /opt/SUNWam/fm/bin/ampassword -i /var/opt/SUNWam/fm/war_staging --hash 1111111
BeUPqddAimR404ivWY6HPQ==
```

Make note of this encrypted password. You will use this password as the UrlAccessAgent encrypted password which is similar to a shared secret used by other web containers.

#### **3** Go to the following directory:

/var/opt/SUNWam/fm/federation/users

#### 4 Create a file that contains the UrlAccessAgent encrypted password.

# vi UrlAccessAgent.properties
password=BeUPgddAimR404ivWY6HPQ==

Save the file.

#### 5 Restart the Federation Manager 1 server.

```
# /opt/SUNWwbsvr/https-FederationManager-1.siroe.com
# ./stop; ./start
```

### To Create the UrlAccessAgent.properties File on Federation Manager 2

#### 1 Log into the Federation Manager 2 host.

#### 2 Generate an encrypted password:

```
# /opt/SUNWam/fm/bin/ampassword -i /var/opt/SUNWam/fm/war_staging --hash 1111111
BeUPgddAimR404ivWY6HPQ==
```

Make note of this encrypted password. You will use this password as the UrlAccessAgent encrypted password which is similar to a shared secret used by other web containers.

#### 3 Go to the following directory:

/var/opt/SUNWam/fm/federation/users

#### 4 Create a file that contains the UrlAccessAgent encrypted password.

```
# vi UrlAccessAgent.properties
password=BeUPgddAimR404ivWY6HPQ==
```

Save the file.

#### 5 Restart the Federation Manager 2 server.

```
# /opt/SUNWwbsvr/https-FederationManager-2.siroe.com
# ./stop; ./start
```

### 14.2 Installing Web Server 3 and Web Policy Agent 3

For this part of the deployment, you must have the JES 5 installer and Web Policy Agent installer mounted on the host Protected Resource 1. See the section "2.2 Downloading and Mounting the Java Enterprise System 2005Q4 Installer" on page 32 in this manual.

Use the following as your checklist for installing Web Server 3 and Web Policy Agent 3:

- 1. Install Web Server 3 on Protected Resource 3.
- 2. Install Web Policy Agent 3.

### To Install Web Server 3 on Protected Resource 3

- 1 As a root user, log into the Protected Resource 3 host.
- 2 Start the Java Enterprise System installer with the -nodisplay option.
  - # cd /mnt/Solaris\_sparc
  - # ./installer -nodisplay
- 3 When prompted, provide the following information:

| Welcome to the Sun Java(TM) Enterprise System;<br>serious software made simple<br><press continue="" enter="" to=""></press> | Press Enter.                         |
|----------------------------------------------------------------------------------------------------|--------------------------------------|
| <press display="" enter="" software<br="" the="" to="">License Agreement&gt;</press>                                         | Press Enter.                         |
| Have you read, and do you accept, all of<br>the termsof the preceding Software<br>License Agreement [No]                     | Enter y.                             |
| Please enter a comma separated list of<br>languages you would like supported with<br>this installation [8]                   | Enter 8 for "English only."          |
| Enter a comma separated list of products to install,or press R to refresh the list []                                        | Enter <b>3</b> to select Web Server. |
| Press "Enter" to Continue or Enter a comma separated list of products to deselect [1]                                        | Press Enter.                         |

| Enter 1 to upgrade these shared components and 2 to cancel [1]                                                                                                    | You are prompted to upgrade shared<br>components only if the installer detects<br>that an upgrade is required. |
|----------------------------------------------------------------------------------------------------|----------------------------------------------------------------------------------------------------|
|                                                                                                    | Enter 1 to upgrade shared components.                                                                          |
| Enter the name of the target<br>installation directory for each product:<br>Web Server [/opt/SUNWwbsvr] :                                                                                                   | Accept the default value.                                                                                      |
| System ready for installation<br>Enter 1 to continue [1]                                                                                                    | Enter 1.                                                                                                    |
| <ol> <li>Configure Now - Selectively override defaults or<br/>express through</li> <li>Configure Later - Manually configure following<br/>installation</li> <li>Select Type of Configuration [1]</li> </ol> | Enter 1.                                                                                                    |
| Common Server Settings<br>Enter Host Name [ProtectedResource-3]                                                                                                    | Accept the default value.                                                                                      |
| Enter DNS Domain Name [siroe.com]                                                                                                    | Accept the default value.                                                                                      |
| Enter IP Address [192.18.72.151]                                                                                                    | Accept the default value.                                                                                      |
| Enter Server admin User ID [admin]                                                                                                    | Accept the default value.                                                                                      |
| Enter Admin User's Password<br>(Password cannot be less than 8 characters)<br>[]                                                                                                    | For this example, enter <b>11111111</b> .                                                                      |
| Confirm Admin User's Password []                                                                                                    | Enter the same password to confirm it.                                                                         |
| Enter System User [root]                                                                                                    | Accept the default value.                                                                                      |
| Enter System Group [root]                                                                                                    | Accept the default value.                                                                                      |
| Enter Server Admin User ID<br>[admin]                                                                                                    | Accept the default value.                                                                                      |
| Enter Admin User's Password []                                                                                                    | For this example, enter 11111111.                                                                              |
| Enter Host Name<br>[ProtectedResource-3.siroe.com]                                                                                                    | Accept the default value.                                                                                      |
| Enter Administration Port [8888]                                                                                                    | Accept the default value.                                                                                      |
| Enter Administration Server User ID<br>[root]                                                                                                    | Accept the default value.                                                                                      |
| Enter System User ID [webservd]                                                                                                    | Enter root.                                                                                                    |
| Enter System Group [webservd]                                                                                                    | Enter <b>root</b> .                                                                                            |

| Enter HTTP Port [80]                                                                               | Enter <b>2080</b> .                                                                      |
|----------------------------------------------------------------------------------------------------|------------------------------------------------------------------------------------------|
| Enter content Root [/opt/SUNWwbsvr/docs]                                                           | Accept the default value.                                                                |
| Do you want to automatically start<br>Web Serverwhen system re-starts.(Y/N) [N]                    | Accept the default value.                                                                |
| Ready to Install<br>1. Install 2. Start Over 3. Exit Installation<br>What would you like to do [1] | First, see the next numbered (Optional)<br>step. When ready to install, enter <b>1</b> . |

(Optional) During installation, you can monitor the log to watch for installation errors. Example: 4 # cd /var/sadm/install/logs

# tail -f Java Enterprise System install.B xxxxxx

- Upon successful installation, enter ! to exit. 5
- Verify that the Web Server is installed properly. 6
  - a. Start the Web Server administration server to verify it starts with no errors.
    - # cd /opt/SUNWwbsvr/https-admserv
    - # ./stop; ./start
  - b. Run the netstat command to verify that the Web Server ports are open and listening.

| # | netstat | -an | grep 8888 |   |   |       |   |        |
|---|---------|-----|-----------|---|---|-------|---|--------|
|   | *.8888  |     | *.*       | 0 | 0 | 49152 | 0 | LISTEN |

#### c. Go to the Web Server URL.

http://ProtectedResource-3.siroe.com:8888

d. Log in to the Web Server using the following information:

Username admin

Password 11111111

You should be able to see the Web Server console. You can log out of the console now.

#### e. Start the Protected Resource 3 instance.

# cd /opt/SUNWwbsvr/https-ProtectedResource-3.siroe.com # ./stop; ./start

f. Run the netstat command to verify that the Web Server ports are open and listening.

| # netstat -an | grep 2080 |   |   |       |   |        |
|---------------|-----------|---|---|-------|---|--------|
| *.2080        | *.*       | 0 | 0 | 49152 | 0 | LISTEN |

#### g. Go to the instance URL.

http://ProtectedResource-3.siroe.com:1080

You should see the default Web Server index page.

### To Install Web Policy Agent 3

#### **Before You Begin**

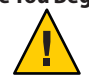

**Caution** – If the Web Policy Agent installer is hosted on the same system where you are installing the Web Policy Agent, you can disregard this warning.

If the installer is hosted on a system other than the local system where you are installing the Web Policy Agent, you must start an X-display session on the system that hosts the installer. You must use an X-display program such as Reflections X or VNC even though you use the command-line installer. This is a known problem with this version of the Web Policy Agent. For more information about this known problem, see http://docs.sun.com/app/docs/doc/819-2796/6n52flfog?a=view#adtcd.

#### 1 As a root user, log into the Protected Resource 3 host.

2 Download the Java System Web Policy Agents 2.2 package from the following website:

http://www.sun.com/download/products.xml?id=434ed995

#### 3 Unpack the downloaded package.

In this example, the package was downloaded into the directory /temp.

```
# cd /temp
# gunzip sun-one-policy-agent-2.2-es6-solaris_sparc.tar.gz
# tar -xvof sun-one-policy-agent-2.2-es6-solaris sparc.tar
```

#### 4 Start the Web Policy Agents installer.

# ./setup -nodisplay

#### 5 When prompted, provide the following information:

| When you are ready, press Enter to continue.<br><press continue="" enter="" to=""></press> | Press Enter. |
|--------------------------------------------------------------------------------------------|--------------|
| Press ENTER to display the Sun Software<br>License Agreement                               | Press Enter. |

| Have you read, and do you accept, all of<br>the terms of the preceding Software License<br>Agreement [no] y                          | Enter y.                                                                                                    |
|----------------------------------------------------------------------------------------------------|----------------------------------------------------------------------------------------------------|
| Install the Sun Java(tm) System Access Manager<br>Policy Agent in this directory [/opt] :                                            | Accept the default value.                                                                                                    |
| Enter information about the server instance this<br>agent will protect.<br>Host Name [ProtectedResource-3.siroe.com]:                | Accept the default value.                                                                                                    |
| Web Server Instance Directory []:                                                                                                    | Enter                                                                                                    |
|                                                                                                    | /opt/SUNWwbsvr/<br>https-ProtectedResource-9.siroe.com                                                                         |
| Web Server Port [80]: :                                                                                                    | Enter <b>2080</b> .                                                                                                    |
| Web Server Protocol [http]                                                                                                    | Enter https.                                                                                                    |
| Agent Deployment URI [/amagent]:                                                                                                    | Accept the default value.                                                                                                    |
| Enter the Sun Java(tm) System Access Manager<br>Information for this Agent.<br>Primary Server Host [ProtectedResource-3.siroe.com] : | For this example, enter the external-facing<br>load balancer host name. Example:<br>LoadBalancer-3.example.com                 |
| Primary Server Port [1080]                                                                                                    | Enter the load balancer HTTP port number. For this example, enter <b>3443</b> .                                                |
| Primary Server Protocol [http]:                                                                                                    | Enter https.                                                                                                    |
| Primary Server Deployment URI [/amserver]:                                                                                           | Enter / federation.                                                                                                    |
| Primary Console Deployment URI [/amconsole] :                                                                                        | Enter / federation.                                                                                                    |
| Failover Server Host [] :                                                                                                    | Accept the default value.                                                                                                    |
| Agent-Access Manager Shared Secret:                                                                                                  | Enter the amldapuser password that was<br>entered when Access Manager was<br>installed. For this example, enter <b>1111111</b> |
| Re-enter Shared Secret:                                                                                                    | Enter the <b>11111111</b> password again to confirm it.                                                                        |
| CDSSO Enabled [false]:                                                                                                    | Accept the default value.                                                                                                    |
| Press "Enter" when you are ready to continue.                                                                                        | First, see the next (Optional) numbered<br>step. When you are ready to start<br>installation, press Enter.                     |

#### 6 (Optional) During installation, you can monitor the log to watch for installation errors. Example:

# cd /var/sadm/install/logs

# tail -f var/sadm/install/logs/

Sun\_Java\_tm\_\_System\_Access\_Manager\_Policy\_Agent\_install.Bxxxxxxx

#### 7 Restart the Web Server.

# cd /opt/SUNWwbsvr/https-ProtectedResource-3.siroe.com
# cd ./stop; ./start

Examine the Web Server log for startup errors.

```
# /opt/SUNWwbsvr/https-ProtectedResource-3.siroe.com/logs
# vi errors
```

### 14.3 Completing the Web Policy Agent 3 Installation

Use the following as your checklist for completing the Web Policy Agent 3 installation:

- 1. Edit the AMAgent. Properties file.
- 2. Verify that Web Policy Agent 3 is working properly.
- 3. Import the root CA certificate into the Web Server 3 key store.
- 4. Verify that Web Policy Agent 3 can access the Federation Manager load balancer.

### To Edit the AMAgent. Properties File

- 1 Log in to as a root user to Federation Manager 1 host.
- 2 Edit the AMAgent.properties file.

```
# cd /etc/opt/SUNWam/agents/es6/
config/ opt SUNWwbsvr https-ProtectedResource-3.siroe.com
```

a. Make a backup of AMAgent.properties, and then set the following properties:

```
com.sun.am.policy.am.username = UrlAccessAgent
com.sun.am.policy.am.password = BeVPgddAimR404ivWY6HPQ==
com.sun.am.policy.agents.config.do sso only = true
```

b. Add the following properties to the original file:

com.sun.am.ignore.naming.service = true

c. (Optional) Set the debug property as in this example:

```
com.sun.am.log.level = all:5
Save the file.
```

#### 3 Restart Web Server 3.

```
# cd /opt/SUNWwbsvr/https-ProtectedResource-3.siroe.com
#./stop; ./start
```

### To Verify that Web Policy Agent 3 is Working Properly

1 Go to the following URL:

http://ProtectedResource-3.siroe.com:2080

2 Log in to Access Manager using the following information:

Username spuser

Password spuser

You should see the default index.html page for Web Server 3.

### To Import the Root CA Certificate into the Web Server 3 Key Store

The Web Policy Agent on Protected Resource 3 connects to Federation Manager servers through Load Balancer 9. The load balancer is SSL-enabled, so the agent must be able to trust the load balancer SSL certificate in order to establish the SSL connection. To do this, import the root CA certificate that issued the Load Balancer 3 SSL server certificate into the Web Policy Agent certificate store.

| Before You Begin | Obtain the root CA certificate, and copy it to the Protected Resource 3 host. Copy the certificate into the file /export/software/ca.cert. |                                                                          |  |  |
|------------------|----------------------------------------------------------------------------------------------------|--------------------------------------------------------------------------|--|--|
| 1                | Copy the root C                                                                                                    | A certificate to Protected Resource 3.                                   |  |  |
| 2                | <b>Open a browse</b><br>http://Protec                                                                                                    | r, and go to the Web Server 3 administration console.                    |  |  |
| 3                | <b>Log in to the W</b><br>User Name:<br>Password:                                                                                          | Server 3 console using the following information:<br>admin<br>11111111   |  |  |
| 4                | In the Select a S                                                                                                    | erverfield, select ProtectedResource-3.siroe.com, and then click Manage. |  |  |

Tip – If a "Configuration files have not been loaded" message is displayed, it may be because the Web Server instance that is being accessed through the administration server has had its configuration files manually edited. This is the case when the Web Policy Agent is installed. The mirror configuration files are different from the current configuration files. In order to be sure the changes are not lost, you must apply the changes. First click Apply, and then click Apply Changes. The configuration files are read, and the server is stopped and restarted.

#### 5 Click the Security tab.

#### 6 On the Initialize Trust Database page, enter a Database Password.

Enter the password again to confirm it, and then click OK.

7 In the left frame, click Install Certificate and provide the following information, and then click OK:

| Certificate For:        | Choose Trusted Certificate Authority (CA) |
|-------------------------|-------------------------------------------|
| Key Pair File Password: | password                                  |
| Certificate Name:       | rootCA.cert                               |
| Message in this File:   | /export/software/ca.cert                  |

#### 8 Click Add Server Certificate.

#### 9 Click Manage Certificates.

The root CA Certificate name rootCA.cert is included in the list of certificates.

#### 10 Click the Preferences tab.

#### 11 Restart Web Server 3.

On the Server On/Off page, click Server Off. When the server indicates that the administration server is off, click Server On.

#### 12 Restart Web Server 3.

```
# cd /opt/SUNWwbsvr/https-ProtectedResource-3.siroe.com
# ./stop; ./start
```

### To Verify that Web Policy Agent 3 Can Access the Federation Manager Load Balancer

1 Go to the Protected Resource 3 URL:

http://ProtectedResource-3.siroe.com:2080/index.html

2 Log into the Federation Manager console using the following information:

User Name: spuser

Password: spuser

The policy agent redirects the request, and the URL changes to https://LoadBalancer-9.siroe.com:3443/federation/UI/Login. The default Sun ONE Web Server page is displayed. This verifies that the web policy agent is properly configured to access the Federation Manager load balancer.

### 14.4 Installing Web Server 4 and Web Policy Agent 4

For this part of the deployment, you must have the JES 5 installer and Web Policy Agent installer mounted on the host Protected Resource 1. See the section "2.2 Downloading and Mounting the Java Enterprise System 2005Q4 Installer" on page 32 in this manual.

Use the following as you checklist for installing Web Server 4 and Web Policy Agent 4:

- 1. Install Web Server 4 on Protected Resource 4.
- 2. Install Web Policy Agent 4.

### To Install Web Server 4 on Protected Resource 4

- 1 As a root user, log into the Protected Resource 4 host.
- 2 Start the Java Enterprise System installer with the -nodisplay option.

```
# cd /mnt/Solaris_sparc
# ./installer -nodisplay
```

3 When prompted, provide the following information:

```
Welcome to the Sun Java(TM) Enterprise System;
serious software made simple...
<Press ENTER to Continue>
```

Press Enter.

| <press display="" enter="" software<br="" the="" to="">License Agreement&gt;</press>                                                                                                    | Press Enter.                                                                                                   |
|----------------------------------------------------------------------------------------------------|----------------------------------------------------------------------------------------------------|
| Have you read, and do you accept, all of<br>the termsof the preceding Software<br>License Agreement [No]                                                                                                    | Enter y.                                                                                                    |
| Please enter a comma separated list of<br>languages you would like supported with<br>this installation [8]                                                                                                  | Enter 8 for "English only."                                                                                    |
| Enter a comma separated list of products to install,or press R to refresh the list []                                                                                                    | Enter <b>3</b> to select Web Server.                                                                           |
| Press "Enter" to Continue or Enter a comma separated list of products to deselect [1]                                                                                                    | Press Enter.                                                                                                   |
| Enter 1 to upgrade these shared components and 2 to cancel [1]                                                                                                    | You are prompted to upgrade shared<br>components only if the installer detects<br>that an upgrade is required. |
|                                                                                                    | Enter <b>1</b> to upgrade shared components.                                                                   |
| Enter the name of the target<br>installation directory for each product:<br>Web Server [/opt/SUNWwbsvr] :                                                                                                   | Accept the default value.                                                                                      |
| System ready for installation<br>Enter 1 to continue [1]                                                                                                    | Enter 1.                                                                                                    |
| <ol> <li>Configure Now - Selectively override defaults or<br/>express through</li> <li>Configure Later - Manually configure following<br/>installation</li> <li>Select Type of Configuration [1]</li> </ol> | Enter 1.                                                                                                    |
| Common Server Settings<br>Enter Host Name [ProtectedResource-4]                                                                                                    | Accept the default value.                                                                                      |
| Enter DNS Domain Name [siroe.com]                                                                                                    | Accept the default value.                                                                                      |
| Enter IP Address [192.18.72.152]                                                                                                    | Accept the default value.                                                                                      |
| Enter Server admin User ID [admin]                                                                                                    | Accept the default value.                                                                                      |
| Enter Admin User's Password<br>(Password cannot be less than 8 characters)<br>[]                                                                                                    | For this example, enter <b>1111111</b> .                                                                       |
| Confirm Admin User's Password []                                                                                                    | Enter the same password to confirm it.                                                                         |
| Enter System User [root]                                                                                                    |                                                                                                    |
|                                                                                                    | Accept the default value.                                                                                      |

| Enter Server Admin User ID<br>[admin]                                                              | Accept the default value.                                                                |
|----------------------------------------------------------------------------------------------------|------------------------------------------------------------------------------------------|
| Enter Admin User's Password []                                                                     | For this example, enter <b>11111111</b> .                                                |
| Enter Host Name<br>[ProtectedResource-4.siroe.com]                                                 | Accept the default value.                                                                |
| Enter Administration Port [8888]                                                                   | Accept the default value.                                                                |
| Enter Administration Server User ID<br>[root]                                                      | Accept the default value.                                                                |
| Enter System User ID [webservd]                                                                    | Enter <b>root</b> .                                                                      |
| Enter System Group [webservd]                                                                      | Enter <b>root</b> .                                                                      |
| Enter HTTP Port [80]                                                                               | Enter <b>2080</b> .                                                                      |
| Enter content Root [/opt/SUNWwbsvr/docs]                                                           | Accept the default value.                                                                |
| Do you want to automatically start<br>Web Serverwhen system re-starts.(Y/N) [N]                    | Accept the default value.                                                                |
| Ready to Install<br>1. Install 2. Start Over 3. Exit Installation<br>What would you like to do [1] | First, see the next numbered (Optional)<br>step. When ready to install, enter <b>1</b> . |

4 (Optional) During installation, you can monitor the log to watch for installation errors. Example: # cd /var/sadm/install/logs

# tail -f Java\_Enterprise\_System\_install.B xxxxxx

- 5 Upon successful installation, enter ! to exit.
- 6 Verify that the Web Server is installed properly.
  - a. Start the Web Server administration server to verify it starts with no errors.
    - # cd /opt/SUNWwbsvr/https-admserv
    - # ./stop; ./start
  - b. Run the netstat command to verify that the Web Server ports are open and listening.

# netstat -an | grep 8888 \*.8888 \*.\* 0 0 49152 0 LISTEN

c. Go to the Web Server URL.

http://ProtectedResource-4.siroe.com:8888

d. Log in to the Web Server using the following information:

Username admin

Password 11111111

You should be able to see the Web Server console. You can log out of the console now.

e. Start the Protected Resource 4 instance.

```
# cd /opt/SUNWwbsvr/https-ProtectedResource-4.siroe.com
# ./stop; ./start
```

f. Run the netstat command to verify that the Web Server ports are open and listening.

```
# netstat -an | grep 2080
*.2080 *.* 0 0 49152 0 LISTEN
```

g. Go to the instance URL.

http://ProtectedResource-4.siroe.com:1080

You should see the default Web Server index page.

### To Install Web Policy Agent 4

#### **Before You Begin**

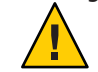

**Caution** – If the Web Policy Agent installer is hosted on the same system where you are installing the Web Policy Agent, you can disregard this warning.

If the installer is hosted on a system other than the local system where you are installing the Web Policy Agent, you must start an X-display session on the system that hosts the installer. You must use an X-display program such as Reflections X or VNC even though you use the command-line installer. This is a known problem with this version of the Web Policy Agent. For more information about this known problem, see http://docs.sun.com/app/docs/doc/819-2796/6n52flfog?a=view#adtcd.

- 1 As a root user, log into the Protected Resource 4 host.
- 2 Download the Java System Web Policy Agents 2.2 package from the following website:

http://www.sun.com/download/products.xml?id=434ed995

#### 3 Unpack the downloaded package.

In this example, the package was downloaded into the directory /temp.

- # cd /temp
- # gunzip sun-one-policy-agent-2.2-es6-solaris\_sparc.tar.gz
- # tar -xvof sun-one-policy-agent-2.2-es6-solaris\_sparc.tar

#### 4 Start the Web Policy Agents installer.

# ./setup -nodisplay

#### 5 When prompted, provide the following information:

| When you are ready, press Enter to continue.<br><press continue="" enter="" to=""></press>                                                                                                | Press Enter.                                                                                                    |
|----------------------------------------------------------------------------------------------------|----------------------------------------------------------------------------------------------------|
| Press ENTER to display the Sun Software<br>License Agreement                                                                                                    | Press Enter.                                                                                                    |
| Have you read, and do you accept, all of<br>the terms of the preceding Software License<br>Agreement [no] y                                                                               | Enter y.                                                                                                    |
| Install the Sun Java(tm) System Access Manager<br>Policy Agent in this directory [/opt] :                                                                                                 | Accept the default value.                                                                                                    |
| Enter information about the server instance this agent will protect.<br>Host Name [ProtectedResource-4.siroe.com]:                                                                        | Accept the default value.                                                                                                    |
| Web Server Instance Directory []:                                                                                                    | Enter                                                                                                    |
|                                                                                                    | /opt/SUNWwbsvr/<br>https-ProtectedResource-4.siroe.com                                                                                                    |
| Web Server Port [80]: :                                                                                                    | Enter <b>2080</b> .                                                                                                    |
| Web Server Protocol [http]                                                                                                    | Accept the default value.                                                                                                    |
| Agent Deployment URI [/amagent]:                                                                                                    | Accept the default value.                                                                                                    |
| Enter the Sun Java(tm) System Access Manager<br>Information for this Agent.<br>Primary Server Host [ProtectedResource-9.siroe.com] :                                                      | For this example, enter the load balancer<br>host name. Example:<br>LoadBalancer-9.siroe.com                                                                                |
|                                                                                                    |                                                                                                    |
| Primary Server Port [1080]                                                                                                    | Enter the load balancer HTTP port<br>number. For this example, enter <b>3443</b> .                                                                                          |
| Primary Server Port [1080]<br>Primary Server Protocol [http]:                                                                                                    | Enter the load balancer HTTP port<br>number. For this example, enter <b>3443</b> .<br>Enter <b>https</b> .                                                                  |
| Primary Server Port [1080]<br>Primary Server Protocol [http]:<br>Primary Server Deployment URI [/amserver]:                                                                               | Enter the load balancer HTTP port<br>number. For this example, enter <b>3443</b> .<br>Enter https.<br>Enter /federation.                                                    |
| Primary Server Port [1080]<br>Primary Server Protocol [http]:<br>Primary Server Deployment URI [/amserver]:<br>Primary Console Deployment URI [/amconsole] :                              | Enter the load balancer HTTP port<br>number. For this example, enter <b>3443</b> .<br>Enter https.<br>Enter /federation.<br>Enter /federation.                              |
| Primary Server Port [1080]<br>Primary Server Protocol [http]:<br>Primary Server Deployment URI [/amserver]:<br>Primary Console Deployment URI [/amconsole] :<br>Failover Server Host [] : | Enter the load balancer HTTP port<br>number. For this example, enter <b>3443</b> .<br>Enter https.<br>Enter /federation.<br>Enter /federation.<br>Accept the default value. |

| Re-enter Shared Secret:                       | Enter the <b>11111111</b> password again to confirm it.                                                    |
|-----------------------------------------------|----------------------------------------------------------------------------------------------------|
| CDSSO Enabled [false]:                        | Accept the default value.                                                                                  |
| Press "Enter" when you are ready to continue. | First, see the next (Optional) numbered<br>step. When you are ready to start<br>installation, press Enter. |

6 (Optional) During installation, you can monitor the log to watch for installation errors. Example:

```
# cd /var/sadm/install/logs
# tail -f var/sadm/install/logs/
Sun Java tm System Access Manager Policy Agent install.Bxxxxxxxx
```

#### 7 Restart the Web Server.

```
# cd /opt/SUNWwbsvr/https-ProtectedResource-4.siroe.com
# cd ./stop; ./start
```

Examine the Web Server log for startup errors.

```
# /opt/SUNWwbsvr/https-ProtectedResource-4.siroe.com/logs
# vi errors
```

### 14.5 Completing the Web Policy Agent 4 Installation

Use the following as your checklist for completing the Web Policy Agent 4 installation:

- 1. Edit the AMAgent.Properties file.
- 2. Verify that Web Policy Agent 4 is working properly.
- 3. Import the root CA certificate into the Web Server 4 key store.
- 4. Verify that Web Policy Agent 4 can access the Federation Manager load balancer.

### To Edit the AMAgent.Properties File

- 1 Log in to as a root user to Federation Manager 1 host.
- 2 Edit the AMAgent.properties file.

```
# cd /etc/opt/SUNWam/agents/es6/
config/ opt SUNWwbsvr https-ProtectedResource-4.siroe.com
```

a. Make a backup of AMAgent.properties, and then set the following properties:

```
com.sun.am.policy.am.username = UrlAccessAgent
com.sun.am.policy.am.password = BeVPgddAimR404ivWY6HPQ==
com.sun.am.policy.agents.config.do_sso_only = true
```

b. Add the following properties to the original file:

```
com.sun.am.ignore.naming.service = true
```

c. (Optional) Set the debug property as in this example:

com.sun.am.log.level = all:5

Save the file.

3 Restart Web Server 4.

```
# cd /opt/SUNWwbsvr/https-ProtectedResource-4.siroe.com
#./stop; ./start
```

### To Verify that Web Policy Agent 4 is Working Properly

1 Go to the following URL:

http://ProtectedResource-4.siroe.com:2080

2 Log in to Access Manager using the following information:

Username **spuser** Password **spuser** 

You should see the default index.html page for Web Server 4.

### To Import the Root CA Certificate into the Web Server 4 Key Store

The Web Policy Agent on Protected Resource 4 connects to Federation Manager servers through Load Balancer 9. The load balancer is SSL-enabled, so the agent must be able to trust the load balancer SSL certificate in order to establish the SSL connection. To do this, import the root CA certificate that issued the Load Balancer 3 SSL server certificate into the Web Policy Agent certificate store.

```
Before You Begin Obtain the root CA certificate, and copy it to the Protected Resource 4 host. Copy the certificate into the file /export/software/ca.cert.
```

- 1 Copy the root CA certificate to Protected Resource 4.
- 2 Open a browser, and go to the Web Server 4 administration console.

http://ProtectedResource-4.siroe.com:8888

3 Log in to the Web Server 4 console using the following information:

User Name: admin Password: 1111111

4 In the Select a Server field, select ProtectedResource-4.siroe.com, and then click Manage.

**Tip** – If a "Configuration files have not been loaded" message is displayed, it may be because the Web Server instance that is being accessed through the administration server has had its configuration files manually edited. This is the case when the Web Policy Agent is installed. The mirror configuration files are different from the current configuration files. In order to be sure the changes are not lost, you must apply the changes. First click Apply, and then click Apply Changes. The configuration files are read, and the server is stopped and restarted.

#### 5 Click the Security tab.

6 On the Initialize Trust Database page, enter a Database Password.

Enter the password again to confirm it, and then click OK.

7 In the left frame, click Install Certificate and provide the following information, and then click OK:

| Certificate For:        | Choose Trusted Certificate Authority (CA) |
|-------------------------|-------------------------------------------|
| Key Pair File Password: | password                                  |
| Certificate Name:       | rootCA.cert                               |
| Message in this File:   | /export/software/ca.cert                  |

#### 8 Click Add Server Certificate.

#### 9 Click Manage Certificates.

The root CA Certificate name rooCA.cert is included in the list of certificates.

#### 10 Click the Preferences tab.

#### 11 Restart Web Server 4.

On the Server On/Off page, click Server Off. When the server indicates that the administration server is off, click Server On.

#### 12 Restart Web Server 4.

# cd /opt/SUNWwbsvr/https-ProtectedResource-4.siroe.com
# ./stop; ./start

### To Verify that Web Policy Agent 4 Can Access the Federation Manager Load Balancer

1 Go to the Protected Resource 4 URL:

http://ProtectedResource-4.siroe.com:2080/index.html

2 Log into the Federation Manager console using the following information:

User Name: spuser

Password: spuser

The policy agent redirects the request, and the URL changes to https://LoadBalancer-9.siroe.com:3443/federation/UI/Login. The default Sun ONE Web Server page is displayed. This verifies that the web policy agent is properly configured to access the Federation Manager load balancer.

### 14.6 Configuring the Web Policy Agents Load Balancer

Load Balancer 11 can be located in a less-secured zone, and handles traffic for the Web Policy Agents.

Load Balancer 11 is configured for simple persistence so that browser requests from the same IP address will always be directed to the same Web Policy Agent instance . This guarantees that the requests from the same user session will always be sent to the same Web Policy Agent instance. This is important from the performance perspective. Each Web Policy Agent must validate the user session and evaluate applicable policies. The results are subsequently cached on the individual Web Policy Agent to improve the performance. If no load balancer persistence is set, and the same user's requests are spread across two agents, then each agent must build up its own cache. To do so, both agents must validate the session and evaluate policies. This effectively doubles the workload on the Access Manager servers, and cuts the overall system capacity by half. The problem becomes even more acute as the number of Web Policy Agents increases further.

As a general rule, in situations where each Web Policy Agent instance is protecting identical resources, some form of load balancer persistence is highly recommended for the performance reasons. The actual type of persistence may vary when a different load balancer is used, as long as it achieves the goal of sending the requests from the same user session to the same Web Policy Agent instance.

Use the following as your checklist for configuring the Web Policy Agents load balancer:

• "To Configure the Web Policy Agents Load Balancer" on page 246

- "To Configure the Web Policy Agents to Work with the Web Policy Agents Load Balancer" on page 250
- "To Verify that the Web Policy Agents Load Balancer is Working Properly" on page 252

### ▼ To Configure the Web Policy Agents Load Balancer

1 Go to URL for the Big IP load balancer login page and log in.

https://ls-f5.siroe.com

2 Log in using the following information:

User name: username

Password: password

- 3 Request an SSL Certificate for Load Balancer 11.
  - a. Log in to the BIG-IP load balancer.
  - b. Click Proxies in the left pane.
  - c. Click the Cert Admin tab, and then click the "Generate New Key Pair/ Certificate Request" button.
  - d. In the Create Certificate Request page, provide the following information:

| Key Identifier: | LoadBalancer-11.siroe.com |
|-----------------|---------------------------|
| Organization:   | siroe.com                 |
| Domain Name:    | LoadBalancer-11.siroe.com |
| Email Address:  | jdoe@siroe.com            |

- e. Click the Generate Request button.
- f. In the Generate Request page, copy the request that looks similar to this:

-----BEGIN CERTIFICATE REQUEST-----UbM77e50M63v1Z2A/505MA0GCSqGSIb3DQEOBAU AMF8xCzAJBgNVBAYTAlVTMSAwHgYDVQQKExdSU0 EgRGF0YSBTZWN1cml0eSwgSW5jLjEuMCwGA1UEC xMlU2VjdXJlIFNlcnZlciBDZXJ0aWZpY2F0aW9u IEF1dGhvcml0eTAeFw0wMTA4MDIwMDAwMDBaFw0 wMzA4MDIyMzU5NTlaMIGQMQswCQYDVQQGEwJVUz ERMA8GA1UECBMIVmlyZ2luaWExETAPBgNVBAcUC FJpY2htb25kMSAwHgYDVQQKFBdDYXZhbGllciBU ZWxlcGhvYm9uZGluZy5jYXZ0ZWwuY29tMIGfMA0 GCSqGSIb3DQEBAQUAA4GNADCBiQKBgQC8x/1dxo 2YnblilQLmpiEziOqb7ArVfI1ymXo/MKcbKjnY2 -----END CERTIFICATE REQUEST-----

g. Paste this text into a request form provided by a root certificate authority (CA) such as Verisign or Thwarte.

See the certificate authority website such as http://www.verisign.com/or http://www.thawte.com/ for detailed instructions on submitting a certificate request.

- 4 After you receive the certificate from the issuer, install the SSL Certificate.
  - a. In the BIG-IP load balancer console, click the Cert Admin tab.
  - b. On the Cert Admin tab, click Install Certificate.
  - c. In the Install SSL Certificate page, paste the certificate text you received from the certificate issuer. Example:

-----BEGIN CERTIFICATE REQUEST-----UbM77e50M63v1Z2A/505MA0GCSqGSIb3DQEOBAU AMF8xCzAJBgNVBAYTAlVTMSAwHgYDVQQKExdSU0 EgRGF0YSBTZWN1cml0eSwgSW5jLjEuMCwGA1UEC xMlU2VjdXJlIFNlcnZlciBDZXJ0aWZpY2F0aW9u IEF1dGhvcml0eTAeFw0wMTA4MDIwMDAwMDBaFw0 wMzA4MDIyMzU5NTlaMIGQMQswCQYDVQQGEwJVUz ERMA8GA1UECBMIVmlyZ2luaWExETAPBgNVBAcUC FJpY2htb25kMSAwHgYDVQQKFBdDYXZhbGllciBU ZWxlcGhvYm9uZGluZy5jYXZ0ZWwuY29tMIGfMA0 GCSqGSIb3DQEBAQUAA4GNADCBiQKBgQC8x/1dxo 2YnblilQLmpiEziOqb7ArVfI1ymXo/MKcbKjnY2 ----END CERTIFICATE REQUEST-----

d. Click Install Certificate.

#### 5 Create a Pool.

A pool contains all the backend server instances.

#### a. Open the Configuration Utility.

Click "Configure your BIG-IP (R) using the Configuration Utility."

#### b. In the left pane, click Pools.

c. On the Pools tab, click the Add button.

d. In the Add Pool dialog, provide the following information:

| Pool Name             | federation_web_agents                                |
|-----------------------|------------------------------------------------------|
| Load Balancing Method | Round Robin                                          |
| Resources             | <b>192.18.72.151:2080</b> (for Protected Resource 3) |
|                       | <b>192.18.72.152:2080</b> (for Protected Resource 4) |

Click Done.

#### 6 Configure the load balancer for simple persistence.

- a. In the left frame, click Pools.
- b. Click the name of the pool you want to configure. In this example, federation\_web\_agents.
- c. Click the Persistence tab.
- d. On the Persistence tab, under Persistence Type, select the Simple.

#### e. Set the timeout interval.

In the Timeout field, enter 300 seconds.

Click Apply.

#### 7 Add a Virtual Server.

If you encounter Javascript errors or otherwise cannot proceed to create a virtual server, try using Microsoft Internet Explorer for this step.

- a. In the left frame, Click Virtual Servers.
- b. On the Virtual Servers tab, click the Add button.
- c. In the Add Virtual Server dialog box, provide the following information:

Address 192.18.69.14 (for LoadBalancer-11.siroe.com)

Service 5080

Click Next.

d. Continue to click Next until you reach the Select Physical Resources dialog box.

Pool federation\_web\_agents

- e. In the Pool Selection dialog box, assign the Pool (federation\_web\_agents) that you have just created.
- f. Click the Done button.
- 8 Create proxies.
  - a. In the left frame, click Proxies.
  - b. On the Proxies tab, click Add.

#### c. In the Add Proxy page, provide the following information:

| Proxy Type:             | Mark the SSL checkbox.    |
|-------------------------|---------------------------|
| Proxy Address:          | 192.18.69.14              |
| Proxy Service:          | 6443                      |
| Destination Address:    | 192.18.69.14              |
| Destination Service:    | 5080                      |
| SSL Certificate:        | LoadBalancer-11.siroe.com |
| SSL Key:                | LoadBalancer-11.siroe.com |
| Server SSL Certificate: | LoadBalancer-11.siroe.com |
| Server SSL Key:         | LoadBalancer-11.siroe.com |
| Click Done.             |                           |

#### 9 Add Monitors.

a. Click the Monitors tab, and then click the Add button.

In the Add Monitor dialog provide the following information: Name: WebAgent-http

Inherits From: Choose http.

#### b. Click Next.

In the Configure Basic Properties page, click Next.

c. In the Configure ECV HTTP Monitor, in the Send String field, enter the following: GET /launch.html

Click Next.

#### d. In the Destination Address and Service (Alias) page, click Done.

On the Monitors tab, the monitor you just added is now contained in the list of monitors.

#### e. Click the Basic Associations tab.

Look for the IP addresses for ProtectedResource-3:2080 and ProtectedResource-4:1080.

- f. Mark the Add checkbox for ProtectedResource-3 and ProtectedResource-4.
- g. At the top of the Node column, choose the monitor that you just added, WebAgent-http.
- h. Click Apply.

### To Configure the Web Policy Agents to Work with the Web Policy Agents Load Balancer

In this procedure you modify the AMAgent.properties file. Map Protected Resource 3 and Protected Resource 4 to Load Balancer 11.

#### 1 Log in as a root user to Protected Resource 3.

# cd etc/opt/SUNWam/agents/es6/ config/ opt SUNWwbsvr https-ProtectedResource-3.siroe.com

#### 2 Use a text editor to modify the AMAgent.properties file.

For this property:

com.sun.am.policy.agents.config.notenforced\_list

append the following to the end of the value string :

http://ProtectedResource-3.siroe.com:1080/launch.html
http://LoadBalancer-11.siroe.com:90/launch.html

#### 3 Set the following properties:

```
com.sun.am.load_balancer.enable = true
com.sun.am.policy.agents.config.override_protocol = true
com.sun.am.policy.agents.config.override_host = true
com.sun.am.policy.agents.config.agenturi.prefix =
https://LoadBalancer-11.siroe.com:6443/amagent
com.sun.am.policy.agents.config.fqdn.map =
[LoadBalancer-11.siroe.com|LoadBalancer-11.siroe.com]
```

com.sun.am.policy.agents.config.fqdn.default = LoadBalancer-11.siroe.com

Save the file.

#### 4 Restart Web Server 3 on Protected Resource 3.

#cd /opt/SUNWwbsvr/https-ProtectedResource-3.siroe.com
./stop; ./start

#### 5 Log in as a root user to Protected Resource 4.

# cd etc/opt/SUNWam/agents/es6/ config/ opt SUNWwbsvr https-ProtectedResource-4.siroe.com

#### 6 Use a text editor to modify the AMAgent.properties file.

For this property:

com.sun.am.policy.agents.config.notenforced\_list

append the following to the end of the value string :

http://ProtectedResource-4.siroe.com:1080/launch.html
http://LoadBalancer-11.siroe.com:90/launch.html

#### 7 Set the following properties:

```
com.sun.am.load_balancer.enable = true
com.sun.am.policy.agents.config.override_protocol = true
com.sun.am.policy.agents.config.override_host = true
com.sun.am.policy.agents.config.override_port = true
com.sun.am.policy.agents.config.agenturi.prefix =
https://LoadBalancer-11.siroe.com:6443/amagent
com.sun.am.policy.agents.config.fqdn.map =
[LoadBalancer-11.siroe.com|LoadBalancer-11.siroe.com]
com.sun.am.policy.agents.config.fqdn.default =
LoadBalancer-11.siroe.com
```

Save the file.

#### 8 Restart Web Server 4 on Protected Resource 4.

#cd /opt/SUNWwbsvr/https-ProtectedResource-4.siroe.com
./stop; ./start

### To Verify that the Web Policy Agents Load Balancer is Working Properly

#### 1 In a browser, go to the following URL:

https://LoadBalancer-11.siroe.com:6443/index.html

The load balancer redirects the request to the Access Manager login page.

#### 2 Log in to the Access Manager console using the following information:

Username spuser

Password spuser

If the default Web Server index.html page is displayed, then the load balancer is configured properly.

- 3 Verify that Load Balancer 11 monitors are monitoring the Web Servers properly.
  - a. Log in as a root user to Protected Resource 3.

#### b. Run the tail command.

# cd /opt/SUNWwbsvr/https-ProtectedResource-3.siroe.com/logs
# tail -f access

If you see frequent entries similar to this one:

192.18.69.18 - - [06/Oct/2006:13:53:07 -0700] "GET /launch.html" 200 8526

then the custom monitor is configured properly. If you do not see "GET /launch.html", then you must troubleshoot the load balancer configuration.

#### c. Log in as root to Protected Resource 4.

#### d. Run the tail command.

```
# cd /opt/SUNWwbsvr/https-ProtectedResource-4.siroe.com/logs
# tail -f access
```

If you see frequent entries similar to this one:

192.18.69.18 - - [06/Oct/2006:13:53:07 -0700] "GET /launch.html" 200 8526

then the custom monitor is configured properly. If you do not see "GET /launch.html", then you must troubleshoot the load balancer configuration.
# 14.7 Configuring the Web Policy Agents Load Balancer to Participate in SAMLv2 Protocols

Use the following as your checklist for configuring the Web Policy Agents load balancer to participate in SAMLv2 protocols:

- 1. Enable the Web Policy Agents load balancer to use SAMLv2 protocols.
- 2. Verify that the Web Policy Agents load balancer uses SAMLv2 protocols.

# To Enable the Web Policy Agents Load Balancer to Use SAMLv2 Protocols

- 1 As a root user, log in to the Protected Resource 3 host.
- 2 Go to the following directory:

```
/etc/opt/SUNWam/agents/es6/config/
_opt_SUNWwbsvr_https-ProtectedResource-3.siroe.com
```

3 Make a backup of AMAgent.properties, and then set the following properties:

```
com.sun.am.policy.am.login.url =
https://LoadBalancer-9.siroe.com:3443/federation/saml2/
jsp/spSSOInit.jsp?metaAlias=/sp&idpEntityID=loadbalancer-3.example.com
```

#### 4 Add the following property:

```
com.sun.am.policy.agents.config.url.redirect.param = RelayState
```

Save the file.

- 5 As a root user, log in to the Protected Resource 4 host.
- 6 Go to the following directory:

```
/etc/opt/SUNWam/agents/es6/config/
_opt_SUNWwbsvr_https-ProtectedResource-4.siroe.com
```

7 Make a backup of AMAgent.properties, and then set the following properties:

```
com.sun.am.policy.am.login.url =
https://LoadBalancer-9.siroe.com:3443/federation/saml2/
jsp/spSSOInit.jsp?metaAlias=/sp&idpEntityID=loadbalancer-3.example.com
```

#### 8 Add the following property:

com.sun.am.policy.agents.config.url.redirect.param = RelayState

Save the file.

#### 9 Restart the Protected Resource 3 host.

# cd /opt/SUNWwbsvr/https-ProtectedResource-3.siroe.com
# ./stop; ./start

#### 10 Restart the Protected Resource 4 host.

# cd /opt/SUNWwbsvr/https-ProtectedResource-4.siroe.com
# ./stop; ./start

### To Verify that the Web Policy Agents Load Balancer Uses SAMLv2 Protocols

#### 1 Go to the following URL:

https://LoadBalancer-11.siroe.com:6443/index.html

#### 2 Log into the Access Manager console using the following information:

User Name: idpuser

Password: idpuser

The Web Server default **index.html** page is displayed.

PART VI
 Configuring Special Use Cases

# • • • CHAPTER 15

# Use Case 1: Testing Basic SAMLv2 Protocols

The three primary SAMLv2 protocols are Persistent Federation with SSO, Single Logout, and Federation Termination. SAMLv2 protocols can be initiated from the Service Provider site or from the Identity Provider site. Multiple variations exist. For example, the SSO protocol has two profiles, the browser artifact profile and browser POST profile. The profiles are among the many mechanisms described in the SAML specification.

Use Case 1 provides instructions for constructing and accessing URLs that use these profiles. Single logout uses two versions, SOAP and HTTP direct. Federation Termination uses two variations, HTTP data rate and SOAP.

# 15.1 Before You Begin

A sample JSP file is provided at the end of this chapter to help you run the four groups of test cases described in this chapter. Before you can begin running these test cases, you must complete the following tasks:

- 1. Create an index.jsp file.
- 2. Create a test user in the Identity Provider Site.

The following table summarizes the SAMLv2 profiles you can test in the Federation environment described in previous chapters of this document.

| Initiated by Service Provider |                                                | Initiated by Identity Provider |                                                |
|-------------------------------|------------------------------------------------|--------------------------------|------------------------------------------------|
| Use Case 1A                   | 1. Persistent Federation (Browser<br>Artifact) | Use Case 1C                    | 1. Persistent Federation (Browser<br>Artifact) |
|                               | 2. Logout (SOAP)                               |                                | 2. Logout (SOAP)                               |
|                               | 3. Single Sign-On (Browser Artifact)           |                                | 3. Single Sign-On (Browser Artifact)           |
|                               | 4. Federation Termination Browser<br>(SOAP)    |                                | 4. Federation Termination Browser<br>(SOAP)    |
| Use Case 1B                   | 1. Persistent Federation (Browser<br>POST)     | Use Case 1D                    | 1. Persistent Federation (Browser POST)        |
|                               | 2. Logout (HTTP)                               |                                | 2. Logout (HTTP)                               |
|                               | 3. Single Sign-On (Browser POST)               |                                | 3. Single Sign-On (POST)                       |
|                               | 4. Federation (Termination HTTP)               |                                | 4. Federation Termination (HTTP)               |

 TABLE 15-1
 SAMLv2 Profiles Illustrated in Use Case 1

### To Create an index.jsp File

- 1 As a root user, log into the Federation Manager 1 host.
- 2 Create a text file named index.jsp based on the sample below.
- **3** Copy the index.jsp file to the following directory:

/opt/SUNWwbsver/https-FederationManager-1.siroe.com/webapps/ https-FederationManager-1.siroe.com/federation/saml2/jsp

- 4 As a root user, log into the Federation Manager 2 host.
- 5 Create a text file named index.jsp based on the sample below.
- **6** Copy the index.jsp file to the following directory:

```
/opt/SUNWwbsver/https-FederationManager-2.siroe.com/webapps/
https-FederationManager-1.siroe.com/federation/saml2/jsp
```

### To Create a Test User in the Identity Provider Site

#### 1 Go to the Access Manager URL:

https://Loadbalancer-3.example.com:9443/amserver/UI/Login

2 Log in to the Access Manager console using the following information:

User Name: amadmin Password: 4m4dmin1

- 3 On the Realms page, click the users realm name.
- 4 On the users-Properties page, click the Subjects tab and then click New.
- 5 On the New User page, provide the following information:

| ID:                 | idp |
|---------------------|-----|
| First Name:         | idp |
| Last Name:          | idp |
| Full Name:          | idp |
| Password:           | idp |
| Password (confirm): | idp |
| Click Save.         |     |

# 15.2 Testing Requests Initiated by the Service Provider Using SOAP

Use the following as your checklist for testing this use case:

- 1. Test persistent Federation using browser artifact.
- 2. Test logout using SOAP.
- 3. Test Single Sign-On using browser artifact.
- 4. Test Federation termination using SOAP.

**Note** – Conduct the four tests using the same browser window instance. The tests must be conducted in consecutive order to satisfy Use Case 1A.

### To Test Persistent Federation Using Browser Artifact

- 1 Access the Federation Manager server using one of the following alternatives:
  - Go to the index.jsp URL:

https://LoadBalancer-9-siroe.com:3443/federation/saml2/jsp/index.jsp

On the SAML2 Use Cases page, in the SP Initiated Profiles section, click the following link:

Persistent Federation (Browser Artifact)

#### Go to the following URL:

https://loadbalancer-9.siroe.com:3443/federation/saml2/jsp/ spSSOInit.jsp?metaAlias=/sp&idpEntityID= loadbalancer-3.example.com

The login request is redirected to Access Manager.

#### 2 Log in to the Access Manager console using the following information:

User Name: idp

Password: idp

The login request is redirected to Federation Manager.

#### 3 Log in to the Federation Manager console using the following information:

User Name: spuser

User Name: spuser

The message "Single Sign-On succeeded" is displayed. You can view the debug file to see the actual assertion that was sent over the wire.

# vi /var/opt/SUNWam/fm/federation/debug/fmSAML2

# 15.2.1 To Test Logout Using SOAP

Access the Federation Manager server using one of the following alternatives:

• Go to the index.jsp URL:

https://LoadBalancer-9-siroe.com:3443/federation/saml2/jsp/index.jsp

On the SAML2 Use Cases page, in the SP Initiated Profiles section, click the following link:

Logout (SOAP)

• Go to the following URL:

```
https://loadbalancer-9.siroe.com:3443/federation/saml2/jsp/
spSingleLogoutInit.jsp?metaAlias=/sp&binding=
urn:oasis:names:tc:SAML:2.0:bindings:
SOAP&idpEntityID=loadbalancer-3.example.com
```

The message "SP initiated single logout succeeded" is displayed. You can view the debug file to see the actual assertion that was sent over the wire.

# vi /var/opt/SUNWam/fm/federation/debug/fmSAML2

# To Test Single Sign-On Using Browser Artifact

- 1 Access the Federation Manager server using one of the following options:
  - Go to the index.jsp URL:

https://LoadBalancer-9-siroe.com:3443/federation/saml2/jsp/index.jsp

On the SAML2 Use Cases page, in the SP Initiated Profiles section, click the following link:

Single Sign-On (Browser Artifact)

• Go to the following URL:

```
https://loadbalancer-9.siroe.com:3443/federation/saml2/jsp/
spSSOInit.jsp?metaAlias=/sp&idpEntityID=
loadbalancer-3.example.com
```

- 2 The login request is redirected to Access Manager.
- 3 Log in to the Access Manager console using the following information:

User Name: idp

Password: idp

The message "Single Sign-On succeeded" is displayed. You can view the debug file to see the actual assertion that was sent over the wire.

# vi /var/opt/SUNWam/fm/federation/debug/fmSAML2

# To Test Federation Termination Using SOAP

- Access the Federation Manager server using one of the following alternatives:
  - Go to the index.jsp URL:

https://LoadBalancer-9-siroe.com:3443/federation/saml2/jsp/index.jsp

On the SAML2 Use Cases page, in the SP Initiated Profiles section, click the following link:

Federation Termination (SOAP)

#### Go to the following URL:

https://loadbalancer-9.siroe.com:3443/federation/saml2/jsp/ spMNIRequestInit.jsp?metaAlias=/sp&idpEntityID= loadbalancer-3.example.com&requestType= Terminate&binding=urn:oasis:names:tc:SAML:2.0:bindings:SOAP

The message "ManageNameID Request succeeded" is displayed. You can view the debug file to see the actual assertion that was sent over the wire.

# vi /var/opt/SUNWam/fm/federation/debug/fmSAML2

# 15.3 Testing Requests Initiated by the Service Provider Using HTTP Redirect

Use the following as your checklist for testing:

- 1. Test persistent Federation using browser POST.
- 2. Test logout using HTTP.
- 3. Test Single Sign-On Using Browser POST
- 4. Test Federation termination using HTTP.

**Note** – Conduct the four tests using the same browser window instance. The tests must be conducted in consecutive order to satisfy Use Case 1B.

### To Test Persistent Federation Using Browser POST

- 1 Access the Federation Manager server using one of the following alternatives:
  - Go to the index.jsp URL:

https://LoadBalancer-9-siroe.com:3443/federation/saml2/jsp/index.jsp

On the SAML2 Use Cases page, in the SP Initiated Profiles section, click the following link:

Persistent Federation (Browser POST)

Go to the following URL:

https://loadbalancer-9.siroe.com:3443/federation/saml2/jsp/ spSSOInit.jsp?metaAlias=/sp&idpEntityID= loadbalancer-3.example.com&binding=HTTP-POST

The login request is redirected to Access Manager.

2 Log in to the Access Manager console using the following information:

User Name: **idp** 

Password: idp

The login request is redirected to Federation Manager.

3 Log in to the Federation Manager console using the following information:

User Name: spuser

User Name: spuser

The message "Single Sign-On succeeded" is displayed. You can view the debug file to see the actual assertion that was sent over the wire.

# vi /var/opt/SUNWam/fm/federation/debug/fmSAML2

# To Test Logout Using HTTP

- Access the Federation Manager server using one of the following alternatives:
  - Go to the index.jsp URL:

https://LoadBalancer-9-siroe.com:3443/federation/saml2/jsp/index.jsp

On the SAML2 Use Cases page, in the SP Initiated Profiles section, click the following link:

Logout (HTTP)

#### Go to the following URL:

```
https://loadbalancer-9.siroe.com:3443/federation/saml2/jsp/
spSingleLogoutInit.jsp?metaAlias=/sp&idpEntityID=
loadbalancer-3.example.com
```

The message "SP initiated single logout succeeded" is displayed. You can view the debug file to see the actual assertion that was sent over the wire.

# vi /var/opt/SUNWam/fm/federation/debug/fmSAML2

### To Test Single Sign-On Using Browser POST

- 1 Access the Federation Manager using one of the following options:
  - Go to the index.jsp URL:

https://LoadBalancer-9-siroe.com:3443/federation/saml2/jsp/index.jsp

On the SAML2 Use Cases page, in the SP Initiated Profiles section, click the following link:

Single Sign-On (Browser POST)

Configure and go to the following URL:

https://loadbalancer-9.siroe.com:3443/federation/saml2/jsp/ spSSOInit.jsp?metaAlias=/sp&idpEntityID= loadbalancer-3.example.com&binding=HTTP-POST

The login request is redirected to Access Manager.

#### 2 Log in to the Access Manager console using the following information:

User Name: idp

Password: idp

The message "Single Sign-On succeeded" is displayed. You can view the debug file to see the actual assertion that was sent over the wire.

# vi /var/opt/SUNWam/fm/federation/debug/fmSAML2

### To Test Federation Termination Using HTTP

- Access the Federation Manager server using one of the following alternatives:
  - Go to the index.jsp URL:

https://LoadBalancer-9-siroe.com:3443/federation/saml2/jsp/index.jsp

On the SAML2 Use Cases page, in the SP Initiated Profiles section, click the following link:

Federation Termination (HTTP)

#### Go to the following URL:

https://loadbalancer-9.siroe.com:3443/federation/saml2/jsp/ spMNIRequestInit.jsp?metaAlias=/sp&idpEntityID= loadbalancer-3.example.com&requestType=Terminate

The message "ManageNameID Request succeeded" is displayed. You can view the debug file to see the actual assertion that was sent over the wire.

# vi /var/opt/SUNWam/fm/federation/debug/fmSAML2

# 15.4 Testing Requests Initiated by the Identity Provider Using SOAP

Use the following as your checklist for testing:

- 1. Test persistent Federation using browser artifact.
- 2. "To Test Logout Using SOAP" on page 266
- 3. "To Test Single Sign-On Using Browser Artifact" on page 267
- 4. "To Test Federation Termination Using SOAP" on page 267

**Note** – Conduct the four tests using the same browser window instance. The tests must be conducted in consecutive order to satisfy Use Case 1C.

# To Test Persistent Federation Using Browser Artifact

- 1 Access the Federation Manager server using one of the following alternatives:
  - Go to the index.jsp URL:

https://LoadBalancer-9-siroe.com:3443/federation/saml2/jsp/index.jsp

On the SAML2 Use Cases page, in the IDP Initiated Profiles section, click the following link:

Persistent Federation (Browser Artifact)

Go to the following URL:

```
https://loadbalancer-3.example.com:9443/amserver/saml2/jsp/
idpSSOInit.jsp?metaAlias=/users/idp&spEntityID=
loadbalancer-9.siroe.com
```

The login request is redirected to Access Manager.

#### 2 Log in to the Access Manager console using the following information:

User Name: idp

Password: idp

The login request is redirected to Federation Manager.

3 Log in to the Federation Manager console using the following information:

User Name: spuser

User Name: spuser

The message "Single Sign-On succeeded" is displayed. You can view the debug file to see the actual assertion that was sent over the wire.

# vi /var/opt/SUNWam/fm/federation/debug/fmSAML2

### To Test Logout Using SOAP

- Access the Federation Manager server using one of the following alternatives:
  - Go to the index.jsp URL:

https://LoadBalancer-9-siroe.com:3443/federation/saml2/jsp/index.jsp

On the SAML2 Use Cases page, in the IDP Initiated Profiles section, click the following link:

Logout (HTTP)

#### Go to the following URL:

```
https://loadbalancer-3.example.com:9443/amserver/saml2/jsp/
idpSingleLogoutInit.jsp?metaAlias=/users/idp&spEntityID=
loadbalancer-9.siroe.com&binding=
urn:oasis:names:tc:SAML:2.0:bindings:SOAP
```

The message "IDP initiated single logout succeeded" is displayed. You can view the debug file to see the actual assertion that was sent over the wire.

```
# vi /var/opt/SUNWam/fm/federation/debug/fmSAML2
```

# To Test Single Sign-On Using Browser Artifact

- 1 Access the Federation Manager server using one of the following alternatives:
  - Go to the index.jsp URL:

https://LoadBalancer-9-siroe.com:3443/federation/saml2/jsp/index.jsp

On the SAML2 Use Cases page, in the IDP Initiated Profiles section, click the following link:

Single Sign-On (Browser Artifact)

• Go to the following URL:

```
https://loadbalancer-3.example.com:9443/amserver/saml2/jsp/
idpSSOInit.jsp?metaAlias=/users/idp&spEntityID=
loadbalancer-9.siroe.com
```

The login request is redirected to Access Manager.

2 Log in to the Access Manager console using the following information:

User Name: idp

Password: idp

The message "Single Sign-On succeeded" is displayed. You can view the debug file to see the actual assertion that was sent over the wire.

# vi /var/opt/SUNWam/fm/federation/debug/fmSAML2

# To Test Federation Termination Using SOAP

- Access the Federation Manager server using one of the following alternatives:
  - Go to the index.jsp URL:

https://LoadBalancer-9-siroe.com:3443/federation/saml2/jsp/index.jsp

On the SAML2 Use Cases page, in the IDP Initiated Profiles section, click the following link:

Federation Termination (HTTP)

#### Go to the following URL:

```
https://loadbalancer-3.example.com:9443/amserver/saml2/jsp/
idpMNIRequestInit.jsp?metaAlias=/users/idp&spEntityID=
loadbalancer-9.siroe.com&binding=
urn:oasis:names:tc:SAML:2.0:bindings:SOAP&requestType=Terminate
```

The message "ManageNameID Request succeeded" is displayed. You can view the debug file to see the actual assertion that was sent over the wire.

# vi /var/opt/SUNWam/fm/federation/debug/fmSAML2

# 15.5 Testing Requests Initiated by the Identity Provider Using HTTP Redirect

Use the following as your checklist for testing:

- 1. Test persistent Federation using browser POST.
- 2. Test logout using HTTP.
- 3. Test Single Sign-On using browser POST.
- 4. Test Federation termination using HTTP.

**Note** – Conduct the four tests using the same browser window instance. The tests must be conducted in consecutive order to satisfy Use Case 1D.

# To Test Persistent Federation Using Browser POST

- 1 Access the Federation Manager server using one of the following alternatives:
  - Go to the index.jsp URL:

https://LoadBalancer-9-siroe.com:3443/federation/saml2/jsp/index.jsp

On the SAML2 Use Cases page, in the SP Initiated Profiles section, click the following link:

Persistent Federation (Browser POST)

Go to the following URL:

https://loadbalancer-3.example.com:9443/amserver/saml2/jsp /idpSSOInit.jsp?metaAlias=/users/idp&spEntityID= loadbalancer-9.siroe.com&binding=HTTP-POST

The login request is redirected to Access Manager.

#### 2 Log in to the Access Manager console using the following information:

User Name: idp

Password: idp

The login request is redirected to Federation Manager.

#### 3 Log in to the Federation Manager console using the following information:

User Name: spuser

User Name: spuser

The message "Single Sign-On succeeded" is displayed. You can view the debug file to see the actual assertion that was sent over the wire.

# vi /var/opt/SUNWam/fm/federation/debug/fmSAML2

### To Test Logout Using HTTP

- Access the Federation Manager server using one of the following alternatives:
  - Go to the index.jsp URL:

https://LoadBalancer-9-siroe.com:3443/federation/saml2/jsp/index.jsp

On the SAML2 Use Cases page, in the SP Initiated Profiles section, click the following link:

Logout (HTTP)

#### Go to the following URL:

https://loadbalancer-3.example.com:9443/amserver/saml2/jsp/ idpSingleLogoutInit.jsp?metaAlias=/users/idp&spEntityID= loadbalancer-9.siroe.com

The message "SP initiated single logout succeeded" is displayed. You can view the debug file to see the actual assertion that was sent over the wire.

# vi /var/opt/SUNWam/fm/federation/debug/fmSAML2

### To Test Single Sign-On Using Browser POST

1 Access the Federation Manager server using one of the following alternatives:

#### Go to the index.jsp URL:

https://LoadBalancer-9-siroe.com:3443/federation/saml2/jsp/index.jsp

On the SAML2 Use Cases page, in the SP Initiated Profiles section, click the following link:

Single Sign-On (Browser POST)

#### Configure the following URL:

https://loadbalancer-3.example.com:9443/amserver/saml2/jsp/ idpSSOInit.jsp?metaAlias=/users/idp&spEntityID= loadbalancer-9.siroe.com&binding=HTTP-POST

The login request is redirected to Access Manager.

#### 2 Log in to the Access Manager console using the following information:

User Name: idp

Password: idp

The message "Single Sign-On succeeded" is displayed. You can view the debug file to see the actual assertion that was sent over the wire.

# vi /var/opt/SUNWam/fm/federation/debug/fmSAML2

# To Test Federation Termination Using HTTP

- Access the Federation Manager server using one of the following alternatives:
  - Access the index.jsp URL:

https://LoadBalancer-9-siroe.com:3443/federation/saml2/jsp/index.jsp

On the SAML2 Use Cases page, in the SP Initiated Profiles section, click the following link:

Federation Termination (HTTP)

Go to the following URL:

```
https://loadbalancer-3.example.com:9443/amserver/saml2/jsp/
idpMNIRequestInit.jsp?metaAlias=/users/idp&spEntityID=
loadbalancer-9.siroe.com&requestType=Terminate
```

The message "ManageNameID Request succeeded" is displayed. You can view the debug file to see the actual assertion that was sent over the wire.

# vi /var/opt/SUNWam/fm/federation/debug/fmSAML2

### 15.6 The Sample jsp.index File

```
EXAMPLE 15-1 Sample jsp.index File for Testing SAMLv2 Protocols
<%--
   Copyright © 2004 Sun Microsystems, Inc. All rights reserved
   Use is subject to license terms.
- -%>
<html>
<head>
<title>SAML2 Usecases (index)</title>
<meta http-equiv="Content-Type" content="text/html; charset=iso-8859-1">
<link rel="stylesheet" href="samples/liberty/sso/css/styles.css"
type="text/css">
</head>
<body bgcolor="#FFFFF" text="#000000" leftmargin="9" marginwidth="9"</pre>
   topmargin="9" marginheight="9" >
<br>
 
   <P ALIGN=CENTER>
            <FONT FACE="Arial Narrow, sans-serif">
            <FONT SIZE=2 STYLE="font-size: 11pt">
               <B>SAML2 Usecases</B>
            </FONT>
            </FONT>
```

```
</P>
 
<n>
    <B>SP Initiated Profiles</B>
   
<a href="https://loadbalancer-9.siroe.com:3443/federation/saml2/jsp</pre>
           /spSSOInit.jsp?metaAlias=/sp&idpEntityID=loadbalancer-3.example.com">
           Persistent Federation (Browser Artifact) </a>
   
<a href="https://loadbalancer-9.siroe.com:3443/federation/saml2/jsp/</pre>
           spSingleLogoutInit.jsp?metaAlias=/sp&binding=urn:oasis:names:tc:SAML:
           2.0:bindings:SOAP&idpEntityID=loadbalancer-3.example.com">Logout(SOAP)</a>
   
<a href="https://loadbalancer-9.siroe.com:3443/federation/saml2/jsp/
           spSSOInit.jsp?metaAlias=/sp&idpEntityID=loadbalancer-3.example.com">
           Single Sign-On (Browser Artifact) </a>
```

**EXAMPLE 15-1** Sample j sp.index File for Testing SAMLv2 Protocols (Continued)

(Continued)

```
 
>
<a href="https://loadbalancer-9.siroe.com:3443/federation/saml2/isp/</pre>
            spMNIRequestInit.jsp?metaAlias=/sp&idpEntityID=
   loadbalancer-3.example.com&requestType=Terminate&binding=
   urn:oasis:names:tc:SAML:2.0:bindings:SOAP">
            Federation Termination(SOAP)</a>
    
<a href="https://loadbalancer-9.siroe.com:3443/federation/saml2/jsp
            /spSSOInit.jsp?metaAlias=/sp&idpEntityID=
   loadbalancer-3.example.com&binding=
            HTTP-POST">Persistent Federation (Browser POST) </a>
   &nbsp:
<a href="https://loadbalancer-9.siroe.com:3443/federation/saml2/jsp/
            spSingleLogoutInit.jsp?metaAlias=/sp&idpEntityID=
   loadbalancer-3.example.com">
            Logout(HTTP)</a>
    
<a href="https://loadbalancer-9.siroe.com:3443/federation/saml2/jsp
            /spSSOInit.jsp?metaAlias=/sp&idpEntityID=
   loadbalancer-3.example.com&binding=
```

**EXAMPLE 15–1** Sample jsp.index File for Testing SAMLv2 Protocols

```
EXAMPLE 15-1 Sample jsp.index File for Testing SAMLv2 Protocols
                                                        (Continued)
           HTTP-POST">Single Sign-On (Browser POST) </a>
    
<n>
   <a href="https://loadbalancer-9.siroe.com:3443/federation/saml2/jsp
            /spMNIRequestInit.jsp?metaAlias=/sp&idpEntityID=
   loadbalancer-3.example.com&reguestType=Terminate">
   Federation Termination(HTTP)</a>
    
<B>IDP Initiated Profiles </B>
   
<a href="https://loadbalancer-3.example.com:9443/amserver/saml2/jsp
            /idpSSOInit.jsp?metaAlias=/users/idp&spEntityID=
   loadbalancer-9.siroe.com">
            Persistent Federation (Browser Artifact)</a>
    
<a href="https://loadbalancer-3.example.com:9443/amserver/saml2/jsp
            /idpSingleLogoutInit.jsp?metaAlias=/users/idp&spEntityID=
   loadbalancer-9.siroe.com&binding=
```

```
EXAMPLE 15–1 Sample jsp.index File for Testing SAMLv2 Protocols
                                                         (Continued)
   urn:oasis:names:tc:SAML:2.0:bindings:SOAP">Logout(SOAP)</a>
    
>
<a href="https://loadbalancer-3.example.com:9443/amserver/saml2/jsp
            /idpSSOInit.jsp?metaAlias=/users/idp&spEntityID=
   loadbalancer-9.siroe.com">
            Single Sign-On (Browser Artifact)</a>
    
<a href="https://loadbalancer-3.example.com:9443/amserver/saml2/jsp
            /idpMNIRequestInit.jsp?metaAlias=/users/idp&spEntityID=
            loadbalancer-9.siroe.com&binding=
                                         urn:oasis:names:tc:SAML:2.0:
            bindings:SOAP&requestType=Terminate">Federation Termination (SOAP)</a>
    
<a href="https://loadbalancer-3.example.com:9443/amserver/saml2/jsp
            /idpSSOInit.jsp?metaAlias=/users/idp&spEntityID=
  loadbalancer-9.siroe.com&binding=
            HTTP-POST">Persistent Federation (Browser POST)</a>
    
<t r>
```

```
EXAMPLE 15-1 Sample jsp.index File for Testing SAMLv2 Protocols
                                                             (Continued)
      <a href="https://loadbalancer-3.example.com:9443/amserver/saml2/jsp
               /idpSingleLogoutInit.jsp?metaAlias=/users/idp&spEntityID=
               loadbalancer-9.siroe.com">Logout(HTTP)</a>
       
   <n>
      <a href="https://loadbalancer-3.example.com:9443/amserver/saml2/jsp
             /idpSSOInit.jsp?metaAlias=/users/idp&spEntityID=
      loadbalancer-9.siroe.com&binding=
               HTTP-POST">Single Sign-On (Browser POST)</a>
       
   <a href="https://loadbalancer-3.example.com:9443/amserver/saml2/jsp
               /idpMNIRequestInit.jsp?metaAlias=/users/idp&spEntityID=
      loadbalancer-9.siroe.com&requestType=Terminate">
       Federation Termination (HTTP)</a>
       
   </body>
</html>
```

### ♦ ♦ ♦ CHAPTER 16

# Use Case 2: User Attribute Mapping

In this use case, no user repository exists in the Service Provider site. All users in the Identity Provider site are mapped to an anonymous user. The anonymous user represents all users in the Identity Provider site when it presents itself to the Service Provider site. The anonymous user is used to map transient-based federation attributes.

This use case illustrates how you can pass user profile attributes from the Identity Provider site to the to Service Provider site, and the from Service Provider site to all of its Service Provider agent-protected applications. Communication from the Identity Provider site to the Service Provider site takes place using SAMLv2 protocols. Communication from Federation Manager site to all Service Provider agent-protected applications takes place using agent-to-LDAP attribute mapping.

# 16.1 Mapping User Attributes from the Identity Provider to a Single User on the Service Provider

Use the following as your checklist for mapping user attributes to a single user:

- 1. Modify the usersLDAP user attributes.
- 2. Create a new user.
- 3. Edit the new user's contact information.
- 4. Modify the Identity Provider metadata.
- 5. Modify the Service Provider metadata.
- 6. Modify the agents properties.
- 7. Verify that attribute mapping is working properly.

### ▼ To Modify the usersLDAP User Attributes

#### 1 Go to the Access Manager URL:

https://LoadBalancer-3.example.com:9443/amserver/UI/Login

2 Log in to the Access Manager console using the following information:

User name: amadmin

Password: 4m4dmin1

- **3** Add the usersLDAP user attributes that will be set for the user entry. In this example, you will add the mail and telephone number attributes.
  - a. On the Realms page, click the users realm name, and then click Data Stores.
  - b. On the users Data Stores page, click the usersLDAP data store name.
  - c. On the Edit Data Store page, add givenname to the LDAP User Attributes list. In the LDAP User Attributes field, enter **givenname**, and then click Add.
  - d. In the same manner, add mail to the LDAP User Attributes list.
  - e. In the same manner, add telephonenumber to the LDAP User Attributes list.
  - f. Click Save.

### To Create a New User

#### 1 Go to the Access Manager URL:

https://LoadBalancer-3.example.com:9443/amserver/UI/Login

#### 2 Log in to the Access Manager console using the following information:

User name: amadmin

Password: 4m4dmin1

- 3 On the Realms page, click the users realm name, and then click the Subject tab.
- 4 On the User tab, click New.
- 5 On the New User page, provide the following information:

| ID:                 | jsmith     |
|---------------------|------------|
| First Name:         | John       |
| Last Name:          | Smith      |
| Full Name:          | John Smith |
| Password:           | jsmith     |
| Password (confirm): | jsmith     |

Click Create, and then log out of the Access Manager console.

### To Edit the New User's Contact Information

1 Go to the Access Manager URL:

https://LoadBalancer-3.example.com:9443/amserver/UI/Login

- Log in to the Access Manager console using the following information: User name: amadmin
   Password: 4m4dmin1
- 3 On the Realms page, click the users realm name, and then click the Subject tab.
- 4 On the User tab, in the list of users, click jsmith.
- 5 On the Edit User page, provide the following information: Email Address: jsmith@example.com

Email Address:jsmith@example.comTelephone Number:408-555-5454

Click Save, and then log out of the Access Manager console.

### To Modify the Identity Provider Metadata

1 As a root user, log into the Access Manager 1 host.

# 2 In the Identity Provider extended metadata file, map the Email Address and Telephone Number attributes.

For example, in the first value-pair mapping, mail is the LDAP attribute name, and EmailAddress is the information to be sent over the wire using SAMLv2 protocols.

Save the file.

#### 3 Delete the existing metadata.

```
# /opt/SUNWam/saml2/bin/saml2meta delete -u amadmin -w 4m4dmin1
-r /users -e loadbalancer3.example.com
Descriptor and config fore entity "loadbalancer-3.example" was deleted successfully.
```

#### 4 Load the modified metadata file into the Directory Server.

```
#/opt/SUNWam/saml2/bin/saml2meta import -u amadmin -w 4m4dmin1 -r /users
-m saml2-idp-metadata.xml -x saml2-idp-extended-metadata.xml
File "saml2-idp-metadata.xml" was imported successfully.
File "saml2-idp-extended-metadata.xml" was imported successfully.
```

When you map the attributes on one Access Manager server, the mapping is also made available to the second Access Manager. So you do not have to modify metadata on the Access Manager 2 server. The metadata will also be made available to the Federation Manager servers.

### To Modify the Service Provider Metadata

- 1 As a root user, log into the Federation Manager 1 host .
- 2 In the Service Provider extended metadata file, map the Email Address and Telephone Number attributes.

Notice that the value mail in the EmailAddress attribute—value pair does not have to be identical to the value EmailAddress specified in the Identity Provider metadata.

3 Add anonymous to the transient user list.

```
<Attribute name="transientUser">
```

<Value>anonymous</Value>

Save the file.

#### 4 Delete the existing metadata.

```
# /opt/SUNWam/saml2/bin/saml2meta -i /var/opt/SUNWam/fm/war_staging
delete -u amadmin -w 11111111 -e loadbalancer-9.siroe.com
```

#### 5 Load the modified metadata file into the Directory Server.

```
#/opt/SUNWam/saml2/bin/saml2meta -i /var/opt/SUNWam/fn/war_staging import
  -u amadmin -w 11111111 -m saml2-sp-metadata.xml -x saml2-sp-extended-metadata.xml
File "saml2-sp-metadata.xml" was imported successfully.
File "saml2-sp-extended-metadata.xml" was imported successfully.
```

Save the file.

#### 6 Restart Federation Manager 1.

# cd /opt/SUNWwbsvr/https-FederationManager-1.siroe.com
# ./stop; ./start

#### 7 Restart Federation Manager 2.

```
# cd /opt/SUNWwbsvr/https-FederationManager-2.siroe.com
# ./stop; ./start
```

### To Modify the Agents Properties

- 1 Modify the Web Policy Agents properties.
- 2 As a root user, log into the Protected Resource 3 host.
- 3 Add the transient attribute to the property com.sun.am.policy.am.login.url.

```
# cd /etc/opt/SUNWam/agents/es6/config/
_opt_SUNWwbsvr_https-ProtectedResource-3.siroe.com
# vi AMAgent.properties
com.sun.am.policy.am.login.url =
https://LoadBalancer-9.siroe.com:3443/federation/
saml2/jsp/spSSOInit.jsp?metaAlias=sp&idpEntityID=
loadbalancer-3.example.com&NameIDFormat=transient
```

#### 4 Modify the following properties:

```
com.sun.am.policy.agents.config.session.attribute.fetch.mode=HTTP_HEADER
com.sun.am.policy.agents.config.session.attribute.map=
EmailAddress|EmailAddress,Telephone|Telephone
```

Save the file.

#### 5 Restart the Protected Resource 3 host.

```
# cd /opt/SUNWwbsvr/https-ProtectedResource-3.siroe.com
# ./stop; ./start
```

#### 6 As a root user, log into the Protected Resource 4 host.

7 Add the transient NameID format to the property com.sun.am.policy.am.login.url.

```
# cd /etc/opt/SUNWam/agents/e6/config/
_opt_SUNWwbsvr_https-ProtectedResource-4.siroe.com
# vi AMAgent.properties
com.sun.am.policy.am.login.url =
https://LoadBalancer-9.siroe.com:3443/federation/
saml2/jsp/spSSOInit.jsp?metaAlias=sp&idpEntityID=
loadbalancer-4.example.com&NameIDFormat=transient
```

#### 8 Modify the following properties:

```
com.sun.am.policy.agents.config.session.attribute.fetch.mode=HTTP_HEADER
com.sun.am.policy.agents.config.session.attribute.map=
EmailAddress|EmailAddress,Telephone|Telephone
```

Save the file.

#### 9 Restart the Protected Resource 4 host.

```
# cd /opt/SUNWwbsvr/https-ProtectedResource-4.siroe.com
# ./stop; ./start
```

### To Verify that Attribute Mapping is Working Properly

The file snoop. j sp is provided at the end of this chapter for you to use with this deployment example. The snoop. j sp file reads each of the HTTP headers and reads a number of query parameters in the SAMLv2 metadata. In this use case, the JSP determines which headers are being passed from the Service Provider to the agent. When you will initiate SAMLv2 for Federation, the user attribute mapping from the Identity Provider to the Service Provider takes place using the SAMLv2 protocol. The mapping from the Service Provider to the Identity Provider to the Identity Provider takes places using LDAP attribute mapping from Federation Manager to the Web Policy Agent.

#### 1 As a root user, log into the Protected Resource 3 host.

2 Copy the snoop.jsp file to the following directory on both the Protected Resource 3 host and the Protected Resource 4 host:

/opt/SUNWwbsvr/docs

#### 3 Access snoop.jsp through the Web Policy Agents URL:

https://LoadBalancer-11.siroe.com:6443/snoop.jsp

The Web Policy Agent redirects the request, and the Access Manager login page is displayed.

#### 4 Log in to the Access Manager console using the following information:

User Name: jsmith

Password: jsmith

The JSP Snoop Page is displayed. John Smith's telephone number and email address are included in the request headers section of the file. Also notice that the Remote user is anonymous. This is the user that serves as confirmation of the transientUser you configured in the saml2-sp-extended-metadata.xmlfile on the Service Provider.

#### **Request information**

Requested URL: http://loadbalancer-11.siroe.com:6443/snoop.jsp Request method: GET Request URI: /snoop.jsp Request protocol: HTTP/1.1 Servlet path: /snoop.jsp Path info: null Path translated: null Query string: null Content length: -1 Content type: null Server name: loadbalancer-11.siroe.com Server port: 6443 Remote user: anonymous Remote address: 192.18.69.17 Remote host: 192.18.69.17 Authorization scheme: DSAME

#### **Request headers**

 Header:
 Value:

 accept-encodir
 zip,deflate

 connection
 keep-alwe

 accept-languae
 en-us,en;q=0.5

 host
 loadbalancer-11.siroe.com:6443

 telephone
 408-276-5555

 accept-charse
 ISO-8859-1,utf-8;q=0.7,\*;q=0.7

 user-agento
 Mozilla/5.0 (Windows,U; Windows NT 5.2; en-US; rw:1.8.1.3) Gecko/20070309

FIGURE 16-1 Output from snoop.jsp

#### Example 16-1 snoop.jsp

```
<H2>Request information</H2>
<TABLE>
<TR>
        <TH align=right>Reguested URL:</TH>
        <TD><%= HttpUtils.getRequestURL(request) %></TD>
</TR>
<TR>
       <TH align=right>Request method:</TH>
        <TD><%= request.getMethod() %></TD>
</TR>
<TR>
        <TH align=right>Reguest URI:</TH>
       <TD><%= request.getRequestURI() %></TD>
</TR>
<TR>
        <TH align=right>Request protocol:</TH>
        <TD><%= request.getProtocol() %></TD>
</TR>
<TR>
       <TH align=right>Servlet path:</TH>
        <TD><%= request.getServletPath() %></TD>
</TR>
<TR>
       <TH align=right>Path info:</TH>
        <TD><%= request.getPathInfo() %></TD>
</TR>
<TR>
        <TH align=right>Path translated:</TH>
        <TD><%= request.getPathTranslated() %></TD>
</TR>
<TR>
       <TH align=right>Query string:</TH>
        <TD><%= request.getQueryString() %></TD>
</TR>
<TR>
       <TH align=right>Content length:</TH>
        <TD><%= request.getContentLength() %></TD>
</TR>
<TR>
       <TH align=right>Content type:</TH>
       <TD><%= request.getContentType() %></TD>
<TR>
<TR>
       <TH align=right>Server name:</TH>
        <TD><%= request.getServerName() %></TD>
```

```
}
%>
<%
        e = request.getParameterNames();
        if(e != null && e.hasMoreElements()) {
%>
<H2>Request parameters</H2>
<TABLE>
<TR valign=top>
        <TH align=left>Parameter:</TH>
        <TH align=left>Value:</TH>
        <TH align=left>Multiple values:</TH>
</TR>
<%
            while(e.hasMoreElements()) {
                    String k = (String) e.nextElement();
                    String val = request.getParameter(k);
                    String vals[] = request.getParameterValues(k);
%>
<TR valign=top>
        <TD><%= k %></TD>
        <TD><%= val %></TD>
        <TD><%
                   for(int i = 0; i < vals.length; i++) {
                           if(i > 0)
                                     out.print("<BR>");
                            out.print(vals[i]);
                        }
                %></TD>
</TR>
<%
                }
%>
</TABLE>
<%
        }
%>
<%
        e = getServletConfig().getInitParameterNames();
        if(e != null && e.hasMoreElements()) {
%>
<H2>Init parameters</H2>
<TABLE>
<TR valign=top>
```

```
<TH align=left>Parameter:</TH>
        <TH align=left>Value:</TH>
</TR>
<%
            while(e.hasMoreElements()) {
                    String k = (String) e.nextElement();
                    String val = getServletConfig().getInitParameter(k);
%>
<TR valign=top>
        <TD><%= k %></TD>
        <TD><%= val %></TD>
</TR>
<%
                }
%>
</TABLE>
<%
        }
%>
</BODY>
</HTML>
```
PART VII

Reference: Summaries of Server and Component Configurations

## ♦ ♦ ▲ APPENDIX A

## **Directory Servers**

#### TABLE A-1 Directory Server 3SP Configuration

| Component                                   | Description                                                                |                                                   |
|---------------------------------------------|----------------------------------------------------------------------------|---------------------------------------------------|
| Host                                        | Computer system that hosts the Directory Server.                           |                                                   |
|                                             | Host Name                                                                  | DirectoryServer-3SP.siroe.com                     |
| Directory Server<br>Administration Instance | Administration server that manages Directory Server and all its instances. |                                                   |
|                                             | Port Number                                                                | 1391                                              |
|                                             | Service URL                                                                | http://DirectoryServer-3SP.siroe.com:1391         |
|                                             | Instance Directory                                                         | /var/opt/mps/serverroot/admin-serv                |
| Directory Server<br>Configuration Instance  | Instance that stores Directory Server configuration data.                  |                                                   |
|                                             | Instance name                                                              | DirectoryServer-3SP                               |
|                                             | Port Number                                                                | 1390                                              |
|                                             | Service URL                                                                | http://DirectoryServer-3SP.siroe.com:1390         |
|                                             | Base suffix                                                                | dc=siroe,dc=com                                   |
|                                             | Super User                                                                 | cn=Directory Manager                              |
|                                             | Super User password                                                        | admin123                                          |
|                                             | Administrative User                                                        | admin                                             |
|                                             | Administrative User<br>Password                                            | admin123                                          |
|                                             | Instance Directory                                                         | /var/opt/mps/serverroot/slapd-DirectoryServer-3SP |

| TABLE A-1         Directory Server           | 3SP Configuration (                                                                                                    | (Continued)                                      |
|----------------------------------------------|----------------------------------------------------------------------------------------------------|--------------------------------------------------|
| Component                                    | Description                                                                                                    |                                                  |
| Federation Manager<br>Configuration Instance | Stores Federation Mar                                                                                                    | ager configuration data.                         |
|                                              | Instance name                                                                                                    | fm-config                                        |
|                                              | Port Number                                                                                                    | 1389                                             |
|                                              | Service URL                                                                                                    | http://DirectoryServer-3SP.siroe.com:1389        |
|                                              | Base Suffix                                                                                                    | o=siroe.com                                      |
|                                              | Replication Manager                                                                                                    | cn=replication manager,cn=replication,cn=config  |
|                                              | Replication Manager<br>Password                                                                                                    | 11111111                                         |
|                                              | Instance Directory                                                                                                    | /var/opt/mps/serverroot/slapd-fm-config          |
| User Data Store                              | Stores Federation Manager user data. In this deployment example, the user<br>data store is located on the same computer system as the Federation Manager<br>configuration data store. The user data store could also be installed on a<br>different computer system. |                                                  |
|                                              | Instance Name                                                                                                    | fm-users                                         |
|                                              | Port Number                                                                                                    | 1489                                             |
|                                              | Service URL                                                                                                    | http://DirectoryServer-3SP.siroe.com:1489        |
|                                              | Base Suffix                                                                                                    | dc=siroe, dc=com                                 |
|                                              | Users Suffix                                                                                                    | o=siroeusers                                     |
|                                              | Replication Manager                                                                                                    | cn=replication manager, cn=replication,cn=config |
|                                              | Replication Manager<br>Password                                                                                                    | 11111111                                         |
|                                              | Instance Directory                                                                                                    | /var/opt/mps/serverroot/slapd-fm-users           |

| Component                                    | Description                                                                |                                                           |  |
|----------------------------------------------|----------------------------------------------------------------------------|-----------------------------------------------------------|--|
| Host                                         | Computer system that hosts the Directory Server.                           |                                                           |  |
|                                              | Host Name                                                                  | DirectoryServer-4SP.siroe.com                             |  |
| Directory Server<br>Administration Instance  | Administration server that manages Directory Server and all its instances. |                                                           |  |
|                                              | Port Number                                                                | 1391                                                      |  |
|                                              | Service URL                                                                | http://DirectoryServer-4SP.siroe.com:1391                 |  |
|                                              | Instance Directory                                                         | /var/opt/mps/serverroot/admin-serv                        |  |
| Directory Server<br>Configuration Instance   | Instance that stores Di                                                    | Instance that stores Directory Server configuration data. |  |
|                                              | Instance name                                                              | DirectoryServer-4SP                                       |  |
|                                              | Port Number                                                                | 1390                                                      |  |
|                                              | Service URL                                                                | http://DirectoryServer-4SP.siroe.com:1390                 |  |
|                                              | Base suffix                                                                | dc=siroe,dc=com                                           |  |
|                                              | Super User                                                                 | cn=Directory Manager                                      |  |
|                                              | Super User password                                                        | admin123                                                  |  |
|                                              | Administrative User                                                        | admin                                                     |  |
|                                              | Administrative User<br>Password                                            | admin123                                                  |  |
|                                              | Instance Directory                                                         | /var/opt/mps/serverroot/slapd-DirectoryServer-4SP         |  |
| Federation Manager<br>Configuration Instance | Stores Federation Manager configuration data.                              |                                                           |  |
|                                              | Instance name                                                              | fm-config                                                 |  |
|                                              | Port Number                                                                | 1389                                                      |  |
|                                              | Service URL                                                                | http://DirectoryServer-4SP.siroe.com:1389                 |  |
|                                              | Base Suffix                                                                | o=siroe.com                                               |  |
|                                              | Replication Manager                                                        | cn=replication manager,cn=replication,cn=config           |  |
|                                              | Replication Manager<br>Password                                            | 11111111                                                  |  |
|                                              | Instance Directory                                                         | /var/opt/mps/serverroot/slapd-fm-config                   |  |

 TABLE A-2
 Directory Server 4SP Configuration

| Component       | Description                                                                                                    |                                                  |
|-----------------|----------------------------------------------------------------------------------------------------|--------------------------------------------------|
| User Data Store | Stores Federation Manager user data. In this deployment example, the user<br>data store is located on the same computer system as the Federation Manager<br>configuration data store. The user data store could also be installed on a<br>different computer system. |                                                  |
|                 | Instance Name                                                                                                    | fm-users                                         |
|                 | Port Number                                                                                                    | 1489                                             |
|                 | Service URL                                                                                                    | http://DirectoryServer-4 SP.siroe.com:1489       |
|                 | Base Suffix                                                                                                    | dc=siroe, dc=com                                 |
|                 | Users Suffix                                                                                                    | o=siroeusers                                     |
|                 | Replication Manager                                                                                                    | cn=replication manager, cn=replication,cn=config |
|                 | Replication Manager<br>Password                                                                                                    | 11111111                                         |
|                 | Instance Directory                                                                                                    | /var/opt/mps/serverroot/slapd-fm-users           |

TABLE A 2 Directory Server ASD Configuration (Continued)

| UserID    | Description                                                                                             |                                            |
|-----------|----------------------------------------------------------------------------------------------------|--------------------------------------------|
| spuser    | Used for testing Federation Manager login.                                                              |                                            |
|           | Password                                                                                                | spuser                                     |
|           | DN                                                                                                    | uid=spuser,o=siroeusers,dc=siroe,dc=com    |
| idpuser   | Used for testing single sign-on configuration and Web Policy Agents configuration.                      |                                            |
|           | Password                                                                                                | idpuser                                    |
|           | DN                                                                                                    | uid=idpuser,o=siroeusers,dc=siroe,dc=com   |
| testuser1 | Used to verify fm-users data store configuration.                                                       |                                            |
|           | Password                                                                                                | 1111111                                    |
|           | DN                                                                                                    | uid=testuser1,o=siroeusers,dc=siroe,dc=com |
| idp       | Used to verify that the configuration of Application Server sample application with J2EE Policy Agents. |                                            |
|           | Password                                                                                                | idp                                        |
|           | DN                                                                                                    | uid=idp,o=siroeusers,dc=siroe,dc=com       |

 TABLE A-3
 User Data Store Accounts

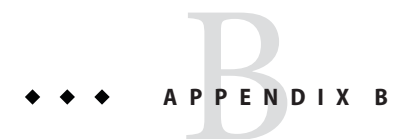

## Federation Manager Servers

| TABLE B-1 Federatio | on Manager 1 | l Configuration |
|---------------------|--------------|-----------------|
|---------------------|--------------|-----------------|

| Component                        | Description                                                 |                                                    |
|----------------------------------|-------------------------------------------------------------|----------------------------------------------------|
| Host                             | Computer system that hosts the Federation Manager 1 server. |                                                    |
|                                  | Host Name                                                   | FederationManager-1.siroe.com                      |
| Web Server Administration        | Manages the entire We                                       | eb Server an all its instances.                    |
|                                  | Instance name                                               | admserv                                            |
|                                  | Port Number                                                 | 8888                                               |
|                                  | Service URL                                                 | http://FederationManager-1.siroe.com:8888          |
|                                  | Administrative User                                         | admin                                              |
|                                  | Administrative User<br>Password                             | 11111111                                           |
|                                  | Instance Directory                                          | /opt/SUNWwbsvr/https-admserv                       |
| Federation Manager Web<br>Server | Contains the Federation Manager applications.               |                                                    |
|                                  | Instance name                                               | FedeartionManager-1.siroe.com                      |
|                                  | Port Number                                                 | 8080                                               |
|                                  | Service URL                                                 | http://FederationManager-1.siroe.com:1080          |
|                                  | Administrative User                                         | amadmin                                            |
|                                  | Administrative User<br>Password                             | 11111111                                           |
|                                  | Instance Directory                                          | /opt/SUNWwbsvr/https-FederationManager-1.siroe.com |

| Component                        | Description                                                 |                                                    |
|----------------------------------|-------------------------------------------------------------|----------------------------------------------------|
| Host                             | Computer system that hosts the Federation Manager 2 server. |                                                    |
|                                  | Host Name                                                   | FederationManager-2.siroe.com                      |
| Web Server Administration        | Manages the entire Web Server an all its instances.         |                                                    |
|                                  | Instance name                                               | admserv                                            |
|                                  | Port Number                                                 | 8888                                               |
|                                  | Service URL                                                 | http://FederationManager-2.siroe.com:8888          |
|                                  | Administrative User                                         | admin                                              |
|                                  | Administrative User<br>Password                             | 11111111                                           |
|                                  | Instance Directory                                          | /opt/SUNWwbsvr/https-admserv                       |
| Federation Manager Web<br>Server | Contains the Federation Manager applications.               |                                                    |
|                                  | Instance name                                               | FedeartionManager-2.siroe.com                      |
|                                  | Port Number                                                 | 8080                                               |
|                                  | Service URL                                                 | http://FederationManager-2.siroe.com:1080          |
|                                  | Administrative User                                         | amadmin                                            |
|                                  | Administrative User<br>Password                             | 11111111                                           |
|                                  | Instance Directory                                          | /opt/SUNWwbsvr/https-FederationManager-2.siroe.com |

#### TABLE B-2 Federation Manager 2 Configuration

#### ◆ ◆ ◆ APPENDIX C

## Sun Java System Application Servers and J2EE Policy Agents

| Component                            | Description                                                                  |                                            |
|--------------------------------------|------------------------------------------------------------------------------|--------------------------------------------|
| Host                                 | Computer system that hosts Application Server 3                              |                                            |
|                                      | Host Name                                                                    | ProtectedResource-3.siroe.com              |
| Application Server<br>Administration | Manages the entire Application Server and all its instances                  |                                            |
|                                      | Instance Name                                                                | AdminServer                                |
|                                      | Port Number                                                                  | 8080                                       |
|                                      | Administrative User                                                          | admin                                      |
|                                      | Administrative User<br>Password                                              | 1111111                                    |
|                                      | Instance Directory                                                           | /opt/SUNWappserver/<br>ProtectedResource-3 |
| Application Server                   | Stores configuration information for this Application Server instance.       |                                            |
|                                      | Instance Name                                                                | ProtectedResource-3                        |
|                                      | Instance Directory                                                           | /opt/SUNWappserver/<br>ProtectedResource-3 |
| J2EE Policy Agent<br>Instance        | Server instance which contains the Application Server and J2EE policy agent. |                                            |
|                                      | Instance Name                                                                | ProtectedResource-3                        |
|                                      | Port Number                                                                  | 8080                                       |

TABLE C-1 Protected Resource 3 Application Server and J2EE Policy Agent 3 Configurations

| Component                    | Description                     |                                                        |
|------------------------------|---------------------------------|--------------------------------------------------------|
|                              | Instance Directory              | /export/j2ee_agents/<br>am_as81_agent/agent_001        |
| J2EE Policy Agent<br>Profile |                                 |                                                        |
|                              | Administrative User             | asagent                                                |
|                              | Administrative User<br>Password | This encrypted password is generated using ampassword. |

### **TABLE C-1** Protected Resource 3 Application Server and J2EE Policy Agent 3 Configurations *(Continued)*

#### TABLE C-2 Protected Resource 4 Application Server and J2EE Policy Agent 4 Configurations

| Component                            | Description                                                            |                                                        |
|--------------------------------------|------------------------------------------------------------------------|--------------------------------------------------------|
| Host                                 | Computer system that hosts Application Server 4                        |                                                        |
|                                      | Host Name                                                              | ProtectedResource-4.siroe.com                          |
| Application Server<br>Administration | Manages the entire Application Server and all its instances            |                                                        |
|                                      | Instance Name                                                          | AdminServer                                            |
|                                      | Port Number                                                            | 8080                                                   |
|                                      | Administrative User                                                    | admin                                                  |
|                                      | Administrative User<br>Password                                        | 11111111                                               |
|                                      | Instance Directory                                                     | /opt/SUNWappserver/<br>ProtectedResource-4             |
| Application Server                   | Stores configuration information for this Application Server instance. |                                                        |
|                                      | Instance Name                                                          | ProtectedResource-4                                    |
|                                      | Instance Directory                                                     | /opt/SUNWappserver/<br>ProtectedResource-4             |
| J2EE Policy Agent<br>Instance        | Server instance which                                                  | contains the Application Server and J2EE policy agent. |
|                                      | Instance Name                                                          | ProtectedResource-4                                    |
|                                      | Port Number                                                            | 8080                                                   |
|                                      | Instance Directory                                                     | /export/j2ee_agents/<br>am_as81_agent/agent_001        |

| (commen)                     |                                 |                                                        |
|------------------------------|---------------------------------|--------------------------------------------------------|
| Component                    | Description                     |                                                        |
| J2EE Policy Agent<br>Profile |                                 |                                                        |
|                              | Administrative User             | asagent                                                |
|                              | Administrative User<br>Password | This encrypted password is generated using ampassword. |

 TABLE C-2
 Protected Resource 4 Application Server and J2EE Policy Agent 4 Configurations (Continued)

## Sun Java System Web Servers and Web Policy Agents

| Component                 | Description                                                        |                                                        |  |
|---------------------------|--------------------------------------------------------------------|--------------------------------------------------------|--|
| Host                      | Computer system that hosts Web Server 3                            |                                                        |  |
|                           | Host Name                                                          | ProtectedResource-3.siroe.com                          |  |
| Web Server Administration | Manages the entire Web Server and all its instances.               |                                                        |  |
|                           | Instance Name                                                      | admserv                                                |  |
|                           | Port Number                                                        | 8888                                                   |  |
|                           | Administrative User                                                | admin                                                  |  |
|                           | Administrative User<br>Password                                    | web4dmin                                               |  |
|                           | Instance Directory                                                 | /opt/SUNWwbsvr/https-admserv                           |  |
| Web Policy Agent Instance | Server instance that contains the web server and web policy agent. |                                                        |  |
|                           | Instance Name                                                      | ProtectedResource-3.siroe.com                          |  |
|                           | Port Number                                                        | 2080                                                   |  |
|                           | Instance Directory                                                 | /opt/SUNWwbsvr/<br>https-ProtectedResource-3.siroe.com |  |
| Web Agent Profile         |                                                                    |                                                        |  |
|                           | Administrative User                                                | webagent                                               |  |
|                           | Administrative User web4gent<br>Password                           |                                                        |  |

TABLE D-1 Protected Resource 3 Web Server and Web Policy Agent 3 Configurations

| Component                 | Description                                                        |                                     |  |
|---------------------------|--------------------------------------------------------------------|-------------------------------------|--|
| Host                      | Computer system that hosts Web Server 4                            |                                     |  |
|                           | Host Name                                                          | ProtectedResource-4.siroe.com       |  |
| Web Server Administration | Manages the entire Web Server and all its instances.               |                                     |  |
|                           | Instance Name                                                      | admserv                             |  |
|                           | Port Number                                                        | 8888                                |  |
|                           | Administrative User                                                | admin                               |  |
|                           | Administrative User<br>Password                                    | web4dmin                            |  |
|                           | Instance Directory                                                 | /opt/SUNWwbsvr/https-admserv        |  |
| Web Policy Agent Instance | Server instance that contains the web server and web policy agent. |                                     |  |
|                           | Instance Name                                                      | ProtectedResource-4.siroe.com       |  |
|                           | Port Number                                                        | 2080                                |  |
|                           | Instance Directory                                                 | /opt/SUNWwbsvr/                     |  |
|                           |                                                                    | https-ProtectedResource-4.siroe.com |  |
| Web Agent Profile         |                                                                    |                                     |  |
|                           | Administrative User                                                | webagent                            |  |
|                           | Administrative User<br>Password                                    | web4gent                            |  |

 TABLE D-2
 Protected Resource 4 Web Server and Web Policy Agent 4 Configurations

# ◆ ◆ ◆ APPENDIX E

### Load Balancers

#### TABLE E-1 Load Balancer Configurations

| Component                          | Description                                                                                                    |                               |  |
|------------------------------------|----------------------------------------------------------------------------------------------------|-------------------------------|--|
| Host                               | Computer system that hosts all virtual servers in this deployment example.                                                                                                    |                               |  |
|                                    | Host Name                                                                                                    | is-f5.siroe.com               |  |
| Load Balancer 1<br>Load Balancer 2 | These load balancers are not discussed in this manual. See "1.2 System<br>Architecture" on page 22 and "1.2 System Architecture" on page 22 for more<br>information.                                                                                                    |                               |  |
| Load Balancer 3                    | Virtual Service Address for the Access Manager Web Server instances.                                                                                                    |                               |  |
| Access Manager Servers             | <ul> <li>SSL is terminated at this at this load balancer before the request is forwarded to the Access Manager Servers. This load-balancer is the single point-of-failure for Access Manager and can be considered a limitation of this deployment example.</li> <li>Configured for cookie and IP— based stickiness and TCP (HTTP and LDAP) load balancing.</li> <li>External users access port 9443, while internal users will access port 90.</li> </ul> |                               |  |
|                                    |                                                                                                    |                               |  |
|                                    |                                                                                                    |                               |  |
|                                    | Instance Name                                                                                                    | LoadBalancer-3                |  |
|                                    | Port Number                                                                                                    | 90 and 9443                   |  |
|                                    | Pool Name                                                                                                    | AccessManager-Pool            |  |
|                                    | Virtual Server and<br>Port Number                                                                                                    | LoadBalancer-3.example.com:90 |  |
|                                    | Monitor                                                                                                    | НТТР                          |  |

| TABLE E-1 Load Balancer Con<br>Component              | nfigurations (Conti<br>Description                                                                                                    | nued)                                           |  |
|-------------------------------------------------------|----------------------------------------------------------------------------------------------------|-------------------------------------------------|--|
| Load Balancer 4<br>Load Balancer 5<br>Load Balancer 6 | These load balancers are not discussed in this manual. See "1.2 System<br>Architecture" on page 22 and "1.2 System Architecture" on page 22 for more<br>information. |                                                 |  |
| Load Balancer 7                                       | Virtual Service Address for the Federation Manager configuration store.                                                                                              |                                                 |  |
| Federation Manager<br>Configuration Stores            | Configured for cookie and IP-based stickiness and TCP (HTTP and LDA load balancing.                                                                                  |                                                 |  |
|                                                       | Instance Name                                                                                                    | LoadBalancer-7                                  |  |
|                                                       | Port Number                                                                                                    | 389                                             |  |
|                                                       | Pool Name                                                                                                    | federation_ds_pool                              |  |
|                                                       | Virtual Server and<br>Port Number                                                                                                    | LoadBalancer-7.siroe.com:389                    |  |
|                                                       | Monitor                                                                                                    | LDAP-tcp                                        |  |
| Load Balancer 8                                       | Virtual Service Address for the Federation Manager User Data store.                                                                                                  |                                                 |  |
| Federation Manager User<br>Data Stores                | Configured for cookie load balancing.                                                                                                    | and IP-based stickiness and TCP (HTTP and LDAP) |  |
|                                                       | Instance Name                                                                                                    | LoadBalancer-8                                  |  |
|                                                       | Port Number                                                                                                    | 1389                                            |  |
|                                                       | Pool Name                                                                                                    | DirectoryServer-UserData-Pool                   |  |
|                                                       | Virtual Server and<br>Port Number                                                                                                    | LoadBalancer-8.siroe.com:1389                   |  |
|                                                       | Monitor                                                                                                    | LDAP-tcp                                        |  |
| Load Balancer 9                                       | Virtual Service Address for the Federation Manager Web Server instances.                                                                                             |                                                 |  |
| Federation Manager Web<br>Servers                     | SSL is terminated at this load balancer before the request is forwarded to the Access Manager servers.                                                               |                                                 |  |
|                                                       | Configured for cookie and IP-based stickiness and TCP (HTTP and LDAP) load balancing.                                                                                |                                                 |  |
|                                                       | External users will access port 3443, while non-SSL port 1080 is used for proxying.                                                                                  |                                                 |  |
|                                                       | Instance Name                                                                                                    | LoadBalancer-9                                  |  |
|                                                       | Port Number                                                                                                    | 1080                                            |  |
|                                                       | Pool Name                                                                                                    | fm_server_pool                                  |  |

| ABLE E-1 Load Balancer Configurations (Continued) |                                                                                                |                                |  |  |
|---------------------------------------------------|------------------------------------------------------------------------------------------------|--------------------------------|--|--|
| Component                                         | Virtual Server and                                                                             | LoadBalancer-9.siroe.com:1080  |  |  |
|                                                   | Port Number<br>Monitor                                                                         | НТТР                           |  |  |
| Load Balancer 10                                  | Virtual Service Addres                                                                         | ss for J2EE Policy Agents      |  |  |
| J2EE Policy Agents                                | SSL is terminated at this load balancer before the request is forwarded to J2EE Policy Agents. |                                |  |  |
|                                                   | Configured for cookie and IP-based stickiness and TCP (HTTP and LDAP) load balancing.          |                                |  |  |
|                                                   | Instance Name                                                                                  | LoadBalancer-10                |  |  |
|                                                   | Port Number                                                                                    | 4080                           |  |  |
|                                                   | Pool Name                                                                                      | federation_j2ee_agents         |  |  |
|                                                   | Virtual Server and<br>Port Number                                                              | LoadBalancer-10.siroe.com:1080 |  |  |
|                                                   |                                                                                                | LoadBalancer-10.siroe.com:2443 |  |  |
|                                                   | Monitor                                                                                        | НТТР                           |  |  |
| Load Balancer 11                                  | Virtual Service Address for Web Policy Agents.                                                 |                                |  |  |
| Web Policy Agents                                 | SSL is terminated at this load balancer before the request is forwarded to Web Policy Agents.  |                                |  |  |
|                                                   | Configured for cookie and IP— based stickiness and TCP (HTTP and LDAP) load balancing.         |                                |  |  |
|                                                   | Instance Name                                                                                  | LoadBalancer-11                |  |  |
|                                                   | Port Number                                                                                    | 5080                           |  |  |
|                                                   | Pool Name                                                                                      | federation_web_agents          |  |  |
|                                                   | Virtual Server and<br>Port Number                                                              | LoadBalancer-11.siroe.com:2080 |  |  |
|                                                   |                                                                                                | LoadBalancer-11.siroe.com:5443 |  |  |
|                                                   | Monitor                                                                                        | HTTP                           |  |  |

### Keystores and SSL Certificate Chains

#### TABLE F-1 Keystores

| Keystore                   | Description                       |               |
|----------------------------|-----------------------------------|---------------|
| Identity Provider Keystore | /etc/opt/SUNWam/config/amkeystore |               |
|                            | Keystore Password                 | passwordam    |
|                            | Key Password                      | keypasswordam |
|                            | Key Algorithm                     | RSA           |
| _                          | Strength                          | 1024          |
| Service Provider Keystore  | /etc/opt/SUNWam/config/fmkeystore |               |
|                            | Keystore Password password        |               |
|                            | Key Password                      | keypassword   |
|                            | Key Algorithm                     | RSA           |
|                            | Strength                          | 1024          |

#### TABLE F-2 Certificate Chains

| Root CA | Server                    | Certificate Type | Certificate ID                    |
|---------|---------------------------|------------------|-----------------------------------|
| OpenSSL | Self                      | Root CA          | OpenSSL_CA_Cert                   |
| OpenSSL | LoadBalancer-9.siroe.com  | Server SSL       | LoadBalancer-9.siroe.com_OpenSSL  |
| OpenSSL | LoadBalancer-10.siroe.com | Server SSL       | LoadBalancer-10.siroe.com_OpenSSL |
| OpenSSL | LoadBalancer-11.siroe.com | Server SSL       | LoadBalancer-11.siroe.com_OpenSSL |